# SIEMENS

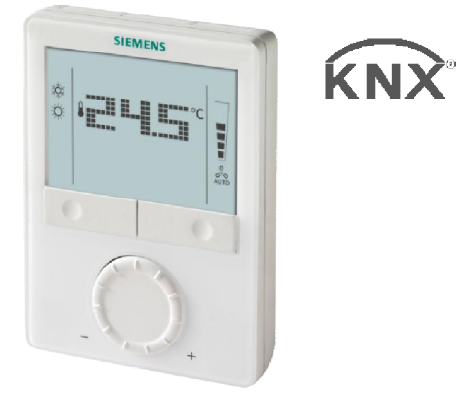

# Room thermostats with KNX communications RDG100KN, RDG160KN, RDG165KN

**Basic Documentation** 

Edition: 7.0

CE1P3191en 2018-07-03

**Building Technologies** 

## Content

| 1. Abou          | t this document                                                         | 4        |
|------------------|-------------------------------------------------------------------------|----------|
| 1.1 Rev          | ision history                                                           | 4        |
| 1.2 Ref          | erence documents                                                        | 4        |
| 1.3 Bef          | ore you start                                                           | 5        |
| 1.3.1            | Copyright                                                               | 5        |
| 1.3.2            | Quality assurance                                                       | 5        |
| 1.3.3            | Document use/request to the reader                                      | 5        |
| 1.4 Tar          | get audience, prerequisites                                             | 6        |
| 1.5 Glo          | ssary                                                                   |          |
| 2. Sumr          | nary                                                                    |          |
| 2.1 lyp          | es                                                                      |          |
| 2.2 Fur          |                                                                         |          |
| 2.3 Inte         | gration via KNX bus                                                     | 10       |
| 2.4 Equ          | ipment combinations                                                     | 12       |
| 2.5 ACC          | essories                                                                | 13       |
| J. FUNC          | IOIIS                                                                   | 14       |
| 3.1 Ien          | iperature control                                                       | 14       |
| 5.2 Up           | Different ways to influence the operating mode                          | 15       |
| 5.2.1<br>2.2.1   | Communication oxamples                                                  | 10       |
| 2.2.2<br>2.2 Por | communication examples                                                  | 21<br>24 |
| 2.2 NUL          | Description                                                             | 24       |
| 5.5.1<br>2 2 7   | Sotting and adjucting sotpoints                                         | 24       |
| 2.3.2<br>2.1 Anr | setting and aujusting setpoints                                         | 20<br>29 |
| 2/1              | Applications for fan coil systems                                       | 20<br>20 |
| 2/17             | Applications for universal systems                                      | 20       |
| 3/13             | Applications for heat numb systems (RDG16_KNI)                          |          |
| 25 Ad            | Applications for heat pump systems (NDG10NN)                            |          |
| 3.5 Aut          | Ov relay switching functions (RDG16 KN)                                 |          |
| 3.5.1            | Humidity control (RDG165KN only)                                        |          |
| 252              | Master / slave in KNX S-Mode                                            | 40       |
| 3.5.5<br>3.6 Cor | itrol sequences                                                         |          |
| 3.6 1            | Sequences overview (setting via P01)                                    | 46       |
| 362              | Annlication mode                                                        | 40<br>47 |
| 363              | 2-nine fan coil unit                                                    | 49       |
| 364              | 2-pipe fan coil unit with electric heater                               | 50       |
| 365              | 2-pipe fan coil unit with rediator or floor heating                     | 52       |
| 3.6.6            | 4-pipe fan coil unit                                                    |          |
| 3.6.7            | 4-pipe fan coil unit with electric heater (RDG100KN)                    |          |
| 3.6.8            | 2-pipe/2-stage heating or cooling                                       |          |
| 3.6.9            | Chilled/heated ceiling and radiator applications                        | 60       |
| 3.6.10           | Compressor applications (RDG16KN)                                       | 64       |
| 3.6.11           | Applications with external AQR sensor or QMX room operator unit         |          |
| (RDG165          | κν)                                                                     | 65       |
| 3.6.12           | Setpoints and sequences                                                 | 66       |
| 3.7 Cor          | trol outputs                                                            | 68       |
| 3.7.1            | Overview                                                                | 68       |
| 3.7.2            | Control output configuration (setting via DIP switches 4/5 or tool, and |          |
| P46/P47          | ) 70                                                                    |          |
| 3.8 Fan          | control                                                                 | 73       |
| 3.9 Mu           | ltifunctional input, digital input                                      | 79       |
| 3.10 Har         | ndling faults                                                           | 81       |
| 3.11 KNX         | Communications                                                          | 81       |
| 3.11.1           | S-Mode                                                                  | 81       |
| 3.11.2           | LTE-Mode                                                                | 82       |
| 3.11.3           | Zone addressing in LTE-Mode (in conjunction with Synco)                 | 83       |
| 3.11.4           | Example of heating and cooling demand zone                              | 85       |
| 3.11.5           | Send heartbeat and receive timeout                                      | 86       |
| 3.11.6           | Startup                                                                 | 86       |
|                  |                                                                         |          |

| 3.11.7   | Heating and cooling demand                                       | 86  |
|----------|------------------------------------------------------------------|-----|
| 3.11.8   | Fault function on KNX                                            | 87  |
| 3.12 Cor | nmunication objects (S-Mode)                                     | 88  |
| 3.12.1   | Overview                                                         | 88  |
| 3.12.2   | Description of communication objects                             | 88  |
| 3.13 Cor | nmunication objects (LTE-Mode)                                   | 92  |
| 3.14 Cor | ntrol parameters                                                 | 93  |
| 3.14.1   | Parameter setting via local HMI                                  | 93  |
| 3.14.2   | Parameter setting/download via tool                              | 94  |
| 3.14.3   | Parameters of the Service level                                  | 95  |
| 3.14.4   | Parameters of the Expert level with diagnostics and test         | 96  |
| 4. Hand  | ling                                                             | 100 |
| 4.1 Mc   | unting and installation                                          |     |
| 4.2 Cor  | nmissioning                                                      |     |
| 4.3 Op   | eration                                                          |     |
| 4.4 Rer  | note operation                                                   |     |
| 4.5 Dis  | posal                                                            |     |
| 5. Supp  | orted KNX tools                                                  | 106 |
| 5.1 ETS  |                                                                  |     |
| 5.1.1    | Parameter settings in ETS                                        |     |
| 5.2 AC   | S tool                                                           |     |
| 5.2.1    | Parameter setting in ACS                                         |     |
| 5.2.2    | Operation and monitoring with ACS                                |     |
| 5.2.3    | Operation and monitoring with OZW772                             |     |
| 5.2.4    | Operation and monitoring with RMZ792                             |     |
| 6. Conn  | ection                                                           |     |
| 6.1 Cor  | nnection terminals                                               |     |
| 6.2 Cor  | nnection diagrams                                                |     |
| 6.3 Ap   | plication examples (RDG165KN)                                    |     |
| 6.3.1    | Humidity control (RDG165KN)                                      |     |
| 6.3.2    | Relay functions (RDG165KN)                                       |     |
| 6.3.3    | Swap function and/or fan in the 2 <sup>nd</sup> stage (RDG165KN) |     |
| 7. Mech  | anical design                                                    | 125 |
| 7.1 Ge   | neral                                                            |     |
| 7.2 Din  | nensions                                                         |     |
| 8. Techi | nical data                                                       | 126 |

# 1. About this document

# 1.1 Revision history

| Edition | Date         | Changes                                                                                                    | Section                                                        | Pages |
|---------|--------------|----------------------------------------------------------------------------------------------------|----------------------------------------------------------------|-------|
| 7.0     | 2018-07-03   | <ul> <li>RDG160KN SW version ≥ V2.04, Index J</li> <li>Master / Slave function in KNX S-Mode</li> <li>4-pipe application with PICV and 6-port ball valve</li> <li>Communication interface with 5 mA KNX bus load</li> <li>Flow limitation in heating mode for PICV combi valve</li> <li>Fix dead links</li> <li>Update the graphic of flow limitation function</li> <li>Update graphic of PICV with 6-port ball valve</li> <li>Add 6-port ball valve, flow limitation and master/slave into Index</li> </ul> | Various<br>Various<br>3.5, 3.6.6.1,<br>3.6.9.2<br>6.2<br>Index |       |
| 6.0     | 2017-03-30   | Reduce file size by compressing some big images' size                                                                                                    | Various                                                        |       |
| 5.0     | 2016-07-26   | Add 6-port ball valve and PICV valve applications for<br>RDG160KN                                                                                                    | Various                                                        |       |
| 4.0     | 2015-06-16   | <ul> <li>New features for new product RDG165KN: humidity<br/>control, relay functions, swap functions, fan in the 2<sup>nd</sup><br/>stage, presence detector and window contact</li> </ul>                                                                                                    | Various                                                        |       |
| 3.2     | March 2014   | <ul> <li>2-position → On/Off (only partially)</li> <li>Update Equipment Combination</li> <li>Protection via circuit breaker</li> <li>Add eu.bac certification</li> <li>Update section Standards and Directives</li> <li>Update C-tick</li> </ul>                                                                                                    | Various<br>2.4<br>4.1, 6.2, 8<br>8<br>8<br>8                   |       |
| 3.2     | Sept 2013    | <ul> <li>DC 010 V actuators</li> <li>Various corrections</li> </ul>                                                                                                    | 2.4<br>Various                                                 |       |
| 3.1     | March 2013   | Various corrections                                                                                                    | Various                                                        |       |
| 3.0     | January 2013 | Amendments for RDG160KN     Various corrections                                                                                                    | Various                                                        |       |
| 2.0     | June 2011    | Amendments for new Software V1.20     Various corrections                                                                                                    | Various                                                        |       |
| 1.0     | 07 Jun 2010  | First edition                                                                                                    |                                                                |       |

## 1.2 Reference documents

| Subject                   | Ref                                                          | Doc No.      | Description                                               |  |  |  |  |
|---------------------------|--------------------------------------------------------------|--------------|-----------------------------------------------------------|--|--|--|--|
| Room thermostats with KNX | [1]                                                          | CE1N3191     | Data Sheet                                                |  |  |  |  |
| communications,           | [2]                                                          | CE1B3191     | Operating Instructions                                    |  |  |  |  |
| RDG1KN                    | [3]                                                          | CE1M3191     | Mounting Instructions RDG100KN                            |  |  |  |  |
|                           | [18]                                                         | CE1M3191.1   | Mounting Instructions RDG16KN                             |  |  |  |  |
|                           | [19]                                                         | CE1M3191.2   | Parameter List RDG165KN                                   |  |  |  |  |
| KNX Manual                | [4]                                                          | Handbook fo  | Handbook for Home and Building Control – Basic Principles |  |  |  |  |
|                           | knx.org/knx-en/training/books-documentation/knx-association- |              |                                                           |  |  |  |  |
|                           |                                                              | books/index  | <u>.php</u> )                                             |  |  |  |  |
| Synco and KNX (see        | [5]                                                          | CE1N3127     | KNX bus, Data Sheet                                       |  |  |  |  |
| www.siemens.com/synco)    | [6]                                                          | CE1P3127     | Communication via the KNX bus for Synco 700, 900 and      |  |  |  |  |
|                           |                                                              |              | RXB/RXL, Basic Documentation                              |  |  |  |  |
|                           | [7]                                                          | XLS template | Planning and commissioning protocol,                      |  |  |  |  |
|                           |                                                              | in HIT       | communication Synco 700                                   |  |  |  |  |
|                           | [8]                                                          | CE1N3122     | RMB795B central control unit, Data Sheet                  |  |  |  |  |
|                           | [20]                                                         | CE1P3122     | RMB795B central control unit, Basic Documentation         |  |  |  |  |

| Subject                 | Ref                       | Doc No.   | Description                                        |
|-------------------------|---------------------------|-----------|----------------------------------------------------|
|                         | [21]                      | CE1P3113  | RMZ792-B bus operator unit, Basic Documentation    |
|                         | [9]                       | CE1Y3110  | KNX S-Mode data points                             |
|                         | [10] Product data for ETS |           | Product data for ETS                               |
| [11] CE1J3110 ETS produ |                           | CE1J3110  | ETS product data compatibility list                |
|                         | [12]                      | 0-92168en | Synco Application Manual                           |
| Desigo                  | [13]                      | CM1Y9775  | Desigo RXB integration – S-Mode                    |
| engineering documents   | [14]                      | CM1Y9776  | Desigo RXB/RXL integration – Individual Addressing |
|                         | [15]                      | CM1Y9777  | Third-party integration                            |
|                         | [16]                      | CM1Y9778  | Synco integration                                  |
|                         | [17]                      | CM1Y9779  | Working with ETS                                   |
| Web server OZW772       | [22]                      | CE1C5701  | Commissioning Instructions                         |

#### 1.3 Before you start

#### 1.3.1 Copyright

This document may be duplicated and distributed only with the express permission of Siemens, and may be passed only to authorized persons or companies with the required technical knowledge.

#### 1.3.2 Quality assurance

This document was prepared with great care.

- The contents of this document are checked at regular intervals
- Any corrections necessary are included in subsequent versions
- Documents are automatically amended as a consequence of modifications and corrections to the products described

Please make sure that you are aware of the latest document revision date. If you find lack of clarity while using this document, or if you have any criticisms or suggestions, please contact the Product Manager in your nearest branch office. The addresses of the Siemens Regional Companies are available at www.buildingtechnologies.siemens.com.

#### 1.3.3 Document use/request to the reader

Before using our products, it is important that you read the documents supplied with or ordered at the same time as the products (equipment, applications, tools, etc.) carefully and in full.

We assume that persons using our products and documents are authorized and trained appropriately and have the technical knowledge required to use our products as intended.

More information on the products and applications is available:

- On the intranet (Siemens employees only) at <u>https://workspace.sbt.siemens.com/content/00001123/default.aspx</u>
- From the Siemens branch office near you
   <u>www.buildingtechnologies.siemens.com</u> or from your system supplier
- From the support team at headquarters <u>fieldsupport-zug.ch.sbt@siemens.com</u> if there is no local point of contact

Siemens assumes no liability to the extent allowed under the law for any losses resulting from a failure to comply with the aforementioned points or for the improper compliance of the same.

## 1.4 Target audience, prerequisites

This document assumes that users of the RDG1..KN room thermostats are familiar with the ETS and/or Synco ACS tools and can use them.

It is also assumed that these users are aware of the specific conditions associated with KNX.

In most countries, specific KNX know-how is conveyed through training centers certified by the KNX Association (see <a href="http://www.knx.org/">www.knx.org/</a>).

For reference documentation, see 1.2.

### 1.5 Glossary

The inputs, outputs and parameters of an application can be influenced in various ways. These are identified by the following symbols in this document:

Parameters identified by this symbol are set using ETS.

Parameters identified by this symbol are set using ACS.

# Setting RDG.. KNX parameters is only supported by the following tool versions:

- ETS4 or higher versions
- ACS version 5.11 (for RDG1..0KN) and version 8.32 or higher (for RDG165KN)

Inputs and outputs identified by this symbol communicate with other KNX devices. They are called communication objects (CO).

The communication objects of the RDG1..KN works partly in S-Mode, partly in LTE-Mode, and partly in both. These objects are described accordingly.

A list of the parameters is shown in 3.14.

6/132

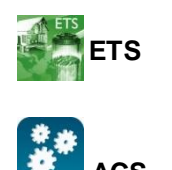

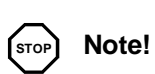

**KNX**<sup>®</sup>

# Summary Types

| Product no. | Stock no.              | Features  |                           |                 |                 |                 |                 |          |         |          |
|-------------|------------------------|-----------|---------------------------|-----------------|-----------------|-----------------|-----------------|----------|---------|----------|
|             |                        | Operating | Number of control outputs |                 |                 | Fan             |                 | Humidity | Backlit |          |
|             |                        | voltage   | On/Off                    | PWM             | 3-pos.          | DC              | 3-speed         | DC       |         | LCD      |
| RDG100KN    | S55770-T163            | AC 230 V  | 3 <sup>1)</sup>           | 2 <sup>1)</sup> | 2 <sup>1)</sup> |                 | $\checkmark$    |          |         | ✓        |
|             | 055770 7007            |           | 2 <sup>2)</sup>           |                 |                 | 2 <sup>2)</sup> |                 | ✓        |         |          |
| RDG160KN    | KN S55770-1297 AC 24 V | AC 24 V   |                           |                 |                 | 2               | ✓ <sup>3)</sup> |          |         | <b>√</b> |
|             | 055770 7047            |           | 2 <sup>2)</sup>           |                 |                 | 2 <sup>2)</sup> |                 | ✓        | ~       |          |
| RDG165KN    | 555770-1347            | AC 24 V   |                           |                 |                 | 2               | ✓ <sup>3)</sup> |          | ✓ 4)    | <b>↓</b> |

<sup>1)</sup> Selectable: On/Off, PWM or 3-position (triac outputs)

<sup>2)</sup> On/Off or DC control signal

<sup>3)</sup> 3-speed fan selectable only via DC control outputs

<sup>4)</sup> Release contact dehumidifier via external DC – On/Off converter

### 2.2 Functions

Fan coil units via On/Off or modulating/DC control outputs:

- 2-pipe system
- 2-pipe system with electric heater
- · 2-pipe system and radiator/floor heating
- 4-pipe system
- 4-pipe system with electric heater (RDG100KN)
- 2-stage heating or cooling system
- 4-pipe system with combi valve (PICV) and a 6-port ball valve as changeover (RDG160KN SW version ≥ V2.04, Index J)

**Chilled/heated ceilings (or radiators)** via On/Off or modulating/DC control outputs:

- Chilled/heated ceiling
- Chilled/heated ceiling with electric heater
- · Chilled/heated ceiling and radiator/floor heating
- Chilled ceiling and radiator/floor heating
- · Chilled/heated ceiling, 2-stage cooling or heating
- Chilled/heated ceiling with 6-port ball valve (RDG160KN version ≥ V1.14)
- Chilled/heated ceiling with PICV valve and a 6-port ball valve as changeover (RDG160KN version ≥ V1.14)

Compressor applications via On/Off control outputs (RDG16..KN):

- Heating or cooling, compressors in DX-type equipment
- · Heating or cooling, compressors in DX-type equipment with electric heater
- Heating and cooling, compressors in DX-type equipment
- 2-stage heating or cooling, compressors in DX-type equipment

The room thermostats are delivered with a fixed set of applications. The relevant application is selected and activated during commissioning using one of the following tools:

- Synco ACS
- ETS
- Local DIP switch and HMI

#### Features

Use

- Operating modes: Comfort, Economy and Protection
- Automatic or manual heating/cooling changeover

Backlit display

#### RDG100KN:

- On/Off, PWM or 3-position control outputs (triacs)
- Control output for 3-speed or 1-speed fan
- AC 230 V operating voltage

#### RDG16..KN:

- DC 0...10 V or On/Off control outputs for actuators
- DC 0...10 V or relay outputs for fan (ECM, 1-speed or 3-speed)
- AC 24 V operating voltage

#### RDG165KN:

• Built-in humidity sensor and humidity control

#### Functions

- Room temperature control via built-in temperature sensor or external room temperature/return air temperature sensor
- Minimum/maximum humidity control by shifting temperature setpoint and releasing contact for dehumidifier/humidifier (RDG165KN)
- Changeover between heating and cooling mode (automatic via local sensor or bus, or manually)
- Selection of applications via DIP switches or commissioning tool (ACS, ETS)
- Parameters download with commissioning tool (ACS, ETS)
- Selection of operating modes via operating mode button
- Temporary Comfort mode extension
- 1-speed, 3-speed or DC 0...10 V fan control (automatically or manually)
- Display of current room temperature or setpoint in °C or °F
- Minimum and maximum limitation of room temperature setpoint
- Button lock (automatically or manually)
- 3 multifunctional inputs, selectable for:
  - Operating mode switchover contact (keycard, window contact, etc.)
  - Window contact switches operating mode to Protection (RDG16..KN)
  - Presence detector switches operating mode to Comfort (RDG16..KN)
  - Sensor for automatic heating/cooling changeover
  - External room temperature or return air temperature sensor
  - Dewpoint sensor
  - Electric heater enable
  - Fault input
  - Monitor input for temperature sensor or switch state
  - Supply air temperature sensor (RDG16..KN)
- Advanced fan control function, e.g. fan kick, fan start delay, selectable fan operation (enable, disable or depending on heating/cooling mode)
- Purge function together with 2-port valve
- Reminder to clean fan filters (P62)
- Floor heating temperature limitation
- Minimum and maximum supply air temperature limitation (RDG16..KN)
- Interworking with AQR and QMX sensor for room humidity and room temperature measurement (RDG165KN)
- Interworking with QMX room operator units for room humidity, room temperature and operating commands for fan, operating mode and setpoints (RDG165KN)
- Swap function for 2-pipe and 2-stage application by switching the 1<sup>st</sup> stage heating to the 2<sup>nd</sup> stage cooling (RDG165KN)
- Enabling fan output only in the 2<sup>nd</sup> stage (RDG165KN)
- Control 6-port ball valve for chilled and heated ceiling, DC 0...10V, DC 2...10 V and inverted signals DC 10...0V, DC 10...2 V (RDG160KN)

- Control 6-port ball valve as changeover (on/off open/close signal) and combi valve (PICV) DC 0...10V for
  - Chilled and heated ceiling application (RDG160KN)
  - − Fan coil application (RDG160KN SW version  $\ge$  2.04)
- Control of 6-port ball valve via KNX S-Mode objects (RDG160KN)
- Flow limitation function for combi valve (PICV) in heating mode (RDG160KN SW version ≥ 2.04)
- Selectable relay functions (RDG16..KN):
  - Switching off external equipment during Protection mode
  - Switching on external equipment (e.g. pump) during heating/cooling mode
  - Output status heating/cooling sequence
  - Dehumidification/humidification control output (RDG165KN)
- Reloading factory settings for commissioning and control parameters
- KNX bus (terminals CE+ and CE-) for communication with Synco or KNX compatible devices
- Display of outside temperature or time of day via KNX bus
- Time scheduling and central control of setpoints via KNX bus
- Control of Economy setpoints via KNX bus (RDG16..KN)
- Energy supply optimization via energy demand signal with a Synco RMB795B central control unit

# 2.3 Integration via KNX bus

|              | <ul> <li>The RDG room thermostats can be integrated as follows:</li> <li>Integration into Synco 700 system via LTE-Mode (easy engineering)</li> <li>Integration into Synco living via group addressing (ETS)</li> <li>Integration into Desigo via group addressing (ETS) or individual addressing</li> <li>Integration into third-party systems via group addressing (ETS)</li> </ul>                        |
|--------------|----------------------------------------------------------------------------------------------------|
|              | The following KNX functions are available:                                                                                                    |
|              | <ul> <li>Central time program and setpoints, e.g. when using the RMB795B central control unit</li> </ul>                                                                                                    |
|              | Outside temperature or time of day via bus displayed on thermostat                                                                                                    |
|              | • Remote operation and monitoring, e.g. using the RMZ792-B bus operator unit                                                                                                    |
|              | <ul> <li>Remote operation and monitoring with web browser using the OZW772 web server</li> </ul>                                                                                                    |
|              | <ul> <li>Maximum energy efficiency due to exchange of relevant energy information, e.g. with Synco 700 controllers (e.g. heating demand, cooling demand)</li> <li>Alarming, e.g. external fault contact, condensation, clean filter, etc.</li> <li>Monitoring input for temperature sensor or switch</li> </ul>                                                                                              |
|              | Engineering and commissioning can be done by using<br>– local DIP switches/HMI<br>– Synco ACS<br>– ETS                                                                                                    |
| Synco 700    | The RDG room thermostats are especially tailored for integration into the Synco 700 system and operate together in LTE-Mode. This extends the field of use of Synco for individual room control in conjunction with fan coil units, VAV, chilled ceilings and radiators.                                                                                                    |
| Synco living | The S-Mode extension of the QAX9x3 central apartment unit enables the communicating room thermostats to be integrated into Synco living systems. Using the S-Mode data points of the central apartment unit, additional room information can be exchanged with the room thermostat via KNX TP1 (RF function is not available on the room thermostats). The ETS engineering tool is required for integration. |

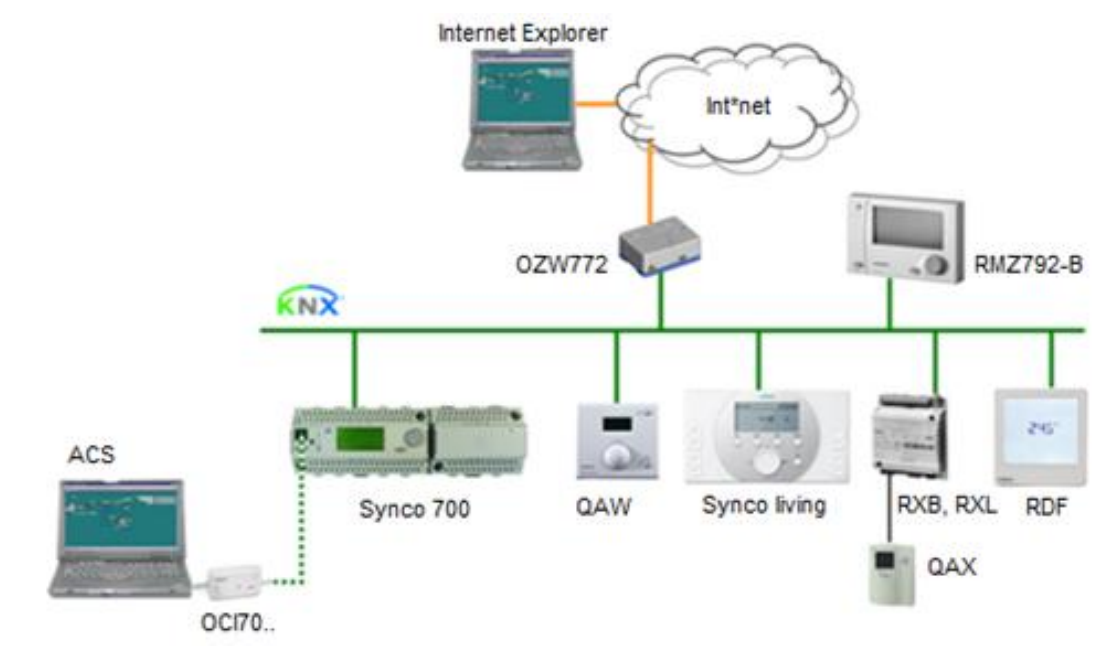

| Legend: | Synco 700<br>Synco living<br>RDG, RDF, RDU<br>OZW772<br>RMZ792-B<br>QAW<br>ACS790<br>OCI700, OCI702<br>RXB, RXL<br>QAX | Building automation and control system (BACS)<br>Room automation and control system<br>Room thermostats<br>Web server<br>Bus operator unit<br>Room unit<br>Engineering and Service tool<br>Interface for ACS<br>Room controllers<br>Room unit for RXB/RXL room controllers |
|---------|----------------------------------------------------------------------------------------------------|----------------------------------------------------------------------------------------------------|
|         | QAX                                                                                                    | Room unit for RXB/RXL room controllers                                                                                                    |

# Desigo and third-party systems

The RDG.. KNX thermostats can be integrated into the Siemens building automation and control systems (BACS) Desigo/Apogee or into third-party systems. Either S-Mode (group addressing) or individual addressing can be used for integration.

| 2.4 | Equipment combinations |
|-----|------------------------|
|-----|------------------------|

|                                        | Description                                                                            |              | Product no.                                        | Data<br>Sheet*) |
|----------------------------------------|----------------------------------------------------------------------------------------|--------------|----------------------------------------------------|-----------------|
|                                        | Cable temperature or changeover sensor, cable length 2.5 m NTC (3 k $\Omega$ at 25 °C) | · <b>O</b> " | QAH11.1                                            | 1840            |
|                                        | Room temperature sensor<br>NTC (3 k $\Omega$ at 25 °C)                                 |              | QAA32                                              | 1747            |
|                                        | Condensation monitor                                                                   |              | QXA21                                              | A6V107<br>41072 |
|                                        | Flush-mount KNX room sensor<br>(Base and front module)                                 | - 3          | AQR2570N<br>AQR2532NNW<br>AQR2533NNW<br>AQR2535NNW | 1411            |
|                                        | Wall-mounted KNX sensors                                                               |              | QMX3.P30<br>QMX3.P70                               | 1602            |
| On/Off actuators                       | Electromotoric On/Off actuator                                                         |              | SFA21                                              | 4863            |
|                                        | Electromotoric On/Off actuator                                                         |              | SFP21                                              | 4865            |
|                                        | Electromotoric On/Off valve and actuator (only available in AP, UAE, SA and IN)        |              | MVI/MXI                                            | A6V1125<br>1892 |
|                                        | Zone valve actuator<br>(only available in AP, UAE, SA and IN)                          | -            | SUA                                                | 4832            |
| On/Off and PWM actuators <sup>1)</sup> | Thermal actuator (for radiator valves)<br>AC 230 V, NO                                 |              | <b>STA23</b> <sup>1)</sup>                         | 4884            |
|                                        | Thermal actuator (for radiator valves)<br>AC 24 V, NO                                  | Ŷ            | <b>STA73</b> <sup>1)</sup>                         | 4884            |
|                                        | Thermal actuator AC 230 V<br>(for small valves 2.5 mm), NC                             |              | <b>STP23</b> <sup>1)</sup>                         | 4884            |
|                                        | Thermal actuator AC 24 V<br>(for small valves 2.5 mm), NC                              | P            | <b>STP73</b> <sup>1)</sup>                         | 4884            |
| 3-position actuators                   | Electrical actuator, 3-position<br>(for radiator valves)                               | 55           | SSA31                                              | 4893            |
|                                        | Electrical actuator, 3-position<br>(for 2- and 3-port valves/VP45)                     | <b>*</b>     | SSC31                                              | 4895            |
|                                        | Electrical actuator, 3-position<br>(for small valves 2.5 mm)                           |              | SSP31                                              | 4864            |
|                                        | Electrical actuator, 3-position (for small valves 5.5 mm)                              | 95           | SSB31                                              | 4891            |
|                                        | Electrical actuator, 3-position<br>(for small valve 5 mm)                              |              | SSD31                                              | 4861            |
|                                        | Electromotoric actuator, 3-position (for valves 5.5 mm)                                | ٢            | SAS31                                              | 4581            |
|                                        | Rotary actuators for ball valves<br>3-position                                         | <b>A</b>     | GDB331.9E                                          | 4657            |

| Electrical actuator, DC 010 V     | 7       | SSA61        | 4893        |
|-----------------------------------|---------|--------------|-------------|
| (for radiator and PICV valves)    | 6 6     |              | 4000        |
| Electrical actuator, DC 010 V     |         | 55061        | 1805        |
| (for 2- and 3-port valves/VP45)   | 2       | 33001        | 4095        |
| Electrical actuator, DC 010 V     |         | 66D64        | 1961        |
| (for small valves 2.5 mm)         | -2      | 33701        | 4004        |
| Electrical actuator, DC 010 V     | Car Car | 00004        | 1001        |
| (for small valves 5.5 mm)         | 2 2     | SSB61        | 4891        |
| Electrical actuator. DC 010 V     |         |              |             |
| (for CombiValves VPI45)           |         | SSD61        | 4861        |
|                                   | 100     |              |             |
| Electromotoric actuator, DC 010 V |         | SAS61        | 4581        |
| (for valves 5.5 mm)               | -       |              |             |
| Electrothermal actuator.          |         |              |             |
| AC 24 V. NC. DC 010 V. 1 m        |         | STA63        | 4884        |
|                                   |         |              |             |
| Electrothermal actuator,          | _       | STP63        | 4884        |
| AC 24 V, NO, DC 010 V, 1 m        | ATT     |              |             |
| Rotary actuators for ball valves  |         |              |             |
| AC 24 V DC 0 10 V                 |         | GDB161.9E    | 4657        |
|                                   |         |              |             |
| Rotary actuators for ball valves  | 5-2     |              |             |
| KNX S-Mode                        | R       | GDB111.9E/KN | A6V10725318 |
|                                   |         |              |             |

\*) The documents can be downloaded from http://siemens.com/bt/download.

<sup>1)</sup> With PWM control, it is not possible to ensure exact parallel running of 2 or more thermal actuators. If several fan coil systems are controlled by the same thermostat, preference should be given to motorized actuators with On/Off or 3-position control

**Note** For more information about parallel operation and the maximum number of actuators that can be used, refer to the Data Sheets of the selected type of actuator and the following list:

Maximum number of actuators in parallel on the RDG100KN:

- 6 SS..31.. actuators (3-position)
- 4 ST.23.. if used with On/Off control signal
- 10 SFA.., SUA.., MVI.., MXI.. On/Off actuators
- Parallel operation of SAS31 is not available

Maximum number of actuators in parallel on the RDG16..KN:

- 10 SS..61.. actuators (DC)
- 10 ST..23/63/73.. actuators (DC or On/Off)
- 10 SFA.., SUA.., MVI.., MXI.. On/Off actuators
- 10 SAS61.. actuators (DC)
- 10 GDB161.9E

#### 2.5 Accessories

| Description                             | Product/stock no. | Data<br>Sheet |
|-----------------------------------------|-------------------|---------------|
| KNX power supply 160 mA (Siemens BT LV) | 5WG1 125-1AB02    |               |
| KNX power supply 320 mA (Siemens BT LV) | 5WG1 125-1AB12    |               |
| KNX power supply 640 mA (Siemens BT LV) | 5WG1 125-1AB22    |               |

# 3. Functions

# 3.1 Temperature control

| General note:<br>Parameters                    | Setting of the control parameters (P01, etc., mentioned throughout the document) is described in 3.14.                                                                                                    |
|------------------------------------------------|----------------------------------------------------------------------------------------------------|
| Temperature control                            | The thermostat acquires the room temperature via built-in sensor, external room temperature sensor (QAA32), external return air temperature sensor (QAH11.1) or via KNX (RDG165KN, via S-Mode or LTE-Mode), and maintains the setpoint by delivering actuator control commands to heating and/or cooling equipment. The following control outputs are available:<br>• On/Off control (2-position)<br>• Modulating PI/P control with PWM output                                                                                                    |
|                                                | <ul> <li>Modulating PI/P control with 3-position control output</li> <li>Modulating PI/P control with DC 010 V control output</li> <li>The switching differential or proportional band is 2 K for heating mode and 1 K for cooling mode (P30 and P31).</li> <li>The integral action time for modulating PI control is adjustable via P35 (factor).</li> </ul>                                                                                                    |
| Display                                        | setting: 5 minutes on RDG100KN/45 minutes on RDG16KN).<br>The display shows the acquired room temperature or the Comfort setpoint, selecta-<br>ble via P06. The factory setting displays the current room temperature.<br>Configure P04 to display the room temperature or setpoint in °F or °C as needed.                                                                                                    |
| <b>KNX</b> <sup>®</sup><br>Room temperature    | The acquired room temperature (internal or external sensor) is available as information on the bus.<br>The RDG165KN can also acquire the room temperature via KNX.                                                                                                    |
| <u>∭</u> / ‡                                   | <ul> <li>With automatic changeover or continuous heating/cooling, symbols <u>\$\lowsymbols</u> / \$\overline{x}\$ indicate that the system currently heats or cools (heating or cooling output is activated)</li> <li>With manual changeover (P01 = 2), symbols <u>\$\lowsymbols\$</u> / \$\overline{x}\$ indicate that the system currently operates in heating or cooling mode. Thus, the symbols are displayed even when the thermostat operates in the neutral zone. Symbols <u>\$\lowsymbols\$</u> 4 / \$\overline{x}\$ indicate that the system is currently heating or cooling (the heating or cooling output is activated).</li> </ul> |
| Concurrent display of<br>°C and °F             | Concurrent display of the current room temperature setpoint or current room temperature in °C and °F is available (P07 = 1).                                                                                                    |
| Outside temperature via bus                    | The outside temperature displays on the thermostat (P07 = 2). This temperature value has only informational character.<br>In LTE-Mode, the outside temperature can only be received on outside temperature zone 31.<br>In S-Mode, the corresponding communication object must be bound to a KNX sensor device.                                                                                                    |
| <b>KNX</b> <sup>®</sup><br>Time of day via bus | Time of day via bus displays on the thermostat (P07 = 3 or 4). The display format is either in 12- or 24-hour format.<br>The information can be received from a Synco controller with time master functionality or any other KNX device if the corresponding communication object is                                                                                                    |
| Note                                           | When an application program is downloaded to the Synco devices via ETS, the correct group addresses must also be downloaded in order to display the time of day on the thermostat (see Synco Knowledge Base - KB771).                                                                                                    |

# 3.2 Operating modes

|                                                       | ETS          | The thermostat's operating mode can be influenced in different ways (see below).<br>Specific heating and cooling setpoints are assigned to each operating mode.                                                                                                    |
|-------------------------------------------------------|--------------|----------------------------------------------------------------------------------------------------|
|                                                       | a mode:      | The thermostat sends the current room operating mode via bus.                                                                                                    |
| State                                                 | ig mode.     | The following operating modes are available:                                                                                                    |
| Auto                                                  | Auto         | In Auto mode, the operating mode is commanded via bus.<br>Auto is replaced by Comfort when no time schedule via bus is present.                                                                                                    |
| Comfort                                               | <del>Й</del> | In Comfort mode, the thermostat maintains the Comfort setpoint. This setpoint can be defined via P8, P9 and P10. It can be locally adjusted via the rotary knob or via bus.                                                                                                    |
|                                                       |              | In Comfort mode, the fan can be set to automatic or manual fan speed: Low, medium or high.                                                                                                    |
| <b>KNX</b> <sup>°</sup><br>Presence dete<br>(RDG16KN) | ctor         | The thermostat switches to Comfort mode when the presence detector (local or via KNX) is active (room is occupied). <sup>*)</sup>                                                                                                    |
| Economy                                               | C            | <ul> <li>The setpoints (more energy savings than in Comfort mode) can be defined via P11 and P12.</li> <li>The thermostat switches to Economy mode when</li> <li>the operating mode button is pressed (only possible if P02 is set to 2),</li> <li>Economy is sent via bus,</li> </ul>                                                                                                    |
| Room operatin<br>Window state<br>(RDG100KN)           | g mode:      | <ul> <li>an operating mode switchover contact on RDG100KN (e.g. keycard contact presence detector, window contact) is active,</li> <li>"Window state" is sent to RDG100KN via bus, e.g. from a KNX switch or a KNX presence detector (P02 is irrelevant). <sup>*)</sup></li> </ul>                                                                                                    |
| Protection (                                          | ٥            | In Protection mode, the system is<br>– protected against frost (factory setting: 8 °C, configurable via P65)<br>– protected against overheating (factory setting: OFF, configurable via P66)<br>No other operating mode can be selected locally if Protection mode is commanded<br>from time schedule via bus (e.g. from a central control unit RMB795B).<br>$\frac{1}{Auto}$ and<br>are displayed. |
| Room operatin<br>Window state<br>(RDG16KN)            | ıg mode:     | <ul> <li>The thermostat switches to Protection mode when</li> <li>the operating mode button is pressed</li> <li>Protection is sent via bus</li> <li>the window contact on RDG16KN is active (open window)</li> <li>"Window state" is sent to the RDG16KN via bus, e.g. from a KNX switch <sup>*)</sup></li> </ul>                                                                                   |
|                                                       | Note         | <sup>*)</sup> For details regarding the operating mode switchover contact (RDG10KN), window contact (RDG16KN) and presence detector (RDG16KN), see 3.2.1.                                                                                                    |

#### 3.2.1 Different ways to influence the operating mode

Source for change of operating mode

Different interventions can influence the operating mode. The source of the actual room operating mode state can be monitored using the "Cause" diagnostic data point in the ACS tool, operator unit RMZ792-B or web server OZW772.

| Source          | Description                                                    | Value of data point "Cause"  |
|-----------------|----------------------------------------------------------------|------------------------------|
| Local operation | Operating mode is not Auto                                     | Room operating mode selector |
| via left button | No time schedule via bus                                       | (preselection)               |
|                 | <ul> <li>Temporary Comfort extension is active</li> </ul>      | Timer function               |
|                 | Operating mode switchover contact (RDG100KN)                   | Room operating mode contact  |
|                 | Window contact (RDG16KN)                                       | Window switch                |
|                 | Presence detector (RDG16KN)                                    | Presence detector            |
| Bus command     | <ul> <li>"Window state" sent via bus (RDG100KN)</li> </ul>     | Room operating mode contact  |
| <b>KNX</b> °    | <ul> <li>"Window state" sent via bus (RDG16KN)</li> </ul>      | Window switch                |
|                 | <ul> <li>"Presence detector" sent via bus (RDG16KN)</li> </ul> | Presence detector            |
| Room op. mode   | Time schedule available via bus                                | Time switch                  |
|                 | → local operating mode is set to Auto                          |                              |
|                 | Time schedule sends Protection mode via bus                    |                              |
|                 | → operating mode cannot be changed locally                     |                              |

# Priority of operating mode interventions

The following table shows the priorities of different interventions. A lower number means a higher priority.

| Priority | Description                                        | Remark                                                                                                    |
|----------|----------------------------------------------------|----------------------------------------------------------------------------------------------------|
| 1        | Commissioning                                      | In parameter setting mode, you can always command an operating mode independent of all other settings or intervention via bus and local input.                                                                                                    |
| 2        | Protection mode via<br>bus from time<br>schedule   | Protection mode, sent by a time schedule, cannot be overridden by the user nor by an operating mode switchover contact.                                                                                                    |
| 3        | Operating mode<br>switchover contact<br>(RDG100KN) | If the contact is closed, the operating mode changes to Economy. This overrides the operating mode on the thermostat.                                                                                                    |
| 3        | Window contact<br>(RDG16KN)                        | If the contact is closed, the operating mode changes to Protection. This overrides the operating mode on the thermostat.                                                                                                    |
| 3        | "Window state" via<br>bus                          | "Window state" sent via bus has the same effect as the local operating<br>mode switchover contact (RDG100KN) or local window contact<br>(RDG16KN).<br><b>Note:</b> Only one input source must be used, either local input X1/X2/D1or                       |
| 4        | Presence detector<br>(RDG16KN)                     | KNX bus.<br>If the contact is closed (room occupied), the operating mode changes to<br>Comfort. This overrides the operating mode on the thermostat. Open the<br>contact (room unoccupied) will set the thermostat back to the previous<br>operating mode. |
| 4        | Presence detector via<br>bus (RDG16KN)             | "Presence detector" sent via bus has the same effect as the local presence detector.<br><b>Note:</b> Only one input source must be used, either local input X1/X2/D1or KNX bus.                                                                            |
| 4        | Operating mode button                              | The user can switch the operating mode using the operating mode button.                                                                                                    |
| 4        | Operating mode via bus                             | The operating mode can be changed via bus.                                                                                                    |

| Priority | Description                                                     | Remark                                                                                                    |
|----------|-----------------------------------------------------------------|----------------------------------------------------------------------------------------------------|
| 4        | Temporary extended<br>Comfort mode via<br>operating mode button | The operating mode can be temporarily set from Economy to Comfort by pressing the operating mode button, if<br>– Economy was sent via bus                                                                                                    |
|          |                                                                 | <b>Note:</b> The last option selected is always used, either locally or using bus.                                                                                                    |
| 4        | Time schedule via bus                                           | The operating mode sent via bus can be overridden by all other interventions.<br>Exception: Protection mode has priority 2.<br><b>Note:</b> If the time schedule switches from Comfort to Economy, but the presence detector is still active (room occupied), the thermostat continues to work in Comfort mode for the period of occupancy. |

| Auto mode $\mathcal{A}_{Auto}$ with time schedule via bus | If a time schedule via bus is present, e.g. from central control unit, then the Auto mode $\bigcirc$ is active. The thermostat automatically changes between Comfort and Economy according to the time schedule via bus.<br>The display shows the Auto mode symbol $\bigcirc$ along with the symbol for the actual room operating mode (Comfort $\bigcirc$ or Economy (C).<br>By pressing the operating mode button, you can change to another operating mode.<br>Automatic fan is the default fan speed in Auto mode. |
|-----------------------------------------------------------|----------------------------------------------------------------------------------------------------|
| Behavior when bus<br>sends new operating<br>mode          | Each time the time schedule sends a new operating mode (switching event), the operating mode of the thermostat is set back to Auto mode. This ensures that the room temperature is maintained according to the time schedule.                                                                                                    |
| Precomfort via bus                                        | If the time schedule sends Precomfort mode, then this mode is transformed either to Economy (factory setting) or Comfort (selectable via P88).                                                                                                    |
| Behavior when bus sends Protection                        | No intervention is possible neither by the user nor by an operating mode switch-<br>over contact, if Protection mode is set by the time schedule. OFF flashes on the<br>display when the user presses a button.                                                                                                    |
| Availability of Economy mode                              | The operating mode can be selected locally via the operating mode button.<br>The behavior of the operating mode button (user profile) can be defined via P02,                                                                                                    |

| P02 | Without time schedule | With time schedule via bus                                                                                                    | Description                                                                                                    |
|-----|-----------------------|----------------------------------------------------------------------------------------------------|----------------------------------------------------------------------------------------------------|
| 1   | (2) → ∞               |                                                                                                    | <ul> <li>Switching manually between 2 modes, Economy is not available (factory setting)</li> <li>Suited for hotel guest rooms or commercial buildings</li> <li>If a time schedule via bus is available, then the Comfort mode can be temporarily extended (see below)</li> </ul> |
| 2   | ⓓ≁᠅✦«                 | $\textcircled{O} \rightarrow \underset{_{\text{Auto}}}{\overset{_{\text{O}}}{\rightarrow}} \Rightarrow \textcircled{O} \rightarrow \textcircled{O}$ | <ul> <li>Switching manually between 3 modes</li> <li>Suited for homes and rooms where manual switching to Economy mode is desired</li> </ul>                                                                                                    |

factory setting is P02 = 1.

| Operating mode<br>switchover contact<br>(RDG100KN)   | <ul> <li>The thermostat is forced to Economy mode when</li> <li>a window is open</li> <li>a presence detector signals "no one present"</li> <li>the keycard of a hotel room is withdrawn, etc.</li> </ul>                                                                                                    |  |  |
|------------------------------------------------------|----------------------------------------------------------------------------------------------------|--|--|
|                                                      | The contact can be connected to digital input D1 or multifunctional input X1, X2. Set P38, P40 or P42 to 3. P02 is not relevant. User operations are ineffective and <b>OFF</b> displays if the operating mode switchover contact is active.                                                                                                 |  |  |
| Window contact<br>(RDG16KN)                          | The thermostat is forced into Protection mode when the window is open. The contact can be connected to multifunctional input X1, X2 or digital input D1. Set P38, P40 or P42 to 3. User operations are ineffective and <b>OFF</b> displays if the window contact is active.                                                                  |  |  |
| <b>KNX</b> °<br>Room operating mode:<br>Window state | The function operating mode switchover (window contact) is also available via the KNX signal "Window state", e.g. from a KNX switch or a KNX presence detector.                                                                                                    |  |  |
| Notes                                                | <ul> <li>Only one input source must be used, either local input X1/X2/D1or KNX bus.<br/>User operations are ineffective and OFF displays if the operating mode<br/>switchover (window contact) is active, or if "Window state" is sent via bus.</li> <li>When PDC160KN is set as slave, the window state (as Transmit) is sent to</li> </ul> |  |  |

 When RDG160KN is set as slave, the window state (as Transmit) is sent to the master and the operating mode of all slaves will be changed accordingly, as long as at least one window contact is open

| <b>KNX</b> ° |  |
|--------------|--|
| Dreeseese    |  |

Presence detector (RDG16..KN)

The operating mode can be changed to Comfort or Economy mode based on the room occupancy (room occupied or unoccupied, via presence detector or keycard).

| Time schedule via bus | Presence detector behavior                                                                                                    |
|-----------------------|----------------------------------------------------------------------------------------------------|
| Comfort mode          | • Whenever the presence detector is activated or deactivated, the operating mode remains in Comfort                                                                                                    |
| Economy mode          | <ul> <li>Whenever the presence detector is activated, the operating mode goes to Comfort</li> <li>Whenever the presence detector is deactivated, the operating mode goes to Economy (with auto mode)</li> </ul> |
| Protection mode       | Presence detector has no influence on the operating mode                                                                                                    |
| Not available         | <ul> <li>Whenever the presence detector is activated, the operating mode goes to Comfort</li> <li>Whenever the presence detector is deactivated, the operating mode goes to Economy</li> </ul>                  |

- When the time-switch changes to Economy but the presence detector is still active, the operating mode remains in Comfort mode until the presence detector becomes inactive
  - The contact (e.g. a card reader) can be connected to multifunctional input X1, X2 or digital input D1 (set P38, P40 or P42 to 10) or the occupancy is sent via bus from a KNX presence detector (only one input source must be used, either local input X1/X2/D1 or KNX bus)

# Temporary timer to extend Comfort mode

Comfort mode can be temporarily extended (e.g. working after business hours or on weekends) when the thermostat is in Economy mode.

- 1. Press the operating mode button to switch the operating mode back to Comfort for the period preset (P68).
- 2. Press the operating mode button again to stop the timer.

The following conditions must be fulfilled:

The operating mode switchover contact is closed (connected to input X1, X2, D1; P38, P40, P42 set to 3 or a KNX switch, KNX presence detector, etc. via bus)

or

mode selection via operating mode button is set to "Protection-Auto" (P02 = 1) and the time schedule via bus is Economy

• P68 (extend Comfort period) is greater than 0

During the temporary Comfort mode extension, the symbol  $\overline{\mathbb{Z}}$  displays.

When P68 (extend Comfort period) equals 0, extended Comfort cannot be activated; pressing the left button will switch the thermostat to Protection. If the operating mode switchover contact is active, press the left button and **OFF** will display (blinking).

Timer to extend presence/absence (RDG1..0KN) The actual room operating mode can be forced temporarily into Comfort or Economy/Protection mode. The time period is adjusted via the rotary knob:

- Extend presence: Set the thermostat to Comfort mode for the selected time period
- Extend absence: Set the thermostat to Economy/Protection mode for the selected time period

To activate the function, press and hold the left button and, within 3 seconds, turn the rotary knob...

- clockwise for extended presence
- counterclockwise for extended absence

The rotary knob adjusts the time period:

- Extend presence: 0:00...+9:30 in steps of 30 minutes; the symbol 👝 appears
- Extend absence: 0:00...–9:30 in steps of 30 minutes; the symbol C or O appears

During the extended presence/absence period, the sandglass symbol  $\mathbb{X}$  appears.

#### Function if no time schedule is received via bus

| User profile for operating mode<br>(selected via P02) | Operating mode<br>when activating<br>function | Function  | Operating<br>mode<br>during<br>function | Operating<br>mode at<br>the end of<br>function |
|-------------------------------------------------------|-----------------------------------------------|-----------|-----------------------------------------|------------------------------------------------|
| D02 - 1: X @                                          | Comfort                                       | Extension | Comfort                                 | Protection                                     |
| P02 - 1. 🔅 🔟                                          | Comfort                                       | Absence   | Protection                              | Comfort                                        |
|                                                       | Comfort or Economy                            | Extension | Comfort                                 | Economy                                        |
| P02 = 2. 🔅 C                                          | Comfort or Economy                            | Absence   | Economy                                 | Comfort                                        |

**Note** Extension/absence functions not available in protection mode.

#### Function with time schedule via bus

| User profile for operating<br>mode<br>(selected via P02) | Operating mode when activating function | Function  | Operating<br>mode<br>during<br>function | Operating<br>mode at<br>the end of<br>function |
|----------------------------------------------------------|-----------------------------------------|-----------|-----------------------------------------|------------------------------------------------|
| P02 - 1: 0 : 0 0                                         | Auto or Comfort                         | Extension | Comfort                                 | Auto                                           |
|                                                          | Auto or Comfort                         | Absence   | Protection                              | Auto                                           |
|                                                          | Auto, Comfort or Economy                | Extension | Comfort                                 | Auto                                           |
|                                                          | Auto, Comfort or Economy                | Absence   | Economy                                 | Auto                                           |

**Note** Extension/absence function is not available in Protection mode.

#### 3.2.2 Communication examples

|           |                                  | The following examples show 3 typical applications for a central time schedul conjunction with local control of the room operating mode.<br>The room operating mode in rooms 13 of a building is determined by the tir schedule. Window contacts are fitted in all rooms. |                                                                                                    |                                                                |                                                                |                                                     |                                                     | dule in                          |  |
|-----------|----------------------------------|----------------------------------------------------------------------------------------------------|----------------------------------------------------------------------------------------------------|----------------------------------------------------------------|----------------------------------------------------------------|-----------------------------------------------------|-----------------------------------------------------|----------------------------------|--|
|           |                                  | The following                                                                                                    | e following conditions are specified:                                                                                                  |                                                                |                                                                |                                                     |                                                     |                                  |  |
|           |                                  | The rooms a<br>– Night setba<br>– Lunch brea                                                                                                    | are used and controlled by the time schedule as follows:<br>back from 17:00 to 08:00 (Economy)<br>eak from 12:00 to 13:00 (Precomfort) |                                                                |                                                                |                                                     |                                                     |                                  |  |
|           |                                  | The substitut<br>– Room 1: C<br>– Room 2: E                                                                                                    | The substitution (P88) for Precomfort via bus is set on the thermostats as follo<br>– Room 1: Comfort (1)<br>– Room 2: Economy (0)     |                                                                |                                                                |                                                     |                                                     |                                  |  |
| Example 1 | (RDG100KN)                       | Operating m                                                                                                    | node switchover                                                                                                    |                                                                |                                                                |                                                     |                                                     |                                  |  |
|           |                                  | In <b>room 1</b> , th<br>afternoon (1)<br>room operati<br>During lunch<br>remains in C                                                                                                    | ne window is open<br>). Only the opening<br>ing mode.<br>I break (2), the tim<br>comfort as set by p                                   | ed briefly, or<br>g in the morr<br>e schedule o<br>arameter "T | nce in the me<br>ning has a di<br>changes to F<br>ransformatic | orning and<br>rect impac<br>Precomfort<br>on Precom | l once in t<br>st on the a<br>The mod<br>fort" (P88 | he late<br>actual<br>de<br>= 1). |  |
| Ф         | Time schedule                    | Comfort                                                                                                    | 0                                                                                                    | 8:00 12                                                        | 2:00 13:00                                                     | 17:00                                               |                                                     | 1                                |  |
| 9         |                                  | Pre-Comfort                                                                                                    |                                                                                                    |                                                                |                                                                |                                                     |                                                     | 31712                            |  |
|           |                                  | Economy                                                                                                    |                                                                                                    |                                                                |                                                                |                                                     | —//-                                                | 1                                |  |
|           |                                  | Protection<br>(holidays or<br>special days)                                                                                                    |                                                                                                    |                                                                |                                                                |                                                     |                                                     |                                  |  |
|           | Window contact                   | Window open                                                                                                    |                                                                                                    |                                                                |                                                                | F                                                   | <b>1</b> 1)                                         |                                  |  |
| Ψ         | Room 1                           | Window<br>closed                                                                                                    |                                                                                                    |                                                                |                                                                |                                                     |                                                     | <u></u>                          |  |
| <b>I</b>  | Actual room<br>operating<br>mode | Comfort                                                                                                    |                                                                                                    |                                                                | 2)                                                             | 1                                                   |                                                     |                                  |  |
|           | Room 1                           | Economy                                                                                                    |                                                                                                    |                                                                |                                                                |                                                     | /                                                   |                                  |  |

Protection

# Example 2 (RDG100KN) Interaction of user operation (operating mode button) and central time schedule

In **room 2**, the window is opened briefly, once in the morning and once in the late afternoon (1).

Only the opening in the morning has a direct impact on the actual room operating mode.

With the operating mode button, the operating mode can be changed between OFF and Auto or to temporary Comfort extension.

- During lunch break, the time schedule changes to Precomfort. The mode of the thermostat changes to Economy as set by parameter "Transformation Precomfort" (P88 = 0) (6)
- During lunch break, the user changes the operating mode to Comfort (temporary Comfort extension) by pressing the operating mode button (2)
- At 13:00, the timer is reset due to mode change by the central time schedule
- In the afternoon, the user switches off the thermostat by pressing the operating mode button (3). At 17:00 the user setting is reset to Economy by the time schedule
- At 19:30, the user again extends the Comfort mode (4)

| $\frown$          | Timo sebodulo                                  | Comfort                                     | <br>08:00 | 12:00 | ) 13:0 | 0 17: | 00 |      |       |
|-------------------|------------------------------------------------|---------------------------------------------|-----------|-------|--------|-------|----|------|-------|
| $(\underline{1})$ | Room operating<br>mode                         | Pre-Comfort                                 | <br>      |       |        |       |    |      | 31712 |
|                   |                                                | Economy                                     | <br>      |       |        |       |    | _//_ |       |
|                   |                                                | Protection<br>(holidays or<br>special days) |           |       |        |       |    |      |       |
|                   | Operating mode<br>button on the<br>thermostat  | Pressed                                     |           |       | 2)     | 3)    |    | 4)   |       |
|                   | Window contact                                 | Window open                                 | <br>1)    |       |        |       | 1) |      |       |
| Roo               | Room 2                                         | om 2 Window closed                          |           |       |        | •     |    |      |       |
|                   | Actual room<br>operating mode<br><b>Room 2</b> | Comfort                                     |           | Π     | Ð      |       |    | •    |       |
|                   |                                                | Economy                                     |           | 6     | )      |       |    |      |       |

Protection

# Example 3 (RDG16..KN) Application for "Window Contact", "Presence Detector" and "Central time schedule"

In room 3, the time schedule set available between 13:00 and 17:00.

- In the morning, as soon as the presence is detected, the operating mode switches to Comfort (1)
- The users open the window for a short time and the operating mode switches to Protection (2)
- In the afternoon, the central time schedule sets the Comfort mode from 13:00 to 17:00 (3)
- After 17:00, the room is still occupied and the operating mode remains in Comfort (occupancy via presence detector) (4)
- The users open the window and exit the room for a short time. The operating mode switches to Protection as long as the window is open (5)
- As soon as the room is unoccupied, the thermostat switches to Economy (6)
- After this time period, the occupancy detected by presence detector has no effect, and the central time schedule sets the thermostat to Protection (7)

| <u> </u>   |                                                | Comfort                                     | <br>08:00 | 12:00 13 | :00 17  | :00 |    |                                       |
|------------|------------------------------------------------|---------------------------------------------|-----------|----------|---------|-----|----|---------------------------------------|
| (1)        | Time schedule<br>Room operating<br>mode        | Pre-Comfort<br>Economy                      |           | 3)       | 4)      |     | /  | ـــــــــــــــــــــــــــــــــــــ |
| -          | Presence                                       | Protection<br>(holidays or<br>special days) | <br>1)    |          |         |     | 6) | 7)                                    |
|            | detector                                       | Occupied<br>Unoccupied                      |           |          |         |     |    |                                       |
| $\square$  | Window contact Room 3                          | Window open                                 | <br>2)    |          |         | 5)  |    |                                       |
|            |                                                | Window closed                               |           |          | · · · · |     |    |                                       |
|            |                                                | Comfort                                     |           |          |         |     |    |                                       |
| <b>H</b> O | Actual room<br>operating mode<br><b>Room 3</b> | Economy                                     |           |          |         |     |    |                                       |

## 3.3 Room temperature setpoints

#### 3.3.1 Description

| Comfort mode                     | ×     | The factory setting for the Comfort basic setpoint is 21 °C and can be changed in the thermostat's EEPROM via P08 or via bus with communication object "Comfort basic setpoint". The last option selected is always used.                                                                                                    |  |  |  |  |  |
|----------------------------------|-------|----------------------------------------------------------------------------------------------------|--|--|--|--|--|
|                                  |       | The Comfort setpoint can be adjusted via the rotary knob, or via bus from a remote device like a touchpanel, operating unit, etc. The last option selected is always used.                                                                                                    |  |  |  |  |  |
| Temporary setpoint               |       | When the "Temporary setpoint" function is enabled via P69, the Comfort setpoint is set back to the Comfort basic setpoint stored in P08 when the operating mode changes.                                                                                                    |  |  |  |  |  |
|                                  | Note  | This setback is only executed when the change of the operating mode was commanded by pressing the mode button or via bus, not by the window contact (digital input or bus).                                                                                                    |  |  |  |  |  |
| Setpoint limitation              |       | For comfort or energy saving purposes, the setpoint setting range can be limited to minimum (P09) and maximum (P10).                                                                                                    |  |  |  |  |  |
| P09 < P10<br>(comfort concept)   |       | <ul> <li>If the minimum limit P09 is set lower than the maximum limit P10, both heating and cooling are adjustable between these two limits</li> <li>The user adjusts the desired setpoint and the thermostat controls the room temperature accordingly</li> <li>For 4-pipe applications, the selected comfort setpoint is in the middle of the dead zone (P33). The unit stops to energize the heating/cooling outputs as soon as the room temperature reaches the dead zone</li> </ul>                                                                                                    |  |  |  |  |  |
| Ex                               | ample | 5°C18°C25°C40°CCooling setpoint adjustable: 1825 °C909P10                                                                                                    |  |  |  |  |  |
| P09 ≥ P10<br>(energy saving cond | cept) | <ul> <li>If the minimum limit P09 is set higher than the limit P10, then <ul> <li>the setting range of cooling setpoint is from P0940 °C in place of 540 °C</li> <li>the setting range of heating setpoint is from 5P10 °C in place of 540 °C</li> </ul> </li> <li>This allows the user to limit the maximum heating setpoint and the minimum cooling setpoint.</li> <li>For 4-pipe applications: <ul> <li>The thermostat runs with the setpoint of the active sequence:</li> <li>In heating mode, the heating setpoint is active and adjustable via rotary knob.</li> <li>In cooling mode, the cooling setpoint is active and adjustable via rotary knob</li> </ul> </li> <li>Switching from the heating setpoint to the cooling setpoint and vice-versa occurs when the room temperature reaches the adjusted limitation (P09 or P10) of the inactive sequence. For example, the thermostat is in heating sequence and operates using the heating setpoint. When the room temperature reaches P09, the thermostat switches to cooling mode and operates using the cooling setpoint, as long as the room temperature does not drop below P10</li> </ul> |  |  |  |  |  |
| Ex                               | ample | 5°C 21°C 25°C 40°C Heating setpoint adjustable: 521 °C<br>P10 P09                                                                                                    |  |  |  |  |  |

| Economy mode    | C   | Use P11 and P12 to adjust the Economy mode setpoints.<br>The heating setpoint is 15 °C (factory setting), and the cooling setpoint is 30 °C.                                                                                                    |
|-----------------|-----|----------------------------------------------------------------------------------------------------|
| Protection mode | ٢   | Use P65 and P66 to adjust the Protection mode setpoints.<br>The heating setpoint is 8 °C (frost protection, factory setting) and OFF for cooling.                                                                                                    |
| Cautior         | ח 🖄 | If a setpoint (Economy or Protection) is set to OFF, the thermostat does not control<br>the room temperature in the corresponding mode (heating or cooling). In other<br>words, there is no protective heating or cooling function and thus risk of frost in<br>heating mode or risk of overtemperature in cooling mode! |
|                 |     | The Economy setpoints (P11, P12) are accessible at the Service level; the Protection setpoints (P65, P66) are accessible at the Expert level.                                                                                                    |

#### 3.3.2 Setting and adjusting setpoints

Room temperature setpoints can be...

- set during commissioning
- adjusted during runtime

The source can be one of the followings:

- The local HMI
- A tool
- A central control unit

The thermostat stores the setpoints in...

- EEPROM in the form of parameters
- The runtime memory

#### The table below shows the interrelations:

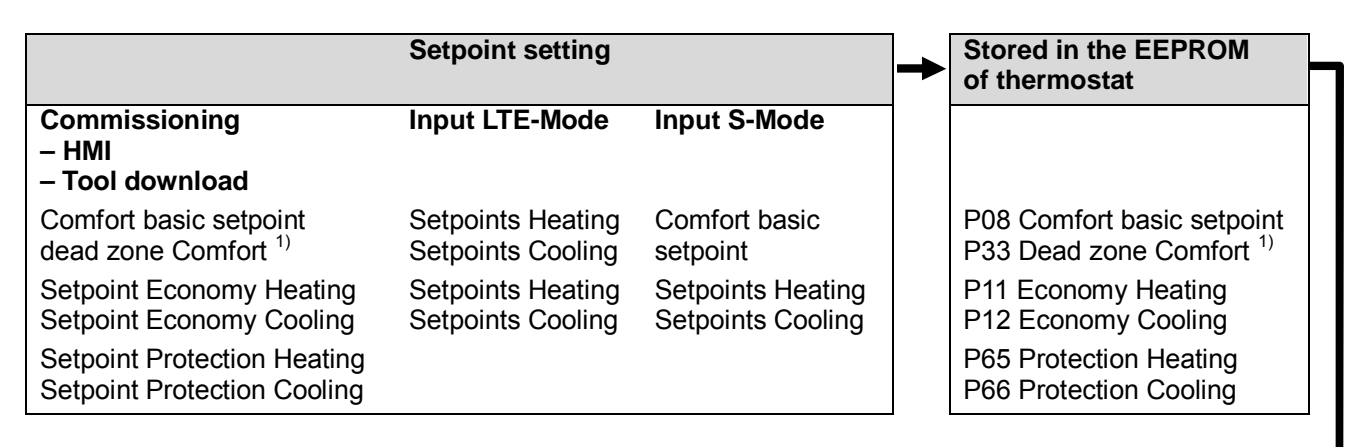

| <ul> <li>Current runtime</li> <li>setpoints in<br/>thermostat</li> </ul> | •                                    | Setpoint<br>adjustment     |                               | + | New current<br>runtime setpoints<br>in thermostat |
|--------------------------------------------------------------------------|--------------------------------------|----------------------------|-------------------------------|---|---------------------------------------------------|
|                                                                          | Input<br>LTE-Mode <sup>2)</sup>      | Input S-Mode <sup>3)</sup> | Local operation <sup>3)</sup> |   |                                                   |
| Comfort setpoint                                                         | Setpoint shift H<br>Setpoint shift C | Comfort setpoint           | Rotary knob                   |   | Comfort setpoint                                  |
| Economy Heating<br>Economy Cooling                                       | Setpoint shift H<br>Setpoint shift C |                            |                               |   | Economy Heating<br>Economy Cooling                |
| Protection Heating<br>Protection Cooling                                 |                                      |                            |                               |   | Protection Heating<br>Protection Cooling          |

Actual room operating mode

**Current setpoint** (used by the thermostat for temperature control)

- <sup>1)</sup> Only required for heating and cooling applications (see 3.6.12)
- <sup>2)</sup> LTE-Mode: **Shift is added** to the local shift
- <sup>3)</sup> S-Mode: **The last option selected is always used**, either S-Mode input or local operation
- <sup>4)</sup> To display the S-Mode objects of the Economy heating and cooling setpoint (P11/P12), set the control parameter "Room temperature: Economy setpoints" to **as group object** in ETS tool

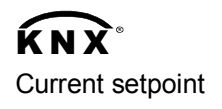

The current setpoint (used by the thermostat for temperature control) is available on the bus for use in the central control unit.

26 / 132

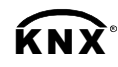

setpoint<sup>4)</sup>

setpoint<sup>4)</sup>

Comfort basic setpoint

**Comfort setpoint** 

**Economy heating** 

Economy cooling

Clarification concerning current setpoint in Comfort mode 2-pipe or 4-pipe with P09>P10 The Comfort setpoint  $\mathbf{w}$  (e.g. customer setting on the display) and the current setpoint  $\mathbf{w2}$  (used by the thermostat for temperature control, but not on the display) is handled differently depending on the selected application and setting.

Both the Comfort setpoint **w** and current setpoint **w2** have the same values.

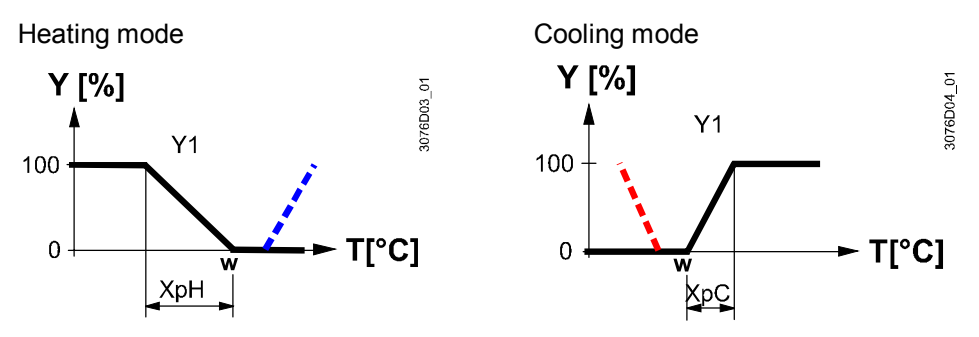

4-pipe with P09<P10

The Comfort setpoint **w** (value selectable via e.g. rotary knob) is in the middle of the dead zone (P33). The current setpoints **w2..** (used by the thermostat for temperature control) are at the boundaries of the dead zone.

w2h = Comfort setpoint (w)  $-\frac{1}{2}$  dead zone (Xdz) w2c = Comfort setpoint (w)  $+\frac{1}{2}$  dead zone (Xdz)

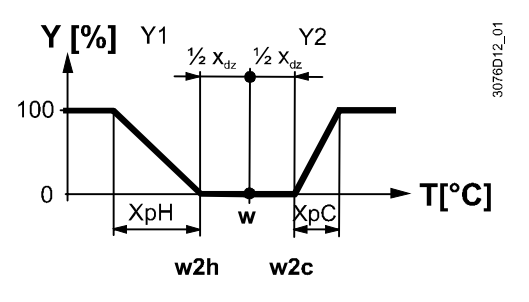

#### **General notes**

Notes on setpoint

with Synco only)

adjustment (LTE-Mode

- The supported communication objects are different in LTE-Mode and S-Mode
- Changes via the local HMI or tools have the same priority (the last option is always used)
- Setting the Comfort basic setpoint will reset the runtime Comfort setpoint

• Central setpoint shift is used for summer/winter compensation in particular

- Setpoint shift does not affect the setpoints stored in P08, P11, P12 and P33
- Local shift and central shift are added together
- Applies only to Comfort and Economy setpoints; Protection setpoints are not shifted centrally
- The current setpoint heating and cooling is limited by the Protection setpoint. If the Protection setpoint is OFF, then both the minimum 5 °C and maximum 40 °C are used
- The current setpoints for cooling and heating of the same operating mode have a minimum distance of 0.5 K
- The result of local and central shift, together with the room operating mode, is used by the thermostat for temperature control (current setpoint)

• Setpoint priority Setpoint master (RMB)

- The room thermostat always adopts the setpoints received from the controller RMB795B. Thus the setpoints locally adjusted on the thermostats are overridden by the setpoints from the room group (e.g. every 15 minutes)
  - RDG16..KN: On RMB SW Version >= 2.0, the circumstances under which the controller sends out the setpoints can be defined. Refer to CE1P3122
     [20] for "Setpoint priority" and "Setpoint Master" functions
  - RDG100KN: The local setpoints are always overridden

Siemens Building Technologies

## 3.4 Applications overview

The thermostats support the following applications, which can be configured using the DIP switches at the rear of the unit or a commissioning tool.

**Remote configuration** Set DIP switches 1...3 to OFF (remote configuration, factory setting) to select an application via commissioning tool.

| Remote configuration via commissioning tool (factory setting) | DIP switches  |
|---------------------------------------------------------------|---------------|
| Synco ACS                                                     |               |
| • ETS                                                         | OFF 1 2 3 4 5 |

For the applications (basic applications) provide by the tools, see 3.4.1. For universal applications (chilled ceiling, etc.) and compressor applications, see 3.4.2, 3.4.3, 3.6.9 and 3.6.10.

#### Notes RDG100KN

- Use P46/P47 to change the control output from On/Off (factory setting) to PWM
- Use DIP switches 4 and 5 to change the control output from On/Off to 3-position

#### RDG16..KN

- Use P46/P47 to change the valve actuator output from DC (factory setting) to On/Off
- Use DIP switch 4 to change the fan output from DC (factory setting) to 3-speed

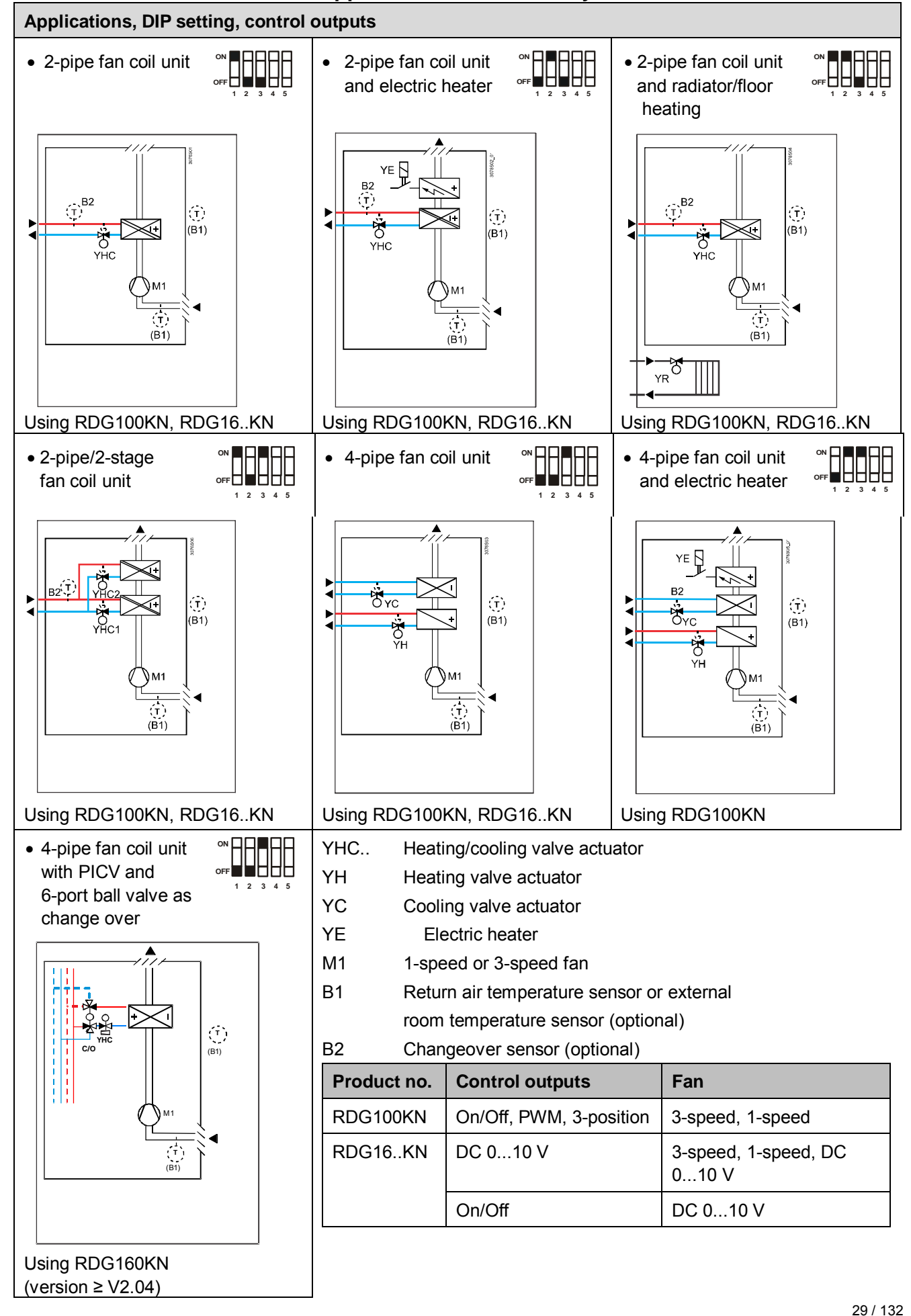

3.4.1 Applications for fan coil systems

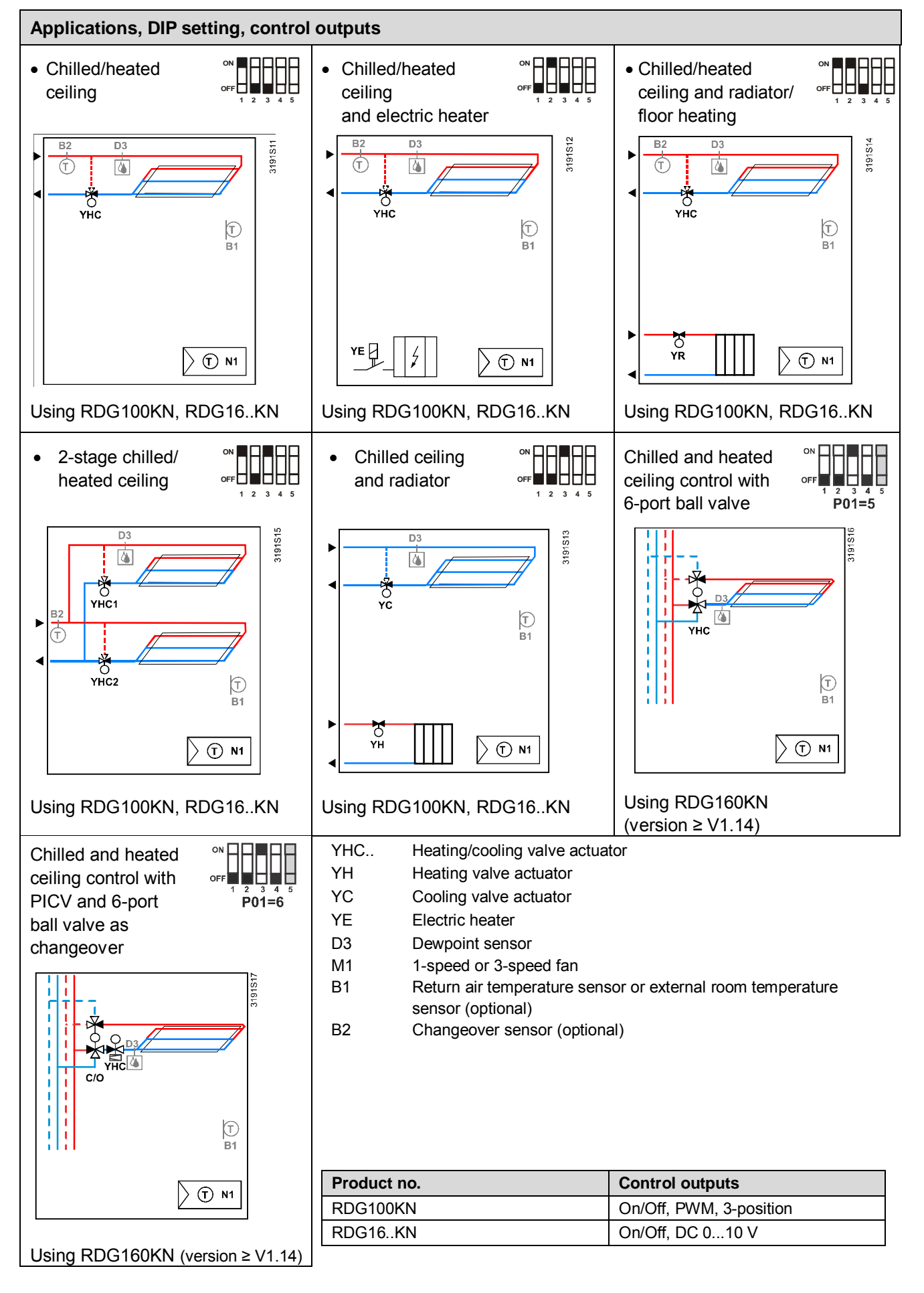

#### 3.4.2 Applications for universal systems

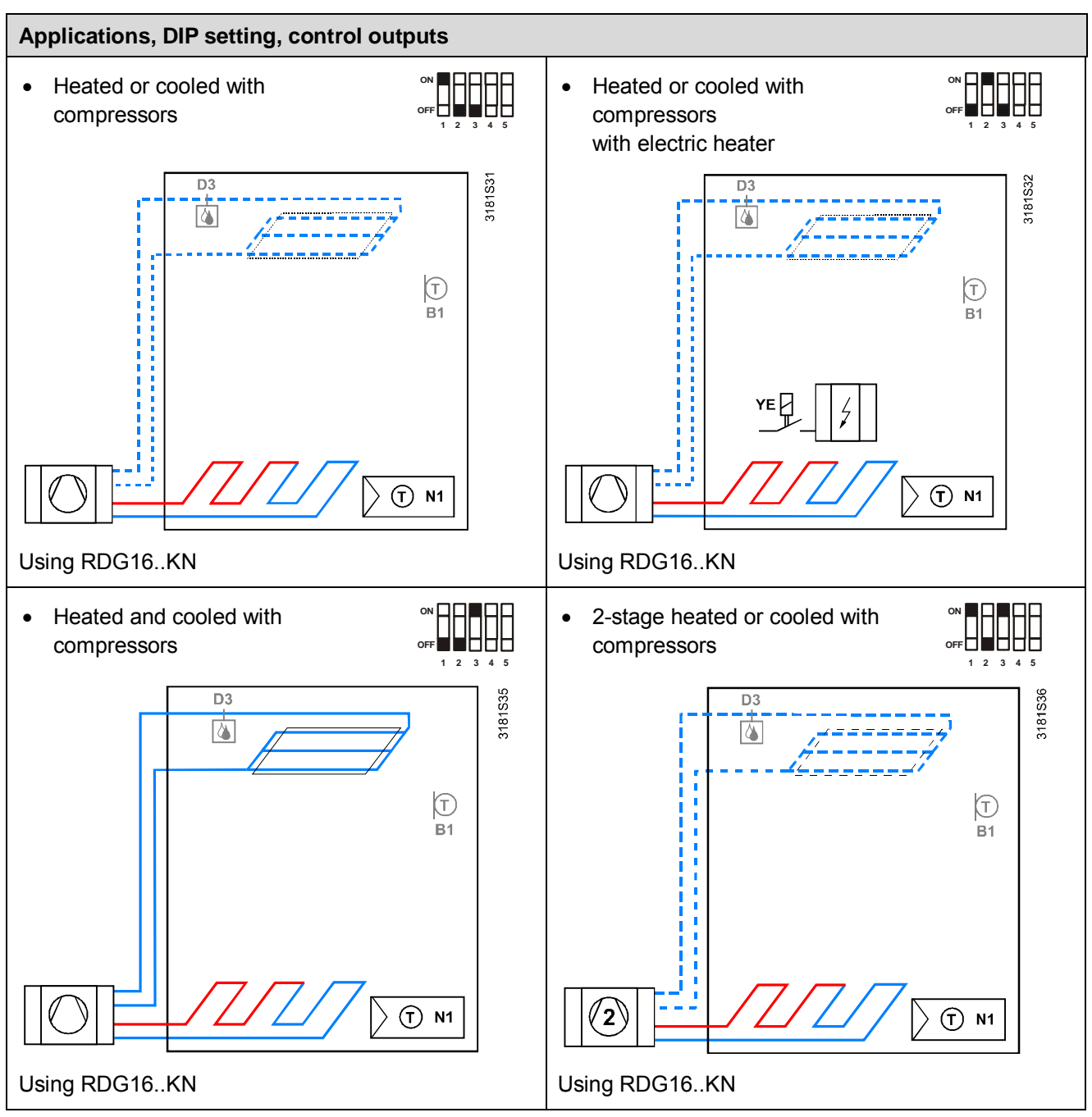

- N1 Thermostat Output Y10/Q1: Heating or heating/cooling Output Y20/Q2: Cooling only (heating/cooling)
- YE Electric heater

- B1 Return air temperature sensor or external room temperature sensor (optional)
- D3 Dewpoint sensor

| Product no. | Control outputs  | Fan                |
|-------------|------------------|--------------------|
| RDG16KN     | On/Off, DC 010 V | Disabled, DC 010 V |

| Function overview                                          | RDG100KN | RDG160KN | RDG165KN |
|------------------------------------------------------------|----------|----------|----------|
| Heating/cooling changeover via bus                         |          |          |          |
| Automatic heating/cooling changeover via changeover sensor |          |          |          |
| Changeover switch                                          |          |          |          |
| Manual heating/cooling changeover                          |          |          |          |
| External/return air temperature sensor                     |          |          |          |
| Purge function                                             |          |          |          |
| Avoid damage from moisture                                 |          |          |          |
| Avoid cold air in heating mode                             | Ý        | 1        |          |
| Minimum output On/Off time                                 |          | v        |          |
| Floor heating/cooling                                      |          |          | v        |
| Floor temperature limitation function                      |          |          |          |
| Dewpoint monitoring                                        |          |          |          |
| Fault state                                                |          |          |          |
| Button lock                                                |          |          |          |
| Supply air temperature limitation                          | X        |          |          |
| Qx relay switching function                                | X        |          |          |
| Swap outputs for 2-pipe and 2-stage applications           | Х        | Х        |          |
| Humidity control                                           | Х        | Х        |          |
| Master/slave KNX S-Mode                                    | Х        |          | Х        |
| Flow limitation in heating                                 | X        | Ý        | Х        |

## 3.5 Additional functions

# Heating/cooling changeover via bus

The heating/cooling changeover information can be received via bus. This is only possible if the control sequence is set to automatic heating/cooling changeover (P01 = 3) and no local input (X1, X2, D1) is assigned with this function.

# **KNX**°

Heating/cooling changeover

Automatic heating/cooling changeover via changeover sensor In the absence of the required information (e.g. due to problems with data communication, power failure, etc.), the thermostat operates in the last valid room operating mode (heating or cooling).

If a cable temperature sensor (QAH11.1 + ARG86.3) is connected to X1/X2, and P38/P40 is set to 2, the water temperature acquired by the changeover sensor is used to change over from heating to cooling mode, or vice versa.

- When the water temperature is above 28 °C (adjustable via P37), the thermostat changes over to heating mode. It stays in heating mode until the temperature falls below 16 °C (adjustable via P36)
- When the water temperature is below 16 °C (P36), the thermostat changes over to cooling mode. It stays in cooling mode until the temperature rises above 28 °C (P37)
- If the water temperature is between the 2 changeover points immediately after power-up (inside the hysteresis), the thermostat starts in the previous mode

The water temperature is acquired at 30-second intervals and the operating state is updated accordingly.

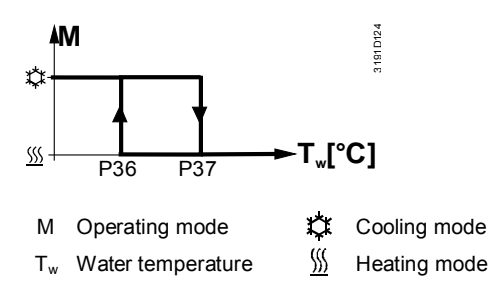

Note

**Changeover switch** 

RDG1..0KN: The setting range is 10...25 °C for P36 and 27...40 °C for P37
RDG165KN: The setting range of P36 and P37 is 5...40 °C, and the maximum value of P36 is limited by P37 with a minimal interval of 2 °C

The QAH11.1 cable temperature sensor for automatic heating/cooling changeover can be replaced by an external switch for manual, remote changeover:

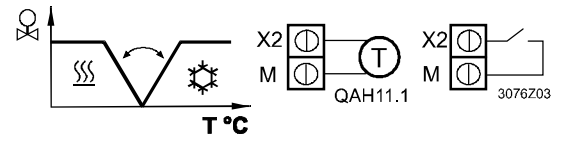

Contact open  $\rightarrow$  heating mode  $\underline{\mathbb{M}}$ Contact closed  $\rightarrow$  cooling mode  $\mathbf{\mathring{K}}$ 

The sensor or switch can be connected to input terminal X2 or X1 or D1 (switch only) based on the commissioning of the inputs (P38, P40, P42). See also 3.9.

NoteBy using an external switch as changeover, the operating action (via P39, P41 or<br/>P43) cannot be changed.<br/>The assignment is fixed:Contact open  $\rightarrow$  heating mode  $\frac{M}{2}$ 

Contact closed  $\rightarrow$  cooling mode  $\overset{\mathcal{eq:contact}}{\updownarrow}$ 

- Manual heating/cooling changeover means selection via changeover button on the thermostat by repeatedly pushing the button until the required mode is displayed (automatic changeover is done via bus or via an external sensor/switch connected to X1, X2, or D1)
  - If manual heating/cooling changeover is commissioned (P01 = 2), then heating/cooling mode cannot be changed via bus/changeover sensor/switch; it will remain in the last mode that was selected locally via button

External/return air<br/>temperature sensorThe thermostat acquires the room temperature via built-in sensor, external room<br/>temperature sensor (QAA32), or external return air temperature sensor (QAH11.1)<br/>connected to multifunctional input X1 or X2.<br/>Inputs X1 or X2 must be commissioned accordingly. See 3.9.

- Purge functionThe changeover sensor ensures changeover from heating to cooling mode based<br/>on the acquired water temperature. We recommend activating the Purge function<br/>(P50) with 2-port valves. This function ensures correct acquisition of the medium<br/>temperature even if the 2-port valve is closed for an extended period of time. The<br/>valve is then opened for 1 to 5 minutes (adjustable) at 2-hour intervals during off<br/>hours.
- Avoid damage from moisture In very warm and humid climates, the fan runs periodically or continuously at a low fan speed (e.g. in empty apartments or shops) in Economy mode by setting P61, in order to avoid damage from moisture due to lack of air circulation. Refer to "Fan kick" function in 3.8.

| Avoid cold air in<br>heating mode     | To let the heating coil reach its temperature, the fan start can be delayed by a time period set via P67.                                                                                                    |
|---------------------------------------|----------------------------------------------------------------------------------------------------|
| Minimum output<br>On/Off time         | Limit the On/Off switching cycle to protect the HVAC equipment, e.g. the compressor and reduce wear and tear. The minimum output on time and off time for the On/Off control output can be adjusted from 1 to 20 minutes via P48 and P49. The factory setting is 1 minute.<br>Readjusting the setpoint or heating/cooling mode changeover immediately results in calculation of the output state; the outputs may not hold the minimum 1-minute On/Off time.<br>If P48 or P49 is set to greater than 1 minute, the minimum On/Off time for the control output is maintained as set, even if the setpoint or changeover mode is readjusted. |
| Floor heating/<br>Floor cooling       | All heating sequences can also be used for floor heating.<br>You can use fan coil unit heating/cooling sequences for floor heating or cooling by disabling the fan via P52.                                                                                                    |
| Floor temperature limitation function | The floor temperature should be limited for two reasons: Comfort and protection of the floor.                                                                                                    |
|                                       | The floor temperature sensor, connected to multifunctional input X1 or X2, acquires the floor temperature. If the temperature exceeds the parameterized limit (P51), the heating valve is fully closed until the floor temperature drops to a level 2 K below the parameterized limit. The factory setting of P51 is OFF (disabled). Input X1 or X2 must be commissioned accordingly (P38 or P40 = 1). See 3.9.                                                                                                    |
| Recommended values for P51:           | <ul> <li>Living rooms:<br/>Up to 26 °C for long-time presence, up to 28 °C for short-time presence.</li> <li>Bathrooms:<br/>Up to 28 °C for long-time presence, up to 30 °C for short-time presence.</li> </ul>                                                                                                    |
|                                       | The table below outlines the relationship between parameter, temperature source                                                                                                    |

| P51     | External temp.<br>sensor available | Source for display of room temperature | Output control according to                   | Floor temp.<br>limit function |
|---------|------------------------------------|----------------------------------------|-----------------------------------------------|-------------------------------|
| OFF     | No                                 | Built-in sensor                        | Built-in sensor                               | Not active                    |
| OFF     | Yes                                | External temp. sensor                  | External temp. sensor                         | Not active                    |
| 1050 °C | No                                 | Built-in sensor                        | Built-in sensor                               | Not active                    |
| 1050 °C | Yes                                | Built-in sensor                        | Built-in sensor + limit by<br>external sensor | Active                        |

and temperature display:

The "Floor temperature limitation" function influences the outputs listed in the table below:

|                            |                     |                     | "Floor temp. I     |                          |                          |                              |                      |
|----------------------------|---------------------|---------------------|--------------------|--------------------------|--------------------------|------------------------------|----------------------|
| Application                | Output Y1           | Output Y2           | Output Y3          | Heating<br>(P01 = 0/2/3) | Cooling<br>(P01 = 1/2/3) | Heat. and cool.<br>(P01 = 4) | Remark               |
| 2-pipe                     | H/C valve           |                     |                    | Y1                       | N/A                      |                              |                      |
| 2-pipe and electric heater | H/C valve           | Electric<br>heater  |                    | Y2                       | Y2 *)                    |                              | Only electric heater |
| 2-pipe and radiator        | H/C valve           | Radiator            |                    | Y2                       | Y2                       |                              | Only radiator        |
| 4-pipe                     | Heating valve       | Cooling valve       |                    | Y1                       | N/A                      | Y1                           |                      |
| 4-pipe and electric heater | Heating valve       | Cooling valve       | Electric<br>heater | Y3                       | N/A                      | Y3                           | Only electric heater |
| 2-stage                    | 1 <sup>st</sup> H/C | 2 <sup>nd</sup> H/C |                    | Y1, Y2                   | N/A                      |                              |                      |

<sup>\*)</sup> If P13 = ON  $\rightarrow$  electric heater in cooling mode

Note Either floor temperature sensor or external room temperature sensor can be used.

 Supply air temperature
 This function increases the comfort in the room by keeping the supply air

 limitation (RDG16..KN)
 temperature of the fan coil unit between the selected minimum and maximum

 temperature limits.
 temperature limits.

If the supply air temperature exceeds a limit, the thermostat reduces the corresponding valve position until the supply air temperature is back in the limits.

In case the air flow is too low (especially with DC 0...10 V fans), this prevents cold air from dumping into the room/warm air from bubbling straight up instead of circulating.

To enable this function, the multifunctional input, to which the supply air sensor is connected, needs to be set to "Supply air sensor" (e.g. P38 = 9). Then the parameters for the limits are displayed (P63: minimum supply air temperature, P64: maximum supply air temperature).

- Note This function is only active in Comfort mode and can only be used with DC 0...10 V actuators
  - This function is unavailable on applications with electric heater
- Dewpoint monitoring
   Dewpoint monitoring is essential to prevent condensation on the chilled ceiling (cooling with fan disabled, P52). It helps avoid associated damage to the building. A Dewpoint sensor with a potential-free contact is connected to multifunctional input X1, X2 or D1. If there is condensation, the cooling valve is fully closed until no more condensation is detected, and the cooling output is disabled temporarily. If the fan function is enabled (P52 ≠ 0), the fan continues to work as long as the Dewpoint function is active.
   Note: when condensation is detected with P01=5, the 6-port control ball valve will be close (5V) P01=6, the combination (PICV) will be closed and the 6-port ball valve will not

P01=6, the combi-valve (PICV) will be closed and the 6-port ball valve will not change position

The condensation symbol  $\delta$  displays during temporary override and the fault "Condensation in room" is sent via bus.

The input must be commissioned accordingly (P38, P40 and P42).

See 3.9.

ĹΝΥ

Fault state Fault information **Button lock** 

If the "Button lock" function is enabled by P14, lock or unlock them by pressing the right button for 3 seconds. If "Auto lock" is configured, the thermostat automatically locks the buttons 10

Swap outputs for 2pipe and 2-stage applications (RDG165KN only) For 2-pipe and 2-stage applications with different equipment, e.g. fan coil units and radiant heating/cooling panels, it is possible to invert the sequence of the equipment to optimize energy use, when the thermostat changes the sequence from heating to cooling (P01 = 2 or 3).

Under factory settings, the 1<sup>st</sup> stage in heating (YHC1) is also the 1<sup>st</sup> stage in cooling.

The swap function optimizes the use of heating/cooling energy in mixed systems. For example, when the fan coil units are combined with radiant heating/cooling panels, it is more appropriate to start heating with the panels (1<sup>st</sup> stage heating, YHC1) and start cooling using the fan coil unit (1<sup>st</sup> stage cooling, YHC2).

Enable the swap function by setting P47 (YHC2 output signal, 1<sup>st</sup> stage in cooling) to 3 (On/Off) or 4 (DC), depending on the requested control signal.

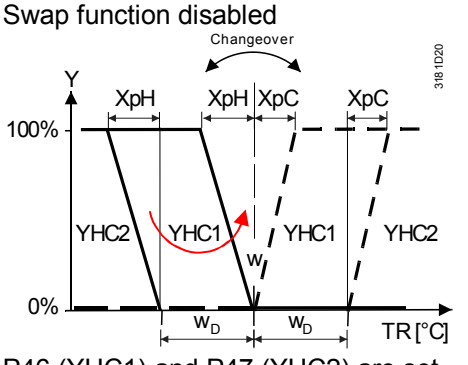

seconds after the last adjustment.

P46 (YHC1) and P47 (YHC2) are set to 1 (On/Off) or 2 (DC)

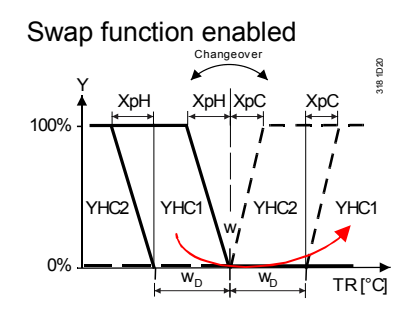

P46 is set to 1 (On/Off) or 2 (DC) P47 is set to 3 (On/Off) or 4 (DC)

#### Notes

- For 2-pipe/2-stage applications, see 3.6.8
  - If the equipment requests fan operation only in the 2<sup>nd</sup> stage (heating and/or cooling), see 3.8 to set up the fan function (fan in the 2<sup>nd</sup> stage)
  - For application examples, see 6.3.3
#### Flow limitation function for combi valve (PICV) (RDG160KN SW ≥V2.04)

Set different limits to the flow in both sequences, heating and cooling to balance heating and cooling systems and avoid hydraulic problems caused by the different flow rates.

Cooling typically requires a higher flow rate than heating, and the combi valve (PICV) is mechanically and manually set to the cooling flow limit.

However, when the system operates in heating mode, set another flow limitation. The new limit to the DC 0...10 V signal (new 100% heating demand) can now be set with the parameter P78.

The function can be enabled on all combined heating/cooling applications with DC 0...10 V output for universal and fan coil unit applications.

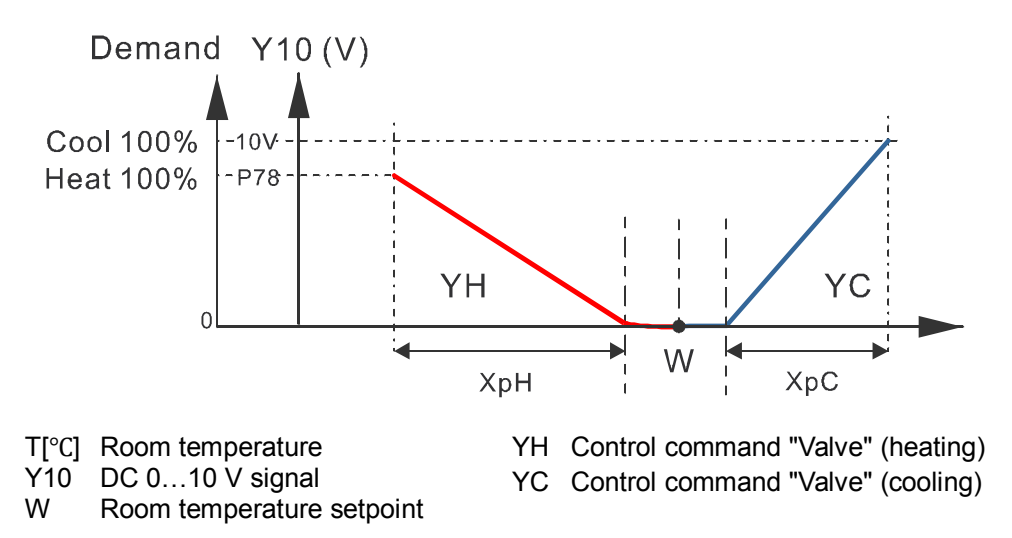

The function can be enabled for the following heating/cooling applications with DC 0...10 V output. P78 is not visible on other applications.

| Fan coil type                                     | Universal type                                                   |
|---------------------------------------------------|------------------------------------------------------------------|
| • 2 pipe                                          | <ul> <li>Chilled/heated ceiling with changeover</li> </ul>       |
| <ul> <li>2 pipe with electrical heater</li> </ul> | <ul> <li>Chilled/heated ceiling and electric heater</li> </ul>   |
| <ul> <li>2 pipe with radiator</li> </ul>          | <ul> <li>Chilled/heated ceiling and radiator</li> </ul>          |
| • 4 pipe                                          | <ul> <li>H/C ceiling with PICV and 6- port ball valve</li> </ul> |
| <ul> <li>4-pipe with PICV and 6- port</li> </ul>  | as changeover                                                    |
| ball valve as changeover                          |                                                                  |

## 3.5.1 Qx relay switching functions (RDG16..KN)

The following functions are only available on the RDG16..KN and allow the control of external equipment connected to the Q1, Q2 and Q3 relay outputs:

| Function description                               | P7x = | RDG16KN      |
|----------------------------------------------------|-------|--------------|
| Switching off external equipment when the          | 1     | $\checkmark$ |
| thermostat is in Protection mode                   |       |              |
| Switching on external equipment during             |       |              |
| - heating/cooling demand                           | 2     | $\checkmark$ |
| - heating demand                                   | 3     | $\checkmark$ |
| - cooling demand                                   | 4     | $\checkmark$ |
| Energizing the contact when                        |       |              |
| - the heating sequence is active                   | 5     | $\checkmark$ |
| <ul> <li>the cooling sequence is active</li> </ul> | 6     | $\checkmark$ |
| Humidity control:                                  |       |              |
| - Output to control dehumidifier                   | 7     | $\checkmark$ |
| - Output to control humidifier                     | 8     | $\checkmark$ |

**Notes** • These functions are only available on DC fan control (DIP4 = OFF or P53 = 3) or when the fan function is disabled (P52 = 0)

 Do not use these functions in combination with On/Off valve control (P46/P47 = 1) to ensure temperature control accuracy. If these functions are required, the total maximum current on the relay outputs (Q1+Q2+Q3) must not exceed 2 A

The relay output function can be enabled and tested as follows:

| Relay output<br>function on… | Enable function via<br>Expert level parameter | Test function via<br>diagnostic parameter |
|------------------------------|-----------------------------------------------|-------------------------------------------|
| Q1                           | P72                                           | d08                                       |
| Q2                           | P73                                           | d09                                       |
| Q3                           | P74                                           | d10                                       |

# Switching off external<br/>equipment in<br/>Protection modeThe external equipment (e.g. fan coil unit) can be switched off via relay output for<br/>energy savings when the thermostat is in Protection mode and no temperature<br/>control is requested.Set the related output parameter to 1 to enable the function.<br/>Relay contact is open when the thermostat is in Protection mode.

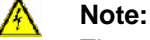

The relay contact will not switch on when the room temperature is below the frost protection setpoint.

**Examples** For application examples, see 6.3.2.

Energizing the contact during heating/cooling demand

During heating or cooling demand, the relay contact can be energized to control external equipment, e.g. to run the pump for a water system (fan coil unit) or a compressor.

To reduce wear and tear on HVAC equipment, the minimum output On/Off time of the Qx relay output can be adjusted (1...20 minutes) via P48 and P49. The factory setting is 1 minute.

To enable the function, set the related output parameter:

• To energize the output during heating/cooling demand, set the parameter to 2

During heating demand, the relay contact remains OFF only with electric heater

- To energize the output during heating demand, set the parameter to 3
- To energize the output during cooling demand, set the parameter to 4

**Examples** For application examples, see 6.3.2.

Notes

or radiator (output signal on Y20 > 0 V). If the purge function (P50) is active (1...5 minutes every 2 hours), the relay contact turns ON to run the external equipment, e.g. a water pump Output heating/cooling This function switches the relay output on or off depending on the sequence, either sequence heating or cooling. The output can be used for the release of a heat pump compressor, a reversing valve or 6-port ball valve as changeover. To enable the function, set the related output parameter: To close the contact when the thermostat is in heating mode (even in the dead zone), set the parameter to 5 To close the contact when the thermostat is in cooling mode (even in the dead zone), set the parameter to 6 Special case for RDG160KN (SW version  $\geq$  V1.14) P01=6 Chilled/heated ceiling with PICV and 6-port control ball valve as changeover. When the RDG160KN is set with P01=6 (Chilled/heated ceiling with PICV and 6port control ball valve as changeover), relay Q1 is automatically set as 5 (close in heating mode) and Q2 is automatically set as 6 (close in cooling mode). This provides the possibility to control the 6-port ball valve as changeover with a 3position signal (and a 3-position actuator). The relay setting cannot be change when P01=6 For detailed information, see 3.6.9.2. **Examples** For application examples, see 6.3.2. To reduce wear and tear on HVAC equipment, the minimum output On/Off time of the Qx relay output can be adjusted (1...20 minutes) via P48 and P49. The factory setting is 1 minute. Depending on the humidity in the room and the humidity setpoint, the humidity **Humidity control** control function switches the relay outputs to control the external equipment, e.g. dehumidifier/humidifier. See 3.5.2. To enable the function, set the related output parameter: To control the dehumidifier, set the parameter to 7 To control the humidifier, set the parameter to 8 To reduce wear and tear on the HVAC equipment, the minimum output On/Off time of the Qx relay output can be adjusted (1...20 minutes) via P48 and P49. The factory setting is 1 minute. Note When the operating mode is changed from Comfort to Economy or Protection, the relay contact remains energized until the end of the minimum on time set via P48.

# 3.5.2 Humidity control (RDG165KN only)

Humidity control limits the humidity in the room according to the selected setpoint (minimum/maximum) by shifting the temperature setpoint, or by enabling outputs to release the external equipment as needed, e.g. the dehumidifier or humidifier.

Humidity control is active in Comfort mode when P75 is set to 3 (factory setting). The function can be disabled by setting P75 to 0.

Humidity function is disabled in Economy or Protection mode.

The humidity level in the room is acquired by the built-in sensor. The thermostat can receive the relative humidity via the bus if a valid humidity value is available and selected on KNX (S-Mode or LTE-Mode).

The priorities are set as follows:

- 1. S-Mode
  - By selecting parameter "Room relative humidity" in the ETS to Receive, the thermostat can display the relative humidity measured by an external sensor on the bus.
  - If the parameter is set to **Transmit** (factory setting), the thermostat can display the humidity value measured by the built-in sensor and the value is sent to the bus.
- 2. LTE-Mode The thermostat displays the relative humidity value on the bus if the external KNX sensor is in the same geographic zone apartment and room (A.R.1) as the thermostat.
- 3. In other cases, the thermostat displays the humidity value measured by the built-in sensor.
- **Note** To display room humidity (%) on the thermostat, P07 needs to be set to 5 (factory setting).

Setpoint (P21, P22)The maximum humidity setpoint (%) is selectable via P21 (setpoint humidity high)<br/>and can be adjusted via parameters in Service level or via the bus.<br/>Setting P21 to OFF disables maximum humidity control.

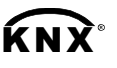

Setpoint high Setpoint low

Room humidity

The minimum humidity setpoint (%) is selectable via P22 (setpoint humidity low) and can be adjusted via parameters in Service level or via bus. Setting P22 to OFF (default setting) disables minimum humidity control. The setting range is limited by P21.

S-Mode objects for the humidity setpoint are available when the parameter "Humidity setpoints" is set to **as group object** in ETS.

#### Dehumidification

When the relative humidity exceeds the maximum setpoint, the thermostat makes a proportional shift of the temperature setpoint until P76 (max. shift temp setpoint) is reached. If this control is not enough to reduce the humidity, an external dehumidifier can be switched on via relay outputs or KNX, when the related relay function is selected (P72, P73 or P74 is set to7).

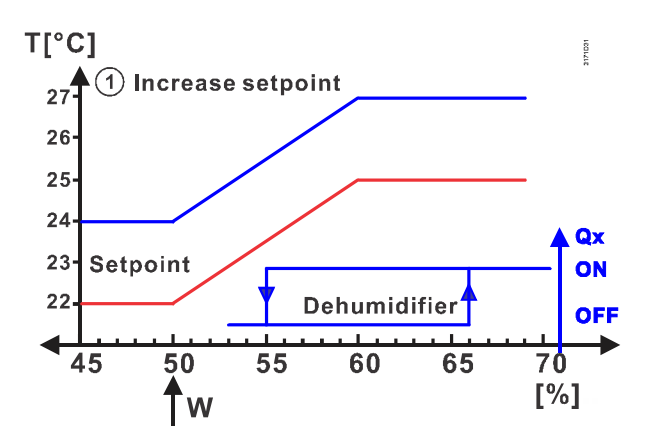

**Note** The maximum temperature shift setpoint value is reached at setpoint humidity high (P21) +10%. The contact for the dehumidifier is released at setpoint humidity + 15%.

Applications with a DC fan:

- Enable the function to control the external dehumidifier directly via relay output by setting P72 (output Q1), P73 (output Q2) or P74 (output Q3) to 7. When the output is energized, the S-Mode object dehumidification sends the information "ON" to the bus
- The selected relay output is switched on if relative humidity exceeds the maximum setpoint +15%
- For applications with On/Off valves on Q1 or Q2 or both, the output Q3 (P74 = 7) is used to control the external dehumidifier
- The relay contact remains closed or open for the minimum On/Off time defined by P48 or P49

Applications with a 3-speed fan:

- The external dehumidifier is controlled via external DC On/Off converter connected to analog output Y50. The output signal is DC 10 V if dehumidification control is requested
- The output Y50 remains On for a minimum time of 30 seconds (not selectable)
- This function is available without specific settings (P72, P73 and P74 are not displayed)
- **Note** The current of the external DC On/Off converter should not exceed the maximum output current of the Y50 (max. 5 mA). We recommend using the converter from Titan (single relay control (IO/1RM) at 3 mA input current).

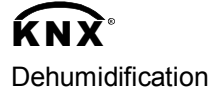

#### Humidification

The function controls the minimum relative humidity in the room and it is available only for applications with DC fan or no fan.

The external humidifier connected to the relay output is enabled as soon as the humidity falls below setpoint humidity low (P22).

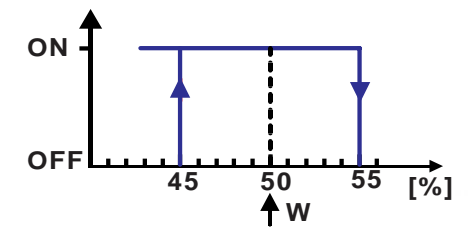

To enable the relay function, set P72 (output Q1), P73 (output Q2) or P74 (output Q3) to 8. The humidification S-Mode object sends ON to the bus as soon as the output is energized.

When the humidity falls below the minimum setpoint or exceeds the maximum setpoint, the symbol  $\circ$  is displayed and the S-Mode object HumDehumMode sends the corresponding state on the bus.

When the humidity reaches setpoint humidity high (P21), the thermostat shifts the temperature setpoint to reduce the relative humidity in the room.

The maximum shifting temperature setpoint can be set via P76 in Expert level with a setting range of -3...3 K, depending on the connected equipment. The factory setting is 3 K.

The maximum shifting temperature setpoint value is reached at setpoint humidity high (P21) +10%.

P76 > 0 K The positive values of P76 (0.5...3.0 K) are used for heating and cooling systems, or a heating system in a humid cold environment.

For heating and cooling systems, both temperature setpoints (heating and cooling) are shifted in parallel (i.e. dead zone remains unchanged).

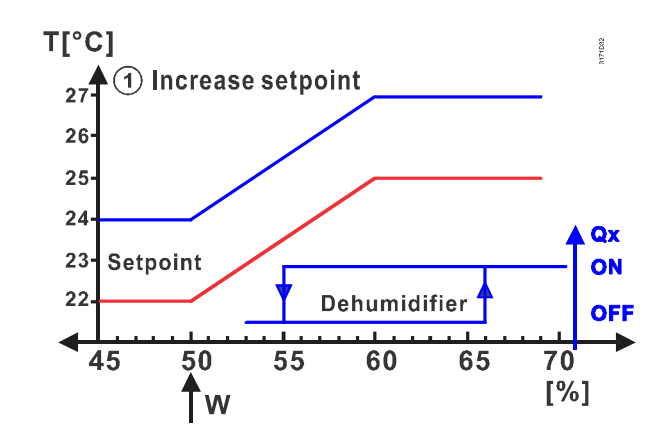

**Note** For systems with heating and cooling applications, the value of the dead zone (P33) must be bigger than the maximum shifting temperature setpoint (P76), in order to avoid changeover between heating and cooling sequences in case of fast humidity changes in the room.

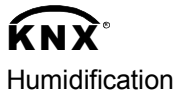

# **KNX**<sup>°</sup> HumDehumMode

Max. shift temperature setpoint (P76)

P76 < 0 K For applications with powerful cooling water systems (temperature of cold surfaces is lower than the dewpoint temperature of the humid air), dehumidification can be reached by reducing the room temperature, because the vapor in the air condensates on the surface of the cooling system. In this case, set P76 to a negative value (-0.5...-3.0 K).

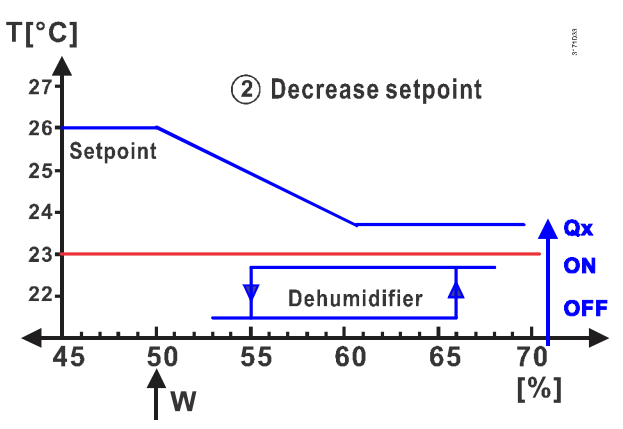

- **Note** This setting is typically used for cooling applications with fan coil units or split units. When the thermostat is in cooling mode or in the dead zone, the temperature setpoint cooling is shifted only when P76 is less than 0 K. The temperature setpoint heating, if available, remains unchanged. The thermostat guarantees a minimum dead zone between both setpoints.
- P76 = 0 K When P76 is set to 0 K, the temperature setpoint heating and/or cooling are not shifted. Dehumidification can be achieved by releasing the relay contact for the dehumidifier. The release contact is switched on 5% over the maximum humidity setpoint and switched off 5% below the setpoint.

Calibration humidityThe relative humidity measured by the built-in sensor is also displayed if P07 is set<br/>to 5. The sensor can be calibrated (+/-10%) via P23.

#### **Note** For application examples with humidity control, see6.3.1.

#### 3.5.3 Master / slave in KNX S-Mode

Available only on RDG160KN SW version ≥ V2.04 only.

The master and slave function prevents wasting energy when several thermostats are installed in the same room (e.g. open spaces).

The master thermostat typically sets the setpoint and operating mode and provides this information to the slaves. The slaves control the local outputs based on the master's data, their own acquired temperatures and own control algorithms. The master also defines the active sequence, either heating or cooling, for the slave. The information is transmitted from the master via the KNX object [48] "Effective application mode" to the slaves on the KNX object [31] application mode.

Window contacts can be wired directly to the adjacent thermostat (short wiring = lower cost) on applications with windows contacts. The new extended window contact function sends window states of the slaves to the master. The master then sets the slave to Protection as long as at least one window is open.

The new extended function further reduces energy and investment costs.

User case A:

- The user changes the operating mode and comfort setpoint on the master thermostat. The data is transmitted to the slaves.
- The user can modify the setpoint on slaves, if the button lock function (via parameter P14) is not enabled. The master and slaves take over the new setpoint.
- The operating mode can be changed on an individual slave, but has no impact on the other thermostats.

S-Mode binding:

| S-Mode objects master |       | <u>S-Mo</u>                | <u>de objects slave</u> |                      |
|-----------------------|-------|----------------------------|-------------------------|----------------------|
| Setpoint:             | [23]  | Room temperature:          | [23]                    | Room temperature:    |
|                       |       | Comfort setpoint           |                         | Comfort setpoint     |
| Operation             | [16]  | Room operating mode: State | [7]                     | Room operating mode: |
| mode:                 | (out) |                            | (in)                    | Preselection         |
| Application           | [48]  | Effective application      | [31]                    | Application mode     |
| mode:                 | (out) | mode                       | (in)                    |                      |
| Window                | [20]  | Room operating mode:       | [20]                    | Room operating mode: |
| status                | (in)  | Window state               | (out)                   | Window state         |

#### User case B:

• The user changes the reference operating mode and comfort setpoint on all thermostats (master and slave). The data is transmitted and updated on all thermostats.

|             | S-Mode objects master |                       | <u>S-Moo</u> | <u>de objects slave</u> |
|-------------|-----------------------|-----------------------|--------------|-------------------------|
| Setpoint:   | [23]                  | Room temperature:     | [23]         | Room temperature:       |
|             |                       | Comfort setpoint      |              | Comfort setpoint        |
| Operation   | [7]                   | Room operating mode:  | [7]          | Room operating mode:    |
| mode:       | (out)                 | Preselection          | (in)         | Preselection            |
| Application | [48]                  | Effective application | [31]         | Application mode        |
| mode:       | (out)                 | mode                  | (in)         |                         |
| Window      | [20]                  | Room operating mode:  | [20]         | Room operating mode:    |
| status      | (in)                  | Window state          | (out)        | Window state            |

#### Setting master / slave

The master and slave function must be selected on RDG160KN via ETS. (SW version  $\ge 2.04$ ).

Object "[48] Effective application mode" is visible, if the thermostat operates as the master (default setting).

| RDG160KN Room Thermost     | at > Basic Configuration |                      |   |
|----------------------------|--------------------------|----------------------|---|
| Basic Configuration        | DIP] Plant type          | 4-pipe               | • |
| Device                     | [P01] Control Sequence   | H/C changeover 6-way | • |
| Room Operating Mode        |                          |                      |   |
| Room Temperature and Setpo | vlaster / Slave          | Master Slave         |   |
| Controller                 |                          |                      |   |

# Comfort setpoint: Receive and transmit must be selected to use object [23] Room temperature: Comfort setpoint

-.-.- RDG160KN Room Thermostat > Room Temperature and Setpoints

| Group communication objects            |                                                                                                    |
|----------------------------------------|----------------------------------------------------------------------------------------------------|
| Comfort basic setpoint: Receive        |                                                                                                    |
| Comfort setpoint: Receive and transmit | <b>~</b>                                                                                                    |
| Current setpoint: Transmit             |                                                                                                    |
| Economy setpoints: Receive             |                                                                                                    |
|                                        | Group communication objects<br>Comfort basic setpoint: Receive<br>Comfort setpoint: Receive and transmit<br>Current setpoint: Transmit<br>Economy setpoints: Receive |

Window state of slaves When setting the thermostat to slave, the KNX object [20] "Room operating mode: Window state" automatically sets to "**Transmit**". Binding the object from the slaves with the "Window state" of the master (available as **Receive** object), allows the master to collect all window states and control the operating mode of all bound thermostats.

- The master switches the operating mode to Protection if one or more windows are open.
- Master switches back to previous operating mode only after all window contacts are closed.
- Note A heartbeat function communicates between the KNX objects [20] "Room operating mode: Window state" of the slaves and master. The function ensures that information exchange on window states is synchronized and correct between master and slaves. See 3.11.5.

# 3.6 Control sequences

## 3.6.1 Sequences overview (setting via P01)

The main control sequence (i.e. the water coil sequence of the fan coil unit) can be set via **P01**.

The following sequences can be activated in the thermostats (with or without auxiliary heating).

The available sequences depend on the application (selected via DIP switches, see 3.4).

| Parameter                                                                                   | P01 = 0       | P01 = 1                                                                 | P01 = 2                                                                | P01 = 3                                                                                                    | P01 = 4                   | P01=5 <sup>3)</sup> | P01=6  |
|---------------------------------------------------------------------------------------------|---------------|-------------------------------------------------------------------------|------------------------------------------------------------------------|----------------------------------------------------------------------------------------------------|---------------------------|---------------------|--------|
| Sequence                                                                                    | X<br>S<br>T°C | °, ↓ ↓                                                                  | × × ×                                                                  | S → C → C → C → C → C → C → C → C → C →                                                                                 |                           |                     |        |
| Available<br>for basic<br>application <sup>1)</sup> :                                       | Heating       | Cooling<br>= heating<br>sequence for<br>electric<br>heater/radiat<br>or | Manually<br>select<br>heating or<br>cooling<br>sequence<br>(using HMI) | Automatic<br>heating/cooli<br>ng<br>changeover<br>via external<br>water<br>temperature<br>sensor or<br>remote<br>switch | Heating an<br>i.e. 4-pipe | ld cooling seq      | uence, |
| 2-pipe,<br>2-pipe and<br>electric heater<br>2-pipe and<br>radiator                          | ✓             | ✓                                                                       | ✓                                                                      | ✓                                                                                                    |                           |                     |        |
| 4-pipe<br>4-pipe and<br>electric heater                                                     |               |                                                                         | ✓ <sup>2)</sup>                                                        | ✓ <sup>2)</sup>                                                                                                    | ~                         |                     |        |
| 2-stage heating<br>or cooling                                                               | ✓             | ✓                                                                       | *                                                                      | ✓                                                                                                    |                           |                     |        |
| 6-port ball valve<br>for C/H ceiling                                                        |               |                                                                         |                                                                        |                                                                                                    |                           | ✓                   |        |
| PICV valve and<br>a 6-port ball<br>valve as<br>changeover for<br>C/H ceiling or<br>fan coil |               |                                                                         |                                                                        |                                                                                                    |                           |                     | *      |

<sup>1)</sup> For chilled/heated ceiling and radiator applications, see 3.6.9;

<sup>2)</sup> For manual and automatic changeover with 4-pipe applications, see 3.6.6:

- 4-pipe manual changeover (P01 = 2) means activating either cooling or heating outputs
- 4-pipe automatic changeover (P01 = 3) means swapping the control outputs according to a heating/cooling sensor or remote switch ("main and secondary" application), see 3.6.6.
- <sup>3)</sup> For RDG160KN (SW version  $\geq$  V1.14)

For the relationship between setpoints and sequences, see 3.6.12.

## 3.6.2 Application mode

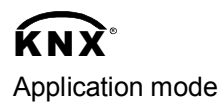

The behavior of the thermostat can be influenced by a building automation and control system (BACS) via bus using the command "Application mode". Cooling and/or heating activity can be enabled or disabled using this signal. Application mode is supported in LTE-Mode and S-Mode. The RDG.. KNX thermostats support the following commands:

# Application Description **Control sequence** mode enabled 0 Auto Thermostat automatically changes between Heating and/or cooling heating and cooling. Thermostat is only allowed to heat 1 Heat Heating only 2 Morning If "Morning warm-up" is received, the room is Heating only warm-up heated up as fast as possible (if necessary). The thermostat allows only heating. 3 Thermostat is only allowed to provide Cool Cooling only cooling. Not supported by fan coil applications. 4 Night purge N/A (= Auto) 5 Pre-cool If "Pre-cool" is received, the room is cooled Cooling only down as fast as possible (if necessary). The thermostat allows only cooling. Off Thermostat does not control outputs, i.e. all Neither heating nor 6 outputs go to off or 0%. cooling 8 Emergency The thermostat heats as much as possible. Heating only heat The thermostat allows only heating. 9 Fan only All control outputs are set to 0% and only the Run fan at high speed fan is set to high speed. Function is terminated by any operation on the thermostat.

With all other commands, the thermostat behaves as if it was in Auto mode, i.e. heating or cooling by demand.

The heating and cooling state of the thermostat can be monitored with the ACS tool (diagnostic value "Control sequence"). The last active mode is displayed when the thermostat is in the dead zone or temperature control is disabled.

With a 2-pipe application, the control sequence state is determined by the application mode (see 3.6.2) and by the state of the heating/cooling changeover signal (via local sensor or bus), or fixed according to the selected control sequence (P01 = heating (0)/cooling (1)).

| Application        | State changeover/continuous | Control sequence state |
|--------------------|-----------------------------|------------------------|
| mode (via bus)     | heating or cooling          | (ACS diagnostic value) |
| $A_{\rm uto}$ (0)  | Heating                     | Heating                |
| Auto (0)           | Cooling                     | Cooling                |
| Heat (1), (2), (8) | Heating                     | Heating                |
|                    | Cooling                     | Heating                |
| $C_{acl}(2)$ (E)   | Heating                     | Cooling                |
| COOI(3), (5)       | Cooling                     | Cooling                |
| Night purge (4),   | Heating                     | Heating                |
| Fan only (9)       | Cooling                     | Cooling                |

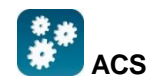

Heating or cooling

#### Heating and cooling

With a 4-pipe, 2-pipe with electric heater, and 2-pipe with radiator application, the control sequence state is based on the application mode and heating/cooling demand.

| Application<br>mode (via bus) | Heating/cooling demand        | Control sequence state<br>(ACS diagnostic value) |
|-------------------------------|-------------------------------|--------------------------------------------------|
|                               | Heating                       | Heating                                          |
| Auto (0)                      | No demand                     | Heating/cooling depending on                     |
| Auto (0)                      |                               | last active sequence                             |
|                               | Cooling                       | Cooling                                          |
|                               | Heating                       | Heating                                          |
| Heat (1), (2), (8)            | No demand                     | Heating                                          |
|                               | Cooling                       | Heating                                          |
|                               | Heating                       | Cooling                                          |
| Cool (3), (5)                 | No demand                     | Cooling                                          |
|                               | Cooling                       | Cooling                                          |
| Night purge (4),              | No temperature control active | Heating/cooling based on last                    |
| Fan only (9)                  |                               | active sequence                                  |

The value of the control output as a function of the room temperature is illustrated in the following diagram for a heating and cooling system:

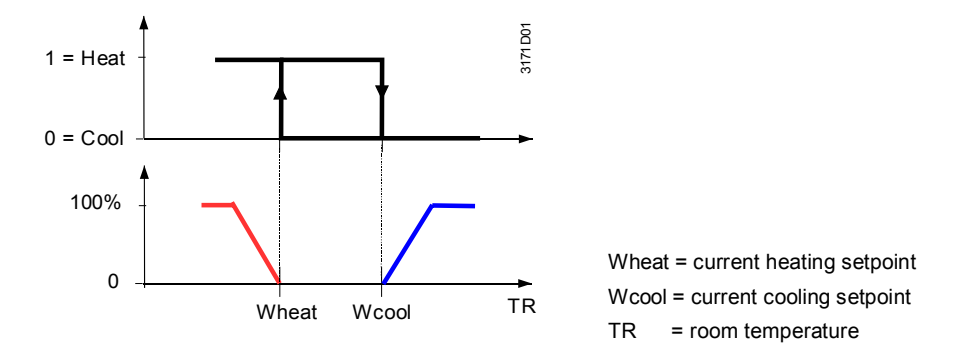

Heating or cooling with the master / slave function (RDG160KN  $SW \ge V2.04$ ) The KNX object [48] "Effective application mode" on the master thermostat can be bound to the KNX object [31] application mode of the slaves to control the sequence, either heating or cooling, of all thermostats.

### 3.6.3 2-pipe fan coil unit

On 2-pipe applications, the thermostat controls a valve in heating/cooling mode with changeover (automatically or manually), heating only, or cooling only (factory setting, P01 = 1).

#### **On/Off control**

Control sequence On/Off control output

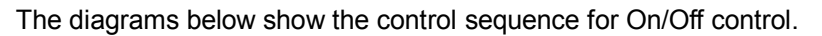

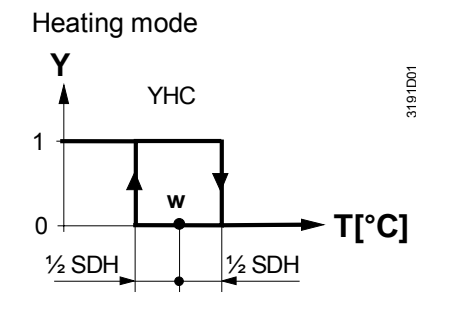

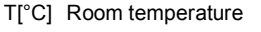

w Room temperature setpoint

YHC Control command "Valve"

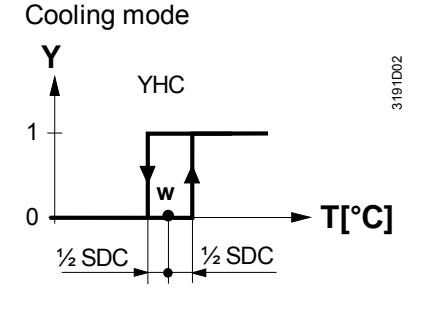

SDHSwitching differential "Heating" (P30)SDCSwitching differential "Cooling" (P31)

#### Modulating control: 3-position, PWM or DC 0...10 V

Control sequence modulating output

The diagrams below show the control sequence for modulating PI control.

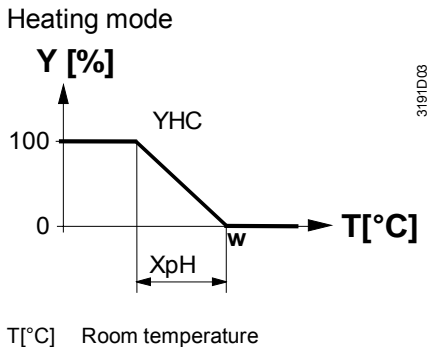

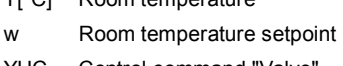

YHC Control command "Valve"

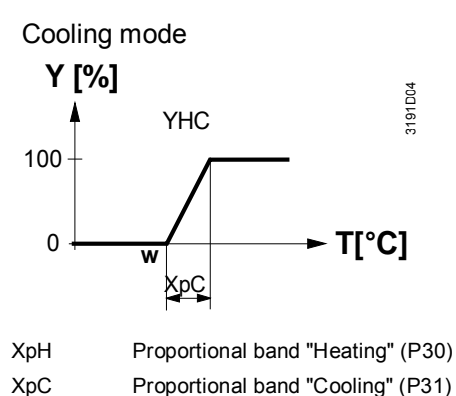

Note The diagrams only show the PI thermostat's proportional part.

#### Setting sequence and control outputs

See 3.4, 3.6.1, and 3.7.

**Note** Parameter P78 (RDG160KN SW version  $\ge$  2.04) sets the heating flow limitation when using a PICV. See 3.5.

# 3.6.4 2-pipe fan coil unit with electric heater

| Heating or cooling with auxiliary heater                    | On 2-pipe applications with electric heater, the thermostat controls a valve in heating/cooling mode with changeover, heating only, or cooling only plus an auxiliary electric heater.<br>Cooling only is factory-set (P01 = 1) with enabled electric heater (P13).                                                                                                    |
|-------------------------------------------------------------|----------------------------------------------------------------------------------------------------|
| Electric heating, active in cooling mode                    | In cooling mode, the valve receives an OPEN command if the acquired tempera-<br>ture is above the setpoint.<br>The electric heater receives an ON command if the acquired room temperature<br>drops below "setpoint" minus "dead zone" (= setpoint for electric heater) while the<br>electric heater is enabled (P13 = ON).                                                                                                    |
| Note                                                        | "Setpoint for electric heater" is limited by parameter "Maximum setpoint for Comfort mode" (P10).                                                                                                    |
| Electric heating in heating mode                            | In heating mode, the valve receives an OPEN command if the acquired tempera-<br>ture is below the setpoint. The electric heater is used as an additional heating<br>source when the heating energy controlled by the valve is insufficient.<br>The electric heater receives an ON command, if the temperature is below<br>"setpoint" minus "setpoint differential" (= setpoint for electric heater).                                                                                                    |
| Electric heating and<br>manual changeover<br>(RDG10KN)      | The electric heater is active in heating mode only and the control output for the valve is permanently disabled when manual changeover is selected (P01 = 2).                                                                                                    |
| Digital input "Enable<br>electric heater"                   | Remote enabling/disabling of the electric heater is possible via input X1, X2 or D1 for tariff regulations, energy savings, etc.<br>Input X1, X2, or D1 must be commissioned accordingly (P38, P40 and P42). See 3.9.                                                                                                    |
| <b>KNX</b> <sup>®</sup><br>Enable electric heater           | The electric heater can also be enabled/disabled via bus.                                                                                                    |
| Note                                                        | Do not assign the function to a local input X1, X2 or D1 if "Enable electric heater" input is used via bus.                                                                                                    |
| Caution /                                                   | An electric heater must always be protected by a safety limit thermostat!                                                                                                    |
| On/Off electric heater<br>with DC fan on<br>RDG16KN         | <ul> <li>With a DC 010 V (ECM) fan, it is possible to select On/Off control for the electric heater by setting P47 = 1. The electric heater must be connected to output Q2</li> <li>The electric heater starts with a delay of 15 seconds, to ensure the fan delivers sufficient air flow to dissipate the heat (also valid for application with DC control of the electric heater)</li> <li>To avoid overheating of the electric heater, the thermostat guarantee at least fan speed II (middle value between Vmin (P56) – Vmax (P55)) when the electric heater needs to be energized (RDG165KN)</li> </ul> |
| Adaptive temperature<br>compensation for electric<br>heater | When an electric heater is connected directly to output Q2, the current causes the relay contact to heat up. This falsifies the reading of the internal temperature sensor. The thermostat compensates the temperature if the rated power of the electric heating is entered at P45.<br>Factory setting P45: 0.0 kW, setting range: 0.01.2 kW.                                                                                                    |

#### On/Off control

Control sequence On/Off output

#### The diagrams below show the control sequence for On/Off control.

#### Heating mode

#### Cooling mode

(automatic changeover = heating or heating only)

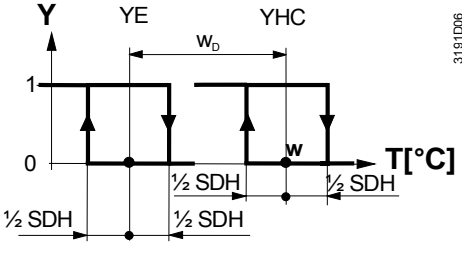

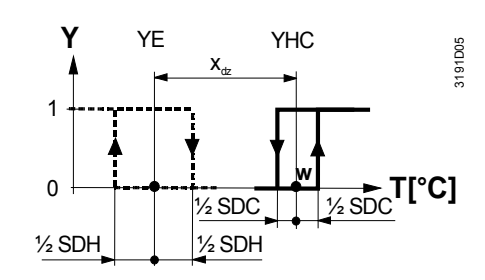

(man./auto. changeover = cooling or cooling only)

Heating mode with manual changeover (P01 = 2) on RDG1..0KN (manual changeover = heating)

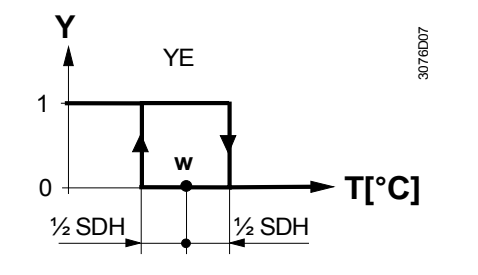

T[°C] Room temperature

- W Room temperature setpoint
- YHC Control command "Valve"
- YE Control command "Electric heater"
- SDH Switching differential "Heating" (P30)
- SDC Switching differential "Cooling" (P31)

(man./auto. changeover = cooling or cooling only)

X<sub>dz</sub> Dead zone (P33)

Cooling mode

w<sub>D</sub> Setpoint differential (P34)

Note

te RDG165KN with manual changeover works in the same way as automatic changeover, with 2-stage heating.

#### Modulating control: 3-position, PWM or DC 0...10 V

Control sequence modulating control output

The diagrams below show the control sequence for modulating control.

Heating mode

(automatic changeover = heating or heating only)

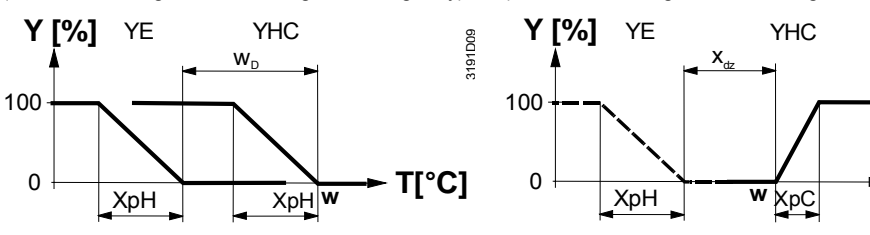

Heating mode with manual changeover (P01 = 2) on RDG1..0KN (manual changeover = heating)

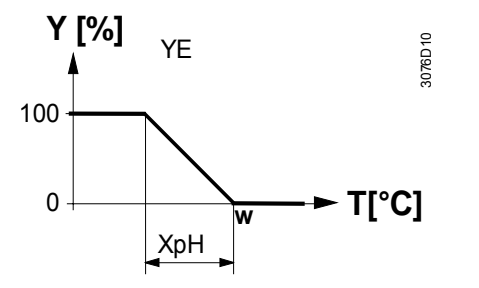

T[°C]Room temperatureWRoom temperature setpointYHCControl command "Valve"YEControl command "Electric heater"XpHProportional band "Heating" (P30)XpCProportional band "Cooling" (P31)XdzDead zone (P33)WDSetpoint differential (P34)

Notes

- The diagrams only show the PI thermostat's proportional part
- RDG165KN with manual changeover works in the same way as automatic changeover, with 2-stage heating

#### Setting sequence and control outputs

See 3.4, 3.6.1, and 3.7.

**Note** Parameter P78 (RDG160KN SW version ≥ 2.04) sets the heating flow limitation when using a PICV. See 3.5.

3191D0E

T[°C]

## 3.6.5 2-pipe fan coil unit with radiator or floor heating

| Heating or cooling with radiator or floor heating | On 2-pipe applications with radiator, the thermostat controls a valve in heating/cooling mode with changeover, heating only, or cooling only plus a radiator valve. Cooling only is factory-set (P01 = 1).                                                                                                    |
|---------------------------------------------------|----------------------------------------------------------------------------------------------------|
| Radiator, active in cooling mode                  | In cooling mode, the valve receives an OPEN command if the acquired tempera-<br>ture is above the setpoint.<br>The radiator receives an ON command if the acquired room temperature drops<br>below "setpoint" minus "dead zone" (= setpoint for radiator).                                                                                                    |
| Radiator in heating mode                          | In heating mode, the radiator receives an OPEN command if the acquired tempera-<br>ture is below the setpoint. The fan coil unit is used as an additional heat source<br>when the heating energy controlled by the radiator is insufficient.<br>The fan coil unit receives an ON command if the temperature is below "setpoint"<br>minus "setpoint differential" (= setpoint for fan coil unit). |
| Floor heating                                     | The radiator sequence can also be used for floor heating.<br>The "Floor heating limitation" function is described on page 34.                                                                                                    |

The diagrams below show the control sequence for On/Off control.

**On/Off control** 

Heating mode

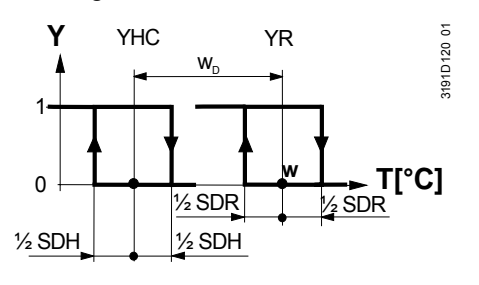

T[°C] Room temperature

W Room temperature setpoint

YHC Control command "Valve" or "Compressor"

YR Control command "Radiator"

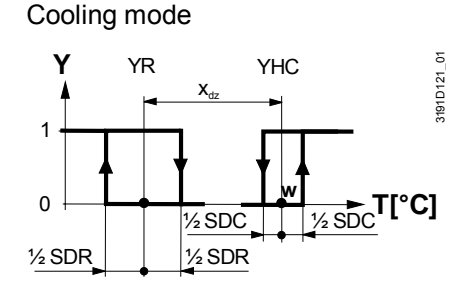

SDH Switching differential "Heating" (P30)

SDC Switching differential "Cooling" (P31) SDR Switching differential "Radiator" (P32)

X<sub>dz</sub> Dead zone (P33)

w<sub>D</sub> Setpoint differential (P34)

#### Modulating control: 3-position, PWM or DC 0...10 V

The diagrams below show the control sequence for modulating PI control.

Heating mode

Cooling mode

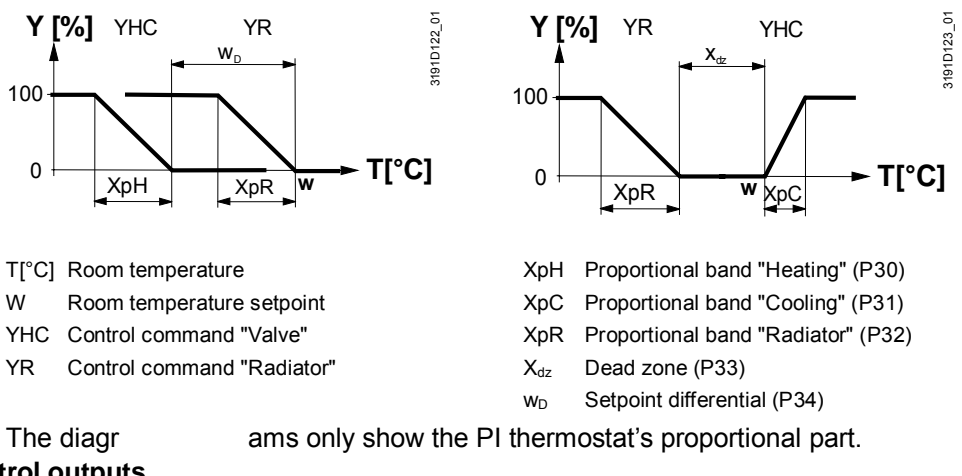

#### Note The diagr Setting sequence and control outputs

See 3.4, 3.6.1, and 3.7.

**Note** Parameter P78 (RDG160KN SW version  $\geq$  2.04) sets the heating flow limitation when using a PICV. See 3.5.

52 / 132

#### Heating and cooling

On 4-pipe applications, the thermostat controls 2 valves in heating and cooling mode, heating/cooling mode by manual selection, or heating and cooling mode with changeover. Heating and cooling mode (P01 = 4) is factory-set.

4-pipe application with manual changeover

"Main and secondary" application (RDG100KN, 4-pipe with changeover) The heating or cooling output can be released via operating mode button if P01 is set to Manual (P01 = 2).

If P01 is set to changeover (P01 = 3), the heating and cooling output is swapped as per the input state of the changeover sensor/switch/bus input (see automatic heating and cooling changeover sensor in 3.5). This mode is used for the so-called "Main and secondary" application. This is a 4-pipe fan coil unit system with different capacities in the two coils. The water circuit is changed to optimize the energy exchange based on the season (summer/winter):

- Winter: Large coil (V1) for heating, small coil (V2) for cooling

- Summer: Large coil (V1) for cooling, small coil (V2) for heating

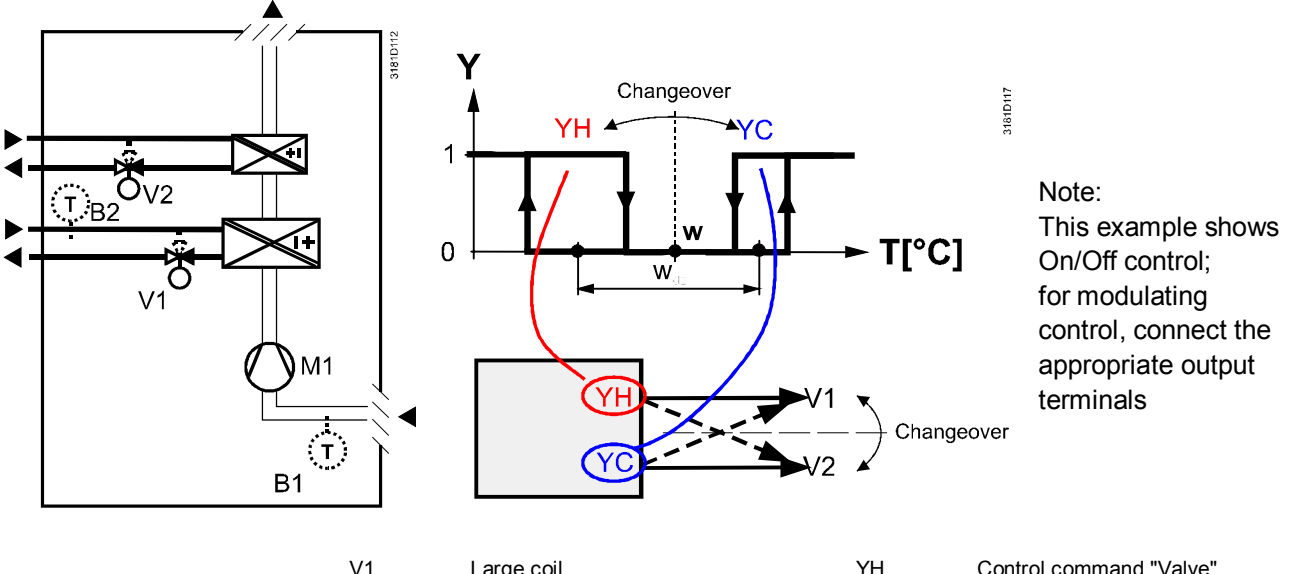

| V1       | Large coll                         | ΥH        | Control command "Valve"      |
|----------|------------------------------------|-----------|------------------------------|
| V2       | Small coil                         | (heating) |                              |
| M1       | 1-speed or 3-speed fan             | YC        | Control command "Valve"      |
| B1       | Return air temperature sensor or   | (cooling) |                              |
| external | room temperature sensor (optional) | T[°C]     | Room temperature             |
|          |                                    | B2        | Changeover sensor (optional) |

- The parameter for the heating and cooling changeover sensor (B2 in the above diagram) must be set to 2 (X1 or X2, P38 or P40)
  - The thermostat assumes winter operation when B2 > P37 (factory setting 28 °C)
  - The thermostat assumes summer operation when B2 < P36 (factory setting 16 °C)

#### **On/Off control**

The diagrams below show the control sequence for On/Off control.

Heating mode with manual selection (P01 = 2) or

for P09 >= P10 in heating sequence

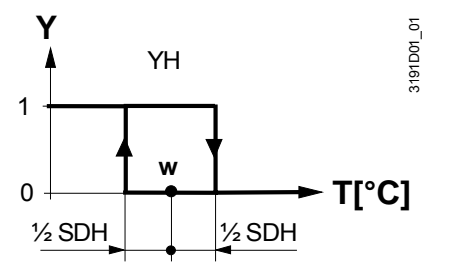

Cooling mode with manual selection (P01 = 2) or

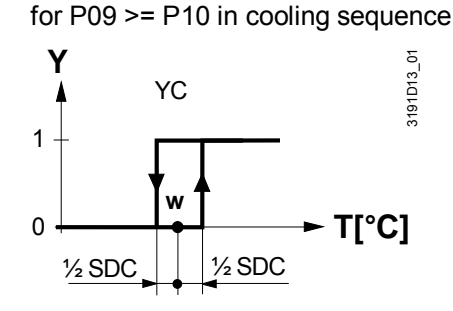

Heating and cooling mode (P01 = 04)

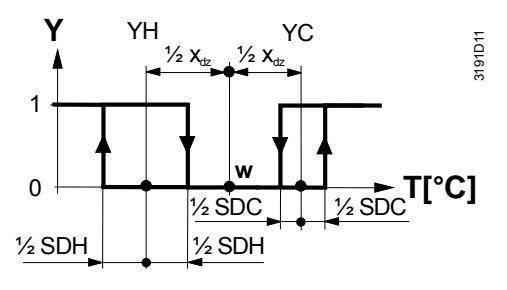

T[°C] Room temperature

Room temperature setpoint w

YΗ Control command "Valve" (heating)

YC Control command "Valve" (cooling)

Switching differential "Heating" (P30) SDH

Switching differential "Cooling" (P31) SDC

 $X_{dz}$ Dead zone (P33)

#### Modulating control: 3-position, PWM, or DC 0...10 V

The diagrams below show the control sequence of modulating PI control.

Heating mode with manual selection (P01 = 2) or for P09 >= P10 in heating sequence

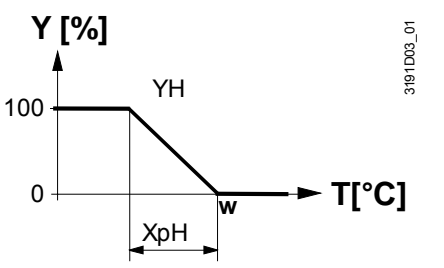

Heating and cooling mode (P01 = 04)

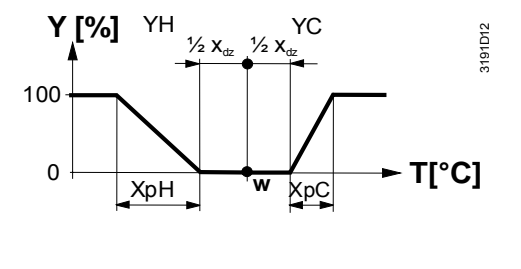

Cooling mode with manual selection (P01 = 2) or for P09 >= P10 in cooling sequence

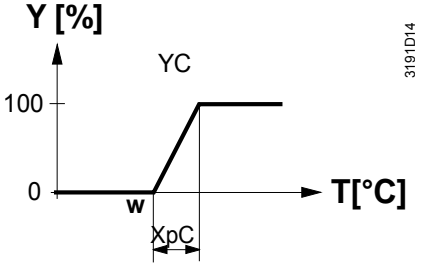

T[°C] Room temperature w Room temperature setpoint YΗ Control command "Valve" (heating) YC Control command "Valve" (cooling) XpH Proportional band "Heating" (P30) XpC Proportional band "Cooling" (P31) Dead zone (P33) X<sub>dz</sub>

Note The diagrams only show the PI thermostat's proportional part.

#### Setting sequence and control outputs

See 3.4, 3.6.1, and 3.7.

54 / 132

# 3.6.6.1 4-pipe application with PICV and 6-port control ball valve as changeover

On a 4-pipe fan coil application with DC fan control, the RDG160KN (SW version  $\geq$  V2.04) controls a combi valve (PICV) in combination with a 6-port ball valve as changeover.

**Note**: Set DIP# 4 to "off" (4-pipe system) and parameter P01=6. For details on the principle, see 3.6.9.2.

**Principle** This application is used on 4-pipe systems with one heat exchanger and differential pressure controller (using a PICV).

The changeover signal DC 0...10 V controls the flow rate on the combi valve (PICV), while the 6-port ball valve, connected to the relay outputs, is used as the changeover to switch the sequence between heating and cooling. The changeover signal can be set as a 3-wired (3-position actuator, default setting) or 2-wired (with 2-position actuator and spring return).

Enable the flow limitation function (for PICV) via parameter P78 to balance heating and cooling systems and avoid hydraulic problems caused by the different flow rates. (see 3.5).

The fan can only be set on DC Y50 output on this application. Set fan operation (P52) to enable (disable by default).

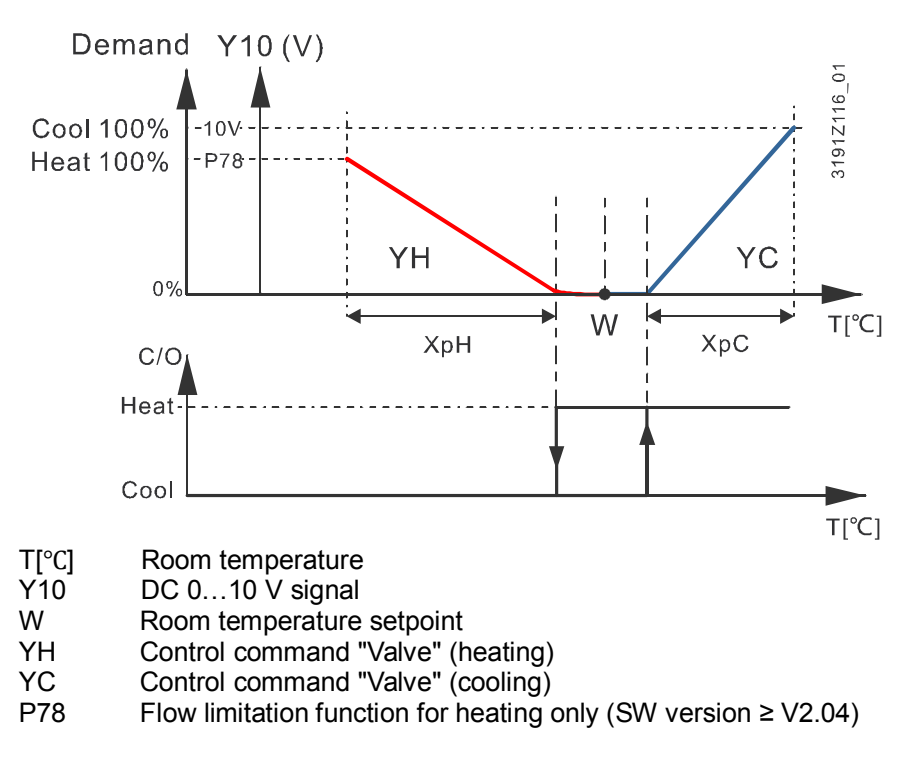

See 3.6.9.2 for detailed information on how the thermostat limits the mix of the heating and cooling medium as well as on control outputs.

The connection diagram for application P01=6 with PICV and 6-port ball valve as changeover is available in 6.2.

## 3.6.7 4-pipe fan coil unit with electric heater (RDG100KN)

| Heating and cooling with auxiliary heater | On 4-pipe applications with electric heater, the thermostat controls 2 valves in heating and cooling mode by manual selection, heating and cooling mode with automatic changeover, heating only, or cooling only plus an auxiliary electric heater. Heating and cooling is factory-set (P01 = 4).       |
|-------------------------------------------|----------------------------------------------------------------------------------------------------|
| Electric heating in heating mode          | The electric heater is used as an additional heat source when the heating energy controlled by the valve is insufficient.<br>The electric heater receives an ON command when the temperature is below "setpoint" minus "1/2 "dead zone" minus "setpoint differential" (= setpoint for electric heater). |
| Digital input "Enable<br>electric heater" | Remote enabling/disabling of the electric heater is possible via input X1, X2, or D1 for tariff regulations, energy saving, etc.<br>Input X1, X2, or D1 must be commissioned accordingly (P38, P40 and P42). See 3.9.                                                                                   |
| <b>KNX</b> °                              | The electric heater can also be enabled/disabled via bus.                                                                                                    |
| Enable electric heater                    | Do not assign the function to a local input X1, X2 or D1 if the bus input is used.                                                                                                    |
| Caution /                                 | An electric heater must always be protected by a safety limit thermostat!                                                                                                    |
| 4-pipe application with manual changeover | The heating or cooling output can be released via operating mode button if P01 is set to Manual (P01 = 2).                                                                                                    |
| "Main and secondary"<br>application       | See 3.6.6.                                                                                                    |

#### **On/Off control**

The diagrams below show the control sequence for On/Off control.

Heating mode with **manual** selection (P01 = 2)

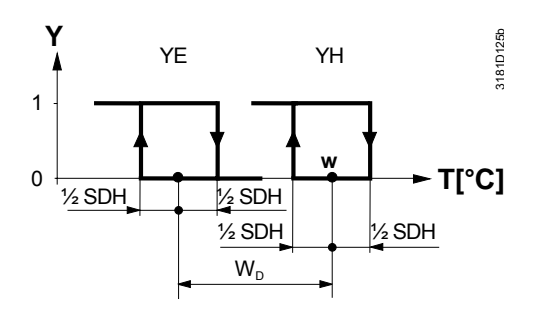

Cooling mode with **manual** selection P01 = 2)

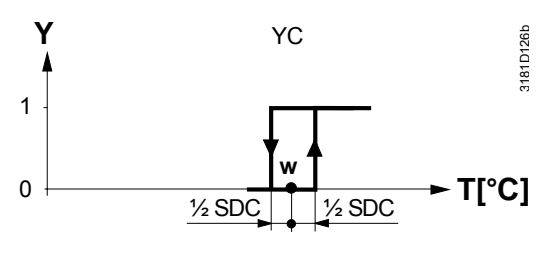

#### Heating and cooling mode (P01 = 4)

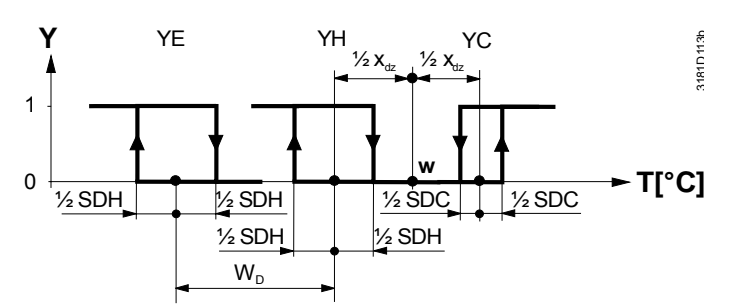

T[°C] Room temperature

w Room temperature setpoint

- YE Control command "EI heater"
- YH Control command "Valve" (heating)
- YC Control command "Valve" (cooling)
- SDH Switching differential "Heating" (P30)
- SDC Switching differential "Cooling" (P31)
- X<sub>dz</sub> Dead zone (P33)
- w<sub>D</sub> Setpoint differential (P34)

#### Modulating control: 3-position or PWM

The diagrams below show the control sequence of modulating PI control.

Heating mode with manual selection (P01 = 2)

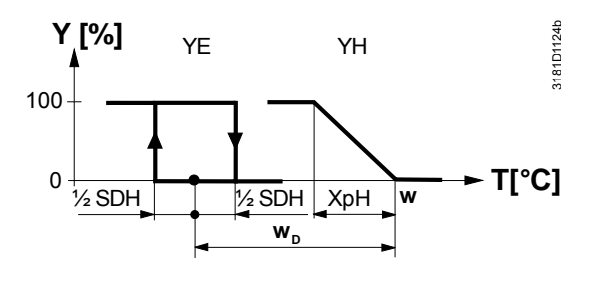

Heating and cooling mode (P01 = 4)

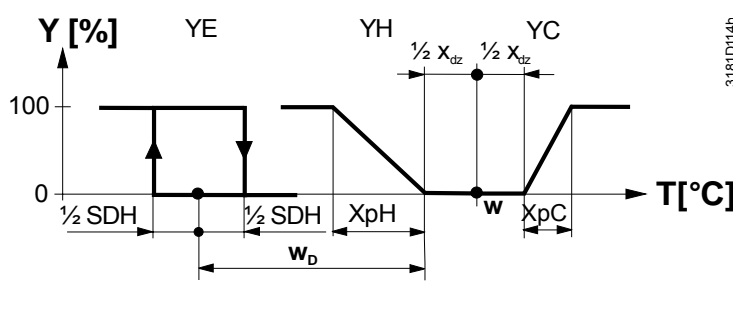

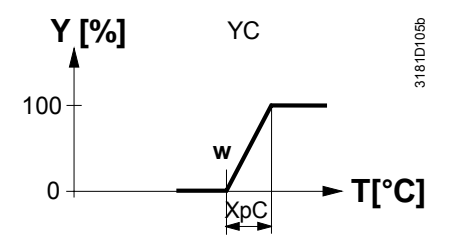

Cooling mode with manual selection P01 = 2)

- T[°C] Room temperature
- w Room temperature setpoint
- YE Control command "EI heater" (only On/Off)
- YH Control command "Valve" (heating) (On/Offor PWM, not 3-position)
- YC Control command "Valve" (cooling)
- (On/Off, PWM or 3-position) XpH Proportional band "Heating" (P30)
- XpC Proportional band "Cooling" (P31)
- X<sub>dz</sub> Dead zone (P33)
- w<sub>D</sub> Setpoint differential (P34)

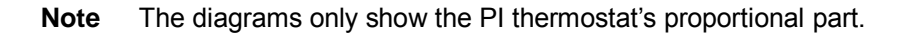

#### Setting sequence and control outputs

See 3.4, 3.6.1, and 3.7.

- Notes YH can only be On/Off or PWM
  - YC can be On/Off, PWM or 3-position
  - YE can only be On/Off

Siemens Building Technologies

#### 3.6.8 2-pipe/2-stage heating or cooling

| 2-stage heating<br>or cooling    | On 2-stage applications, the thermostat controls 2 valves or 2-stage compressors in heating or cooling mode or changeover (automatically or manually). "Cooling only" is factory-set (P01 = 1).                                                                                                    |
|----------------------------------|----------------------------------------------------------------------------------------------------|
| Heating mode                     | In heating mode, the 1 <sup>st</sup> stage is activated if the acquired temperature is below the setpoint.<br>The 2 <sup>nd</sup> stage is activated if the acquired room temperature drops below "setpoint" minus "setpoint differential".                                                                                                    |
| Cooling mode                     | In cooling mode, the 1 <sup>st</sup> stage is activated if the acquired temperature is above the setpoint.<br>The 2 <sup>nd</sup> stage is activated if the acquired room temperature rises above "setpoint" plus "setpoint differential".                                                                                                    |
| Swap function                    | With the swap function enabled, the 1 <sup>st</sup> stage in heating (YHC1) switches to the 2 <sup>nd</sup> stage in cooling. This function optimizes the use of heating/cooling energy in systems with different equipment. For example, fan coil units combined with radiant heating/cooling panels or floor heating/cooling. See 3.5 to enable the function via P47. |
| Fan in the 2 <sup>nd</sup> stage | Depending on the equipment, fan control can be started in the 2 <sup>nd</sup> stage (in the 1 <sup>st</sup> stage the fan remains OFF), either in the heating or cooling sequence.<br>Set P52 to 4 or 5 according to the description in 3.8.                                                                                                    |
| On/Off control                   | The diagrams below show the control sequence for On/Off control.                                                                                                    |

#### **On/Off control**

Heating mode (P01 = 0)

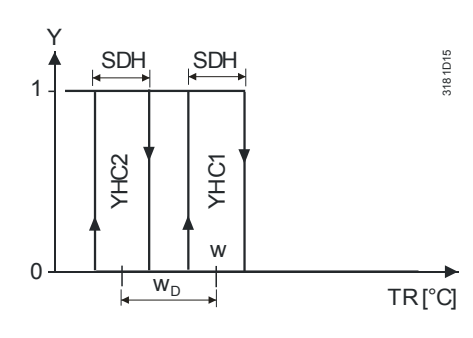

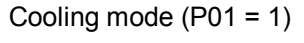

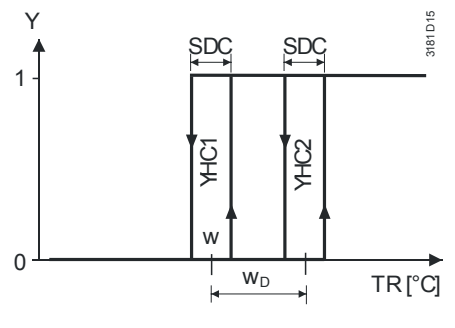

Changeover (P01 = 2 or P01 = 3, P47 = 1)

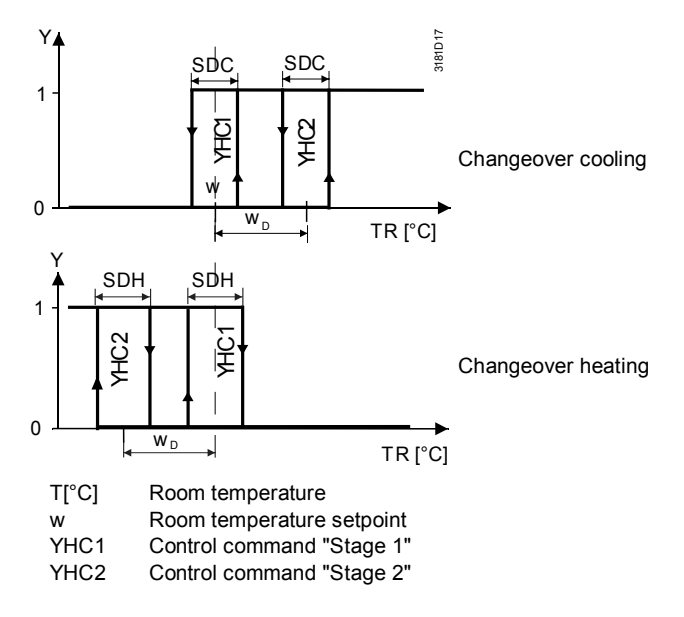

Changeover (P01 = 2 or P01 = 3, P47 = 3) (swap function)

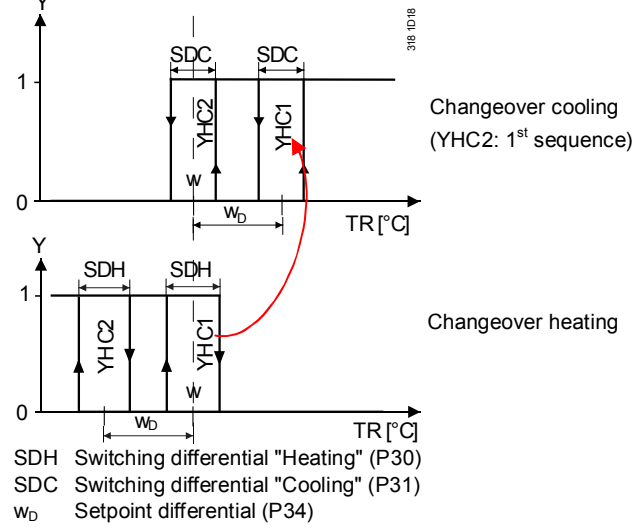

#### Modulating control: 3-position, PWM or DC 0...10 V

The diagrams below show the control sequence of modulating PI control.

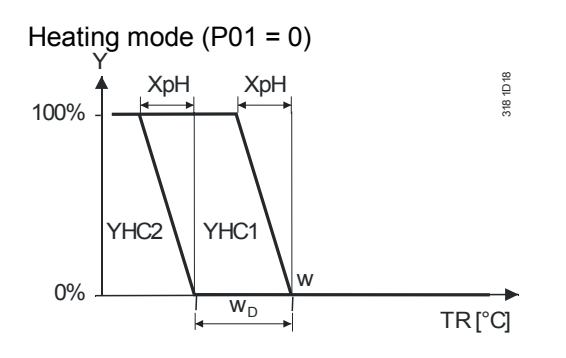

Changeover (P01 = 2 or P01 = 3, P47 = 2)

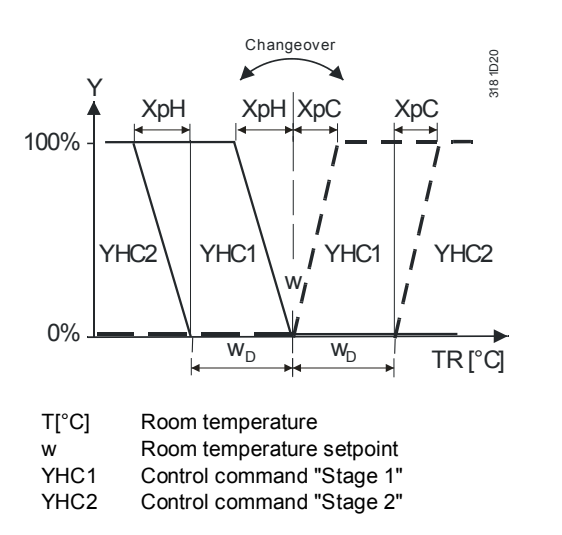

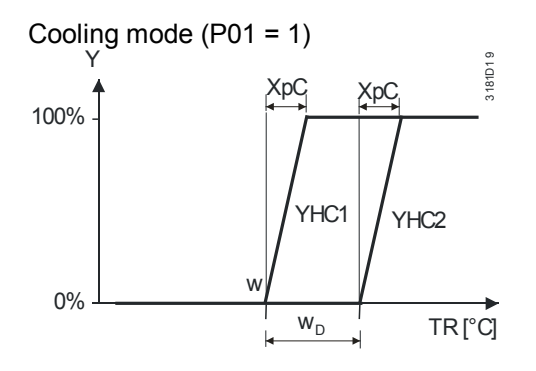

Changeover (P01 = 2 or P01 = 3, P47 = 4) (swap function)

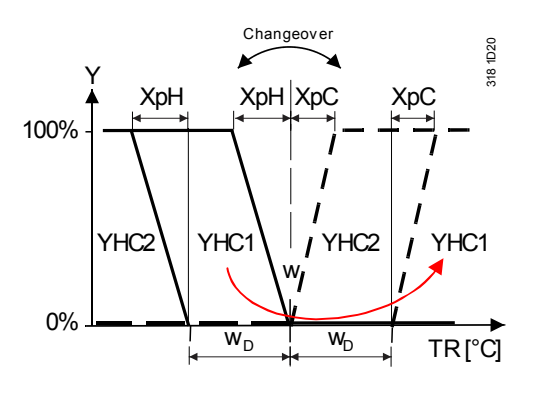

XpH Proportional band "Heating" (P30) XpC Proportional band "Cooling" (P31)

w<sub>D</sub> Setpoint differential (P34)

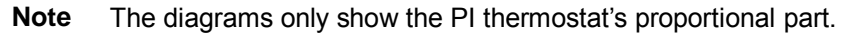

#### Setting sequence and control outputs

See 3.4, 3.6.1, and 3.7.

- **Note** For applications with different signals, on/off (1<sup>st</sup> stage) and DC (2<sup>nd</sup> stage), small switching differential SDH / SDC (P30, P31) is suggested to start 1<sup>st</sup> sequence as soon as heating / cooling demand is requested.
- **Note** Set the heating flow limitation function with parameter P78 (RDG160KN SW version  $\ge$  1.18) when using a PICV on this application. See 3.5.

## 3.6.9 Chilled/heated ceiling and radiator applications

For chilled/heated ceiling and radiator applications

- Set the corresponding basic application according to 3.4.
- Disable the fan (P52)

The following applications are available:

| Application for                     | Set basic application      | Section | Sequences                  |
|-------------------------------------|----------------------------|---------|----------------------------|
| chilled/heated ceiling, radiator    |                            |         |                            |
| Chilled/heated ceiling with         | 2-pipe                     | 0       | Η (\)                      |
| changeover                          |                            |         | C (/)                      |
| Chilled/heated ceiling and electric | 2-pipe and electric heater | 3.6.4   | EIH+H ( <del>{</del> \ \ ) |
| heater (cooling only: disable       |                            |         | EIH+C( <del>/</del> / )    |
| electric heater via P13)            |                            |         | C (/)                      |
| Chilled/heated ceiling and radiator | 2-pipe and radiator        | 3.6.5   | H + rad ( \r\)             |
|                                     |                            |         | Rad + C ( r\ / )           |
| Chilled ceiling and radiator        | 4-pipe                     | 3.6.6   | H+C (\/)                   |
| Chilled/heated ceiling, 2-stage     | 2-stage heating or cooling | 3.6.8   | H+H (\\)                   |
|                                     | 5 5 5 5 5                  |         | C + C ( / / )              |

# 3.6.9.1 Chilled/heated ceiling with 6-port control ball valve (RDG160KN)

The RDG160KN (SW version  $\geq$  V1.14) is able to control a 6-port control ball valve for a chilled and heated ceiling application.

This application is only available when the thermostats are set as 4-pipe application and P01=5 (see 3.4.2).

Only one signal DC 0...10V (Y10 output) is used to control the 6-port control ball valve for cooling and heating.

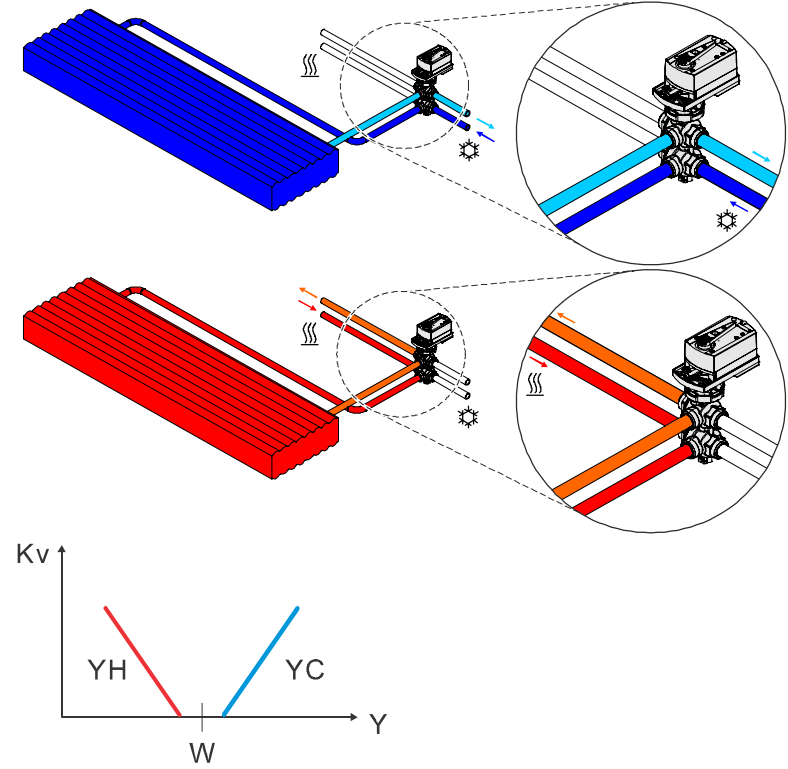

Hydraulic and control diagram of the 6-port control ball valve loop

W Room temperature setpoint

YH Control command "Valve" (heating)

YC Control command "Valve" (cooling)

Kv Flow through the valve

Default Integral action time TN is fix to 45 seconds.

When the thermostat is set with P01= 5; only the Y10 output can be used to control the 6-port control ball valve.

Output voltage range of Y10 can be configured via P46. For details, see chapter 3.7.11.

| P46 = 3                                                        | 6-way valve (DC 010 V control signal)                  |  |
|----------------------------------------------------------------|--------------------------------------------------------|--|
| P46 = 4                                                        | 6-way valve (DC 2 10 V control signal)                 |  |
| P46 = 5                                                        | Inverse signal, 6-way valve (DC 10 0 V control signal) |  |
| P46 = 6                                                        | Inverse signal, 6-way valve (DC 10 2 V control signal) |  |
| * Inversing the signal might serves hydraulis helensing issues |                                                        |  |

\* Inversing the signal might cause hydraulic balancing issues

Fan control

Control output

configuration

When the thermostat is set with P01=5, the fan control will be set as **disable** and cannot be changed.

The parameter P52 (Fan control) is set to 0 and cannot be change

Principle

3.6.9.2 Chilled/heated ceiling with Pressure Independent Combi Valve and a 6-port ball valve as changeover (RDG160KN)

The RDG160KN (SW version  $\geq$  V1.14) is able to control a Pressure Independent Combi Valve (PICV) for a chilled and heated ceiling application in combination with a 6-port ball valve as changeover.

This application is only available when the thermostat is set with a 4-pipe application and P01= 6 (see 3.4.2).

Note: Set DIP# 4 to "off"

This application is used for chilled and heated ceiling (4-pipes) with one heat exchanger and differential pressure controller (done with the PICV). The control sequences (heating and cooling) are managed by one DC 0...10 V signal (Y10) meant to be used with a pressure independent combi valve (PICV).

A 6-port ball valve must be used as changeover. The changeover signal can be set as a 3-wired (3-position actuator, default setting) or 2-wired (with 2-position actuator and spring return).

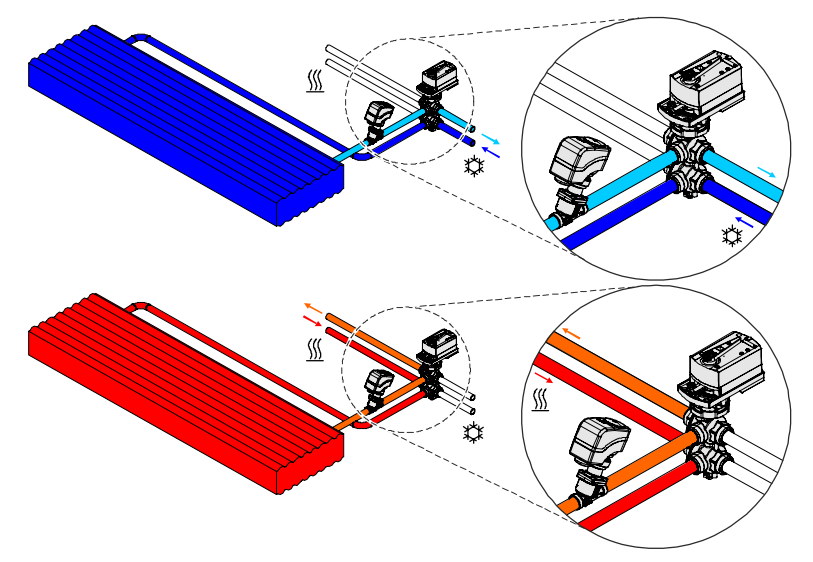

Enable the flow limitation function (for PICV) via parameter P78 to balance heating and cooling systems and avoid hydraulic problems caused by the different flow rates (see 3.5).

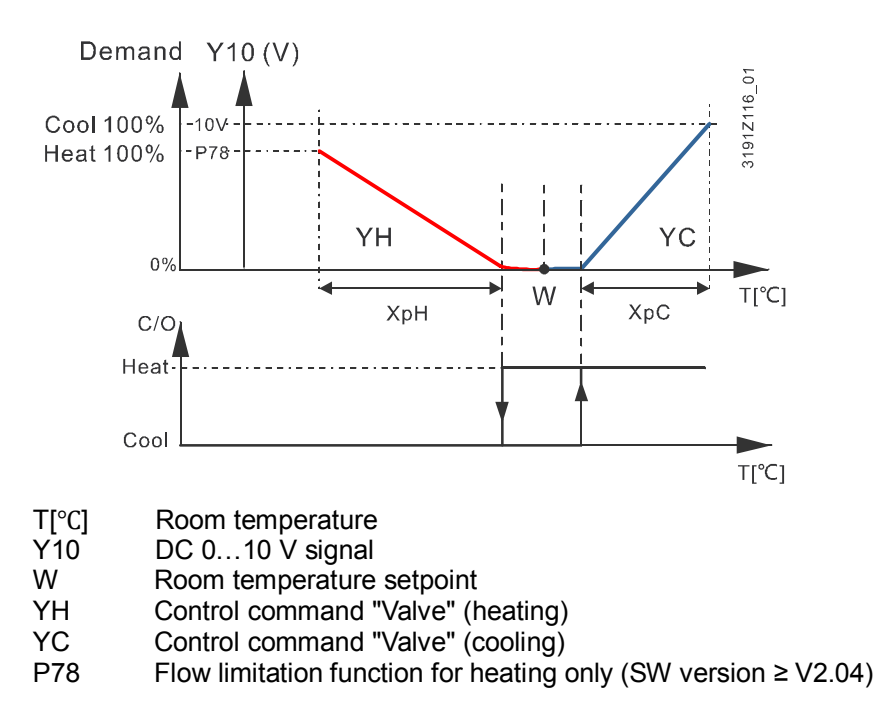

62 / 132

Principle

In order to limit the medium mix (heating and cooling medium), the changeover signal and the control signal (DC 0...10 V) work in sequence. When control sequences change, the thermostat closes the pressure independent combined value (PICV) and releases the corresponding relay to operate the 6-port

combi valve (PICV) and releases the corresponding relay to operate the 6-port control ball valve. **A delay of 120 seconds** is needed before the pressure independent combi valve

A delay of 120 seconds is needed before the pressure independent combi valve (PICV) can be operated by the thermostat.

When the relay to ensure the 6-port control ball valve is on the right H/C position, the control signal for the PICV valve is released.

#### Control output PICV control:

When the thermostat is set with P01= 6, only the Y10 output can be used to control the control of the pressure independent combi valve (PICV).

#### 6-port ball valve as changeover

When the thermostat is set with P01= 6;

- The relay Q1 is energized when "Heating sequence active" (P72= 5, fixed, cannot be changed)
- The relay Q2 is energized when "Cooling sequence active" (P73= 6, fixed, cannot be changed)

Wiring diagram of the application P01=6 H/C; ceiling with PICV and 6-port ball valve as changeover is available chapter 6.2

63 / 132

# 3.6.10 Compressor applications (RDG16..KN)

For compressor applications,

- Set the corresponding basic application as per 3.4.
- Disable the fan (P52) or set the type of fan speed (P53)
- Select the type of control outputs (On/Off or DC 0...10 V, P46, P47)

The following applications are available:

| Application for<br>compressors in DX-type<br>equipment                                          | Set basic application      | Section | Sequences                                             |
|-------------------------------------------------------------------------------------------------|----------------------------|---------|-------------------------------------------------------|
| 1-stage compressor                                                                              | 2-pipe                     | 0       | H (\)<br>C ( <i>I</i> )                               |
| 1-stage compressor with                                                                         | 2-pipe                     | 0       | H + C                                                 |
| leversing valve                                                                                 |                            | 0       |                                                       |
|                                                                                                 |                            | 6.3.2   |                                                       |
| 1-stage compressor and<br>electric heater<br>(cooling only: disable<br>electric heater via P13) | 2-pipe and electric heater | 3.6.4   | EI. H + H( { / \ )<br>EI. H + C( { / \ / )<br>C ( / ) |
| 1-stage compressor<br>for heating and cooling                                                   | 4-pipe                     | 3.6.6   | H+C (\/)                                              |
| 2-stage compressor                                                                              | 2-stage heating or cooling | 3.6.8   | H+H (\\)<br>C+C (//)                                  |

**Notes** • Minimum On/Off time:

P48/P49 (only with On/Off control outputs) P52 (0 = disabled, 1 = enabled)

- Fan operation:
- Fan speed:
- P53 (1 = 1-speed, 2 = 3-speed, 3 = DC 0...10 V) P46 = 1 (V1) P47 = 1 (V2) (ECM/DC fan only)
- Control outputs On/Off: P46 = 1 (V1) P47 = 1 (V2) Control outputs DC 0...10 V: P46 = 2 (V1) P47 = 2 (V2)

64 / 132

# 3.6.11 Applications with external AQR sensor or QMX room operator unit (RDG165KN)

The equipment combination is for use in commercial buildings, offices, schools, museums, shops, etc.

|     |                                                                                                    | AQF      | R/QMX        |
|-----|----------------------------------------------------------------------------------------------------|----------|--------------|
|     |                                                                                                    | se       | nsor         |
| Adv | antages of equipment combination                                                                                                    | LTE-Mode | S-Mode       |
| a)  | Sensor can be installed in the optimal place for temperature and humidity measurement                                                                                                    | ~        | ~            |
| b)  | Unauthorized personal cannot change settings on sensors installed in the room                                                                                                    | ~        | ~            |
| c)  | The HVAC equipment and measurement point (T, r.h.) are far apart (e.g. in large spaces). Installing the thermostat near the equipment and the sensor on the measurement point reduces wiring costs and increases control accuracy | ~        | ~            |
| d)  | Several RDG room thermostats can operate with one room temperature and/or humidity value (in large spaces)                                                                                                    | x        | ~            |
| e)  | AQR/QMX sensor is more appropriate for interior design                                                                                                    | ~        | $\checkmark$ |

#### With sensor AQR25.. or QMX3..0

Sensor AQR25..., QMX3.P30 or QMX3.P70 delivers relative humidity and room temperature values to the RDG165KN.

The RDG165KN and the sensors use LTE-Mode (KNX) communication. To exchange information (humidity or room temperature), both units must have the same geographic zone apartment and room (A.R.1, where "A" is the value of P82 and "R" is the value of P83 of the RDG165KN).

This equipment combination works on a 1-to-1 basis. Values cannot be provided from the sensor to several RDG165KN room thermostats.

For applications in S-Mode, set the objects for humidity and room temperature of the RDG165KN to **Receive** in ETS. The thermostat then works with the values acquired by the sensor. Default setting **Transmit** indicates that the RDG165KN provides the local room temperature and relative humidity over the bus. One sensor can deliver data to several thermostats.

#### 3.6.12 Setpoints and sequences

2-pipe and 2-stage applications

On changeover applications, the Comfort setpoints for heating and cooling sequence are the same (w).

On 2-pipe applications with electric heater, the Comfort setpoint is either at the first heating sequence (in heating mode) or at the cooling sequence (in cooling mode).

On 2-pipe applications with radiator, the Comfort setpoint is either at the radiator sequence (in heating mode) or at the cooling sequence (in cooling mode).

The setpoints for Economy and Protection mode are below the Comfort setpoints (for heating) and above the Comfort setpoints (for cooling).

They can be set via P11, P12 (Economy mode) and P65, P66 (Protection mode).

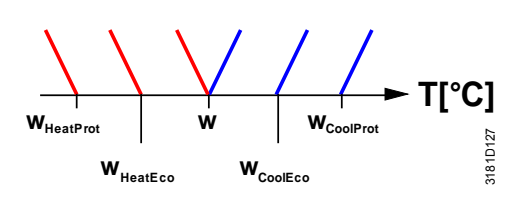

|                                  | Comfort mode              |                    | Economy/Protection mode             |                                                     |
|----------------------------------|---------------------------|--------------------|-------------------------------------|-----------------------------------------------------|
| Application                      | Heating                   | Cooling            | Heating                             | Cooling                                             |
| 2-pipe                           | Y<br>W<br>T               | Y W T              | Y<br>WHeatEco/Prot                  | W <sub>CoolEco/Prot</sub> T                         |
| 2-pipe and electric heater       | Y YE <sup>2)</sup><br>W T | Y YE <sup>1)</sup> | Y YE 2)<br>WHeatEco/Prot            | Y YE <sup>1)</sup><br>WHeatEco/Prot WCoolEco/Prot T |
| 2-pipe and radiator              | Y YR<br>W T               | Y YR VR<br>W T     | Y<br>Y<br>W <sub>HeatEco/Prot</sub> | Y<br>WHeatEco/Prot<br>WCoolEco/Prot                 |
| 2-stage<br>heating or<br>cooling | Y A V T                   | Y V V T            | Y<br>WHeatEco/Prot                  | Y W <sub>CoolEco/Prot</sub> T                       |

<sup>1)</sup> If P13 = ON

<sup>2)</sup> Only for RDG1..0KN: In case of manual changeover (P01 = 2), the first heating sequence is disabled to prevent heating (electric heater) and cooling (coil) at the same time

W = setpoint in Comfort mode

 $W_{HeatEco/Prot}$  = setpoint heating in Economy or Protection mode

W<sub>CoolEco/Prot</sub> = setpoint cooling in Economy or Protection mode

YR = radiator sequence

YE = electric heater sequence

4-pipe applications

On 4-pipe applications, the Comfort setpoint (w) is in the middle of the dead zone, between the heating and cooling sequence.

The dead zone can be adjusted via P33.

If manual changeover is selected, then either the cooling sequence or the heating sequence is released. In this case, the Comfort setpoint is at the selected heating or cooling sequence.

|                            |                                  | Economy/Protection<br>mode                                        |                                                                    |                                  |
|----------------------------|----------------------------------|-------------------------------------------------------------------|--------------------------------------------------------------------|----------------------------------|
| Application                | Heating and cooling<br>P09 < P10 | Heating only <sup>1)</sup> or<br>heating and cooling<br>P09 < P10 | Cooling only <sup>1)</sup> or<br>heating and cooling<br>P09 >= P10 | Heating and/or cooling           |
| 4-pipe                     | Y<br>W T                         |                                                                   | Y<br>W T                                                           | V<br>WHeatEco/Prot WCoolEco/Prot |
| 4-pipe and electric heater | Y YE W T                         | Y YE<br>W T                                                       | Y / / T                                                            |                                  |

<sup>1)</sup> Manual changeover, P01 = 2

W = setpoint in Comfort mode

 $W_{\text{HeatEco/Prot}}$  = heating setpoint for Economy or Protection mode

 $W_{\text{CoolEco/Prot}}$  = cooling setpoint for Economy or Protection mode

YE = electric heater sequence

#### 3.7 **Control outputs**

#### 3.7.1 Overview

| Overview of control | Different control output signals are available and are defined during commissioning |
|---------------------|-------------------------------------------------------------------------------------|
| outputs             | (see below).                                                                        |

| Control output | On/Off     | PWM       | 3-position   | DC 010 V |
|----------------|------------|-----------|--------------|----------|
| Product no.    |            |           |              |          |
| RDG100KN       | Y1, Y2, Y3 | Y1, Y3,   | Y1/Y2, Y3/Y4 |          |
|                | (3 x NO)   | (2 x PWM) | (2 x ▲ / ▼ ) |          |
| RDG16KN        | Q1, Q2,    |           |              | Y10, Y20 |
|                | (2 x NO)   |           |              |          |

| Control output<br>Product no.                                  | DC 010 V | DC 210 V | DC 100 V | DC 102 V |
|----------------------------------------------------------------|----------|----------|----------|----------|
| RDG160KN for 6-port<br>control ball valve<br>application P01=5 | Y10      | Y10      | Y10      | Y10      |

| <b>On/Off control signal</b> (2-position) | The valve receives the ON command via control output Y1 (Q1 on RDC Y3 (Q2 on RDG16KN) when                                                                                                    | 316KN) or             |
|-------------------------------------------|----------------------------------------------------------------------------------------------------|-----------------------|
|                                           | <ol> <li>the acquired room temperature is below the setpoint (for heating m<br/>above the setpoint (for cooling mode),</li> <li>the control outputs have been inactive for more than the "Minimum</li> </ol> | ode) or               |
|                                           | time" (factory setting 1 minute, adjustable via P48).                                                                                                    | οιιριί οπ             |
|                                           | The valve receives the OFF command when                                                                                                    |                       |
|                                           | <ol> <li>the acquired room temperature is above the setpoint (for heating m<br/>below the setpoint (for cooling mode),</li> </ol>                                                                            | ode) or               |
|                                           | 2. the valve has been active for more than the "Minimum output on tin<br>setting 1 minute, adjustable via P49).                                                                                              | ne" (factory          |
| Electric heater control signal (On/Off)   | The electric heater receives an ON command via the auxiliary heating output (Y, see Mounting Instructions [3][18]) when                                                                                      | control               |
|                                           | <ol> <li>the acquired room temperature is below the "Setpoint for electric he</li> <li>the electric heater has been switched off for at least 1 minute.</li> </ol>                                           | eater",               |
|                                           | The OFF command for the electric heater is output when                                                                                                    |                       |
|                                           | <ol> <li>the acquired room temperature is above the setpoint (electric heate</li> <li>the electric heater has been switched on for at least 1 minute.</li> </ol>                                             | ₽r),                  |
| Caution 🖄                                 | A safety limit thermostat (to prevent overtemperature) must be provided                                                                                                    | l externally.         |
| Note                                      | On RDG16KN the electric heater can be controlled via the On/Off con (Q2) by setting P47 to 1. For adaptive temperature compensation: see                                                                     | trol output<br>3.6.4. |
| 3-position                                | Heating: Output Y1 provides the OPEN command, and Y2 the CLOSE the 3-position actuator. Cooling: Same with X3 and X4                                                                                         | command to            |
| (RDG100KN only)                           | The factory setting for the actuator's running time is 150 seconds. It can                                                                                                    | ו be                  |
| 68 / 132                                  |                                                                                                    |                       |
| Siemens                                   | RDG100KN, RDG160KN, RDG165KN Basic Documentation                                                                                                    | CE1P3191en            |

**Building Technologies** 

|                                  | adjusted via P44 (Y1 and Y2) or P45 (Y3 and Y4).<br>The parameters are only displayed if 3-position is selected via DIP switches 4 and<br>5.                                                                                                    |
|----------------------------------|----------------------------------------------------------------------------------------------------|
| Synchronization                  | <ol> <li>When the thermostat is powered up, a closing command for the actuator<br/>running time + 150% is provided to ensure that the actuator fully closes and<br/>synchronizes to the control algorithm.</li> </ol>                                                                                                    |
|                                  | <ol> <li>When the thermostat calculates the positions "fully close" or "fully open", the<br/>actuator's running time is extended + 150% to ensure the right actuator<br/>position is synchronized to the control algorithm.</li> </ol>                                                                                                    |
|                                  | 3. After the actuator reaches the position calculated by the thermostat, a waiting time of 30 seconds is applied to stabilize the outputs.                                                                                                    |
| PWM control<br>(RDG100KN only)   | The demand calculated from the current room temperature and setpoint is provided via Y1 and Y3 to the valve actuator as a PWM (pulse width modulation) signal for thermal actuators. The control output is activated for a period proportional to the heating/cooling demand and then switched off for the rest of the PWM interval.                              |
|                                  | The actuator running time is 150 seconds (factory setting). It can be adjusted via P44 (Y1) or P45 (Y3). These parameters are only displayed if On/Off is selected via DIP switches 4 and 5 and if PWM is selected via P46 and P47.                                                                                                    |
| Note                             | For a more accurate control temperature with PWM signals, the <b>integral action time (P35) must be set to 0</b> (Proportional control).                                                                                                    |
| PWM for thermal                  | For thermal valve actuators, set the running time to 240 seconds.                                                                                                    |
| Notes                            | <ul> <li>Never apply PWM to a motorized actuator</li> <li>It is impossible to ensure exact parallel running of 2 or more thermal valve actuators. Motorized actuators with On/Off or 3-position control take precedence if several fan coil systems are controlled by the same room thermostat.</li> </ul>                                                        |
| PWM for electric heaters         | For electric heaters, set the running time to 90 seconds.<br>To avoid burn-off of mechanical contacts by frequent switching, use a current valve<br>in place of a relay or contactor.                                                                                                    |
| Note                             | For PWM, the <b>integral action time (P35) must be set to 0</b> .                                                                                                    |
| DC 010 V control                 | This function is available with RDG16KN only.                                                                                                    |
| DC 010 V<br>for valve actuators  | The demand calculated by PI control from the current room temperature and setpoint is provided via Y10 and Y20 to the valve actuator as a continuous DC 010 V signal.                                                                                                    |
| Note                             | Parameter P78 (RDG160KN SW version $\ge$ 2.04) sets the heating flow limitation when PICV is installed in heating and cooling systems at output Y10. See 3.5.                                                                                                    |
| DC 010 V<br>for electric heaters | <ul> <li>The demand calculated by PI control from the current room temperature and setpoint is provided via Y20 as a continuous DC 010 V signal</li> <li>The signal converter (SEM61.4) converts the DC 010 V signal to AC 24 V PDM pulses for the current valve</li> <li>The current valve (SEA45.1) supplies the electric heater with pulsed current</li> </ul> |

**Note** On RDG16..KN the electric heater can be controlled via the On/Off control output (Q2) by setting P47 to 1. For adaptive temperature compensation, see 3.6.4.

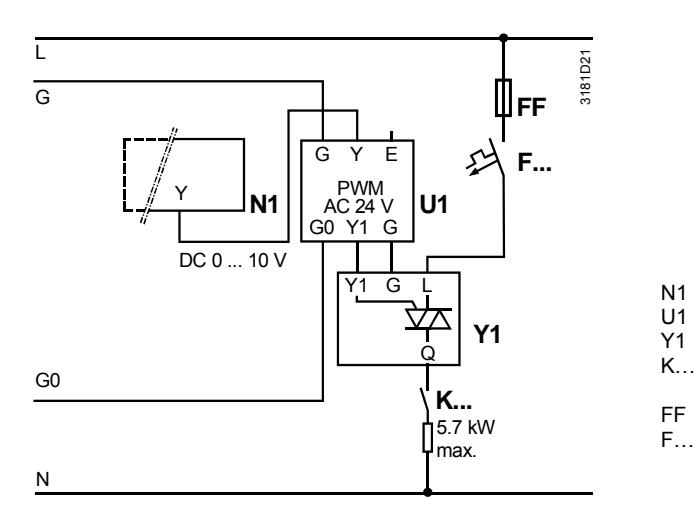

DC 0...10 V DC 2...10 V for 6-port control ball valve (RDG160KN only) The RDG160KN (SW version  $\geq$  V1.14) is able to control a 6-port control ball valve that provides heating and cooling within one DC 0...10 V or DC 2...10 V signal. With those 2 signals, it is possible to control Siemens valves as well as other manufacturer DC 2...10 V valves.

RDG16..KN

temperature cutout)

Overcurrent trip

Very fast-acting fuse

Signal converter SEM61.4 (see Data Sheet N5102)

Current valve SEA45.1 (see Data Sheet N4937) Safety loop (e.g. safety thermostat and high-

The RDG160KN can also provide for the same application, an inverse signal DC 10...0 V or DC 10...2 V signal in case of inversed hydraulic connection on the valve.

The selection of the signal can be set with P46.

|         | Description                                               | Explanations                                                                                                    |
|---------|-----------------------------------------------------------|----------------------------------------------------------------------------------------------------|
| P46 = 3 | 6-way valve (DC 010 V control signal)                     | Suitable for Siemens and competitors' 6-port control valve and actuators with DC 010 V signal                                                    |
| P46 = 4 | 6-way valve (DC 210 V control signal)                     | Suitable for competitors' 6-port control valve and actuators with DC 210 V signal (for example Belimo)                                           |
| P46 = 5 | inverse signal, 6-way valve<br>(DC 10 0 V control signal) | Useful in case of inversed hydraulic connection on<br>the 6-port control ball valve with Siemens or<br>competitors' DC 010 V actuator*           |
| P46 = 6 | inverse signal, 6-way valve<br>(DC 10 2 V control signal) | Useful in case of inversed hydraulic connection on<br>the 6-port control ball valve with competitors' DC<br>210 V actuator (for example Belimo)* |

\* Inversing the signal might cause hydraulic balancing issues

# 3.7.2 Control output configuration (setting via DIP switches 4/5 or tool, and P46/P47)

| view | Control outputs |      |      |      |  |
|------|-----------------|------|------|------|--|
|      | On/Off          | Mod. | Mod. | Mod. |  |
|      |                 | •    |      |      |  |

|                                       | (2-position) |  | PWM          | 3-pos.            | DC 010 V |  |  |
|---------------------------------------|--------------|--|--------------|-------------------|----------|--|--|
| Applications with 3-speed/1-speed fan |              |  |              |                   |          |  |  |
| 2-pipe                                | ~            |  | ✓            | ✓                 | ✓        |  |  |
| 2-pipe and electric heater            | ~            |  | ~            | √                 | ✓        |  |  |
| 2-pipe and radiator/floor heating     | ~            |  | ~            | $\checkmark$      | ~        |  |  |
| 4-pipe                                | ~            |  | ~            | √                 | ✓        |  |  |
| 4-pipe and electric heater            | ~            |  | $\checkmark$ | (✓) <sup>*)</sup> |          |  |  |
| 2-stage, cooling or heating           | $\checkmark$ |  | $\checkmark$ | $\checkmark$      | ✓        |  |  |

| Applications with DC 010 V (ECM) fan |  |              |  |  |              |  |
|--------------------------------------|--|--------------|--|--|--------------|--|
| 2-pipe                               |  | ~            |  |  | $\checkmark$ |  |
| 2-pipe and electric heater           |  | $\checkmark$ |  |  | $\checkmark$ |  |
| 2-pipe and<br>radiator/floor heating |  | ~            |  |  | $\checkmark$ |  |
| 4-pipe                               |  | ✓            |  |  | $\checkmark$ |  |
| 2-stage, cooling or heating          |  | $\checkmark$ |  |  | $\checkmark$ |  |

| Applications with DC 010 V 6-port valve **) |          |         |          |          |              |  |  |
|---------------------------------------------|----------|---------|----------|----------|--------------|--|--|
| H/C ceiling                                 |          |         |          |          | $\checkmark$ |  |  |
| Available with<br>product no.➔              | RDG100KN | RDG16KN | RDG100KN | RDG100KN | RDG16.KN     |  |  |

\*) Only available for one actuator \*\*) RDG160KN with SW version ≥ V1.14

#### RDG100KN

RDG16..KN

The type of the control outputs (2- or 3-position) is set via DIP switches 4 and 5.

The patterns of DIP switches 4 and 5 are as follows:

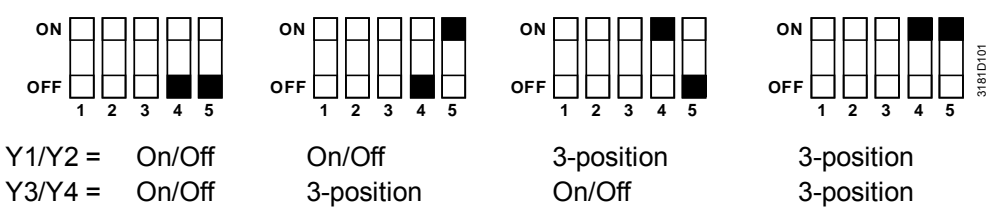

- If On/Off is selected, the factory setting is On/Off. To select PWM (pulse width modulation), set P46 and/or P47 to 2
  - 4-pipe with electric heater: As the electric heater requires 1 of 4 outputs, only the cooling valve actuator can be 3-position
  - For commissioning via tool, all DIP switches have to be set to OFF. Control outputs need to be set via tools in this case

For details on connecting peripheral devices and setting of the DIP switches, refer to the Mounting Instructions M3191 [3].

Applications with DC 0...10 V (ECM) fan control (Y50) or without fan: The type of valve actuator control outputs can be changed from DC 0...10 V (factory setting) to On/Off.

To select On/Off valve actuator control, set P46 and/or P47 to 1.

- Cooling: DC 0...10 V Y10 (P46 = 2, default), On/Off on Q1 (P46 = 1)
- Heating: DC 0...10 V Y20 (P47 = 2, default), On/Off on Q2 (P47 = 1)

When the RDG160KN (SW version  $\geq$  V1.14) is set for a chilled and heated ceiling with a 6-port ball valve (P01=5 or P01=6), the control output is Y10 and cannot be changed.

# • For 2-pipe and 2-stage application, P47 can be set to 3 or 4 to enable the swap function. See 3.5

- For applications with 3-speed fan, only DC 0...10 V control outputs Y10 and Y20 are available
- Fan type can be selected via P53 or DIP switch 4, see 3.8
- On/Off valve actuator control on applications without fan function sequence of settings:
  - Set DIP switch 4 to OFF and P53 to 3
  - Disable the fan function by setting P52 to 0
  - Set the valve actuators to On/Off by setting P46 and/or P47 to 1
- For commissioning via tools, set all DIP switches to OFF. The control outputs need to be set via tools in this case
### 3.8 Fan control

| Overview                                         | Different fan output signals are available based on the thermostat type:                                                                                                    |                                                                                                    |                                                                                                    |                                                                           |  |  |  |  |
|--------------------------------------------------|----------------------------------------------------------------------------------------------------|----------------------------------------------------------------------------------------------------|----------------------------------------------------------------------------------------------------|---------------------------------------------------------------------------|--|--|--|--|
| fan outputs                                      | Control output                                                                                                    | On/Off                                                                                                    | Modulating fan                                                                                                    | Control type                                                              |  |  |  |  |
|                                                  | Product no.                                                                                                    | 1-/3-speed fan                                                                                                    | DC 010 V                                                                                                    | selected via                                                              |  |  |  |  |
|                                                  | RDG100KN                                                                                                    | Q1,Q2,Q3(3)                                                                                                    | V50 (1) <sup>1)</sup>                                                                                                |                                                                           |  |  |  |  |
|                                                  | RDG165KN                                                                                                    | Q1, Q2, Q3 (3)                                                                                                    | $150(1)^{-1}$                                                                                                    | P53, DIP 4                                                                |  |  |  |  |
|                                                  |                                                                                                    | 01,02,00(0)                                                                                                    | 100(1)                                                                                                    | 1 33, Dii 4                                                               |  |  |  |  |
|                                                  | ( ) Number of outputs<br><sup>1)</sup> Selectable via P53 or DIP switch                                                                                                    | 4 on RDG16KN                                                                                                    |                                                                                                    |                                                                           |  |  |  |  |
|                                                  | The fan operates in automa<br>In automatic mode, the fan<br>temperature. When the roor<br>closes and the fan switches<br>setting of P15 (RDG16KN                                                                                                    | atic mode or at the set<br>speed is based on the<br>m temperature react<br>off or stays at fan s<br>: fan stage in dead z | elected speed with r<br>he setpoint and the<br>nes the setpoint, the<br>peed I (min. fan spe<br>cone) and P60 (fan I | manual mode.<br>current room<br>control valve<br>ed) as per the<br>kick). |  |  |  |  |
|                                                  | <ul> <li>Factory setting for "Fan in the dead zone":</li> <li>RDG100KN: Fan speed I : (P60 = 0)</li> <li>RDG16KN: Fan speed OFF: (P15 = 0, P60 = OFF)</li> </ul>                                                                                                    |                                                                                                    |                                                                                                    |                                                                           |  |  |  |  |
|                                                  | Only one fan output at one time is on, either Q1, Q2 or Q3.                                                                                                    |                                                                                                    |                                                                                                    |                                                                           |  |  |  |  |
| Selection fan output<br>on RDG16KN               | The type of fan output (DC 010 V, 3-speed or 1-speed) can be set via DIP switch 4, local HMI (P53) or tool (ACS, ETS).                                                                                                    |                                                                                                    |                                                                                                    |                                                                           |  |  |  |  |
|                                                  | <ul> <li>If application is set via DIP switches and DIP 4 is set to OFF:</li> <li>DC 010 V fan (ECM) on Y50 is selected</li> <li>P53 = 3 (ECM fan) cannot be modified</li> <li>3-speed/1-speed fan output is not available</li> </ul>                                                                                                    |                                                                                                    |                                                                                                    |                                                                           |  |  |  |  |
|                                                  | <ul> <li>If application is set via DIP switches and DIP 4 is set to ON:</li> <li>3-speed fan on Q1, Q2, Q3 is selected, P53 = 2</li> <li>1-speed fan (on Q1) can be selected via HMI (P53 = 1) or via tools (ACS or ETS)</li> <li>DC 010 V (ECM) fan output is not available</li> <li>3-speed fan output is enabled only if the application has also been selected via DIP switches</li> </ul> |                                                                                                    |                                                                                                    |                                                                           |  |  |  |  |
|                                                  | <ul> <li>If all DIP switches are OFF (commissioning via tool ACS or ETS):</li> <li>Application and type of fan must be set and downloaded via tools</li> <li>If ECM fan has been set, the type of fan output cannot be modified via HMI</li> <li>If 3-speed or 1-speed is selected, P53 can be modified locally to 2 (3-speed) or 1 (1-speed)</li> </ul>                                       |                                                                                                    |                                                                                                    |                                                                           |  |  |  |  |
| <b>KNX</b> <sup>®</sup>                          | The fan speed and mode ca                                                                                                    | an be changed via b                                                                                                    | US.                                                                                                    |                                                                           |  |  |  |  |
| Fan command value<br>Enable fan command<br>value | For this purpose, the fan command value needs to be enabled.                                                                                                    |                                                                                                    |                                                                                                    |                                                                           |  |  |  |  |
| Fan operation<br>Fan stage I-II-III              | The fan speed and mode ca                                                                                                    | an be monitored via                                                                                                    | bus.                                                                                                    |                                                                           |  |  |  |  |

Fan output

#### 3-speed fan control with modulating heating/cooling control (PWM, 3-pos or DC 0...10 V)

The individual switching points for ON of each fan stage can be adjusted via control P55...P57. The fan speed switch off point is 20% below the switch on point. The diagrams below show fan speed control for modulating PI control.

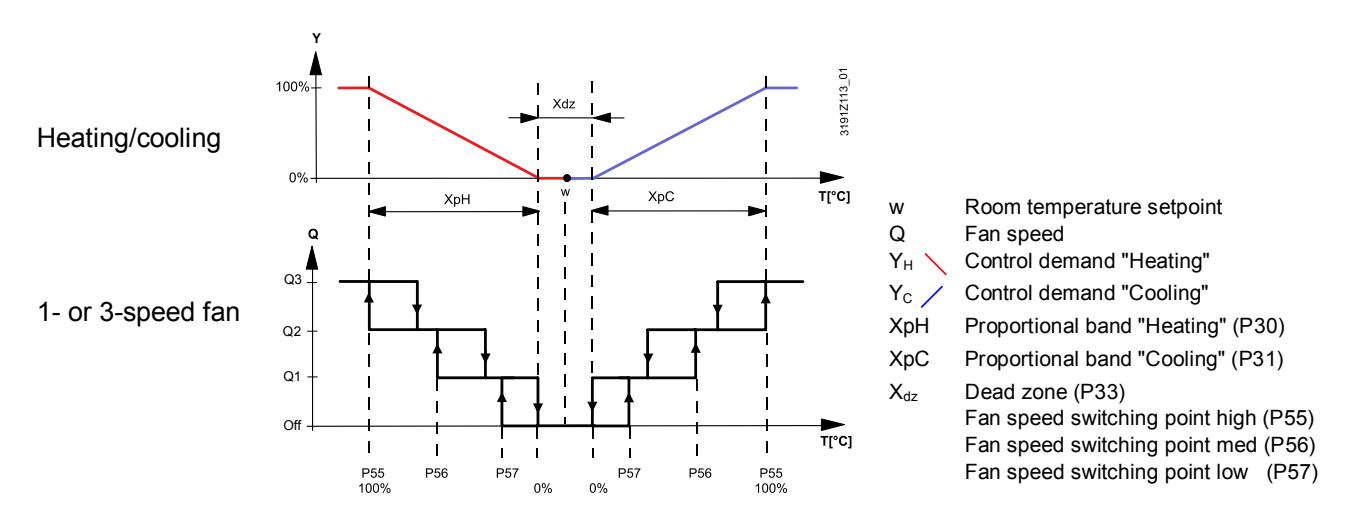

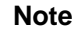

The diagram only shows the PI control's proportional part.

#### 3-speed/ECM fan control with On/Off heating/cooling control

On applications with On/Off control:

- The switching point for low fan speed is synchronized to the heating/cooling output. P57 (switching point fan speed low) is not relevant.
- 2) The maximum switching range of the fan (XpH<sub>Fan</sub>/XpC<sub>Fan</sub>) is defined by the switching differential (SDH/SDC) via a look-up table.

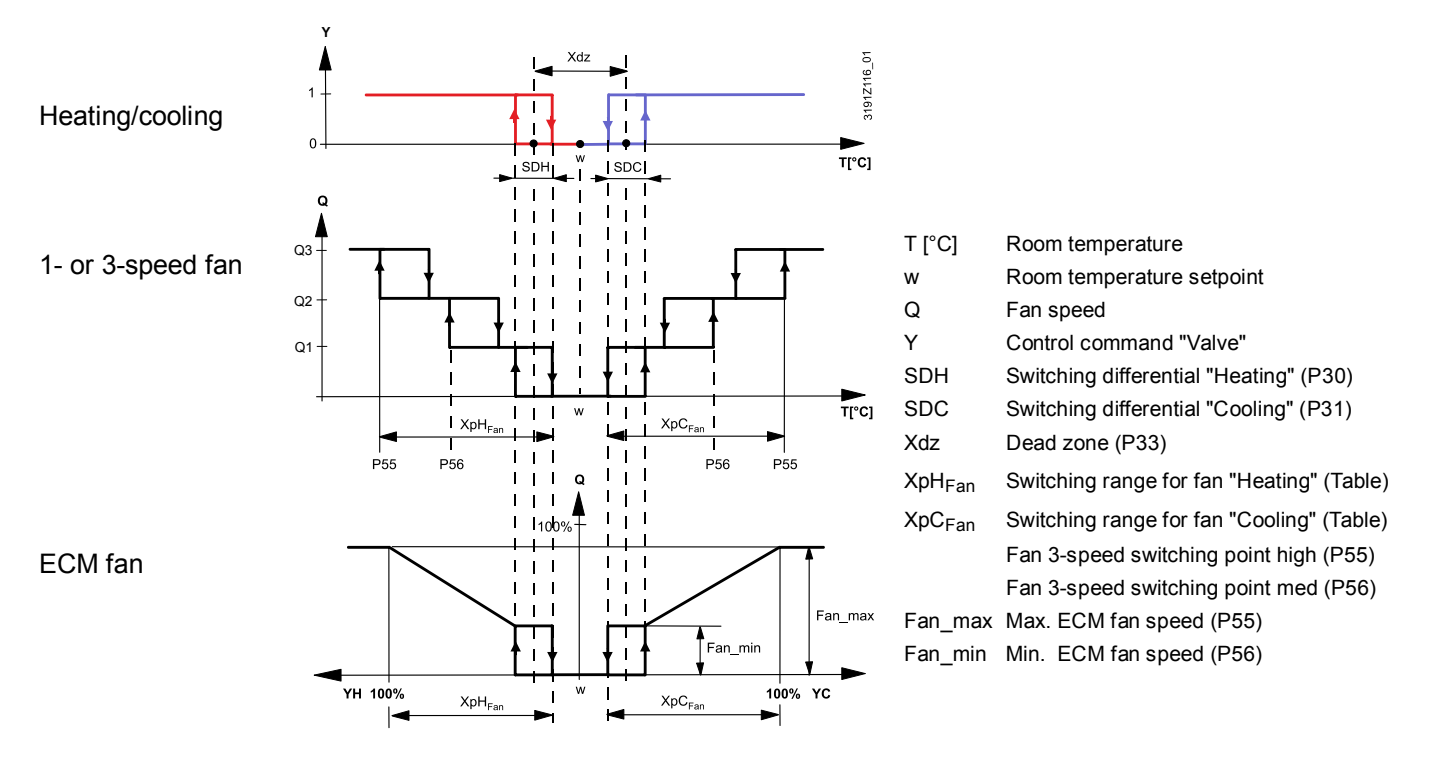

| SDH/SDC               | [K] | 0.5 | 1.0 | 1.5 | 2.0 | 2.5 | 3.0 | 3.5 | 4.0 | >4.5 |
|-----------------------|-----|-----|-----|-----|-----|-----|-----|-----|-----|------|
| $XpH_{Fan}/XpC_{Fan}$ | [K] | 2   | 3   | 4   | 5   | 6   | 7   | 8   | 9   | 10   |

1-speed/3-speed fan

Look-up table with On/Off control

The thermostat can control a 1- or 3-speed fan (selected via P53). A 1-speed fan is connected to terminal Q1, and a 3-speed fan to terminals Q1, Q2 and Q3.

Control sequence for DC 0...10 V fan (ECM) and DC 0...10 V valves (RDG16..KN) connected to terminal Q1, and a 3-speed fan to terminals Q1, Q2 and Q3.

When DC 0...10 V fan and DC 0...10 V valve output control are selected, the fan switching points can be set via the following parameters:

- P55: ECM fan max. output
- P56: ECM fan min. output
- P57: Switching point fan

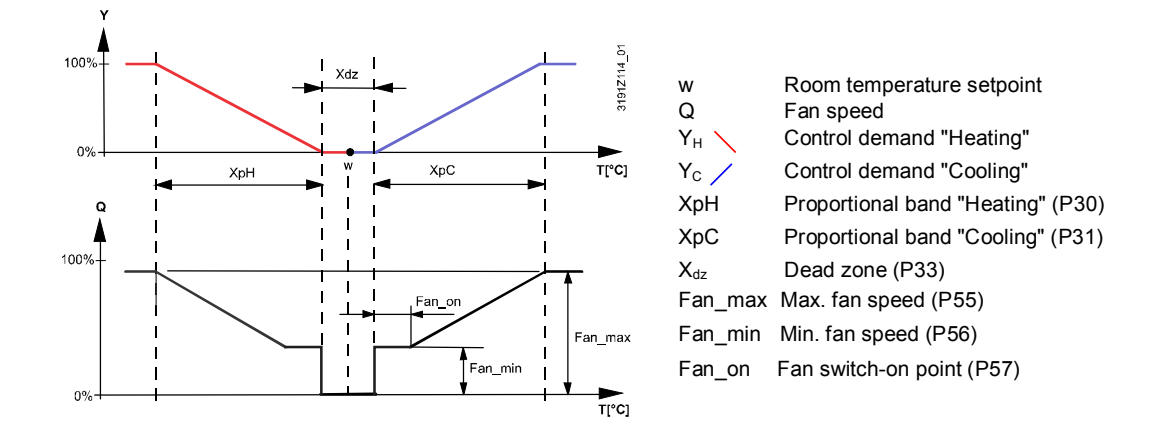

#### Note

• The diagram only shows the PI control's proportional part.

Manual operation DC 0...10 V fan

Fan speed I = min. fan speed Fan speed II = half-way between min. fan speed and max. fan speed Fan speed III = max. fan speed

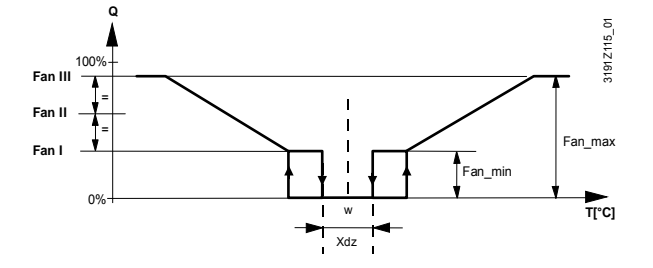

Note: Manual fan settings do not influence control signals "Heating" and "Cooling".

**Note** When heating with the electric heater only, manual fan speed I is unavailable to guarantee the necessary minimum air flow for the electric heater and to avoid overheating of the system.

For heating or cooling with 2 sequences (e.g. heating with a heating coil and an electric heater, or 2-stage cooling), the fan is always synchronized with the 1<sup>st</sup> stage.

Fan in the 2<sup>nd</sup> stage<br/>(RDG165KN)For 2-pipe and 2-stage applications, based on the equipment, the fan may have to<br/>run in the 2-stage only (in the 1<sup>st</sup> stage the fan remains OFF), either in the heating<br/>or cooling sequence.

Example 1 The fan runs only in the 2<sup>nd</sup> stage in the heating and cooling sequence (2-pipe and 2-stage application).

2 sequences

(RDG1..0KN)

heating/cooling

Set both P46 and P47 to 1 or 2 (based on the requested control signal), and set P52 to 4 (fan in the  $2^{nd}$  stage).

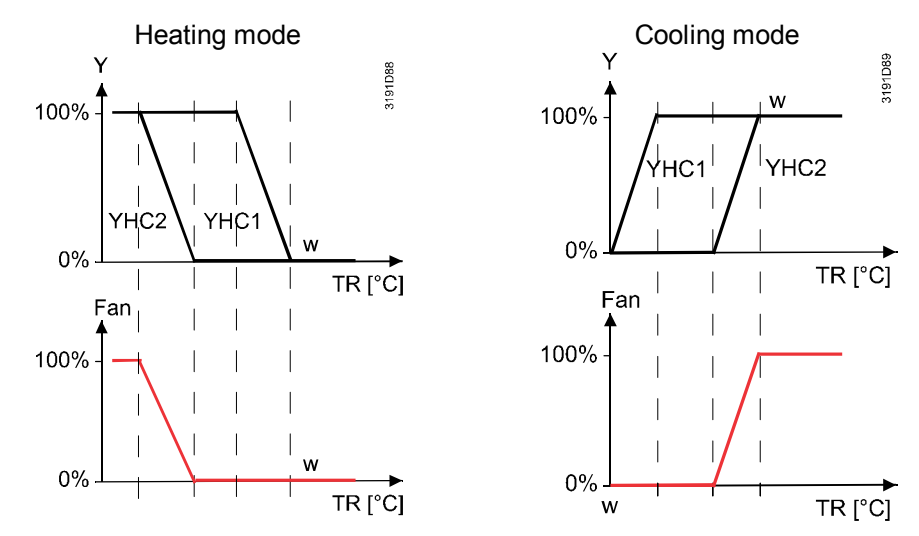

- The output for the 1<sup>st</sup> stage (YHC1) in heating mode is also the 1<sup>st</sup> stage in cooling mode
  - This function is available for DC/3-speed/1-speed fans
- Example 2 We recommend enabling the swap function on applications with fan coil system and floor heating/cooling systems. In this application, the fan runs during cooling demand (fan coil unit and floor cooling) and only in the 2<sup>nd</sup> heating stage (with the fan coil unit).

Set P47 to 3 or 4, depending on the selected control signal (swap function), and set P52 to 4 (fan in the 2<sup>nd</sup> stage).

Example 3 The fan runs during heating demand and only in the 2<sup>nd</sup> cooling stage, e.g. for applications with fan coil system and radiant heating/cooling panels.

This setting is available only when P52 is set to 5, and the swap function is selected (P47 is set to 3 or 4).

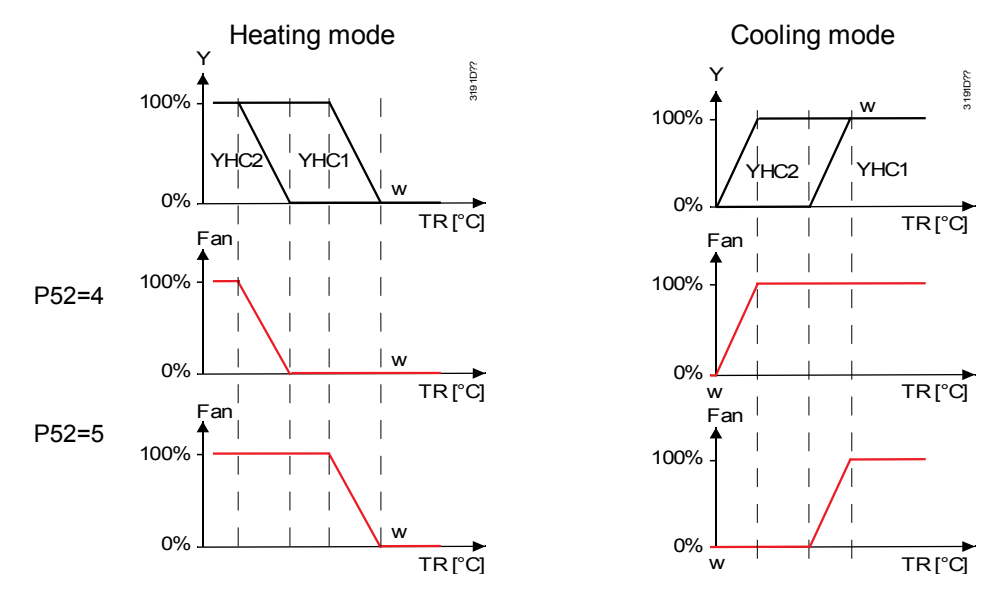

#### Notes

The output for the 1<sup>st</sup> stage in heating mode is the 2<sup>nd</sup> stage in cooling mode
This function is available for DC/3-speed/1-speed fans

76 / 132

# Examples, other combinations

The following table shows for the 2-pipe / 2-stage applications the relation between the fan behavior (switching range fan  $XpH_{Fan}/XpC_{Fan}$  according to look-up table or proportional band XpH/XpC) depending on the selected output signals and on the synchronization of the fan with the first or second sequence.

| Combination | 1 <sup>st</sup> stage | 2 <sup>nd</sup> stage | Fan     | Fan                      | Fan behavior                                       |
|-------------|-----------------------|-----------------------|---------|--------------------------|----------------------------------------------------|
|             | signal                | signal                | Туре    | Synchro                  |                                                    |
| 1           | On/off                | On/off                | DC      | 1 <sup>st</sup> sequence | XpH <sub>Fan</sub> /XpC <sub>Fan</sub> , P-control |
| 2           | DC                    | DC                    | DC      | 1 <sup>st</sup> sequence | XpH/XpC, P/PI control                              |
| 3           | On/off                | On/off                | DC      | 2 <sup>nd</sup> sequence | XpH <sub>Fan</sub> /XpC <sub>Fan</sub> , P-control |
| 4           | DC                    | DC                    | DC      | 2 <sup>nd</sup> sequence | XpH/XpC, P/PI control                              |
| 5           | On/off                | DC                    | DC      | 1 <sup>st</sup> sequence | XpH <sub>Fan</sub> /XpC <sub>Fan</sub> , P-control |
| 6           | On/off                | DC                    | DC      | 2 <sup>nd</sup> sequence | XpH/XpC, P/PI control                              |
| 7           | DC                    | On/off                | DC      | 1 <sup>st</sup> sequence | XpH/XpC, P/PI control                              |
| 8           | DC                    | On/off                | DC      | 2 <sup>nd</sup> sequence | XpH <sub>Fan</sub> /XpC <sub>Fan</sub> , P-control |
| 9           | DC                    | DC                    | 3-speed | 1 <sup>st</sup> sequence | XpH/XpC, P/PI control                              |
| 10          | DC                    | DC                    | 3-speed | 2 <sup>nd</sup> sequence | XpH/XpC, P/PI control                              |

Fan operation as per Fan operation can be limited to be active with cooling only or heating only, or even heating/cooling mode, disabled via P52. or disabled When the fan operation is disabled, the fan symbol on the display disappears and pressing the fan button has no impact. This function allows you to use the thermostat on universal applications such as chilled/heated ceilings and radiator, etc. (see 3.6.9). Fan minimum In automatic mode, a dwelling time of 2 minutes (factory setting) is active. The fan on-time maintains each speed for at least 2 minutes before changing to the next speed. The minimum on-time can be adjusted from 1...6 minutes via P59. Fan kick (P60, P61) In automatic fan mode and with the room temperature in the dead zone, the control

**Fan kick (P60, P61)** In automatic fan mode and with the room temperature in the dead zone, the control valve is normally closed and the fan disabled. With the fan kick function, the fan can be released from time to time at low speed for a minimum on-time (see above) even if the valve is closed.

This function can be used to avoid damage from moisture due to a lack of air circulation, or to allow a return air temperature sensor to acquire the correct room temperature.

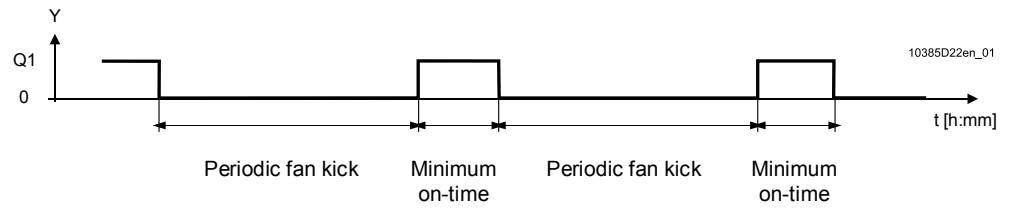

The periodic fan kick time can be selected individually for Comfort mode via P60, and for Economy mode via P61.

Notes

- Fan kick value 0 means the fan runs continuously in the dead zone
- Fan kick value 1 and higher: Value in minutes
- Fan kick value OFF means the fan does not run in the dead zone

Fan operation in dead zone P15 (RDG16..KN)

The fan speed in the dead zone (in Comfort mode) can be set via P15 (Service level) according to customer preference.

The following options are available:

- Fan does not run in the dead zone (P15 = 0)
- Fan runs at low speed in heating and cooling mode (P15 = 1)
- Fan runs at low speed in Cooling mode only (P15 = 2)

The functions "Fan in dead zone" (P15) and "Fan kick" (P60) are combined as follows:

- P60 = 0 Fan runs continuously in the dead zone, P15 has no influence
- P60 = OFF Fan operation in dead zone according to P15

Fan start

When the fan starts from standstill, it starts at speed 3 for 1 second to ensure safe fan motor start by overcoming inertia and friction (selected via P58).

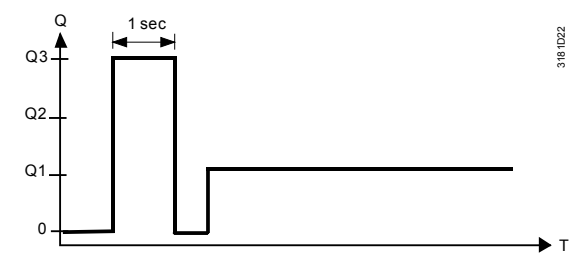

Fan overrun for electric heater

/ Fan failure

Clean fan filter reminder

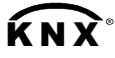

Fault information Fan in Auto mode

Fan start delay

Note

When the electric heater is switched off, the fan overruns for 60 seconds (P54) to avoid overtemperature of the electric heater or prevent the thermal cutout from responding. In case of fan failure, the thermostat cannot protect the electric heater against

overtemperature. For this reason, the electric heater must feature a separate safety device (thermal cutout). The "Clean fan filter reminder" function counts the fan operating hours and displays message "FIL Q" to remind the user to change/clean the fan filter as soon as the

threshold is reached. This does not impact the thermostat's operation, which continues to run normally. The function is set via P62 (default = OFF (0)).

The "Clean filter reminder" is reset when the operating mode is manually set to Protection and back.

In Auto mode  $\bigcirc$ , the default fan mode is automatic. The fan mode can be changed to Manual by pressing the FAN button. The fan returns to the automatic default mode after each switchover from Comfort to Economy mode, and vice versa.

To let the heating/cooling coil reach its temperature, the fan start can be delayed by a time period set via P67.

RDG100KN SW version <= 1.24:

Function available for On/Off control outputs only.

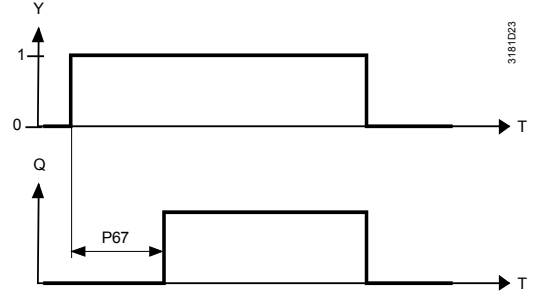

valve PICV and a 6-port ball valve as changeover

Fan operation with combi Fan control is set to disable by default, if the thermostat is set with P01=6. It can, however, be enabled via parameter P52 for applications with fan coils using the combi valve PICV to control the flow rate and the 6-port ball valve as changeover. In this case, the fan can only be set on DC fan at output Y50.

| P52 | 1 = Disabled | 0 = Disabled     |
|-----|--------------|------------------|
|     |              | 1 = Enabled      |
|     |              | 2 = Heating only |
|     |              | 3 = Cooling only |

78 / 132

## 3.9 Multifunctional input, digital input

The thermostat has 2 multifunctional inputs X1 and X2 and a digital input D1.

An NTC type sensor like the QAH11.1 (AI, analog input) or a switch (DI, digital input) can be connected to the input terminals. The functionality of the inputs can be configured via P38 + P39 for X1, P40 + P41 for X2, and P42 + P43 for D1.

**KNX** 

The current temperature or state of the inputs X1/X2 and D1 is available on bus for monitoring purposes.

|                                   | # | Function of<br>input                          | Description                                                                                                    | Type<br>X1/X2 | Type<br>DI |
|-----------------------------------|---|-----------------------------------------------|----------------------------------------------------------------------------------------------------|---------------|------------|
|                                   | 0 | Not used                                      | No function                                                                                                    |               |            |
|                                   | 1 | External/return<br>air temperature            | Sensor input for external room temperature sensor<br>or return air temperature sensor to acquire the<br>current room temperature, or floor heating<br>temperature sensor to limit the heating output.<br><b>Note</b> : The room temperature is acquired by the built-<br>in sensor if the floor temperature limitation function is<br>enabled via P51.                                                                                                    | AI            |            |
| Heating/<br>cooling<br>changeover | 2 | Heating/cooling<br>changeover                 | Sensor input for "Automatic heating/cooling<br>changeover" function.<br>A switch can also be connected rather than a sensor.<br>Important: Switch closed means always cooling, (this<br>cannot be changed). See also 3.5.<br>Heating/cooling changeover is also possible via bus.<br>In this case, the function must not be assigned to<br>any local input X1, X2, D1. See also 3.5.<br>Diagnostic value <b>0</b> ° <b>C</b> is displayed for closed<br>contact/ <b>100</b> ° <b>C</b> for open contact, if a switch is<br>connected. | AI/DI         | DI         |
| Window<br>state                   | 3 | Operating<br>mode<br>switchover<br>(RDG100KN) | Digital input to switch over the operating mode to Economy.<br>If the operating mode switchover contact is active, user operations are ineffective and <b>OFF</b> is displayed.<br>Operating mode switchover is also possible via bus.<br>In this case, do not assign the function to any local input X1, X2 or D1. See also 3.2.                                                                                                    | DI            | DI         |
| Window<br>state                   | 3 | Window<br>contact<br>(RDG16KN)                | Digital input to switch over the operating mode to<br>Protection.<br>If the window contact is active, user operations are<br>ineffective and <b>OFF</b> is displayed.<br>Window contact is also possible via bus. In this case,<br>do not assign the function to any local input X1, X2<br>or D1. See also 3.2.                                                                                                    | DI            | DI         |
|                                   | 4 | Dewpoint<br>monitor                           | Digital input for a dewpoint sensor to detect condensation. Cooling is stopped if condensation occurs.                                                                                                    | DI            | DI         |

The parameters can be set to the following values:

|                                              | #  | Function of<br>input                                         | Description                                                                                                    | Type<br>X1/X2 | Type<br>DI |
|----------------------------------------------|----|--------------------------------------------------------------|----------------------------------------------------------------------------------------------------|---------------|------------|
| KNX <sup>®</sup><br>Enable                   | 5  | Enable electric heater                                       | Digital input to enable/disable the electric heater via remote control.                                                                                                    | DI            | DI         |
| electric<br>heater                           |    |                                                              | Enable electric heater is also possible via bus. In this case, <b>do not</b> assign the function to any local input X1, X2, D1. See also 3.6.                                                                                                    |               |            |
|                                              | 6  | Fault                                                        | Digital input to signal an external fault (example: dirty air filter).<br>If the input is active, <b>ALx</b> is displayed and a fault is                                                                                                    | DI            | DI         |
| Fault<br>information                         |    |                                                              | sent on the bus. See also $3.11.8$ .<br>(Alarm x, with x = 1 for X1, x = 2 for X2, x = 3 for D1).                                                                                                    |               |            |
|                                              |    |                                                              | <b>Note</b> : Fault displays have no impact on the thermostat's operation. They merely represent a visual signal.                                                                                                    |               |            |
| D1, X1, X2<br>(Digital)                      | 7  | Monitor input<br>(digital)                                   | Digital input to monitor the state of an external switch via bus                                                                                                    | DI            | DI         |
| <b>KNX</b> <sup>®</sup><br>X1, X2<br>(Temp.) | 8  | Monitor input<br>(temperature)                               | Sensor input to monitor the state of an external sensor (e.g. QAH11.1) via bus.                                                                                                    | AI            |            |
| <b>KNX</b> <sup>®</sup><br>X1, X2<br>(Temp.) | 9  | Supply air<br>temperature<br>limitation<br>(RDG16KN<br>only) | Sensor input to acquire the supply air temperature.<br>The thermostat controls the room temperature via<br>the built-in sensor. The control output (DC 010 V)<br>is reduced if the supply air temperature falls below<br>the min. limit or exceeds the max. limit (P63, P64). | AI            |            |
| <b>Fresence</b><br>detector                  | 10 | Presence<br>detector<br>(RDG16KN<br>only)                    | Presence detector input switches the operating<br>mode to Comfort when the room is occupied and<br>switches back to Economy when the room is<br>unoccupied.                                                                                                    | DI            | DI         |
|                                              |    |                                                              | Presence detector is also possible via bus. In this case, do not assign the function to any local input X1, X2 or D1. See also 3.2.1.                                                                                                    |               |            |

- Control action can be changed from normally open (NO) and normally closed (NC) via P39, P41 (or P43 if it is a digital input)
- Each input X1, X2 or D1 must be configured with a different function (1...5). Exception: 1, 2 or 3 inputs can be configured as fault (6) or monitor input (7,8)
- X1 is factory-set to "External sensor" (1), X2 to "Not used" (0), and D1 to "Operating mode switchover" (3)

For more detailed information, see3.4.

- For inputs X1, X2, or D1, one physical switch can be used for up to 20 thermostats (parallel connection)
   Caution! DO NOT mix X1/X2 (mains potential on RDG100KN) and D1.
  - For sensors on inputs X1, X2, or D1, the maximum cable length is 80 m

## 3.10 Handling faults

| Temperature out of range | If the room temperature exceeds or falls below the measuring range, i.e. above 49 °C or below 0 °C, the limiting temperatures blink, e.g. <b>0</b> °C or <b>49</b> °C.                                    |
|--------------------------|----------------------------------------------------------------------------------------------------|
|                          | In addition, the heating output is activated if the current setpoint is not set to OFF, the thermostat is in heating mode and the temperature is below 0 °C. For all other cases, no output is activated. |
|                          | The thermostat resumes Comfort mode as soon as the temperature is within the measuring range.                                                                                                    |
| Fault "Er1" on display   | If the built-in sensor fails and no external sensor is connected, fault message <b>Er1</b> displays on the thermostat. Replace the thermostat if you want the room temperature to be measured.            |
| <b>KNX</b> °             | For fault status messages on the bus, see 3.11.8.                                                                                                    |

## 3.11 KNX communications

The RDG KNX thermostats support communications as per the KNX specification.

| S-Mode   | Standard mode; engineering via group addresses.                                     |
|----------|-------------------------------------------------------------------------------------|
| LTE-Mode | Logical Tag Extended mode, for easy engineering, is used in conjunction with Synco. |

### 3.11.1 S-Mode

This mode corresponds to KNX communications.

Connections are established via ETS by assigning communication objects to group addresses.

### 3.11.2 LTE-Mode

LTE-Mode was specifically designed to simplify engineering. Unlike with S-Mode, individual connections (group addresses) need not be created in the tool. The devices autonomously establish connections.

Definitions

The following circumstances are predefined:

- Every device or subdevice is located within a zone
- Every data point (input or output) is assigned to a zone
- Every data point (input or output) has a precisely defined "name"

Whenever an output and an input with the same "name" are located in the same zone, a connection is established automatically, as shown in the following diagram.

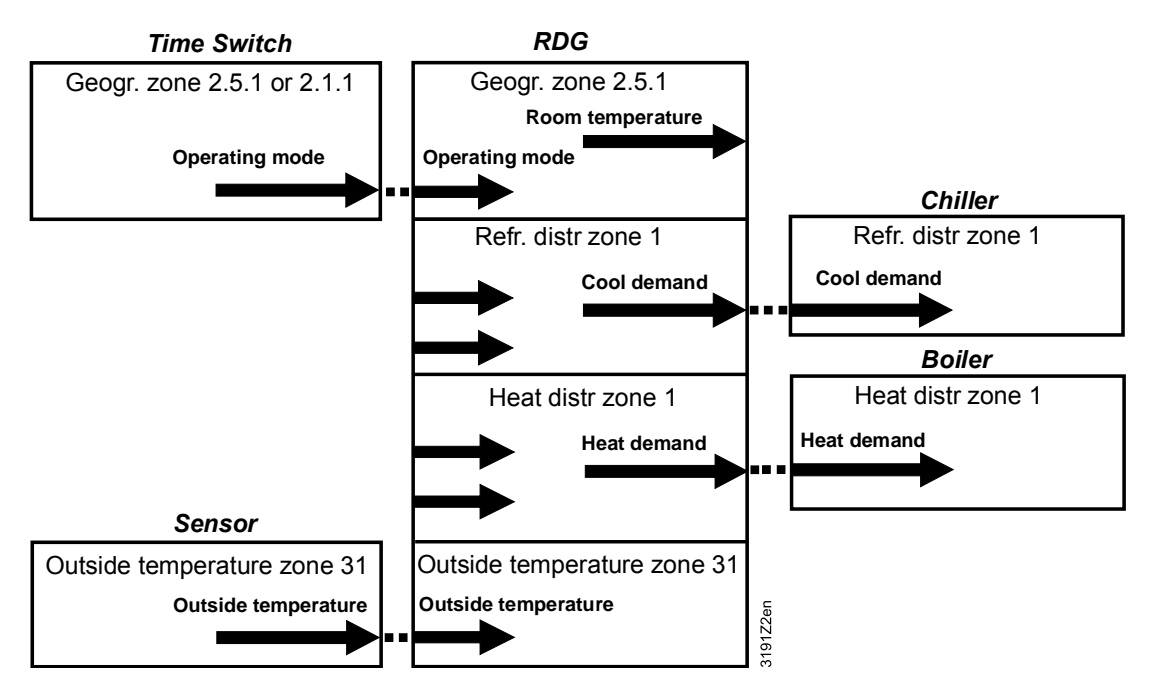

# Engineering and commissioning

- For a detailed description of KNX (topology, bus supply, function and setting of LTE zones, filter tables, etc.), see "Communication via the KNX bus for Synco 700, 900 and RXB/RXL, Basic Documentation" [6]
- LTE-Mode data points and settings are described in the Synco Application Manual [12]
- To engineer and commission a specific system, use the Synco700 planning and commissioning protocol (XLS table in HIT, [7])

# 3.11.3 Zone addressing in LTE-Mode (in conjunction with Synco)

Zone addresses must be allocated where RDG.. KNX room thermostats are used in LTE-Mode (e.g. in conjunction with Synco).

The following zone addresses must be defined together with the Synco devices at the planning stage based on application.

| Short description               | Factory setting  | Parameter |
|---------------------------------|------------------|-----------|
| Geographical zone (apartment)   | (out of service) | P82       |
| Geographical zone (room)        | 1                | P83       |
| Heat distr zone heating coil    | 1                | P84       |
| Refr distr zone cooling coil    | 1                | P85       |
| Heat distr zone heating surface | 2                | P86       |

Note "Subzone" of "Geographical zone" is fixed at 1 (not adjustable).

The device sends and receives LTE communication signals only if the zone address is valid (not OSV = not out of service).

| Geographical zone<br>(space zone)                                                   | Zone where an RDG KNX room thermostat is physically located.<br>Other room-specific devices may also be located in this zone.                                                                                                    |  |  |  |  |
|-------------------------------------------------------------------------------------|----------------------------------------------------------------------------------------------------|--|--|--|--|
| (Apartment . Room . Subzone)<br>Apartment =, 1126<br>Room =, 163<br>Subzone = fix 1 | Information exchanged in this zone is related specifically to the device like operating mode, setpoints, room temperature, etc.                                                                                                    |  |  |  |  |
|                                                                                     | The designations "Apartment", "Room" and "Subzone" are not<br>necessarily literal. For example, Apartment can be used to refer to a<br>group of rooms, floor or section of a building. "Room", however, really<br>does refer to a room.<br>Subzone is not used for HVAC devices. It is more relevant to other<br>disciplines, such as lighting. Subzone is fixed at "1" and not displayed. |  |  |  |  |
|                                                                                     | The time switch information is expected from the same zone where the thermostat is located (Residential). If no time switch information is received from the same zone, the thermostat uses the information received from the same apartment but with room "1" A.1.1 (Office).                                                                                                    |  |  |  |  |
|                                                                                     | Example:<br>Commercial building, the<br>time switch information is sent by<br>the RMB975 central control unit.<br>The zones are divided into so<br>called "Room groups" (e.g. 14),<br>where each "Room group" can<br>have an individual schedule. A<br>room thermostat in the same<br>"Room group" must have the<br>same Apartment Address.<br>Legend:                                     |  |  |  |  |
|                                                                                     | D = device address (P81)<br>G = geographical zone (P82, P83)<br>(Apartment.Room.Subzone)                                                                                                    |  |  |  |  |
| Heat distribution zone<br>heating coil<br>Zone =, 131                               | Information related specifically to the hot water system in heating coils<br>is exchanged within this zone. The zone also includes a Synco device<br>to process the information (e.g. RMH7xx or RMU7xx with<br>changeover).                                                                                                    |  |  |  |  |
| Heat distribution zone<br>heating surface<br>(radiator)<br>Zone =, 131              | Information related specifically to the hot water system of a radiator is<br>exchanged within this zone (e.g. heating demand). This zone also<br>includes a Synco device to process the information (e.g. RMH7xx or<br>RMB795B).                                                                                                    |  |  |  |  |
| Refrigeration<br>distribution zone<br>cooling coil                                  | Information related specifically to the chilled water system is<br>exchanged within this zone (e.g. cooling demand). This zone also<br>includes a Synco device to process the information (e.g. RMU7xx).                                                                                                    |  |  |  |  |
| Zone =, 131<br>Outside temperature<br>Zone                                          | Outside temperature received in outside temperature zone 31 can be displayed on the room thermostat when commissioned accordingly $(P07 = 2)$ .                                                                                                    |  |  |  |  |

### 3.11.4 Example of heating and cooling demand zone

Konnex TP1 RMH760 RMH760 RMB795 RDF.. RDG.. RDU.. <u>hunun</u> . William <u>Munimi</u>e 23.0 0 0 0 23171Z01 minim uunn Controller 3 Controller 4 Controller 6 Controller Controller 2 Controller 5 <u>Mandie Mandie</u> ,₩ 00 2 Ē T O 0 Ð  $\cap$ СĮ  $\bigcirc \mathbb{X}$ DHW heating Heat source Heating circuit Fan coil VAV box Fan coil fan coil room A room B room C Heat demand Heat demand Heat requistion Heat requistion Heat demand Heat demand Heat demand Heat distr zone source side: 1 Heat distr zone 1 Heat distr zone 2 Heat distr zone 2 Heat distr zone 2 Heat distr zone 2 Controller 3 Controller 4 Controller 6 Controller 2 Controller 1 Controller 5

The building is equipped with Synco controls on the generation side and RDF../RDU../RDG.. room thermostats on the room side.

# Explanation relating to the illustration

In the case of a typical application, the individual RDF../RDG.. room thermostats send their heat demand to the primary controller (in the above example to the RMH760).

(1) and (2) designate the numbers of the distribution zone.

Notes

- This type of application can also be applied to refrigeration distribution zones
  - If no 2-pipe fan coil unit is used, heat and refrigeration demand signals are sent simultaneously to the primary plant

### 3.11.5 Send heartbeat and receive timeout

In a KNX network, S-Mode and LTE-Mode communication objects can be exchanged between individual devices. The "Receive timeout "defines the period of time within which all the communication objects requested from a device is received at least once. If a communication object is not received within this period, a predefined value is used.

Similarly, the "Send heartbeat" defines the period of time within which all the communication objects requested must be transmitted at least once.

LTE-Mode/S-Mode Fixed times are specified as follows:

- Receive timeout: 31 minutes
- Send heartbeat: 15 minutes

| Object [KNX obj. Nr.]                                  | I/O      | Minutes | Default value |
|--------------------------------------------------------|----------|---------|---------------|
| Room operating mode:<br>Time switch [12]               | Receive  | 31      | Comfort       |
| Room operating mode:<br>Preselection [7] <sup>1)</sup> | Receive  | 31      | Auto          |
| Application mode [31]                                  | Receive  | 31      | Auto          |
| Room operating mode<br>Window state [20] <sup>2)</sup> | Transmit | 15      | Close         |

 $^{1)}$  For RDG100KN, RDG160KN, RDG165KN, RDG400KN and RDG405KN  $^{2)}$  Only available in S-Mode for RDG160KN (SW version  $\geq$  V2.04) when set as slave

**Reducing the bus load** Individual zones can also be disabled (out of service) via control parameter if they are not being used. In disabled zones, the LTE signal no longer sends periodically and therefore reduces bus load.

#### 3.11.6 Startup

**Startup response** The application is restarted after every reset, so that all the connected motorized valve actuators are synchronized (see 3.7).

Startup delayAfter a reset, it takes up to 5 minutes for all the connected room thermostats to<br/>restart. This is designed to avoid overloading the mains power supply when<br/>restarting. At the same time, it reduces the load on the KNX network, as not all<br/>thermostats transmit data at the same time. The delay (T<sub>WaitDevice</sub>) is determined by<br/>the thermostat's device address. The device starts to send after the delay.

# **KNX**°

Heating output primary Heating output secondary Cooling output primary Cooling output secondary

### 3.11.7 Heating and cooling demand

In conjunction with Synco, the heating and/or cooling demand from each room is transmitted to the BACS to provide the required heating or cooling energy.

An example for LTE-Mode is described in 3.11.4.

In S-Mode, the current state signals of the control outputs are available.

### 3.11.8 Fault function on KNX

A fault is sent on the bus in the event of a fault occur (e.g. digital fault input, Dewpoint, communication configuration, etc.).

An RDG.. room thermostat monitors the bus and sends its fault when the fault has the highest alarm priority. This ensures that the management station does not miss any alarms.

The alarm with the highest priority is displayed first and sent over the bus if alarms occur at the same time.

# **KNX**

Fault transmission is different in LTE-Mode and S-Mode:

| S-Mode                                   | LTE-Mode                                              |
|------------------------------------------|-------------------------------------------------------|
| Fault state                              | Alarm info (error code + internal information)        |
| Fault information (internal information) | Alarm text (default text can be edited with ACS tool) |

|            |                                | Thermostat    | Fault inform | nation on bus            |                                  |
|------------|--------------------------------|---------------|--------------|--------------------------|----------------------------------|
| Priorities | Fault                          | Display       | Error code   | Default fault text       | Text<br>adjustable <sup>1)</sup> |
| -          | No fault                       |               | 0            | No fault                 | ✓                                |
| 1          | Bus power supply <sup>2)</sup> | ∆ BUS<br>BUSF | 5000         | No bus power<br>supply   |                                  |
| 2          | Device address error           | 🗘 Addr        | 6001         | >1 id device address     |                                  |
| 3          | Condensation                   | Δ Δ           | 4930         | Condensation in the room | ~                                |
| 4          | External fault input X1        | AL1           | 9001         | Fault input 1            | ✓                                |
| 5          | External fault input X2        | AL2           | 9002         | Fault input 2            | ~                                |
| 6          | External fault input D1        | Ĵ AL3         | 9003         | Fault input 3            | ✓                                |
| 7          | Clean filter reminder          | <b>↓</b> FIL  | 3911         | Dirty filter             | ✓                                |

The table below shows the error code and default alarm texts.

<sup>1)</sup> Default alarm texts are stored in the thermostat's non-volatile memory and can be adjusted using the ACS commissioning tool

<sup>2)</sup> This error is not sent over the bus (because there is no bus, not enough bus power supply, bus is overloaded or bus signal is distorted)

#### **Priority of alarms**

- Priority order is #1...7
- External faults #4...6: If faults are active, the display shows AL1, AL2, AL3, alternating. Only the fault with the highest priority is sent over the bus

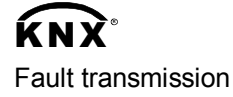

A supervisor alarm system may command the thermostat to stop sending faults to the bus via the communication object "Fault transmission" (disable/enable). This has no impact on the local display of faults.

After a timeout of 48 hours, the sending of faults is automatically enabled again.

### 3.12 Communication objects (S-Mode)

3.12.1 Overview

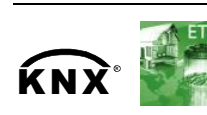

| Page          | Object no. and name                                        | Thermostat   | Object no. and name                         | Page      |
|---------------|------------------------------------------------------------|--------------|---------------------------------------------|-----------|
|               |                                                            | RDG          |                                             |           |
| 14            | 1 System time                                              | <b>*</b>     |                                             |           |
| 14            | 3 Time of day                                              | ▶            | 21 Boom tomporaturo                         |           |
| 14            | 44 Outside temperature                                     |              | $21$ Room temperature $4^{9}$               | 14        |
| 14            |                                                            |              | 16 Room operating mode                      | 15        |
|               |                                                            |              | State <sup>1)</sup>                         | 10        |
| 16            | 12 Room operating mode:<br>Time switch <sup>1)</sup>       | ▶            | 24 Room temperature:<br>Current setpoint    | 26        |
| 16            | 7 Room operating mode:<br>Preselection <sup>1)</sup>       | ▶            |                                             |           |
| 15, 18,<br>79 | 20 Room operating mode:<br>Window state <sup>5)</sup>      | ▶   →        | 33 Fan operation<br>(0 = Auto/1 = Manual)   | 73        |
| 18            | 45 Room operating mode:<br>Presence detector <sup>3)</sup> | ▶            | 35 Fan output                               | 73        |
| 26            | 22 Room temperature:                                       | ▶            | 36 Fan stage I                              | 73        |
| 26            | 23 Room temperature:                                       | ▶            | 37 Fan stage II                             | 73        |
| 26            | 46 Room temperature:                                       | ▶            | 38 Fan stage III                            | 73        |
| 26            | 47 Room temperature:                                       | ▶            |                                             |           |
| 47            | S1 Application mode                                        | ▶            |                                             |           |
|               |                                                            | Í            | 25 Heating output primary <sup>2)</sup>     | 86        |
| 73            | 32 Enable fan command value                                | <b>▶</b>     | 26 Heating output secondary <sup>2)</sup>   | 86        |
| 73            | 34 Fan command value                                       | ▶            | 27 Cooling output primary <sup>2)</sup>     | 86        |
| 50, 80        | 29 Enable electric heater                                  | ▶            | 28 Cooling output secondary <sup>2</sup>    | 86        |
|               |                                                            |              | 43 D1                                       | 80        |
| 32, 79        | 30 Heating/cooling changeover                              | ▶            | 39/41 X1 (temperature/digital)              | 80        |
|               |                                                            |              | 40/42 X2 (temperature/digital)              | 80        |
| 87            | 6 Fault transmission                                       | ▶            | 5 Fault state                               | 35,       |
|               |                                                            |              | 4 Fault information                         | 87<br>35. |
|               |                                                            |              |                                             | 78,       |
|               |                                                            |              |                                             | 80,       |
| 40            | 48 Room humidity $\frac{1}{2}$                             |              | 49 Dehumidification $^{4)}$                 | 87<br>41  |
| -+0           |                                                            |              | 48 Effective application mode <sup>6)</sup> |           |
| 40            | 52 Setpoint high 4)                                        | $\mathbf{N}$ | 50 Humidification <sup>4)</sup>             | 42        |
| 40            | 53 Setpoint low <sup>4)</sup>                              | ↓ ↓          | 51 HumDehumMode <sup>4)</sup>               | 42        |
|               | ı ·                                                        |              |                                             | I         |

Input communication object

Output communication object

Input and output communication object

- $^{\rm 1)}$  8-bit and 1-bit object available, selectable via parameter in ETS
- <sup>2)</sup> Availability depending on selected application/function
- <sup>3)</sup> Only on RDG16...KN
- <sup>4)</sup> Only on RDG165KN
- <sup>5)</sup> As input / output object only on RDG160KN (SW version  $\geq$  V2.04)
- <sup>6)</sup> Only on RDG160KN (SW version  $\geq$  V2.04)

## 3.12.2 Description of communication objects

| Obi          | Object name             | Function                | Type/lenath         | Flags    | Obi          | Object name               | Function             | Type/length          | Flags               |
|--------------|-------------------------|-------------------------|---------------------|----------|--------------|---------------------------|----------------------|----------------------|---------------------|
| 1            | System time             | Time and                | 19.001              | CWU      | Actua        | I room operating mode     | e used by the        | thermostat (cons     | siderina            |
| -            | -,                      | date                    | 8 Byte              |          | time s       | witch, user selection,    | window conta         | act, etc.) This stat | e                   |
| Syster       | n time for display on t | he room ther            | mostat. See P07     | (3 or 4) | inform       | nation is available via   | one 8-bit enur       | meration or three    | 1-bit               |
| 3            | Time of day             | Time and                | 10.001              | CWU      | comm         | unication objects (17.    | 19). <b>Note</b> : T | he thermostat do     | es not              |
|              | -                       | date                    | 3 Byte              |          | suppo        | ort Precomfort.           |                      | •                    |                     |
| Anoth        | er object for receiving | the time of da          | ay for display on   | the room |              | Room operating            | ON                   | 1.002                | СТ                  |
| therm        | ostat. See P07 (3 or 4  | ·)                      |                     |          |              | mode:                     | OFF                  | 1 bit                |                     |
| 4            | Fault information       | Alarm                   | 219.001             | CT       | 17           | State Comfort             |                      |                      |                     |
|              |                         | Info                    | 6 Byte              |          | 18           | State Economy             |                      |                      |                     |
| Comm         | ion alarm output. If ar | alarm occurs            | s, the alarm numb   | per is   | 19<br>Corror | State Protection          | ion object cor       | do "Truo"            |                     |
| transn       | nitted                  |                         |                     |          | 20           |                           |                      |                      | CWU                 |
| 5            | Fault state             | Faulty/                 | 1.005               | СТ       | 20           | (RDG100KN)                | Closed               | 1.019<br>1 hit       | CVVU                |
| Comm         | an alarm autaut. If ar  |                         | 1 DIt               |          | The th       | ermostat is set to Eco    | nomy mode i          | f value "1" (open    | ) is                |
| Comm         |                         |                         |                     |          | receiv       | ed. It switches back to   | the previous         | mode when the        | value is            |
| 6            | Fault                   | Enable/                 | 1.003<br>1 bit      | CWU      | "0" (cl      | osed).                    | •                    |                      |                     |
| Asup         |                         | an disable th           | e broadcasting o    | falarme  | "Wind        | ow state" is sent e.g.    | by a KNX swi         | tch or a KNX pre     | sence               |
| by the       | devices This has no     | impact on the           | e broadcasting of   | alarms   | detect       | tor. It has the same eff  | fect as the loc      | al operating mod     | le                  |
| After a      | timeout of 48 hours.    | the sending of          | of faults is automa | atically | switch       | over contact X1, X2, I    | D1 (P38, P40         | , P42).              |                     |
| enable       | ed again.               | g                       |                     |          | Only o       | one input source must     | be used, eith        | er local input X1/   | X2/D1 or            |
| 7            | Room operating          | Auto                    | 20.102              | CWTU     | KNX k        | ous.                      | <b>—</b>             |                      |                     |
|              | mode:                   | Comfort                 | 1 Byte              |          | 21           | Room                      | Temp.                | 9.001                | CRT                 |
|              | Preselection            | PreComf.                |                     |          |              | temperature               | value                | 2 Byte               |                     |
|              |                         | Economy                 |                     |          | Thou         | (RDG1UKN)                 | oratura maga         | urad via built in a  | , r                 |
|              |                         | Protection              |                     |          | ovtorn       | alue of the footh temp    | via this comp        | unication object     | )                   |
| Contro       | ols the room operating  | g mode select           | on of the thermo    | stat via | 22           |                           | Temp                 |                      | CWU                 |
| bus.         |                         |                         |                     |          | 22           | temperature.              | value                | 2 Byte               | 000                 |
| The c        | ommand can also be      | submitted as f          | our 1-bit commu     | nication |              | Comfort basic             | value                | 2 Dyte               |                     |
| object       | s (811). The last inte  | eraction wins           | - either from loca  | 1        |              | setpoint                  |                      |                      |                     |
| Note         | The thermostat will tr  | a Dus.<br>ansform Preci | omfort either into  |          | If func      | tion "Temporary setpo     | oint" is enable      | d via P69, then a    | fter an             |
| Econo        | my or Comfort (selec    | table via P88)          |                     |          | opera        | ting mode change, the     | e setpoint adju      | ustments made b      | y the               |
|              | Operating mode:         | Trigger                 | 1 017               | CW       | user a       | and via communication     | n object 23 are      | e dismissed and      | the                 |
|              | Preselection            | mggoi                   | 1 bit               | •        | therm        | ostat is reset to the Co  | omfort basic s       | etpoint.             |                     |
| 8            | Auto                    |                         |                     |          | Note:        | Setpoints that have b     | een changed          | via the local HMI    | may be              |
| 9            | Comf                    |                         |                     |          | overw        | ritten during a system    | startup from         | a central master     |                     |
| 10           | Eco                     |                         |                     |          | contro       | oller, e.g.RMB795B.       | ia atomadin F        |                      |                     |
| 11           | Prot                    |                         |                     |          | The C        | omfort basic setpoint     | IS Stored In El      | EPROM (see 3.3       | .∠). →              |
| Switch       | room operating mod      | e to either Au          | to, Comfort, Ecor   | nomy or  | cvcles       | Never write this com      | munication o         | hiert cyclicallyl    |                     |
| Protec       | tion.                   |                         |                     |          | 23           | Room                      | Temp                 | 9.001                | CWTU                |
| The la       | st interaction wins – e | either from the         | local operating r   | node     | 20           | temperature.              | value                | 2 Byte               | 00010               |
| buttor       | or via bus.             |                         |                     |          |              | Comfort setpoint          | Value                | 2 0 9 10             |                     |
| 12           | Koom operating          | Comfort                 | 20.102              | CWU      | Comn         | nunication object used    | I to shift the s     | etpoint used by th   | ne                  |
|              | switch                  | PreComf                 | г Буце              |          | therm        | ostat (see 3.3.2). Sam    | ne priority as I     | ocal setpoint shif   | t on the            |
|              | Switch                  | Protection              |                     |          | therm        | ostat. The last selecte   | d option is all      | ways used.           |                     |
| This in      | Information is provided | by a central f          | ime switch or a     | L        | Note:        | The Comfort basic se      | tpoint (object       | 22) will not be ch   | nanged.             |
| super        | isor and defines the    | actual HVAC             | operating mode      |          | 24           | Current setpoint          | Temp.                | 9.001                | CRT                 |
| The c        | ommand can also be      | submitted via           | three 1-bit         |          |              |                           | value                | 2 Byte               |                     |
| comm         | unication objects (13.  | 15).                    |                     |          | Curre        | nt setpoint, including s  | shift, compens       | sation, etc., used   | by the              |
| Protec       | tion has the highest p  | priority and ca         | nnot be overridde   | en.      | therm        | ostat for temperature     | control.             |                      |                     |
| Note:        | The thermostat will tra | ansform Prec            | omfort either into  |          | 25           | Heating output            | 0100 %               | 5.001                | CRT                 |
| Econo        | my or Comfort (selec    | table P88).             | 1                   |          |              | primary                   | h a a flar t         | BDIt                 |                     |
|              | Time switch             | Trigger                 | 1.017               | CW       | Indica       | tes the position of the   | neating actuation    | ator of first stage. |                     |
| 13           | Comfort                 |                         | 1 bit               |          | E.g. 2       | -pipe with electric nea   |                      | . Output of neati    |                     |
| 14           | Economy                 |                         |                     |          | 26           | Heating output            | 0100%                | 5.001<br>9 bit       | CRI                 |
| 15<br>Switch |                         | ithor Comfort           | Economy or Des      | tootion  | Indica       | tos the position of the   | hoating active       | tor of the second    | l etace             |
| SWITCH       |                         | inner Comfort           | , Economy or Pro    | nection  |              | nes the position of the   | iter application     | ator or the second   | u sidye.<br>Nectric |
| 16           | Boom on creating        | Comfort                 | 20 102              | CDT      | L.y. Z       | -pipe with electric field |                      |                      |                     |
| 10           | mode: State             | Economy                 | 20.102<br>1 Byte    | CKI      | neate        |                           |                      |                      |                     |
|              | moue. State             | Protection              | i byte              |          |              |                           |                      |                      |                     |
|              |                         | 11016011011             | 1                   |          |              |                           |                      |                      |                     |

| Obj       | Object name                                      | Function                   | Type/length          | Flags           |
|-----------|--------------------------------------------------|----------------------------|----------------------|-----------------|
| 27        | Cooling output                                   | 0100%                      | 5.001                | CRT             |
|           | primary                                          | L                          | 8 bit                |                 |
| Indica    | ates the position of the                         | cooling actua              | tor of the first sta | ge.             |
| E.g. 2    | 2-pipe with electric hear                        | ter application            | n: Output of the co  | ooling          |
| COII.     | Cooling output                                   | 0 1000/                    | E 001                | ODT             |
| 28        | Cooling output                                   | 0100%                      | 5.001<br>8 bit       | CRI             |
| Indica    | tes the position of the                          | cooling actua              | tor of the second    | stage           |
| E.a. 2    | 2-stage changeover ap                            | plication: Out             | put of the second    | coolina         |
| stage     |                                                  |                            |                      | <b>J</b>        |
| 29        | Enable electric                                  | Enable/                    | 1.003                | CWU             |
|           | heating                                          | disable                    | 1 bit                |                 |
| An el     | ectric heater can be dis                         | sabled with th             | is communication     | object          |
| (e.g.     | to meet tariff regulation                        | is).                       |                      |                 |
| The s     | ame function is also a                           | vailable via lo            | cal multifunctiona   | l input         |
| X1/X      | 2/D1 (P38, P40, P42).                            | he used ofth               | or local input V1A   | V2/D1or         |
| KNX       | hus                                              | be used, eith              |                      | <i>\2/D</i> 10/ |
| 30        | Heating/cooling                                  | Heat/Cool                  | 1 100                | CWU             |
| 00        | changeover                                       | 11000/0001                 | 1 bit                | 0110            |
| Chan      | geover information trai                          | nsmitted via b             | us.                  |                 |
| Defa      | ult: Current mode befor                          | e power dowi               | า.                   |                 |
| The s     | ame function is also a                           | vailable via lo            | cal multifunctiona   | l input         |
| X1/X      | 2/D1 (P38, P40, P42).                            |                            | , ,,                 |                 |
| Only      | one input source must                            | be used, eith              | er local input X1/)  | x2/D1or         |
| NNX<br>24 | DUS.                                             |                            | 20.105               |                 |
| 31        | Application                                      | HVAC                       | 20.105<br>8 hit      | CWU             |
|           | mode                                             | mode                       | o Dit                |                 |
| 0         | Auto (default)                                   | Heating and                | l/or cooling         |                 |
| 1         | Heat                                             | Heating only               | V                    |                 |
| 2         | Morning warmup*                                  | Heating only               | v                    |                 |
| 3         | Cool                                             | Cooling only               | y                    |                 |
| 5         | Precool*                                         | Cooling only               | y                    |                 |
| 6         | OFF                                              | Neither hea                | ting nor cooling     |                 |
| 8         | Emergency heat*                                  | Heating only               | у                    |                 |
| 9         | Fan only                                         | Fan runs at                | high speed           |                 |
| * Fun     | ction handled like Hea                           | t (1) or Cool (            | 3)                   |                 |
| 32        | Enable fan                                       | Enable                     | 1.003                | CWU             |
| S of f    | command value                                    | Disable                    | 1 Dit                | v               |
| contr     | an mode to Auto (disab<br>Shunit If Manual the v | alue received              | (enable) by a Kin    | ∧<br>Aulev br   |
| (34)      | vill be used to commar                           | nd the fan sne             | ed                   | iu value        |
| Defa      | It: Enable                                       |                            |                      |                 |
| The I     | ast interaction wins – e                         | ither from the             | local fan mode b     | utton or        |
| via bi    | JS.                                              |                            |                      |                 |
| 33        | Fan operation                                    | Auto                       | 1.001                | CRT             |
|           |                                                  | Manual                     | 1 bit                |                 |
| Indica    | ates the status of the fa                        | an mode: Auto              | o (0) or Manual (1   | ).              |
| 34        | Fan command                                      | 0100%                      | 5.001                | CWU             |
| Th - 1    |                                                  |                            | 8 bit                | un it           |
| une f     | an can be set to a spec                          | ineu speed b<br>is enabled | y a KINA CONTROL L   | JIIIT           |
| Sne       | ed Fan command                                   | value (nhvei               | al KNX value)        | 1               |
| 1         | 133% (1                                          | 85)                        |                      |                 |
| 2         | 3467% (86                                        |                            |                      |                 |
| 3         | 68100% (17                                       | ,<br>1255)                 |                      |                 |
| Fan s     | peed "0" is not suppor                           | ted by the the             | rmostat and the f    | an              |
| spee      | d will remain unchange                           | d.                         |                      |                 |
| 35        | Fan output                                       | 0100%                      | 5.001                | CRT             |
|           |                                                  |                            | 8 bit                |                 |
| Indica    | ates the current fan spe                         | eed as a value             | e 0100%              | ,               |
| Spe       | ea Fan output (ph                                | iysical KNX v              | aiue)                |                 |
|           | - U% (U)                                         |                            |                      |                 |
| 2         | 3370 (84)<br>66% (196)                           |                            |                      |                 |
| 2         |                                                  |                            |                      |                 |
| 5         | 10070 (200)                                      |                            |                      | J               |

| 90 | Ι | 132 |
|----|---|-----|
|----|---|-----|

| Obj                                                                  | Object name             | Function      | Type/length       | Flags  |
|----------------------------------------------------------------------|-------------------------|---------------|-------------------|--------|
| 36                                                                   | Fan speed I             | ON            | 1.001             | CRT    |
| 37                                                                   | Fan speed III           | OFF           | 1 bit             |        |
| 38                                                                   | Fan speed III           |               |                   |        |
| Indicat                                                              | e the state of the rela | y outputs     |                   |        |
| 39                                                                   | X1: Temperature         | Temp.         | 9.001             | CRT    |
| 40                                                                   | X2: Temperature         | value         | 2 Byte            |        |
| Indicat                                                              | e the values of the ter | mperature sei | nsors connected f | to the |
| local ir                                                             | nputs X1/X2             |               |                   |        |
| 41                                                                   | X1: Digital             | ON            | 1.001             | CRT    |
| 42                                                                   | X2: Digital             | OFF           | 1 bit             |        |
| 43                                                                   | D1: Digital             |               |                   |        |
| Indicate the status of the digital inputs (adjusted by P39/P41/P43)  |                         |               |                   |        |
| includi                                                              | ng considering of ope   | rating action |                   |        |
| 44                                                                   | Outside                 | Temp.         | 9.001             | CWU    |
|                                                                      | temperature             | value         | 2 Byte            |        |
| The outside temperature measured by a KNX sensor can be              |                         |               |                   |        |
| displayed on the thermostat, if P07 "Additional user information" is |                         |               |                   |        |
| set = 2                                                              | (outside temperature    | e).           |                   |        |

| Obj Object | name Functio | n Type/length | Flags |
|------------|--------------|---------------|-------|
|------------|--------------|---------------|-------|

Note: The following objects are available on RDG16..KN only.

| 20                                                                                                    | Window state<br>(RDG16KN)                                                                                                    | Open<br>Closed                                                                                                    | 1.019<br>1 bit                                                                                                    | CRT<br>CWU                                                                                                    |  |
|----------------------------------------------------------------------------------------------------|----------------------------------------------------------------------------------------------------|----------------------------------------------------------------------------------------------------|----------------------------------------------------------------------------------------------------|----------------------------------------------------------------------------------------------------|--|
| The R                                                                                                    | DG16KN is set to P                                                                                                    | rotection if valu                                                                                                    | e "1" (open)                                                                                                    | is received                                                                                                    |  |
| and sv                                                                                                    | vitches back to the pr                                                                                                    | evious mode fo                                                                                                    | or value "0" (                                                                                                    | closed).                                                                                                    |  |
| Ine "V                                                                                                    | vindow state" is sent                                                                                                    | (e.g. by a KNX                                                                                                    |                                                                                                    | has the                                                                                                    |  |
| Same effect as local window contact $\land$ 1, $\land$ 2 (F30, F40).                                                                         |                                                                                                    |                                                                                                    |                                                                                                    |                                                                                                    |  |
| bus.                                                                                                    | ne input course roqu                                                                                                    |                                                                                                    | sar inpac sciss                                                                                                    |                                                                                                    |  |
| RDG1                                                                                                    | 60KN (SW version ≥                                                                                                    | V2.04)                                                                                                    |                                                                                                    |                                                                                                    |  |
| When                                                                                                    | RDG operates as sla                                                                                                    | ive, the window                                                                                                    | v state object                                                                                                    | is set to                                                                                                    |  |
| "Trans                                                                                                    | mit" and the local wi                                                                                                    | ndow state is s                                                                                                    | ent on the bu                                                                                                    | JS.                                                                                                    |  |
| When                                                                                                    | RDG works as maste                                                                                                    | er, the window s                                                                                                    | state object is                                                                                                    | s set to                                                                                                    |  |
| Rece                                                                                                    | ve" and collects all v                                                                                                    | indow states fr                                                                                                    | om the slave                                                                                                    | es. It                                                                                                    |  |
| states                                                                                                    | are "0" (closed)                                                                                                    | us mode for va                                                                                                    | iue o (ciose                                                                                                    | ed) once all                                                                                                    |  |
| 21                                                                                                    | Room                                                                                                    | Temp value                                                                                                    | 9.001                                                                                                    | CRT                                                                                                    |  |
| 21                                                                                                    | temperature                                                                                                    | Temp. value                                                                                                    | 2 Byte                                                                                                    | CIXI                                                                                                    |  |
| The va                                                                                                    | lue of the room tem                                                                                                    | perature measu                                                                                                    | red via built-i                                                                                                    | in or                                                                                                    |  |
| extern                                                                                                    | al sensor is available                                                                                                    | on bus when t                                                                                                    | his communi                                                                                                    | cation                                                                                                    |  |
| object                                                                                                    | is set to Transmit.                                                                                                    |                                                                                                    |                                                                                                    |                                                                                                    |  |
| (RDG1                                                                                                    | 65KN) By setting the                                                                                                    | e object to <b>Rec</b>                                                                                                    | eive, the ther                                                                                                    | rmostat                                                                                                    |  |
| receive                                                                                                    | es and works with the                                                                                                    | e room tempera                                                                                                    | ture from an                                                                                                    | external                                                                                                    |  |
| sensor                                                                                                    |                                                                                                    |                                                                                                    |                                                                                                    |                                                                                                    |  |
| 45                                                                                                    | Precence                                                                                                    | Unoccupied                                                                                                    | 1.019                                                                                                    | CWU                                                                                                    |  |
|                                                                                                    | detector                                                                                                    | Occupied                                                                                                    | 1 bit                                                                                                    |                                                                                                    |  |
| Standa                                                                                                    | ard presence: The the                                                                                                    | ermostat is set                                                                                                    | to Comfort m                                                                                                    | node if value                                                                                                    |  |
| "1" (OC                                                                                                    | cupied) is received.                                                                                                    | t switches back                                                                                                    | to Economy                                                                                                    | / when the                                                                                                    |  |
| Value I                                                                                                    | s "0" (unoccupiea).<br>nce detector" is sent                                                                                                    | via KNX It has                                                                                                    | the same of                                                                                                    | ffect as the                                                                                                    |  |
| local p                                                                                                    | resence detector fun                                                                                                    | ction on X1 X2                                                                                                    | (parameter                                                                                                    | P38 P40)                                                                                                    |  |
| Only o                                                                                                    | ne input source mus                                                                                                    | t be used, eithe                                                                                                    | r local input.                                                                                                    | X1/X2 or                                                                                                    |  |
| KNX b                                                                                                    | us.                                                                                                    | ,                                                                                                    |                                                                                                    |                                                                                                    |  |
| 46                                                                                                    | Room                                                                                                    | Temp.                                                                                                    | 9.001                                                                                                    | CWU                                                                                                    |  |
|                                                                                                    | temperature:                                                                                                    | value                                                                                                    | 2 Byte                                                                                                    |                                                                                                    |  |
|                                                                                                    | Economy                                                                                                    |                                                                                                    |                                                                                                    |                                                                                                    |  |
|                                                                                                    | heating setpoint                                                                                                    |                                                                                                    |                                                                                                    |                                                                                                    |  |
|                                                                                                    | (P11)                                                                                                    |                                                                                                    |                                                                                                    |                                                                                                    |  |
| Comm                                                                                                    | unication object to a                                                                                                    | tillet the Econo                                                                                                    | my booting c                                                                                                    |                                                                                                    |  |
|                                                                                                    |                                                                                                    |                                                                                                    | the sheet                                                                                                    | setpoint                                                                                                    |  |
| used b                                                                                                    | y the thermostat (see                                                                                                    | e 3.3.2). It direc                                                                                                    | tly changes f                                                                                                    | etpoint<br>the value of                                                                                                    |  |
| used b<br>the loc                                                                                                    | y the thermostat (see<br>al parameter "Econo                                                                                                    | e 3.3.2). It direct<br>my setpoint" P                                                                                                    | tly changes t<br>11.                                                                                                    | etpoint<br>the value of                                                                                                    |  |
| used b<br>the loc<br>S-Mod                                                                                                    | y the thermostat (see<br>al parameter "Econo<br>e object needs to be                                                                                                    | e 3.3.2). It direct<br>my setpoint" P <sup>-</sup><br>enabled by set                                                                                                    | tly changes f<br>11.<br>ting <b>Room t</b> o                                                                                                    | etpoint<br>the value of<br>emp.:                                                                                                    |  |
| used b<br>the loc<br>S-Mod<br>Econo                                                                                                    | y the thermostat (set<br>al parameter "Econo<br>e object needs to be<br>my setpoints to as                                                                                                    | and the Econo<br>e 3.3.2). It direct<br>my setpoint" P<br>enabled by set<br>group object it<br>ored in EEPPC                                                                                                    | itly changes f<br>11.<br>ting <b>Room t</b><br>n ETS.                                                                                                    | setpoint<br>the value of<br>emp.:                                                                                                    |  |
| used b<br>the loc<br>S-Mod<br>Econo<br>The Ec<br>the FF                                                                                      | y the thermostat (see<br>al parameter "Econo<br>e object needs to be<br>omy setpoints to as<br>conomy setpoint is st<br>PROM depends on t                                                                                                    | and the Ecolor<br>a 3.3.2). It direct<br>my setpoint" P<br>enabled by set<br>group object i<br>ored in EEPRC<br>he number of v                                                                                                    | tly changes f<br>11.<br>ting <b>Room t</b><br>n ETS.<br>M. The servi<br>yrite cycles N                                                                                                    | setpoint<br>the value of<br>emp.:<br>ice life of<br>Never write                                                                                  |  |
| used b<br>the loc<br>S-Mod<br>Econo<br>The Ec<br>the EE<br>this co                                                                           | y the thermostat (see<br>al parameter "Econo<br>e object needs to be<br><b>my setpoints</b> to <b>as</b><br>conomy setpoint is st<br>PROM depends on t<br>mmunication object of                                                                                                    | and the Ecolor<br>as 3.3.2). It direct<br>my setpoint" P<br>enabled by set<br>group object i<br>ored in EEPRC<br>he number of v<br>cyclically.                                                                                                    | itty changes f<br>11.<br>ting <b>Room t</b><br>n ETS.<br>0M. The servi<br>vrite cycles. N                                                                                                    | setpoint<br>the value of<br>emp.:<br>ice life of<br>Never write                                                                                  |  |
| used b<br>the loc<br>S-Mod<br><b>Econd</b><br>The Ec<br>the EE<br>this co                                                                    | y the thermostat (see<br>al parameter "Econo<br>e object needs to be<br>my setpoints to as<br>conomy setpoint is st<br>PROM depends on t<br>mmunication object of<br>Room                                                                                                    | and the Ecolo<br>a 3.3.2). It direct<br>my setpoint" P<br>enabled by set<br>group object i<br>ored in EEPRC<br>he number of v<br>cyclically.<br>Temp.                                                                                                    | titly changes f<br>11.<br>titing <b>Room t</b><br>n ETS.<br>M. The servi<br>vrite cycles. N                                                                                                    | etpoint<br>the value of<br>emp.:<br>ice life of<br>Never write                                                                                   |  |
| used b<br>the loc<br>S-Mod<br><b>Econd</b><br>The Ed<br>the EE<br>this co<br>47                                                              | y the thermostat (see<br>al parameter "Econo<br>e object needs to be<br>my setpoints to as<br>conomy setpoint is st<br>PROM depends on t<br>mmunication object of<br>Room<br>temperature:                                                                                                    | a 3.3.2). It direct<br>my setpoint" P<br>enabled by set<br>group object i<br>ored in EEPRC<br>he number of v<br>cyclically.<br>Temp.<br>value                                                                                                    | titly changes f<br>11.<br>ting <b>Room t</b><br>n ETS.<br>M. The servi<br>vrite cycles. N<br>9.001<br>2 Byte                                                                                                    | setpoint<br>the value of<br>emp.:<br>ice life of<br>Never write<br>CWU                                                                           |  |
| used b<br>the loc<br>S-Mod<br><b>Econo</b><br>The Ec<br>the EE<br>this co<br>47                                                              | y the thermostat (see<br>al parameter "Econo<br>e object needs to be<br>omy setpoints to as<br>conomy setpoint is st<br>PROM depends on t<br>mmunication object of<br>Room<br>temperature:<br>Economy                                                                                                    | a s.3.2). It direct<br>my setpoint" P<br>enabled by set<br>group object i<br>ored in EEPRC<br>he number of v<br>cyclically.<br>Temp.<br>value                                                                                                    | thy reading s<br>titly changes f<br>11.<br>titing <b>Room t</b><br>n ETS.<br>M. The servi<br>vrite cycles. N<br>9.001<br>2 Byte                                                                                                    | setpoint<br>the value of<br>emp.:<br>ice life of<br>Never write<br>CWU                                                                           |  |
| used b<br>the loc<br>S-Mod<br>Econo<br>The Ec<br>the EE<br>this co<br>47                                                                     | y the thermostat (see<br>al parameter "Econo<br>e object needs to be<br>ony setpoints to as<br>conomy setpoint is st<br>PROM depends on t<br>mmunication object of<br>Room<br>temperature:<br>Economy<br>cooling setpoint                                                                                                    | and the Ecolo<br>a 3.3.2). It direct<br>my setpoint" P<br>enabled by set<br>group object i<br>ored in EEPRC<br>he number of v<br>cyclically.<br>Temp.<br>value                                                                                                    | titly changes f<br>11.<br>titing <b>Room t</b><br>n ETS.<br>DM. The servi<br>vrite cycles. N<br>9.001<br>2 Byte                                                                                                    | etpoint<br>the value of<br>emp.:<br>ice life of<br>Never write<br>CWU                                                                            |  |
| used b<br>the loc<br>S-Mod<br>Econo<br>The Ec<br>the EE<br>this co<br>47                                                                     | y the thermostat (see<br>al parameter "Econo<br>e object needs to be<br>ony setpoints to as<br>conomy setpoint is st<br>PROM depends on t<br>mmunication object of<br>Room<br>temperature:<br>Economy<br>cooling setpoint<br>(P12)                                                                                                    | and the Ecolo<br>a 3.3.2). It direct<br>my setpoint" P<br>enabled by set<br>group object i<br>ored in EEPRC<br>he number of v<br>cyclically.<br>Temp.<br>value                                                                                                    | 9.001<br>9.001<br>2 Byte                                                                                                    | etpoint<br>the value of<br>emp.:<br>ice life of<br>Never write                                                                                   |  |
| used b<br>the loc<br>S-Mod<br>Econo<br>The Ec<br>the EE<br>this co<br>47                                                                     | y the thermostat (see<br>al parameter "Econo<br>e object needs to be<br>omy setpoints to as<br>conomy setpoint is st<br>PROM depends on t<br>mmunication object of<br>Room<br>temperature:<br>Economy<br>cooling setpoint<br>(P12)<br>unication object to ac                                                                                                    | djust the Econo<br>e 3.3.2). It direct<br>my setpoint" P<br>enabled by set<br>group object i<br>ored in EEPRC<br>he number of v<br>cyclically.<br>Temp.<br>value                                                                                                    | itly changes f<br>11.<br>n ETS.<br>DM. The servi<br>vrite cycles. N<br>9.001<br>2 Byte<br>my cooling s                                                                                                    | etpoint<br>the value of<br>emp.:<br>ice life of<br>Never write<br>CWU                                                                            |  |
| used b<br>the loc<br>S-Mod<br>Econo<br>The Ec<br>this co<br>47                                                                               | y the thermostat (see<br>al parameter "Econo<br>e object needs to be<br>omy setpoints to as<br>conomy setpoint is st<br>PROM depends on t<br>mmunication object of<br>Room<br>temperature:<br>Economy<br>cooling setpoint<br>(P12)<br>unication object to ac<br>y the thermostat (see                                                                                                    | djust the Econo<br>e 3.3.2). It direct<br>my setpoint" P<br>enabled by set<br>group object i<br>ored in EEPRC<br>he number of v<br>cyclically.<br>Temp.<br>value<br>djust the Econo<br>e 3.3.2). It direct                                                                                                    | itly changes f<br>11.<br>n ETS.<br>M. The servi<br>vrite cycles. N<br>9.001<br>2 Byte<br>my cooling s                                                                                                    | etpoint<br>the value of<br>emp.:<br>ice life of<br>Never write<br>CWU<br>CWU<br>etpoint<br>the value of                                          |  |
| used b<br>the loc<br>S-Mod<br>Econo<br>The Ec<br>this co<br>47<br>Commused b<br>the loc                                                      | y the thermostat (see<br>al parameter "Econo<br>e object needs to be<br>omy setpoints to as<br>conomy setpoint is st<br>PROM depends on t<br>mmunication object of<br>Room<br>temperature:<br>Economy<br>cooling setpoint<br>(P12)<br>unication object to ad<br>y the thermostat (see<br>al parameter "Econo                                                                                                    | diust the Econo<br>e 3.3.2). It direct<br>my setpoint" P<br>enabled by set<br>group object i<br>ored in EEPRC<br>he number of v<br>cyclically.<br>Temp.<br>value<br>djust the Econo<br>e 3.3.2). It direct<br>my setpoint" P                                                                                                    | itly changes f<br>11.<br>n ETS.<br>M. The servi<br>vrite cycles. N<br>9.001<br>2 Byte<br>my cooling s<br>ttly changes f<br>12.                                                                                                    | etpoint<br>the value of<br>emp.:<br>ice life of<br>Never write<br>CWU<br>CWU<br>etpoint<br>the value of                                          |  |
| used b<br>the loc<br>S-Mod<br>Econo<br>The Ec<br>the EE<br>this co<br>47<br>Comm<br>used b<br>the loc<br>S-Mod                               | y the thermostat (sea<br>al parameter "Econo<br>e object needs to be<br>omy setpoints to as<br>conomy setpoint is st<br>PROM depends on t<br>mmunication object of<br>Room<br>temperature:<br>Economy<br>cooling setpoint<br>(P12)<br>unication object to ac<br>y the thermostat (sea<br>al parameter "Econo<br>e object needs to be                                                                                                    | a state Ecolor<br>a state Ecolor<br>and State State State State State<br>and State State State State State<br>and State State State State<br>and State State State State<br>and State State State State<br>and State State State State<br>and State State State<br>and State State State State<br>and State State State State<br>and State State State State<br>and State State State State<br>and State State State State State<br>and State State State State State<br>and State State State State State State<br>and State State State State State State State<br>and State State State State State State State State State State<br>and State State Stat | <ul> <li>Inty rheating s</li> <li>iting Room to</li> <li>n ETS.</li> <li>M. The servitive cycles. N</li> <li>9.001</li> <li>2 Byte</li> <li>my cooling s</li> <li>itly changes f</li> <li>12.</li> <li>The Room to</li> </ul>                                                                                                    | etpoint<br>the value of<br>emp.:<br>ice life of<br>Never write<br>CWU<br>CWU<br>etpoint<br>the value of<br>emp.:                                 |  |
| used b<br>the loc<br>S-Mod<br>Econo<br>The Ec<br>the EE<br>this co<br>47<br>Comm<br>used b<br>the loc<br>S-Mod<br>Econo                      | y the thermostat (sea<br>al parameter "Econo<br>e object needs to be<br>omy setpoints to as<br>conomy setpoint is st<br>PROM depends on t<br>mmunication object of<br>Room<br>temperature:<br>Economy<br>cooling setpoint<br>(P12)<br>unication object to ar<br>y the thermostat (sea<br>al parameter "Econo<br>e object needs to be<br>my setpoints to as                                                                                 | diust the Econo<br>e 3.3.2). It direct<br>my setpoint" P<br>enabled by set<br>group object i<br>ored in EEPRC<br>he number of v<br>cyclically.<br>Temp.<br>value<br>djust the Econo<br>e 3.3.2). It direct<br>my setpoint" P<br>enabled by set<br>group object i                                                                                                    | <ul> <li>9.001</li> <li>9.001</li> <li>2 Byte</li> <li>9.001</li> <li>2 Byte</li> <li>12.</li> <li>13.</li> <li>14.</li> <li>15.</li> <li>16.</li> <li>16.</li> &lt;</ul>                                                                                                    | etpoint<br>the value of<br>emp.:<br>ice life of<br>Never write<br>CWU<br>CWU<br>etpoint<br>the value of<br>emp.:                                 |  |
| used b<br>the loc<br>S-Mod<br>Econo<br>The Ec<br>this co<br>47<br>Comm<br>used b<br>the loc<br>S-Mod<br>Econo<br>The Ec                      | y the thermostat (see<br>al parameter "Econo<br>e object needs to be<br>omy setpoints to as<br>conomy setpoint is st<br>PROM depends on t<br>mmunication object of<br>Room<br>temperature:<br>Economy<br>cooling setpoint<br>(P12)<br>unication object to ar<br>y the thermostat (see<br>al parameter "Econo<br>e object needs to be<br>on y setpoint is as<br>conomy setpoint is as                                                       | diust the Econo<br>e 3.3.2). It direct<br>my setpoint" P<br>enabled by set<br>group object i<br>ored in EEPRC<br>he number of v<br>cyclically.<br>Temp.<br>value<br>djust the Econo<br>e 3.3.2). It direct<br>my setpoint" P<br>enabled by set<br>group object i<br>ored in EEPRC                                                                                                    | <ul> <li>9.001</li> <li>9.001</li> <li>2 Byte</li> <li>9.001</li> <li>2 Byte</li> <li>12.</li> <li>13.</li> <li>14.</li> <li>15.</li> <li>16.</li> <li>17.</li> <li>18.</li> <li>19.</li> <li>19.</li> &lt;</ul>                                                                                                    | eetpoint<br>the value of<br>emp.:<br>ice life of<br>Never write<br>CWU<br>cetpoint<br>the value of<br>emp.:<br>ice life of                       |  |
| Used b<br>the loc<br>S-Mod<br>Econo<br>The Ec<br>the EE<br>this co<br>47<br>Comm<br>used b<br>the loc<br>S-Mod<br>Econo<br>Che Ec            | y the thermostat (see<br>al parameter "Econo<br>e object needs to be<br>omy setpoints to as<br>conomy setpoint is st<br>PROM depends on t<br>mmunication object of<br>Room<br>temperature:<br>Economy<br>cooling setpoint<br>(P12)<br>unication object to ar<br>y the thermostat (see<br>al parameter "Econo<br>e object needs to be<br>on setpoint is of<br>PROM depends on t<br>PROM depends on t                                        | diust the Econo<br>e 3.3.2). It direct<br>my setpoint" P'<br>enabled by set<br>group object i<br>ored in EEPRC<br>he number of v<br>cyclically.<br>Temp.<br>value<br>djust the Econo<br>e 3.3.2). It direct<br>my setpoint" P'<br>enabled by set<br>group object i<br>ored in EEPRC<br>he number of v<br>value                                                                                                    | <ul> <li>9.001</li> <li>9.001</li> <li>2 Byte</li> <li>9.001</li> <li>2 Byte</li> <li>12.</li> <li>13.</li> <li>14.</li> <li>15.</li> <li>16.</li> <li>17.</li> <li>18.</li> <li>19.</li> <li>19.</li> &lt;</ul>                                                                                                    | etpoint<br>the value of<br>emp.:<br>ice life of<br>Never write<br>CWU<br>etpoint<br>the value of<br>emp.:<br>ice life of<br>Never write          |  |
| Used b<br>the loc<br>S-Mod<br>Econo<br>The Ec<br>this co<br>47<br>Comm<br>used b<br>the loc<br>S-Mod<br>Econo<br>The Ec<br>the EE<br>this co | y the thermostat (see<br>al parameter "Econo<br>e object needs to be<br>omy setpoints to as<br>conomy setpoint is st<br>PROM depends on t<br>mmunication object of<br><b>Room</b><br>temperature:<br>Economy<br>cooling setpoint<br>(P12)<br>unication object to ar<br>y the thermostat (see<br>al parameter "Econo<br>e object needs to be<br>on y setpoints to as<br>conomy setpoint is st<br>PROM depends on t<br>mmunication object of | diast the Econo<br>e 3.3.2). It direct<br>my setpoint" P'<br>enabled by set<br>group object i<br>ored in EEPRC<br>he number of v<br>cyclically.<br>Temp.<br>value<br>djust the Econo<br>e 3.3.2). It direct<br>my setpoint" P'<br>enabled by set<br>group object i<br>ored in EEPRC<br>he number of v<br>cyclically.                                                                                                    | 9.001<br>9.001<br>9.001<br>9.001<br>2 Byte<br>9.001<br>2 Byte<br>9.001<br>2 Byte<br>12.<br>ting <b>Room t</b><br>n ETS.<br>M. The servity<br>write cycles. N                                                                                                    | eetpoint<br>the value of<br>emp.:<br>ice life of<br>Never write<br>CWU<br>CWU<br>eetpoint<br>the value of<br>emp.:<br>ice life of<br>Never write |  |
| used b<br>the loc<br>S-Mod<br>Econo<br>The Ec<br>this co<br>47<br>Comm<br>used b<br>the loc<br>S-Mod<br>Econo<br>The Ec<br>the EE<br>this co | y the thermostat (see<br>al parameter "Econo<br>e object needs to be<br>omy setpoints to as<br>conomy setpoint is st<br>PROM depends on t<br>mmunication object of<br><b>Room</b><br>temperature:<br>Economy<br>cooling setpoint<br>(P12)<br>unication object to ar<br>y the thermostat (see<br>al parameter "Econo<br>e object needs to be<br>omy setpoints to as<br>conomy setpoint is st<br>PROM depends on t<br>mmunication object of  | diust the Econo<br>e 3.3.2). It direct<br>my setpoint" P'<br>enabled by set<br>group object i<br>ored in EEPRC<br>he number of v<br>cyclically.<br>Temp.<br>value<br>djust the Econo<br>e 3.3.2). It direct<br>my setpoint" P'<br>enabled by set<br>group object i<br>ored in EEPRC<br>he number of v<br>cyclically.                                                                                                    | <ul> <li>9.001</li> <li>9.001</li> <li>2 Byte</li> <li>9.001</li> <li>2 Byte</li> <li>9.001</li> <li>2 Byte</li> <li>12.</li> <li>13.</li> <li>14.</li> <li>15.</li> <li>16.</li> <li>17.</li> <li>18.</li> <li>19.</li> <li>19.<!--</td--><td>eetpoint<br/>the value of<br/>emp.:<br/>ice life of<br/>Never write<br/>CWU<br/>CWU<br/>eetpoint<br/>the value of<br/>emp.:<br/>ice life of<br/>Never write</td></li></ul> | eetpoint<br>the value of<br>emp.:<br>ice life of<br>Never write<br>CWU<br>CWU<br>eetpoint<br>the value of<br>emp.:<br>ice life of<br>Never write |  |
| used b<br>the loc<br>S-Mod<br>Econo<br>The Ec<br>this co<br>47<br>Comm<br>used b<br>the loc<br>S-Mod<br>Econo<br>The Ec<br>this co           | y the thermostat (see<br>al parameter "Econo<br>e object needs to be<br>omy setpoints to as<br>conomy setpoint is st<br>PROM depends on t<br>mmunication object of<br>temperature:<br>Economy<br>cooling setpoint<br>(P12)<br>unication object to an<br>y the thermostat (see<br>al parameter "Econo<br>e object needs to be<br>omy setpoints to as<br>conomy setpoint is st<br>PROM depends on t<br>mmunication object of                 | diust the Econo<br>e 3.3.2). It direct<br>my setpoint" P'<br>enabled by set<br>group object i<br>ored in EEPRC<br>he number of v<br>cyclically.<br>Temp.<br>value<br>djust the Econo<br>e 3.3.2). It direct<br>my setpoint" P'<br>enabled by set<br>group object i<br>ored in EEPRC<br>he number of v<br>cyclically.                                                                                                    | <ul> <li>9.001</li> <li>9.001</li> <li>2 Byte</li> <li>9.001</li> <li>2 Byte</li> <li>9.001</li> <li>12.</li> <li>13.</li> <li>14.</li> <li>15.</li> <li>16.</li> <li>17.</li> <li>18.</li> <li>19.</li> <li>19.</li></ul>                                                                                                    | eetpoint<br>the value of<br>emp.:<br>ice life of<br>Never write<br>CWU<br>cetpoint<br>the value of<br>emp.:<br>ice life of<br>Never write        |  |
| used b<br>the loc<br>S-Mod<br>Econo<br>The Ec<br>this co<br>47<br>Comm<br>used b<br>the loc<br>S-Mod<br>Econo<br>The Ec<br>this co           | y the thermostat (see<br>al parameter "Econo<br>e object needs to be<br>omy setpoints to as<br>conomy setpoint is st<br>PROM depends on t<br>mmunication object of<br>temperature:<br>Economy<br>cooling setpoint<br>(P12)<br>unication object to an<br>y the thermostat (see<br>al parameter "Econo<br>e object needs to be<br>omy setpoints to as<br>conomy setpoint is st<br>PROM depends on t<br>mmunication object of                 | diust the Econo<br>e 3.3.2). It direct<br>my setpoint" P'<br>enabled by set<br>group object i<br>ored in EEPRC<br>he number of v<br>cyclically.<br>Temp.<br>value<br>djust the Econo<br>e 3.3.2). It direct<br>my setpoint" P'<br>enabled by set<br>group object i<br>ored in EEPRC<br>he number of v<br>cyclically.                                                                                                    | <ul> <li>9.001</li> <li>9.001</li> <li>2 Byte</li> <li>9.001</li> <li>2 Byte</li> <li>9.001</li> <li>2 Byte</li> <li>9.001</li> <li>2 Byte</li> <li>9.001</li> <li>2 Byte</li> <li>9.001</li> <li>12.</li> <li>13.</li> <li>14.</li> <li>15.</li> <li>16.</li> <li>17.</li> <li>18.</li> <li>19.</li> <li>19.<td>eetpoint<br/>the value of<br/>emp.:<br/>ice life of<br/>Never write<br/>CWU<br/>cetpoint<br/>the value of<br/>emp.:<br/>ice life of<br/>Never write</td></li></ul>                     | eetpoint<br>the value of<br>emp.:<br>ice life of<br>Never write<br>CWU<br>cetpoint<br>the value of<br>emp.:<br>ice life of<br>Never write        |  |
| used b<br>the loc<br>S-Mod<br>Econo<br>The Ec<br>this co<br>47<br>Comm<br>used b<br>the loc<br>S-Mod<br>Econo<br>The Ec<br>this co           | y the thermostat (see<br>al parameter "Econo<br>e object needs to be<br>omy setpoints to as<br>conomy setpoint is st<br>PROM depends on t<br>mmunication object of<br>temperature:<br>Economy<br>cooling setpoint<br>(P12)<br>unication object to ad<br>y the thermostat (see<br>al parameter "Econo<br>e object needs to be<br>conomy setpoints to as<br>conomy setpoint is st<br>PROM depends on t<br>mmunication object of              | diust the Econo<br>e 3.3.2). It direct<br>my setpoint" P'<br>enabled by set<br>group object i<br>ored in EEPRC<br>he number of v<br>cyclically.<br>Temp.<br>value<br>djust the Econo<br>e 3.3.2). It direct<br>my setpoint" P'<br>enabled by set<br>group object i<br>ored in EEPRC<br>he number of v<br>cyclically.                                                                                                    | 9.001<br>9.001<br>9.001<br>9.001<br>9.001<br>2 Byte<br>9.001<br>2 Byte<br>9.001<br>2 Byte<br>12.<br>12.<br>13.<br>14.<br>15.<br>16.<br>17.<br>17.<br>18.<br>19.<br>19.<br>19.<br>19.<br>19.<br>19.<br>19.<br>19                                                                                                    | etpoint<br>the value of<br>emp.:<br>ice life of<br>Never write<br>CWU<br>cetpoint<br>the value of<br>emp.:<br>ice life of<br>Never write         |  |
| used b<br>the loc<br>S-Mod<br>Econo<br>The Ec<br>this co<br>47<br>Comm<br>used b<br>the loc<br>S-Mod<br>Econo<br>The Ec<br>this co           | Room humidity                                                                                                    | digitative Ecolor<br>as 3.2). It direct<br>my setpoint" P'<br>enabled by set<br>group object i<br>ored in EEPRC<br>he number of v<br>cyclically.<br>Temp.<br>value<br>digitative Econo<br>e 3.3.2). It direct<br>my setpoint" P'<br>enabled by set<br>group object i<br>ored in EEPRC<br>he number of v<br>cyclically.                                                                                                    | <ul> <li>Inty realing s</li> <li>Iting Room to</li> <li>In ETS.</li> <li>Im ETS.</li> <li>Im ETS.</li> <li>Im The servitive cycles.</li> <li>Im 2 Byte</li> <li>Imy cooling s</li> <li>Iting Room to</li> <li>Iting Room to</li> <li>Iting Room to</li> <li>Im ETS.</li> <li>Im ETS.<!--</td--><td>etpoint<br/>the value of<br/>emp.:<br/>ice life of<br/>Never write<br/>CWU<br/>cetpoint<br/>the value of<br/>emp.:<br/>ice life of<br/>Never write</td></li></ul>          | etpoint<br>the value of<br>emp.:<br>ice life of<br>Never write<br>CWU<br>cetpoint<br>the value of<br>emp.:<br>ice life of<br>Never write         |  |
| used b<br>the loc<br>S-Mod<br>Econo<br>The Ec<br>this co<br>47<br>Comm<br>used b<br>the loc<br>S-Mod<br>Econo<br>The Ec<br>this co           | Room humidity                                                                                                    | a) ast the Ecolor         a) ast the Ecolor         my setpoint" P'         enabled by set         group object i         ored in EEPRC         he number of v         cyclically.         Temp.         value         djust the Econor         e 3.3.2). It direct         my setpoint" P'         enabled by set         group object i         ored in EEPRC         he number of v         cyclically.                                                                                                    | 9.001<br>9.007<br>9.007<br>9.007<br>9.007<br>9.007<br>9.007<br>9.007<br>9.007<br>9.007<br>9.007<br>9.007<br>9.007                                                                                                    | etpoint<br>the value of<br>emp.:<br>ice life of<br>Never write<br>CWU<br>cetpoint<br>the value of<br>emp.:<br>ice life of<br>Never write         |  |

| Obj                                                       | Object name                                                                                     | Function                                             | Type/length                                | Flags                     |  |
|-----------------------------------------------------------|-------------------------------------------------------------------------------------------------|------------------------------------------------------|--------------------------------------------|---------------------------|--|
| The va                                                    | alue of the room humic                                                                          | dity measured                                        | via built-in senso                         | or is                     |  |
| available on bus when this communication object is set to |                                                                                                 |                                                      |                                            |                           |  |
| Trans                                                     | mit.                                                                                            |                                                      | -                                          |                           |  |
| By set                                                    | ting the object to Rec                                                                          | eive, the therm                                      | nostat receives a                          | nd                        |  |
| works                                                     | with the humidity from                                                                          | n an external s                                      | ensor.                                     |                           |  |
| 48                                                        | Effective                                                                                       | HVAC                                                 | 20.105                                     | CRT                       |  |
|                                                           | application                                                                                     | application                                          | 8 bit                                      | CWU                       |  |
|                                                           | mode                                                                                            | mode                                                 |                                            |                           |  |
| RDG1                                                      | 60KN (SW version ≥ \                                                                            | /2.04)                                               |                                            |                           |  |
| The m                                                     | aster thermostat send                                                                           | ls the applicati                                     | on mode, either                            | neating                   |  |
| or coo                                                    | ling, on the bus. This                                                                          | can be used to                                       | control the slave                          | es via                    |  |
| object                                                    | [31] application mode                                                                           |                                                      |                                            |                           |  |
| 49                                                        | Dehumidification                                                                                | 0                                                    | 1.001                                      | CRT                       |  |
|                                                           |                                                                                                 |                                                      | 1 bit                                      |                           |  |
| Indicat                                                   | es the position of the                                                                          | dehumidificati                                       | on relay output, v                         | when                      |  |
| the fur                                                   | nction is enabled by se                                                                         | election "relay                                      | function $P7x'' = 7$                       | <b>.</b>                  |  |
| 50                                                        | Humidification                                                                                  | 0                                                    | 1.001                                      | CRT                       |  |
|                                                           |                                                                                                 | -                                                    | 1 bit                                      | ••••                      |  |
| Indicat                                                   | es the position of the                                                                          | humidification                                       | relav output, wh                           | en the                    |  |
| functio                                                   | n is enabled by select                                                                          | tion "relav fund                                     | tion $P7x'' = 8$ .                         |                           |  |
| 51                                                        | DPT HumDehum                                                                                    | 0                                                    | 20 115                                     | СТ                        |  |
| 0.                                                        | Mode                                                                                            | 0                                                    | 20.110                                     | 01                        |  |
| Indicat                                                   | es the mode of the hu                                                                           | midity control                                       | function:                                  |                           |  |
| 0 = ina                                                   | ictive                                                                                          |                                                      |                                            |                           |  |
| 1 = hu                                                    | midification; rel. humi                                                                         | dity lower than                                      | setpoint low P22                           | 2                         |  |
| 2 = de                                                    | humidification; rel. hu                                                                         | midity higher th                                     | nan setpoint high                          | P21                       |  |
| 3 2                                                       | 55 = not used                                                                                   |                                                      |                                            |                           |  |
| 52                                                        | Setpoint                                                                                        | I                                                    | 9.007                                      | CWU                       |  |
|                                                           | humidity high                                                                                   |                                                      | 2 Byte                                     |                           |  |
|                                                           | (P21)                                                                                           |                                                      | -                                          |                           |  |
| Comm                                                      | unication object to ad                                                                          | just the humid                                       | ity setpoint high                          | used by                   |  |
| the the                                                   | ermostat. It changes th                                                                         | ne value of P2 <sup>2</sup>                          | 1.                                         | ,                         |  |
| S-Mod                                                     | e object must be enal                                                                           | bled by setting                                      | "Humidity setpo                            | ints" to                  |  |
| "as gro                                                   | oup object" in ETS.                                                                             |                                                      |                                            |                           |  |
| The hu                                                    | unidity setpoint max is                                                                         | s stored in EEF                                      | ROM. The servi                             | ce life                   |  |
| of the                                                    | EEPROM depends or                                                                               | n the number o                                       | f write cycles. No                         | ever                      |  |
| write th                                                  | nis communication ob                                                                            | ject cyclically.                                     | -                                          |                           |  |
| 53                                                        | Setpoint                                                                                        | 1                                                    | 9.007                                      | CWU                       |  |
|                                                           | humidity low                                                                                    |                                                      | 2 Byte                                     |                           |  |
|                                                           | (P22)                                                                                           |                                                      | ,                                          |                           |  |
| Comm                                                      | Communication object to adjust the humidity setsoint law used by                                |                                                      |                                            |                           |  |
| the thermostat. It changes the value of P22               |                                                                                                 |                                                      |                                            |                           |  |
| the the                                                   | unication object to ad<br>ermostat. It changes th                                               | just the humid<br>ne value of P22                    | ity setpoint low u<br>2.                   | sed by                    |  |
| the the<br>S-Mod                                          | unication object to ad<br>ermostat. It changes the<br>e object must be enal                     | just the humid<br>ne value of P22<br>bled by setting | ity setpoint low u<br>2.<br>Humidity setpo | sed by<br><b>bints</b> to |  |
| the the<br>S-Mod<br>as gro                                | unication object to ad<br>ermostat. It changes the<br>object must be enal<br>oup object in ETS. | just the humid<br>ne value of P22<br>bled by setting | ity setpoint low u<br>2.<br>Humidity setpo | sed by<br>pints to        |  |

the EEPROM depends on the number of write cycles. Never write this communication object cyclically.

### 3.13 Communication objects (LTE-Mode)

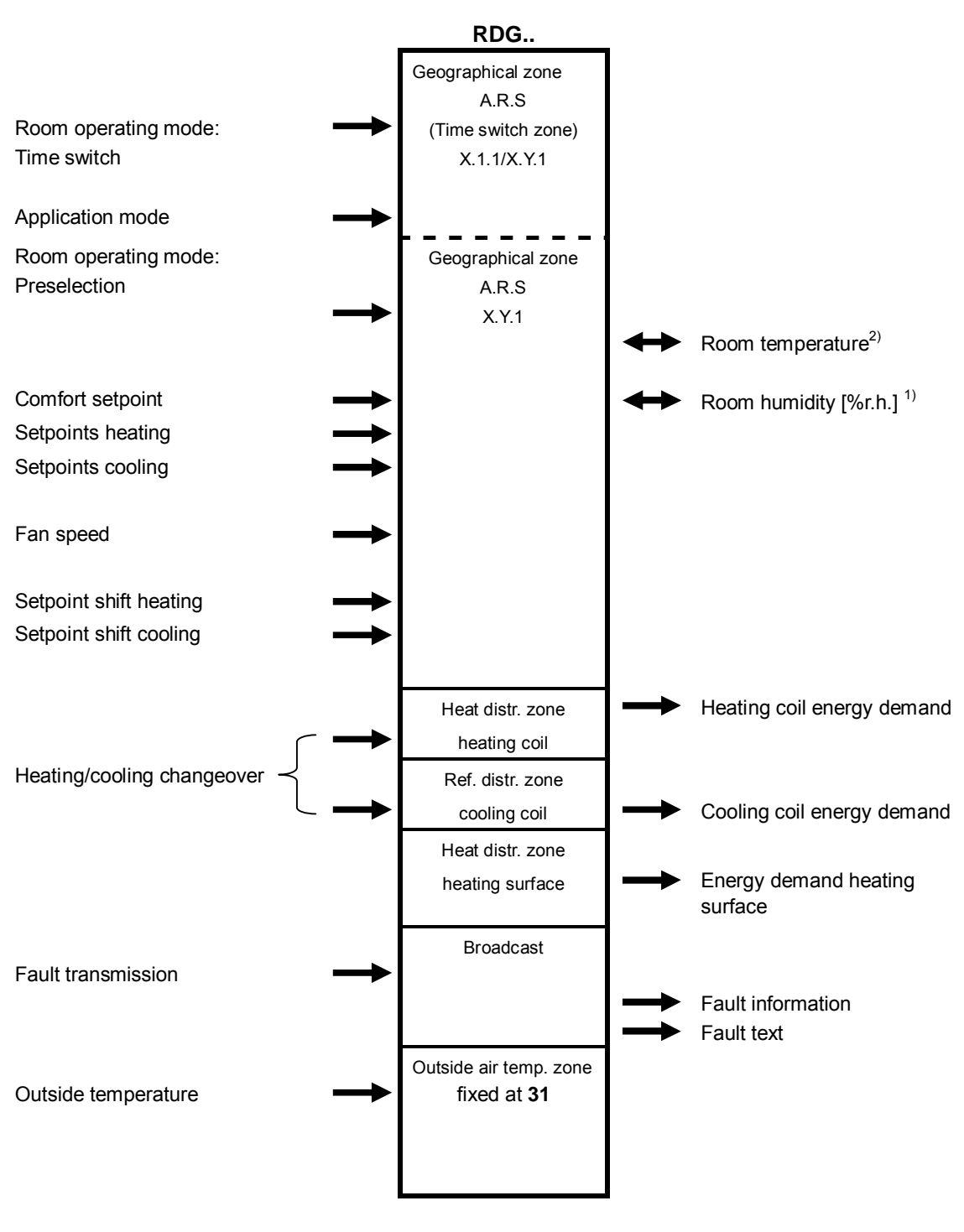

<sup>1)</sup> Only on RDG165KN

<sup>2)</sup> Only output communication object available for RDG160KN and RDG100KN

## 3.14 Control parameters

| A number of control parameters can be readjusted to optimize control performance. |
|-----------------------------------------------------------------------------------|
| This can be done on the thermostat via HMI or via commissioning/operating tool.   |
| These parameters can also be set during operation without opening the unit.       |
| In the event of a power failure, all control parameter settings are retained.     |

The control parameters are assigned to 2 levels:

- · Service level, and
- Expert level, including communications, diagnostics and test

The Service level contains a small set of parameters to set up the thermostat for the HVAC system and to adjust the user interface. These parameters can be adjusted any time.

The parameters at the Expert level need careful configuration because they impact the thermostat's control performance and functionality.

### 3.14.1 Parameter setting via local HMI

| Enter only Service level                        | 1.                         | Hold down both the left and right buttons simultaneously for 4 seconds.<br>Release them, and hold the right button again within 2 seconds until <b>P01</b> displays.<br>Continue with step 2.                                                                                                    |
|-------------------------------------------------|----------------------------|----------------------------------------------------------------------------------------------------|
| Enter Expert level with<br>Diagnostics and test | 1.                         | Hold down both the left and right buttons simultaneously for 4 seconds.<br>Release them, and hold the left button again within 2 seconds until the<br>temperature disappears.<br>Turn the rotary knob counterclockwise minimum ½ rotation. <b>Pxx</b> displays.<br>Continue with step 2.                                                                                                    |
| Adjust parameters                               | 2.<br>3.<br>4.<br>5.<br>6. | Select the required parameter by turning the rotary knob.<br>Press ✓ (OK) button; the current value of the selected parameter starts<br>blinking and can be changed by turning the rotary knob.<br>Press ✓ (OK) button to confirm the adjusted value or press button ¶ (Esc)<br>to cancel the change.<br>If you want to adjust additional parameters, repeat steps 24.<br>Press button ¶ (Esc) to exit the parameter setting mode. |
| Reset parameters                                | The<br>char<br>The         | factory setting for the control parameters can be reloaded via P71, by nging the value to ON. Confirm the change by pressing the right button.<br>• <b>8888</b> displays during reloading.                                                                                                    |

### 3.14.2 Parameter setting/download via tool

The control parameters can be adjusted via bus either by parameter download during commissioning or during normal operation with a tool like ACS.

| ACS                                                 | <ul><li>With the ACS tool, the parameters can be changed</li><li>during commissioning via parameter download (all parameters)</li><li>during operations via Popcard (most of the parameters)</li></ul>                                                                                                    |
|-----------------------------------------------------|----------------------------------------------------------------------------------------------------|
| OZW772 Web server,<br>RMZ792-B bus operator<br>unit | Most parameters can be changed during operations using the OZW772 web server or the RMZ792-B bus operator unit.                                                                                                    |
| ETS                                                 | ETS is an engineering tool and can be used for the full commissioning of the RDG<br>KNX room thermostats. Device address, application, and control parameters can<br>be defined and downloaded via ETS.                                                                                                    |
| Notes                                               | <ul> <li>Setting RDG KNX parameters is only supported by ETS4 or higher/ACS version 5.11 (for RDG10KN), version 8.32 or higher (for RDG165KN) and version V10.02.080 or higher (for RDG160KN with SW version ≥ V1.14)</li> <li>The RDG KNX room thermostats (without ETS parameter download) require version ETS4 or higher/ACS version 5.11 (for RDG10KN), version 8.32 or higher (for RDG165KN) and version V10.02.080 or higher (for RDG160KN with SW version ≥ V1.14)</li> </ul> |
| Connecting a KNX tool                               | Connecting a KNX commissioning/operating tool to the RDG1KN is described in 4.2.                                                                                                    |

|           | Name                                                                                  | Factory setting                                                   | Range                                                                                                    |              |          |              |                    |
|-----------|---------------------------------------------------------------------------------------|-------------------------------------------------------------------|----------------------------------------------------------------------------------------------------|--------------|----------|--------------|--------------------|
| Parameter | Service level                                                                         |                                                                   |                                                                                                    | RDG100KN     | RDG160KN | RDG165KN     | Dependencies       |
| P01       | Control sequence<br>RDG100KN (range 04)<br>RDG160KN (range 06)<br>RDG165KN (range 04) | 2-pipe:<br>1 = Cooling only<br>4-pipe:<br>4 = Heating and cooling | 0 = Heating only<br>1 = Cooling only<br>2 = H/C changeover manual<br>3 = H/C changeover auto<br>4 = Heating and cooling<br>5 = H/C ceiling with 6-port control<br>ball valve<br>6 = H/C ceiling + FCU with PICV<br>and 6-port ball valve as<br>changeover | ~            | ~        | V            |                    |
| P02       | Operation via room op selector                                                        | 1                                                                 | 1 = Auto – Protection<br>2 = Auto - Comfort - Economy -<br>Protection                                                                                                    | <b>√</b>     | ~        | ~            |                    |
| P03       | Operation via fan op selector                                                         | 0                                                                 | 0 = Auto - Manual<br>1 = Manual<br>2 = Auto - Manual - Protection                                                                                                    | ~            | ~        | ~            | P52                |
| P04       | Unit                                                                                  | 0                                                                 | 0 = °C<br>1 = °F                                                                                                    | ~            | ~        | ~            |                    |
| P05       | Measured value correction                                                             | 0 K                                                               | – 33 K                                                                                                    | ✓            | ✓        | ✓            |                    |
| P06       | Standard display                                                                      | 0                                                                 | 0 = Room temperature<br>1 = Setpoint                                                                                                    | ~            | ~        | ~            |                    |
| P07       | Additional display information<br>RDG10KN (range 04)<br>RDG165KN (range 05)           | 0 (RDG10KN)<br>5 (RDG165KN)                                       | 0 = (No display)<br>1 = °C and °F<br>2 = Outside temperature (via bus)<br>3 = Time of day (12 h) (via bus)<br>4 = Time of day (24 h) (via bus)<br>5 = Rel. humidity (%)                                                                                   | ~            | ~        | ~            |                    |
| P08       | Comfort basic setpoint                                                                | 21 °C                                                             | 540 °C                                                                                                    | ✓            | ✓        | ✓            |                    |
| P09       | Comfort setpoint minimum                                                              | 5 °C                                                              | 540 °C                                                                                                    | $\checkmark$ | ✓        | ✓            |                    |
| P10       | Comfort setpoint maximum                                                              | 35 °C                                                             | 540 °C                                                                                                    | ~            | ~        | ~            |                    |
| P11       | Economy heating setpoint                                                              | 15 °C                                                             | OFF, 5 WCoolEco;<br>WCoolEco = 40 °C max                                                                                                    | ~            | ~        | ~            |                    |
| P12       | Economy cooling setpoint                                                              | 30 °C                                                             | OFF, WHeatEco40 °C;<br>WHeatEco = 5 °C min                                                                                                    | ~            | ~        | ~            |                    |
| P13       | Electric heater when cooling                                                          | ON                                                                | ON: Enabled<br>OFF: Disabled                                                                                                    | ~            | ~        | ~            | Appl <sup>1)</sup> |
| P14       | Button lock                                                                           | 0                                                                 | 0 = Unlocked<br>1 = Auto lock<br>2 = Manual lock                                                                                                    | ~            | ~        | ~            |                    |
| P15       | Fan stage in dead zone (Comfort)                                                      | 0                                                                 | 0 = Disabled<br>1 = Low speed (Heat and Cool)<br>2 = Low speed (Cooling only)                                                                                                    | x            | ~        | ~            |                    |
| P21       | Setpoint humidity high                                                                | 50                                                                | OFF, 2090%                                                                                                    | х            | х        | ~            | P75                |
| P22       | Setpoint humidity low                                                                 | OFF                                                               | OFF, 2090%                                                                                                    | х            | х        | $\checkmark$ | P75                |
| P23       | Calibration humidity                                                                  | 0                                                                 | -10010%                                                                                                    | х            | х        | $\checkmark$ | P75                |

### 3.14.3 Parameters of the Service level

<sup>1)</sup> Appl. = applications

**Note** Parameter display depends on selected application and function.

### 3.14.4 Parameters of the Expert level with diagnostics and test

| Begin between between b |                   | Name                                                                                                    | Factory setting                                                            | Range                                                                                                    |                                                                                                    |          |             |                    |
|----------------------------------------------------------------------------------------------------|-------------------|----------------------------------------------------------------------------------------------------|----------------------------------------------------------------------------|----------------------------------------------------------------------------------------------------|----------------------------------------------------------------------------------------------------|----------|-------------|--------------------|
| CADDIT Level         Call of the paint (Section 1)         Call (Section 2)         Call (Section 2)         Call (Se                                                                                                    | Parameter         | Export lovel                                                                                                    |                                                                            |                                                                                                    | RDG100KN                                                                                                    | RDG160KN | RDG165KN    | Dependencies       |
| 1-001         1-001         0.03         0.04         1         1         1           23         Cool P-band Xplewing diff         1 K         0.5         6 K         -         -         -         Appli           P32         Readistor P-band Xplewind iff         2 K         0.5         6 K         -         -         -         Appli           P33         Dead zone Comfort mode         2 K         0.5         5 K         -         -         -         Appli           P34         Setpoint differential         2 K         0.5         5 K         -         -         -         Appli           P36         Integral action time Tn, RDG10KN         5 min         0 10 min         -         -         P46, P47           P36         H/C chrover swi point cooling         RG 7         10         -         -         P38, P40           RDG10KN         RDG16KN         10        25 °C         -         -         -         P38, P40           RDG10KN (range 03 [FCO].8)         RDG10KN (range 03 [FCO].9)         1 = Ext. sensor         0         -         -         -         -         -         -         -         -         -         -         -                                                                                                    | P30               | Heat P-band Xn/switching diff                                                                                                    | 2 K                                                                        | 05 6K                                                                                                    | <b>√</b>                                                                                                    | <b>√</b> | <b>√</b>    |                    |
| 101         001         001         001         001         001         001         001         001         001         001         001         001         001         001         001         001         001         001         001         001         001         001         001         001         001         0         0         0         0         0         0         0         0         0         0         0         0         0         0         0         0         0         0         0         0         0         0         0         0         0         0         0         0         0         0         0         0         0         0         0         0         0         0         0         0         0         0         0         0         0         0         0         0         0         0         0         0         0         0         0         0         0         0         0         0         0         0         0         0         0         0         0         0         0         0         0         0         0         0         0         0         0         0       <                                                                                                    | P31               | Cool P-band Xp/switching diff                                                                                                    | 1 K                                                                        | 0.5 6K                                                                                                    | •                                                                                                    | •        | ·<br>✓      |                    |
| 128         Data Zone Comformation         2 K         0.5 5 K         ✓         ✓         Appli           P33         Dead Zone Comformation         2 K         0.5 5 K         ✓         ✓         Appli           P34         Dead Zone Comformation         2 K         0.5 5 K         ✓         ✓         Appli           P36         Integral action time Tn, RDG100KN         5 min         0120 min         ×         ×         P46, P47           P36         H/C chover swi point cooling<br>RDG1.0KN         16 °C         025 °C         ✓         ×         P38, P4C           P37         H/C chover swi point cooling<br>RDG16.0KN         16 °C         025 °C         ✓         ×         P38, P4C           P38         Input X1         1 = Ext. sensor         0 = (no function)         ×         ×         ×         ×         ×         ×         ×         ×         ×         ×         ×         ×         ×         ×         ×         ×         ×         ×         ×         ×         ×         ×         ×         ×         ×         ×         ×         ×         ×         ×         ×         ×         ×         ×         ×         ×         ×         ×<                                                                                                    | P32               | Radiator P-band Xp/switching diff                                                                                                    | 2K                                                                         | 0.5 6K                                                                                                    | ✓                                                                                                    | ✓        | ·<br>✓      | Appl <sup>1)</sup> |
| P34         Setpoint differential         2 K         0.5 5 K         ✓         ✓         ✓         ✓         ✓         ✓         ✓         ✓         ✓         ✓         ✓         ✓         ✓         ✓         ✓         ✓         ✓         ✓         ✓         ✓         ✓         ✓         ✓         ✓         ✓         ✓         ✓         ✓         ✓         ✓         ✓         ✓         ✓         ✓         ✓         ✓         ✓         ✓         ✓         ✓         ✓         ✓         ✓         ✓         ✓         ✓         ✓         ✓         ✓         ✓         ✓         ✓         ✓         ✓         ✓         ✓         ✓         ✓         ✓         ✓         ✓         ✓         ✓         ✓         ✓         ✓         ✓         ✓         ✓         ✓         ✓         ✓         ✓         ✓         ✓         ✓         ✓         ✓         ✓         ✓         ✓         ✓         ✓         ✓         ✓         ✓         ✓         ✓         ✓         ✓         ✓         ✓         ✓         ✓         ✓         ✓         ✓         ✓         ✓         ✓         ✓                                                                                                    | P33               | Dead zone Comfort mode                                                                                                    | 2 K                                                                        | 0.5 5K                                                                                                    | ~                                                                                                    | ✓        | ✓           | Appl <sup>1)</sup> |
| P35         Integral action time Tn,<br>RDG16.KN         5 min<br>45 min         010 min<br>012 min         ×         ×         ×         ×         ×         ×         ×         ×         ×         ×         ×         ×         ×         ×         ×         ×         ×         ×         ×         ×         ×         ×         ×         ×         ×         ×         ×         ×         ×         ×         ×         ×         ×         ×         ×         ×         ×         ×         ×         ×         ×         ×         ×         ×         ×         ×         ×         ×         ×         ×         ×         ×         ×         ×         ×         ×         ×         ×         ×         ×         ×         ×         ×         ×         ×         ×         ×         ×         ×         ×         ×         ×         ×         ×         ×         ×         ×         ×         ×         ×         ×         ×         ×         ×         ×         ×         ×         ×         ×         ×         ×         ×         ×         ×         ×         ×         ×         ×         ×         ×                                                                                                    | P34               | Setpoint differential                                                                                                    | 2 K                                                                        | 0.5 5K                                                                                                    | ~                                                                                                    | ✓        | ✓           | Appl <sup>1)</sup> |
| Normal position input X1         0 (NO)         0 = Normally closed/closed         ×         ×         ×         ×         ×         ×         ×         ×         ×         ×         ×         ×         ×         ×         ×         ×         ×         ×         ×         ×         ×         ×         ×         ×         ×         ×         ×         ×         ×         ×         ×         ×         ×         ×         ×         ×         ×         ×         ×         ×         ×         ×         ×         ×         ×         ×         ×         ×         ×         ×         ×         ×         ×         ×         ×         ×         ×         ×         ×         ×         ×         ×         ×         ×         ×         ×         ×         ×         ×         ×         ×         ×         ×         ×         ×         ×         ×         ×         ×         ×         ×         ×         ×         ×         ×         ×         ×         ×         ×         ×         ×         ×         ×         ×         ×         ×         ×         ×         ×         ×         ×                                                                                                    | P35               | Integral action time Tn RDG100KN                                                                                                    | 5 min                                                                      | 0 10 min                                                                                                    | ~                                                                                                    | x        | x           | P46 P47            |
| P36       H/C ch'over swi point cooling<br>RDG1.0KN<br>RCG165KN       16 °C<br>1025 °C<br>1025 °C<br>1025 °C<br>1025 °C       ✓       ✓       P38, P4C         P37       H/C ch'over swi point heating<br>RDG1.0KN<br>RCG165KN       28 °C<br>2740 °C<br>P3840 °C       ✓       ✓       ✓       ✓       P38, P4C         P38       Input X1<br>RDG106KN (range 03 [ECO].8)<br>RDG16KN (range 03 [PROT]10) <sup>31</sup> 1 = Ext. sensor       0 = (no function)<br>1 = Roon temp ext. sensor/return<br>air temp (A)<br>3 = Operating mode contact [ECO],<br>window contact [PROT](D)<br>4 = Dewpoint sensor (DI)<br>5 = Enable electric heater (D)<br>6 = Fault input (D)<br>7 = Monitor input (Digital)<br>8 = Monitor input (Digital)<br>8 = Monitor input (Digital)<br>8 = Monitor input (Cloge       ✓       ✓       ✓       ✓         P40       Input X2<br>RDG106KN (range 03 [ECO]8)<br>RDG16KN (range 03 [ECO]8)<br>RDG16KN (range 03 [ECO]9<br>RDG106KN (range 03 [ECO]9<br>RDG106KN (range 03 [ECO]9<br>RDG106KN (range 03 [ECO]9<br>RDG106KN (range 03 [ECO]9<br>RDG106KN (range 03 [ECO]9<br>RDG106KN (range 03 [ECO]10) <sup>31</sup> 0 = No function<br>0 = No function<br>0 = Normally codesd/Close<br>0 = Normally codesd/Close<br>0 = Normally codesd/Close<br>0 = Normally codesd/Close<br>0 = Normally codesd/Close<br>0 = Presence detector (DI)<br>0 = Romale contact [ECO],<br>window contact [ECO],<br>window                                                                                                    | 1 00              | BDG16 KN                                                                                                    | 45 min                                                                     | 0 120 min                                                                                                    | x                                                                                                    | ~        | ~           | P46 P47            |
| P37       H/C chover swi point heating<br>RDG1.0KN<br>RDG165KN       28 °C       2740 °C<br>P3840 °C       ✓       ✓       ✓       ✓       ✓       ✓       ✓       ✓       ✓       ✓       ✓       ✓       ✓       ✓       ✓       ✓       ✓       ✓       ✓       ✓       ✓       ✓       ✓       ✓       ✓       ✓       ✓       ✓       ✓       ✓       ✓       ✓       ✓       ✓       ✓       ✓       ✓       ✓       ✓       ✓       ✓       ✓       ✓       ✓       ✓       ✓       ✓       ✓       ✓       ✓       ✓       ✓       ✓       ✓       ✓       ✓       ✓       ✓       ✓       ✓       ✓       ✓       ✓       ✓       ✓       ✓       ✓       ✓       ✓       ✓       ✓       ✓       ✓       ✓       ✓       ✓       ✓       ✓       ✓       ✓       ✓       ✓       ✓       ✓       ✓       ✓       ✓       ✓       ✓       ✓       ✓       ✓       ✓       ✓       ✓       ✓       ✓       ✓       ✓       ✓       ✓       ✓       ✓       ✓       ✓       ✓       ✓       ✓       ✓       ✓       ✓ <td>P36</td> <td>H/C ch'over swi point cooling<br/>RDG10KN<br/>RDG165KN</td> <td>16 °C</td> <td>1025 °C<br/>5 °CP37</td> <td>×<br/>✓</td> <td>~</td> <td>√</td> <td>P38, P40</td>                                                                                                    | P36               | H/C ch'over swi point cooling<br>RDG10KN<br>RDG165KN                                                                                                    | 16 °C                                                                      | 1025 °C<br>5 °CP37                                                                                                    | ×<br>✓                                                                                                    | ~        | √           | P38, P40           |
| P38         Input X1         1 = Ext. sensor         0 = (no function)         ×         ×           RDG100KN (range 03 [ECO].8)<br>RDG16KN (range 03 [PROT]10)         1 = Ext. sensor         0 = (no function)         ×         ×         ×         ×         ×         ×         ×         ×         ×         ×         ×         ×         ×         ×         ×         ×         ×         ×         ×         ×         ×         ×         ×         ×         ×         ×         ×         ×         ×         ×         ×         ×         ×         ×         ×         ×         ×         ×         ×         ×         ×         ×         ×         ×         ×         ×         ×         ×         ×         ×         ×         ×         ×         ×         ×         ×         ×         ×         ×         ×         ×         ×         ×         ×         ×         ×         ×         ×         ×         ×         ×         ×         ×         ×         ×         ×         ×         ×         ×         ×         ×         ×         ×         ×         ×         ×         ×         ×         ×         × <td>P37</td> <td>H/C ch'over swi point heating<br/>RDG10KN</td> <td>28 °C</td> <td>2740 °C</td> <td>~</td> <td>~</td> <td></td> <td>P38, P40</td>                                                                                                    | P37               | H/C ch'over swi point heating<br>RDG10KN                                                                                                    | 28 °C                                                                      | 2740 °C                                                                                                    | ~                                                                                                    | ~        |             | P38, P40           |
| P41       Normal position input X2       0 (NO)       0 = Normally open/open<br>1 = Normally closed/closed       ✓       ✓       ✓       ✓       P40         P42       Input D1<br>RDG100KN (range 03 [ECO]7)<br>RDG16KN (range 03 [PROT]10) <sup>3</sup> 3 =<br>Operating mode<br>contact (RDG100KN)       0 = (no function)<br>2 = H/C changeover (DI)<br>3 = Operating mode contact [ECO],<br>window contact [PROT] (DI)<br>4 = Dewpoint sensor (DI)<br>5 = Enable electric heater (DI)<br>6 = Fault input (DI)<br>7 = Monitor input (Digital)       ✓       ✓       ✓       ✓                                                                                                    | P38<br>P39<br>P40 | RDG165KN<br>Input X1<br>RDG100KN (range 03 [ECO]8)<br>RDG16KN (range 03 [PROT]10) <sup>3)</sup><br>Normal position input X1<br>Input X2<br>RDG100KN (range 03 [ECO]8)<br>RDG16KN (range 03 [PROT]10) <sup>3)</sup> | 1 = Ext. sensor<br>0 (NO)<br>0 = No function                               | <ul> <li>P3640 °C</li> <li>0 = (no function)</li> <li>1 = Room temp ext. sensor/return air temp (AI)</li> <li>2 = H/C changeover (AI/DI)</li> <li>3 = Operating mode contact [ECO], window contact [PROT] (DI)</li> <li>4 = Dewpoint sensor (DI)</li> <li>5 = Enable electric heater (DI)</li> <li>6 = Fault input (DI)</li> <li>7 = Monitor input (Digital)</li> <li>8 = Monitor input (Temp)</li> <li>9 = Supply air sensor</li> <li>10 = Presence detector (DI)</li> <li>0 = Normally open/Open</li> <li>1 = Room temp ext. sensor/return air temp (AI)</li> <li>2 = H/C changeover (AI/DI)</li> <li>3 = Operating mode contact [ECO], window contact [PROT] (DI)</li> <li>4 = Dewpoint sensor (DI)</li> <li>5 = Enable electric heater (DI)</li> <li>6 = Fault input (DI)</li> <li>7 = Monitor input (Digital)</li> <li>8 = Monitor input (DI)</li> <li>7 = Monitor input (DI)</li> <li>9 = Supply air sensor (AI)</li> </ul> | ✓<br>✓<br>✓                                                                                                    | ✓        | ✓<br>✓<br>✓ | P38                |
| P42       Input D1       3 =       0 = (no function)       ✓       ✓         RDG100KN (range 03 [ECO]7)       Operating mode contact (RDG100KN)       3 = Operating mode contact [ECO], window contact (RDG100KN)       3 = Operating mode contact [ECO], window contact [PROT] (DI)       ✓       ✓       ✓         RDG16KN (range 03 [PROT]10) <sup>3</sup> )       Window contact (RDG100KN)       4 = Dewpoint sensor (DI)       5 = Enable electric heater (DI)       6 = Fault input (DI)       7 = Monitor input (Digital)                                                                                                    | P41               | Normal position input X2                                                                                                    | 0 (NO)                                                                     | 10 = Presence detector (DI)<br>0 = Normally open/open<br>1 = Normally closed/closed                                                                                                    | ~                                                                                                    | ~        | √           | P40                |
| 10 = Presence detector (DI)                                                                                                    | P42               | Input D1<br>RDG100KN (range 03 [ECO]7)<br>RDG16KN (range 03 [PROT]10) <sup>3)</sup>                                                                                                    | 3 =<br>Operating mode<br>contact (RDG100KN)<br>Window contact<br>(RDG16KN) | 0 = (no function)<br>2 = H/C changeover (DI)<br>3 = Operating mode contact [ECO],<br>window contact [PROT] (DI)<br>4 = Dewpoint sensor (DI)<br>5 = Enable electric heater (DI)<br>6 = Fault input (DI)<br>7 = Monitor input (Digital)<br>10 = Presence detector (DI)                                                                                                    | <ul> <li>Image: A start of the start of the start of</li></ul> | <b>~</b> | <b>√</b>    |                    |
| P43       Normal position input D1       0 (NO)       0 = Normally open/open<br>1 = Normally closed/closed       ✓       ✓       ✓       P42                                                                                                    | P43               | Normal position input D1                                                                                                    | 0 (NO)                                                                     | 0 = Normally open/open<br>1 = Normally closed/closed                                                                                                    | ~                                                                                                    | ~        | ✓           | P42                |
| P44         Actuator running time Y1/Y2         150 s         20300 s         ✓         x         x         P46                                                                                                    | P44               | Actuator running time Y1/Y2                                                                                                    | 150 s                                                                      | 20300 s                                                                                                    | ✓                                                                                                    | х        | x           | P46                |
|                                                                                                    | P45               | Actuator running time Y3/Y4                                                                                                    | 150 s                                                                      | 20300 s                                                                                                    | ~                                                                                                    | х        | х           | P47                |
| P45         Actuator running time Y3/Y4         150 s         20300 s         ✓         x         x         P47                                                                                                    | P45               | Power of electric heater on Q2 (for adaptive temperature compensation)                                                                                                    | 0 kW                                                                       | 0.0 1.2 kW                                                                                                    | х                                                                                                    | ~        | ~           |                    |
|                                                                                                    | P45               | Actuator running time Y3/Y4                                                                                                    | 150 s                                                                      | 20300 s                                                                                                    | ✓                                                                                                    | х        | х           | P47                |
| P45         Actuator running time Y3/Y4         150 s         20300 s         ✓         x         P47                                                                                                    | P45               | Power of electric heater on Q2 (for adaptive temperature compensation)                                                                                                    | 0 kW                                                                       | 0.0 1.2 kW                                                                                                    | х                                                                                                    | ~        | ✓           |                    |

96 / 132

|            | Name                                                                                       | Factory setting | Range                                                                                                    |                       |          |              |                            |
|------------|--------------------------------------------------------------------------------------------|-----------------|----------------------------------------------------------------------------------------------------|-----------------------|----------|--------------|----------------------------|
| Parameter  | Expert level                                                                               |                 |                                                                                                    | RDG100KN              | RDG160KN | RDG165KN     | Dependencies               |
| P46        | Output Y1/Y2                                                                               | 1 = On/Off      | 0 = 3-position                                                                                                    | ~                     | х        | х            | Appl <sup>1)</sup>         |
|            |                                                                                            |                 | 2 = PWM                                                                                                    |                       |          |              |                            |
| P46        | Outputs Y10 (DC) or Q1 (2-pos)<br>RDG160KN (range 16)<br>RDG165KN (range 12)               | 2 = DC 010 V    | 1 = On/Off<br>2 = DC 010 V<br>3 = 6-port valve (DC 0 10 V)<br>4 = 6-port valve (DC 2 10 V)<br>5 = Inverse signal, 6-port valve (DC<br>10 0 V)<br>6 = Inverse signal 6-port valve (DC<br>10 2 V)                      | x                     | ~        | ~            | Appl <sup>1)</sup>         |
| P47        | Output Y3/Y4                                                                               | 1 = On/Off      | 0 = 3-position<br>1 = On/Off<br>2 = PWM                                                                                                    | ~                     | х        | x            | Appl <sup>1)</sup>         |
| P47        | Outputs Y20 (DC) or Q2 (2.pos)<br>RDG160KN (range 12)<br>RDG165KN (range 14) <sup>2)</sup> | 2 = DC 010 V    | 1 = On/Off<br>2 = DC 010 V<br>3 = On/Off (Q2 = 1st stage cooling)<br>4 = DC (Y20 = 1st stage cooling)                                                                                                    | x                     | *        | ~            | Appl <sup>1)</sup>         |
| P48        | On time minimum 2-pos output                                                               | 1 min.          | 120 min                                                                                                    | ~                     | ~        | ✓            | P46                        |
| P49<br>P50 | Off time minimum 2-pos output<br>Purge time                                                | 1 min.<br>OFF   | 120 min       OFF:     Not active       15 min:     Active with selected       duration                                                                                                    | ✓<br>✓                | ✓<br>✓   | ✓<br>✓       | P47<br>P38, P40            |
| P51        | Flow temp limit floor heating                                                              | OFF             | OFF, 1050 °C                                                                                                    | ~                     | ✓        | ✓            | P38, P40                   |
| P52        | Fan control<br>RDG10KN (range 03)<br>RDG165KN (range 05)                                   | 1 = Enabled     | 0 = Disabled<br>1 = Enabled<br>2 = Heating only<br>3 = Cooling only<br>4 = (P47 = 1, 2) $2^{nd}$ stage (H + C)<br>(P47 = 3, 4) Cool + $2^{nd}$ stage<br>heating<br>5 = (P47 = 3, 4) Heat + $2^{nd}$ stage<br>cooling | ~                     | ~        | ~            | P47                        |
| P53        | Fan speeds RDG100KN                                                                        | 2 = 3-speed     | 1 = 1-speed<br>2 = 3-speed                                                                                                    | ~                     | х        | х            | P52                        |
| P53        | Fan speeds RDG16KN                                                                         | 3 = DC 010 V    | 1 = 1-speed fan<br>2 = 3-speed fan<br>3 = DC 010 V (ECM fan)                                                                                                    | x                     | ✓        | ~            | P52                        |
| P54        | Fan overrun time                                                                           | 60 s            | 0360 s                                                                                                    | ~                     | ~        | ~            | P52,<br>Appl <sup>1)</sup> |
| P55        | Fan speed switching point high                                                             | 100%            | 80100%                                                                                                    | ~                     | ~        | ~            | P52, P53,<br>DIP           |
|            | ECM fan max. output                                                                        | ECM: 80%        | ECM: fan min100%                                                                                                    | x                     | ~        | √            | P52, P53,<br>DIP           |
| P56        | Fan speed switching point med                                                              | 65%             | 3075%                                                                                                    | ~                     | ~        | ✓            | P52, P53,<br>DIP           |
|            | ECM fan min. output                                                                        | ECM: 30%        | ECM: 1%fan max.                                                                                                    | х                     | ~        | ✓            | P52, P53,<br>DIP           |
| P57        | Fan speed switching point low                                                              | 10%             | 115%                                                                                                    | ~                     | ~        | ~            | P52, P53,<br>DIP           |
|            | ECM: Switching point fan                                                                   | ECM: 10%        | ECM: 1100%                                                                                                    | x                     | ~        | ~            | P52, P53,<br>DIP           |
| P58        | Fan start kick                                                                             | ON              | ON: Enabled<br>OFF: Disabled                                                                                                    | ~                     | ~        | ~            | P52                        |
| P59        | On time minimum fan                                                                        | 2 min           | 16 min                                                                                                    | ✓                     | ✓        | ✓            | P52                        |
| P60        | Periodic fan kick Comfort RDG100KN<br>RDG16KN                                              | 0<br>OFF        | 089 min, OFF                                                                                                    | <ul> <li>✓</li> </ul> | ~        | ~            | P52                        |
| P61        | Periodic fan kick Eco                                                                      | OFF             | 0359 min, OFF                                                                                                    | ✓                     | ✓        | $\checkmark$ | P52                        |

97 / 132

|           | Name                                                                           | Factory setting | Range                                                                                                    |          |          |              |                  |
|-----------|--------------------------------------------------------------------------------|-----------------|----------------------------------------------------------------------------------------------------|----------|----------|--------------|------------------|
| Parameter | Expert level                                                                   |                 |                                                                                                    | RDG100KN | RDG160KN | RDG165KN     | Dependencies     |
| P62       | Service filter                                                                 | OFE             | OFE 100 9900 b                                                                                                    | √        | √        | √            | P52              |
| P63       | Minimum supply air temperature                                                 | OFF             | OFF 0 P64 °C                                                                                                    | x        | ~        | ~            | P38 P40          |
| P64       | Maximum supply air temperature                                                 | OFF             | OFF P63 50 °C                                                                                                    | x        | ~        | ~            | P38 P40          |
| P65       | Protection heating setpoint                                                    | 8 °C            | OFF, 5WCoolProt;<br>WCoolProt = 40 °C max                                                                                                    | ✓<br>✓   | ~        | ~            |                  |
| P66       | Protection cooling setpoint                                                    | OFF             | OFF, WHeatProt 40;<br>WHeatProt = 5 °C min                                                                                                    | ~        | ~        | ~            |                  |
| P67       | Fan start delay RDG100KN<br>RDG16KN                                            | 0 s             | 0180 s<br>0360 s                                                                                                    | ~        | ~        | $\checkmark$ | P52, P46,<br>P47 |
| P68       | Temporary Comfort mode                                                         | 0 (= OFF)       | 0360 min                                                                                                    | ✓        | ✓        | ✓            | P02              |
| P69       | Temporary Comfort setpoint                                                     | OFF             | OFF = Disabled<br>ON = Enabled                                                                                                    | ~        | ~        | ~            |                  |
| P71       | Restore factory setting                                                        | OFF             | OFF = Disabled<br>ON = Reload start<br>"8888" is displayed for 3 s during<br>reload process                                                                                                    | ~        | ~        | ~            |                  |
| P72       | Output Q1 function<br>RDG160KN (range 06) <sup>4)</sup><br>RDG165KN (range 08) | 0               | <ul> <li>0 = No function</li> <li>1 = Switch OFF in Protection</li> <li>2 = Switch ON in H/C demand</li> <li>3 = Switch ON in H demand</li> <li>4 = Switch ON in C demand</li> <li>5 = Heating sequence active</li> <li>6 = Cooling sequence active</li> <li>7 = External dehumidifier control</li> <li>8 = External humidifier control</li> </ul> | x        | ✓        | ✓            | P01; P46;<br>P53 |
| P73       | Output Q2 function<br>RDG160KN (range 06) <sup>4)</sup><br>RDG165KN (range 08) | 0               | 0 = No function<br>1= Switch OFF in Protection<br>2= Switch ON in H/C demand<br>3= Switch ON in H demand<br>4= Switch ON in C demand<br>5 = Heating sequence active<br>6 = Cooling sequence active<br>7 = External dehumidifier control<br>8 = External humidifier control                                                                         | x        | ~        | ~            | P01; P47;<br>P53 |
| P74       | Output Q3 function<br>RDG160KN (range 06) <sup>4)</sup><br>RDG165KN (range 08) | 0               | <ul> <li>0 = No function</li> <li>1 = Switch OFF in Protection</li> <li>2 = Switch ON in H/C demand</li> <li>3 = Switch ON in H demand</li> <li>4 = Switch ON in C demand</li> <li>5 = Heating sequence active</li> <li>6 = Cooling sequence active</li> <li>7 = Dehumidification control</li> <li>8 = Humidification control</li> </ul>           | x        | ✓        | ✓            | P53              |
| P75       | Control strategy                                                               | 3               | 0 = Temperature (T)<br>3 = Temp., humidity (T+r.h.)                                                                                                    | x        | х        | ~            |                  |
| P76       | Max shift temp setpoint (dehumid.)                                             | 3 K             | - 33 K                                                                                                    | х        | х        | ✓            |                  |
| P78       | Flow limitation in heating mode for PICV (Y10 only) <sup>5)</sup>              | 10V             | 010V                                                                                                    | x        | ~        | х            |                  |

<sup>1)</sup> Appl. = applications

<sup>2)</sup> Only for 2-pipe and 2-stage applications

<sup>3)</sup> For RDG160KN SW version  $\geq$  V1.14 range: 0..3 [ECO]..9

<sup>4)</sup> For SW version < V1.14 range: 0..1 (only for P74, not available for P72, P73)

<sup>5)</sup> For SW version  $\geq$  V2.04

Notes P45: To compensate for heat dissipation of the eletric heater relay in RDG16..KN

 P46/P47: Setting to On/Off or 3-position is configured via DIP switches 4 and 5

98 / 132

| Parameter | Name<br>Communications                      | Factory setting | Range                      | Dependencies             |
|-----------|---------------------------------------------|-----------------|----------------------------|--------------------------|
| P81       | Device address <sup>3)</sup>                | 255             | 1255                       |                          |
| P82       | Geographical zone (apartment) <sup>4)</sup> |                 | , 1126                     |                          |
| P83       | Geographical zone (room) <sup>3)</sup>      | 1               | , 163                      |                          |
| P84       | Heat distr zone heating coil                |                 | , 131                      | Appl <sup>1)</sup> , P01 |
| P85       | Refrig distr zone cooling coil              |                 | , 131                      | Appl <sup>1)</sup> , P01 |
| P86       | Heat distr zone heating surface             |                 | , 131                      | Appl <sup>1)</sup>       |
| P88       | Transformation Precomfort                   | 0               | 0 = Economy<br>1 = Comfort |                          |

1) Appl. = applications 3)

Physical address = Area.Line.DeviceAddress. Factory setting of Area = 0, Line = 2. Can be changed by special management service, e.g. from line coupler or via ACS commissioning tool.

4) Type = geographical zone A.R.S. In RDG sub zone = fixed value 1

|           | Name                                                                        | Range                                                                                                    |                        |
|-----------|-----------------------------------------------------------------------------|----------------------------------------------------------------------------------------------------|------------------------|
| Parameter | Diagnostics and test                                                        |                                                                                                    | Dependencies           |
| d01       | Application number                                                          | 0 = (No application)<br>1 = 2-pipe<br>2 = 2-pipe with electric heater<br>3 = 2-pipe with radiator<br>4 = 4-pipe<br>5 = 2-stage heating or cooling<br>6 = 4-pipe with electric heater |                        |
| d02       | X1 state                                                                    | "" = Function not selected<br>0 = Not activated (for DI)<br>1 = Activated (DI)<br>049 °C = Current temp. value (for AI)<br>00 ¾ = H/C Input shorted<br>100 ∭ = H/C Input open        |                        |
| d03       | X2 state                                                                    | "" = Function not selected<br>0 = Not activated (for DI)<br>1 = Activated (DI)<br>049 °C = Current temp. value (for AI)<br>00 \$€ = H/C Input shorted<br>100 ∭ = H/C Input open      |                        |
| d04       | D1 state                                                                    | "" = Function not selected<br>0 = Not activated (for DI)<br>1 = Activated (DI)<br>00                                                                                                 |                        |
| d05       | Test mode for checking the Y1/Y2 actuator's running direction <sup>5)</sup> | "" = No signal on outputs Y1 and Y2<br>OPE = Output Y1 forced opening<br>CLO = Output Y2 forced closing                                                                              | P46                    |
| d06       | Test mode for checking the Y3/Y4 actuator's running direction <sup>5)</sup> | "" = No signal on outputs Y3 and Y4<br>OPE = Output Y3 forced opening<br>CLO = Output Y4 forced closing                                                                              | P47                    |
| d07       | Software version                                                            | Ux.xx is displayed                                                                                                    |                        |
| d08       | Test mode for checking the Q1 output (P72 function) (RDG165KN)              | "" = no signal at output Q1<br>OPE = output Q1 forced opening<br>CLO = output Q1 forced closing                                                                                      | P72, App <sup>1)</sup> |
| d09       | Test mode for checking the Q2 output (P73 function)<br>(RDG165KN)           | "" = no signal at output Q2<br>OPE = output Q2 forced opening<br>CLO = output Q2 forced closing                                                                                      | P73, App <sup>1)</sup> |
| d10       | Test mode for checking the Q3 output (P74 function)<br>(RDG16KN)            | "" = no signal at output Q3<br>OPE = output Q3 forced opening<br>CLO = output Q3 forced closing                                                                                      | P74, App <sup>1)</sup> |

<sup>5)</sup> This parameter can only be quit when the setting is back at "---". Press the left button to escape

# 4. Handling

# 4.1 Mounting and installation

Do not mount on a wall in niches or bookshelves, behind curtains, above or near heat sources, or exposed to direct solar radiation. Mount it about 1.5 m above the floor.

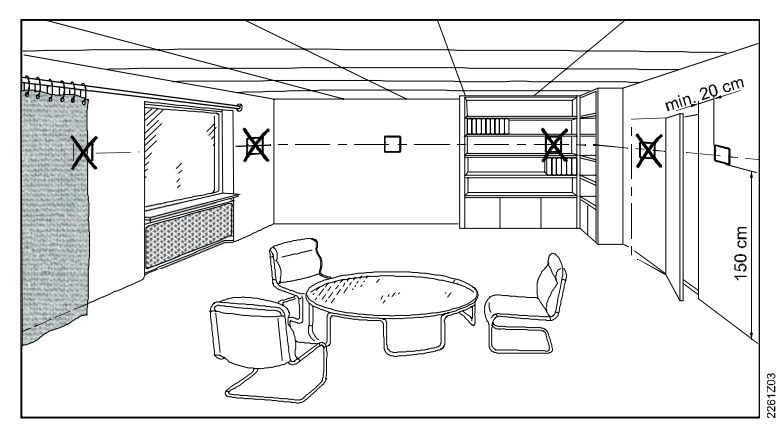

#### Mounting

• Mount the room thermostat in a clean, dry indoor place without direct airflow from a heating/cooling device, and not exposed to dripping or splash water.

Wiring

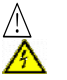

/!\

 $\mathbb{A}$ 

A

A

/!\

See Mounting Instructions M3191 [3] or M3191.1 [18] or M3191.2 [19] enclosed with the thermostat.

• Comply with local regulations to wire, protect and earth the thermostat. **Warning!** 

# No internal line protection for supply lines to external consumers (Q1, Q2, Q3, Yx or Yxx)!

Risk of fire and injury due to short-circuits!

- Adapt the line diameters as per local regulations to the rated value of the installed overcurrent protection device
- The AC 230 V mains supply line must have an external circuit breaker with a rated current of no more than 10 A
- Properly size the cables to the thermostat, fan and valve actuators for AC 230 V mains voltage
- Use only valve actuators rated for AC 230 V
- Inputs X1-M, X2-M or D1-GND: Several switches (e.g. summer/winter switch) may be connected in parallel. Consider overall maximum contact sensing current for switch rating
- Inputs X1-M and X2-M carry mains potential (RDG100KN only). Sensor cables must be suited for AC 230 V mains voltage
- Selectable relay function (RDG16..KN): See 3.14.4
- Isolate the cables of input D1-GND and KNX communication input CE+/CE- for AC 230 V if the conduit box carries AC 230 V mains voltage
- Disconnect from power supply before removing from the mounting plate
- If a KNX bus power supply is connected to the line with communicating thermostats and Synco controller, the internal KNX power supply of the Synco controllers must be switched off

## 4.2 Commissioning

| Applications     | The room thermostats are delivered with a fixed set of applications.                                                                                                    |
|------------------|----------------------------------------------------------------------------------------------------|
|                  | Select and activate the relevant application during commissioning using one of the following tools:                                                                                                    |
|                  | <ul> <li>Local DIP switch and HMI</li> <li>Synco ACS</li> <li>ETS</li> </ul>                                                                                                    |
| DIP switches     | Set the DIP switches before snapping the thermostat to the mounting plate, if you want to select an application via DIP switches.                                                                                                    |
|                  | All DIP switches need to be set to OFF (remote configuration), if you want to select an application via commissioning tool.                                                                                                    |
|                  | After power is applied, the thermostat resets and all LCD segments flash, indica-<br>ting that the reset was correct. After the reset, which takes about 3 seconds, the<br>thermostat is ready for commissioning by qualified HVAC staff. |
| NO APPL          | If all DIP switches are OFF, <b>NO APPL</b> displays, indicating that the application must be commissioned via a tool.                                                                                                    |
| No               | e Each time the application is changed, the thermostat reloads the factory setting for all control parameters, except for KNX device and zone addresses!                                                                                  |
| Connecting tools | Connect the Synco ACS or ETS tools to the KNX bus cable at any point for<br>commissioning:                                                                                                    |

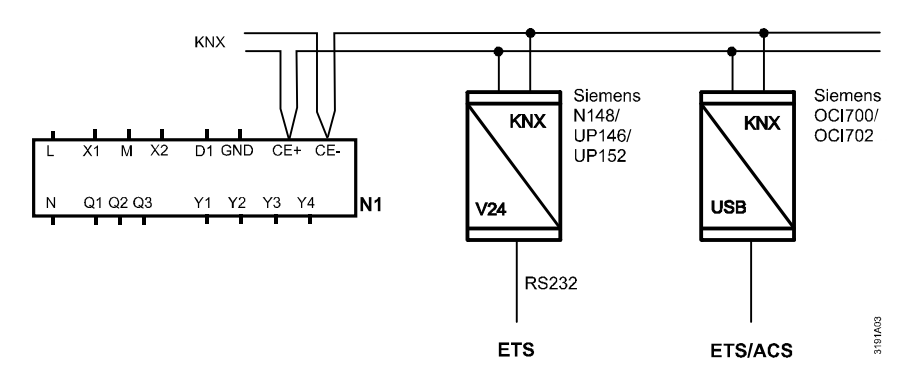

ACS and ETS require an interface:

- RS232 KNX interface (e.g. Siemens N148/UP146/UP152)
- OCI700, OCI702 USB-KNX interface
- **Note** An external KNX bus power supply is required if an RDG1..KN is connected directly to a tool (ACS or ETS) via KNX interface.

| Control parameters               | The thermostat's control parameters can be set to ensure optimum performance of<br>the entire system (see 3.14).<br>The parameters can be adjusted using<br>- Local HMI<br>- Synco ACS<br>- ETS                                                                                                    |                                                           |  |  |  |  |  |
|----------------------------------|----------------------------------------------------------------------------------------------------|-----------------------------------------------------------|--|--|--|--|--|
| Control sequence                 | <ul> <li>Set the control sequence via P01 depending on the application. The factory setting is as follows:</li> </ul>                                                                                                    |                                                           |  |  |  |  |  |
|                                  | Application                                                                                                    | Factory setting P01                                       |  |  |  |  |  |
|                                  | 2-pipe and chilled/heated ceiling, and 2-stage                                                                                                    | 1 = cooling only                                          |  |  |  |  |  |
|                                  | 4-pipe, chilled ceiling and radiator                                                                                                    | 4 = heating and cooling                                   |  |  |  |  |  |
| Calibrate sensor                 | • Recalibrate the temperature sensor if the room ter thermostat does not match the room temperature of operation). To do this, change P05                                                                                                    | nperature displayed on the<br>measured (after min. 1 hour |  |  |  |  |  |
| Setpoint and range<br>limitation | • We recommend reviewing the setpoints and setpo<br>changing them as needed to achieve maximum co                                                                                                    | int ranges (P08…P12) and omfort and save energy           |  |  |  |  |  |
| Programming mode                 | The programming mode helps identify the thermostat in the KNX network during commissioning.<br>Press the left and right buttons simultaneously for 6 seconds to activate programming mode, which is indicated on the display with <b>PrO9</b> .<br>Programming mode remains active until thermostat identification is complete. |                                                           |  |  |  |  |  |
| Assign KNX device                | Assign device address (P81) via HMI, ACS or ETS.                                                                                                    |                                                           |  |  |  |  |  |
| address                          | With device address set to 255, the communication is deactivated (no exchange of process data).                                                                                                    |                                                           |  |  |  |  |  |
| Assign KNX group<br>addresses    | Use ETS to assign the KNX group addresses of the thermostat's communication objects.                                                                                                    |                                                           |  |  |  |  |  |
| KNX serial number                | F Each device has a unique KNX serial number at the rear. An additional sticker with the same KNX serial number is enclosed in the packaging box. This sticker is intended for installers for documentation purposes.                                                                                                    |                                                           |  |  |  |  |  |

## 4.3 Operation

See also Operating Instructions B3191 [2] enclosed with the thermostat.

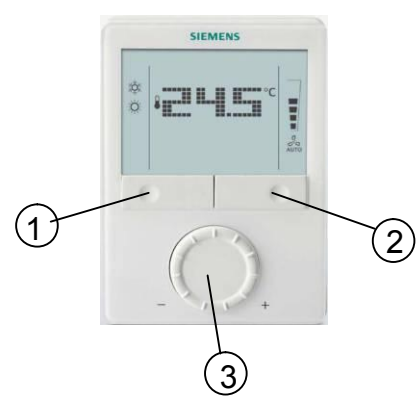

- 1. Operating mode button/Esc
- 2. Fan mode button/Ok
- 3. Rotary knob to adjust setpoints and parameters

#### **Button operation**

Layout

| User action                             | Effect, description                                       |
|-----------------------------------------|-----------------------------------------------------------|
| Normal operation                        | Actual operating mode and state are indicated by symbols. |
| Press any button                        | Enter operating mode selection;                           |
| (thermostat in normal operation)        | backlit LCD turns on, all possible mode                   |
|                                         | symbols turn on, indicator element (arrow)                |
|                                         | will appear on the current mode/state.                    |
| Press left button                       | Change operating mode (indicator element                  |
|                                         | (arrow) changes to the next mode symbol.                  |
|                                         | After the last press and a timeout of 3                   |
|                                         | seconds, the newly selected mode is                       |
|                                         | confirmed, the other elements disappear.                  |
|                                         | After a timeout of 20 seconds, the LCD                    |
| Draws left butters (D04 = 0)            | backlight turns oπ.                                       |
| Press left button (P01 = 2)             | loggle between heating and cooling.                       |
| Press left button while "Operating      | Activate "Extend Comfort mode"                            |
| mode" via bus is Economy or while       | (for details, see page 19).                               |
| operating mode switchover contact is    |                                                           |
| activated                               |                                                           |
| Keep left button pressed and            | Activate timer "Extend presence"/"Extend                  |
| turn rotary knob clockwise/counter-     | absence" and set the time (for details, see               |
| clockwise                               | page 19).                                                 |
| Press right button >3 seconds           | Activate/deactivate button lock.                          |
| Press right button for fan coil unit    | Change fan mode.                                          |
| Press right button if P52 = 0 (fan dis- | Set thermostat to Protection mode.                        |
| abled, e.g. in chilled ceiling applica- |                                                           |
| tions)                                  |                                                           |
| Turn rotary knob                        | setpoint.                                                 |
| Hold down both the left and right       | Enter parameter setting mode "Service                     |
| buttons simultaneously for 4 seconds.   | level".                                                   |
| Release them, and hold the right        |                                                           |
| button again within 2 seconds until     |                                                           |
| P01 displays                            |                                                           |
| Press left and right button for 4       | Enter parameter setting mode "Expert                      |
| seconds, release, press left button for | level", diagnostics and test.                             |
| ∠ seconds until the temperature         |                                                           |
| usappears, then turn rotary knob        |                                                           |
| Bross left and right button simultance  | Enter (KNX) programming mode                              |
| cush for 6 seconds                      |                                                           |
|                                         |                                                           |

Display

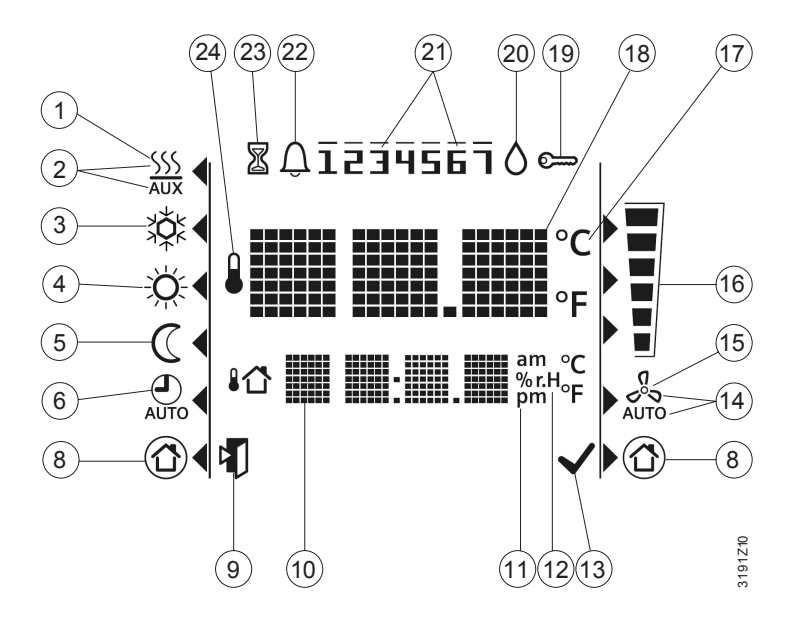

| #  | Symbol                                    | Description                                                                                                    | #  | Symbol                  | Description                                                                                                    |                        |                                    |  |  |
|----|-------------------------------------------|----------------------------------------------------------------------------------------------------|----|-------------------------|----------------------------------------------------------------------------------------------------|------------------------|------------------------------------|--|--|
| 1  | <u>SSS</u>                                | Heating mode                                                                                                    | 15 | 500                     | Manual fan                                                                                                    | Manual fan             |                                    |  |  |
| 2  | SSS                                       | Heating mode,<br>electric heater active                                                                                                    |    |                         |                                                                                                    |                        | Fan speed I                        |  |  |
| 3  | \$Å<br>€                                  | Cooling mode                                                                                                    | 16 |                         | Fan speed                                                                                                    |                        | Fan speed II                       |  |  |
| 4  | Ŕ                                         | Comfort mode                                                                                                    |    |                         |                                                                                                    |                        | Fan speed III                      |  |  |
| 5  | C                                         | Economy mode                                                                                                    | 17 | °C<br>°F                | Degrees Celsius<br>Degrees Fahrenheit                                                                                 |                        |                                    |  |  |
| 6  | AUTO                                      | Auto mode according to schedule (via bus)                                                                                                    | 18 | 8 <b>mmi na anna</b> °C | Digits for room temperature and setpoint display                                                                      |                        |                                    |  |  |
| 8  |                                           | Protection mode                                                                                                    | 19 | S                       | Button lock                                                                                                    |                        |                                    |  |  |
| 9  |                                           | Escape                                                                                                    | 20 | 0                       | Condensatio<br>active) or hu                                                                                          | n in roon<br>midity co | n (Dewpoint sensor<br>ntrol active |  |  |
| 10 | ₽₫ <b>₩₩ ₩₩:₩₩ ₩₩</b> \$₩ <sup>₩₩</sup> ₩ | Additional user information, like out-<br>side temperature 1 1 or time of day<br>from KNX bus, or relative humidity<br>(RDG165KN only).<br>Selectable via parameters | 21 | 1234567                 | Weekday 17 from KNX bus<br>1 = Monday/7 = Sunday                                                                      |                        |                                    |  |  |
| 11 | am<br>pm                                  | Morning: 12-hour format<br>Afternoon: 12-hour format                                                                                                    | 22 | Û                       | Fault                                                                                                    |                        |                                    |  |  |
| 12 | % <b>r.</b> H                             | Relative humidity (RDG165KN only)                                                                                                    | 23 | X                       | "Temporary timer" function; displays when<br>operating mode is temporarily extended<br>(extended presence or absence) |                        |                                    |  |  |
| 13 | $\checkmark$                              | Confirmation of parameters                                                                                                    | 24 |                         | Indicates that room temperature is displayed                                                                          |                        |                                    |  |  |
| 14 | C<br>O<br>D<br>U<br>D                     | Automatic fan                                                                                                    |    |                         |                                                                                                    |                        |                                    |  |  |

### 4.4 Remote operation

The RDG.. room thermostats can be operated from a remote location using an OZW772 web server, an RMZ792-B bus operating unit or the ACS tool.

### 4.5 Disposal

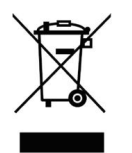

The devices are considered electronics devices for disposal in terms of European Directive 2012/19/EU and may not be disposed of as domestic waste.

- Dispose of the device via the channels provided for this purpose
- Comply with all local and currently applicable laws and regulations

#### **Supported KNX tools** 5.

#### 5.1 **ETS**

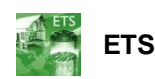

ETS is an engineering tool and is used to fully commission the RDG.. KNX room thermostats.

ETS can implement the following functions:

- Define and download the physical address
- Define and download the application (plant type, control sequence)
- Set up and download the thermostat's control parameters
- Set up and download group addresses

This document does not describe how to operate ETS and how to set up a device. Refer to the KNX Manual [4] for more details.

Note!

Setting RDG.. KNX parameters is only supported by ETS. ETS can be updated online.

#### 5.1.1 Parameter settings in ETS

- 1. Open the project in ETS and select a device.
- 2. Click **Parameters** tab, and adjust the control parameters as follows:

Device: 0.6.8 RDG165KN Room Thermostat

| Device                         | [DIP] Plant type                         | 4-pipe                               |
|--------------------------------|------------------------------------------|--------------------------------------|
| Room Operating Mode            | [=== ] · ·== · · · · · · · · · · · · · · | · F F -                              |
| Room Temperature and Setpoints | [P01] Control Sequence                   | Heating and cooling 🔹                |
| Controller                     |                                          |                                      |
| Fan                            | [P75] Control Strategy                   | T + r.H.: Dehumid., Humidification 🔹 |
| Inputs                         |                                          |                                      |
| Room relative humidity         |                                          |                                      |
|                                | [P02] Operation via room op selector     | Auto - Comf - Eco - Prot 🔹           |
|                                | [P03] Operation via fan op selector      | Auto - Manual 🗸                      |
|                                | [P04] Unit                               | Degrees Celsius 🗸                    |
|                                | [P06] Standard display                   | Room temperature 🔹                   |
|                                | [P07] Additional display information     | Room relative humidity 🔹             |
|                                | [P14] Keypad                             | Unlocked 🗸                           |
|                                |                                          |                                      |
|                                |                                          |                                      |
|                                |                                          |                                      |
|                                |                                          |                                      |
|                                |                                          |                                      |
|                                |                                          |                                      |
|                                |                                          |                                      |

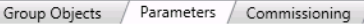

- The Plant type (application), Control Sequence and other control 3. parameters ([Pxx] description) can be downloaded. For more details on control parameters, see 3.14.
- Notes ETS 4 or higher version is used to assign the communication objects to group addresses (S-Mode)
  - ETS 4 or higher version is used to download the application and parameters •
  - The humidity parameters are only available in RDG165KN

106 / 132

#### **Humidity parameters**

- 1. Click **Room relative humidity** in the left pane and the humidity parameters will display.
- 2. Adjust the parameters as required. See 3.14 for more details of control parameters.

| Device: 0.6.10 RDG165KN Room Thermostat     |                                       |                   |  |  |  |  |
|---------------------------------------------|---------------------------------------|-------------------|--|--|--|--|
| Device<br>Room Operating Mode               | Room relative humidity                | Transmit 🔹        |  |  |  |  |
| Room Temperature and Setpoint<br>Controller | <sup>5</sup> Humidity setpoints       | as group object 🔹 |  |  |  |  |
| Fan                                         |                                       |                   |  |  |  |  |
| Inputs                                      | [P21] Initial setpoint high           | 50%               |  |  |  |  |
| Room relative humidity                      |                                       |                   |  |  |  |  |
|                                             | [P22] Initial setpoint low            | OFF •             |  |  |  |  |
|                                             | [P23] Humidity value correction       | 0%                |  |  |  |  |
|                                             | [P76] Temp. setpoint shift (humidity) | 3.0 К 👻           |  |  |  |  |

3. Select **as group object** in the drop-down list of **Humidity setpoints**, and then the S-Mode humidity setpoint displays in the **Group Objects** tab as follows:

| Humidity setpo | oints as grou                    | up object        | •      |
|----------------|----------------------------------|------------------|--------|
| <b>■‡</b> 52   | Room rel. humidity: [P21] Setpoi | int high Receive | 2 Byte |
| ■≵ 53          | Room rel. humidity: [P22] Setpoi | int low Receive  | 2 Byte |

 Select Receive in the drop-down list of Room relative humidity. The thermostat then receives the room's relative humidity from an external sensor.

Device: 0.6.10 RDG165KN Room Thermostat

| Device<br>Room Operating Mode<br>Room Temperature and Setpoints<br>Controller | Room relative humidity<br>Humidity setpoints | Receive<br>Transmit<br>Receive | • |
|-------------------------------------------------------------------------------|----------------------------------------------|--------------------------------|---|
| Fan<br>Inputs<br>Room relative humidity                                       | [P21] Initial setpoint high                  | 50%                            | • |
|                                                                               | [P22] Initial setpoint low                   | OFF                            | • |
|                                                                               | [P23] Humidity value correction              | 0%                             | • |
|                                                                               | [P76] Temp. setpoint shift (humidity)        | 3.0 K                          | • |

#### Setting master / slave RDG160KN SW ≥ 2.04

#### Select master and slave function via ETS on RDG160KN.

| RDG160KN Room Thermost     | at > Basic Configuration |                      |   |
|----------------------------|--------------------------|----------------------|---|
| Basic Configuration        | DIP] Plant type          | 4-pipe               | • |
| Device                     | [P01] Control Sequence   | H/C changeover 6-way | • |
| Room Operating Mode        |                          |                      |   |
| Room Temperature and Setpo | Master / Slave           | Master Slave         |   |
| Controller                 |                          |                      |   |

# Comfort setpoint: Select Receive and transmit need to use object [23] Room temperature: Comfort setpoint

#### -.-.- RDG160KN Room Thermostat > Room Temperature and Setpoints

| Basic Configuration       | Group communication objects            |          |
|---------------------------|----------------------------------------|----------|
| Device                    | Comfort basic setpoint: Receive        |          |
| Room Operating Mode       | Comfort setpoint: Receive and transmit | <b>√</b> |
| Room Temperature and Setp | Current setpoint: Transmit             |          |
| Controller                | Economy setpoints: Receive             |          |

## 5.2 ACS tool

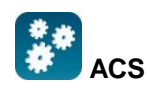

The ACS tool commissions the RDG.. KNX room thermostats (physical address, application, parameters). They can be operated or monitored via bus during normal operation.

This section does not describe how the physical address is defined and only provides a brief overview of ACS' main functionality. For more information, refer to the ACS online help.

STOP Note!

Setting RDG.. KNX parameters is only supported by ACS version 5.11 or higher.

### 5.2.1 Parameter setting in ACS

In the ACS program, select **Plant**  $\rightarrow$  **Open** to open the plant. To start the parameter settings, select **Applications**  $\rightarrow$  **Plant engineering**.

| ACS Tool [RDG160 | KN v      | vith RMB]  | - [Start pa | ge]          |             |                 |             |
|------------------|-----------|------------|-------------|--------------|-------------|-----------------|-------------|
| Project View     | App       | lications  | Actions     | Tools        | Window      | Help            |             |
| * 🖪 🔳   🗯        | 2         | Topology   |             |              | 8.          |                 | 🗄 🛛 🕰 🛞 🔫 📮 |
| - 💫 🛛 🔤          | Plant eng | jineering  | 8           | _            |             |                 |             |
|                  | ų,        | Plant con  | nmissionin  | g            |             |                 |             |
|                  |           | Trend an   | d Task Mar  | nager        |             |                 |             |
| SIEME            |           | File trans | fer         |              |             |                 |             |
| SIEIVIE          |           | Plant ope  | eration     |              |             |                 |             |
|                  | -         |            |             |              |             |                 |             |
|                  |           | 1          |             |              |             |                 | _           |
| New project      |           |            | Project     | status       | Get started | Service contact |             |
|                  |           |            |             | 402          | 1212        |                 |             |
| Open projec      | :t        |            | Projec      | ct:          | RI          | DG160KN         |             |
| Recent projects  |           |            | Categ       | ories:       |             |                 |             |
| RDG160KN         |           |            | Descr       | intion       |             |                 |             |
|                  |           |            | Desci       | ipuon.       |             |                 |             |
|                  |           |            |             |              |             |                 |             |
|                  |           |            | Projec      | t type:      | KI          | NX (KNX bus)    |             |
|                  |           |            | Conne       | Connections: |             | Communication   | Device      |
| 1                |           |            |             |              | 202         |                 |             |

The application and control parameters can be adjusted and downloaded. Column **Line no.** contains the parameter number as displayed in the parameter table. See 3.14.
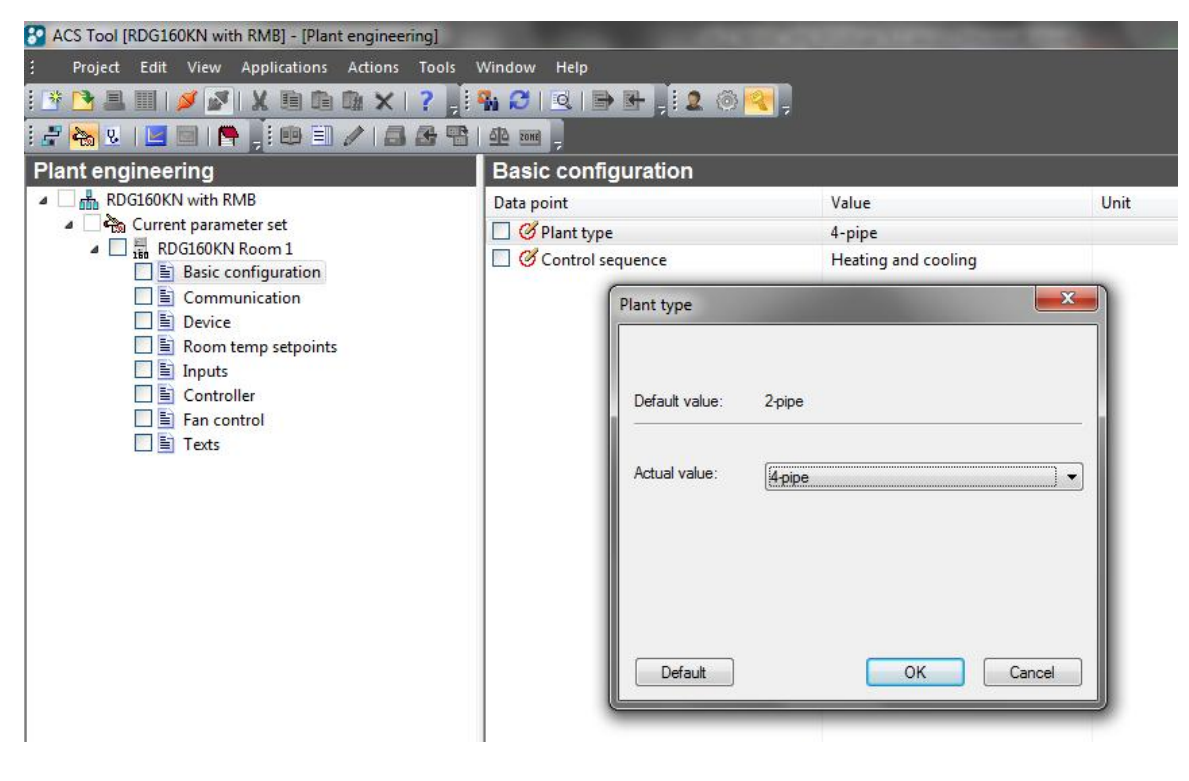

#### STOP Note!

Some parameters have a different range in ACS than on the room thermostats. The thermostat does not accept changes that are outside its range. This can be observed online by the fact that a changed value jumps back to the original value. Use the ranges described in the parameter tables in 3.14.

### 5.2.2 Operation and monitoring with ACS

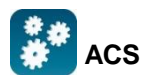

In the ACS program, select **Plant**  $\rightarrow$  **Open** to open the plant. To start monitoring and operation, select **Applications**  $\rightarrow$  **Plant operation**.

| C ACS Tool [RDG160KN] - [Plant operation]                                                                                                    | A DESCRIPTION OF TAXABLE PARTY.                                                                                                    |                                               |                       |  |  |  |
|----------------------------------------------------------------------------------------------------|----------------------------------------------------------------------------------------------------|-----------------------------------------------|-----------------------|--|--|--|
| Project Edit View Insert Applications Actions Tools Window Help                                                                                                    |                                                                                                    |                                               |                       |  |  |  |
| i 📑 🕒 📑 🔟 i 💋 🌌 i 🗶 🖻 🛍 🗙 i                                                                                                    | ? , : 🐝 😂 i 🖻 🖬 , i 2. 🛞 🍳                                                                                                    | 1.                                            |                       |  |  |  |
| i 🛃 🗞 😟 I 🛄 🗐 I 🦰 🛔 🖻 🗐 I 🖷 💣                                                                                                    | 1 1 1 1 k A Ø S ← →                                                                                                    |                                               |                       |  |  |  |
| Plant operation                                                                                                    | Controller                                                                                                    |                                               |                       |  |  |  |
| A B RDG160KN                                                                                                    | Data point                                                                                                    | Value                                         | Unit                  |  |  |  |
| <ul> <li>In 0.2.1 RDG160KN</li> <li>Standard diagram</li> <li>Standard popcard</li> <li>Controller</li> <li>Room operating mode</li> <li>Room temp setpoints</li> <li>Inputs</li> <li>Faults</li> <li>Settings</li> <li>Device information</li> </ul> | <ul> <li>Actual value room temp</li> <li>Current room temp setpoint</li> <li>Application mode</li> <li>Control sequence</li> <li>Heating output</li> <li>Cooling output</li> <li>Manual fan control</li> <li>Fan output</li> </ul> | 26.1<br>22.0<br>Cooling<br>0<br>100<br><br>80 | ℃<br>℃<br>%<br>%<br>% |  |  |  |

Parameter settings in ACS

The ACS tool supports parameter settings even during normal operation.

To change a control parameter, double click the parameter under **Standard popcard** to make the settings.

- **Notes** Make sure you have logged on with sufficient access right.
  - Only control parameters can be changed, no application!

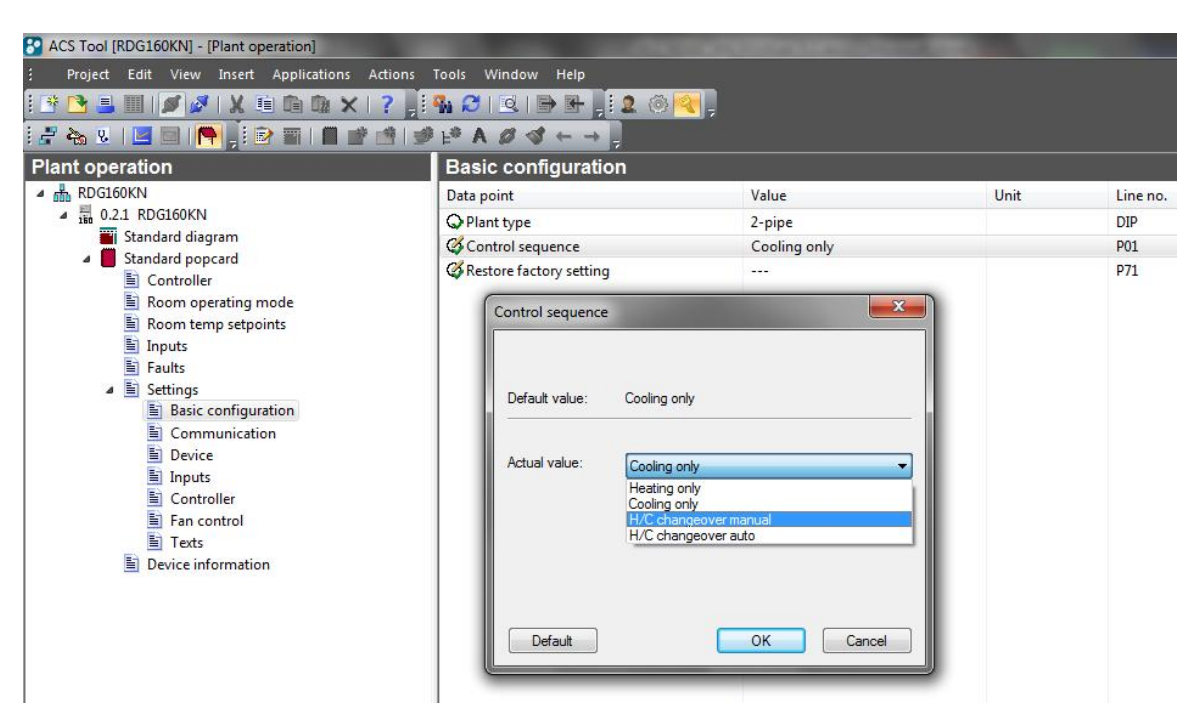

**Plant diagram in ACS** 

The ACS tool offers plant diagrams for easy monitoring and operation of the thermostat.

To start this application, select Applications  $\rightarrow$  Plant operation  $\rightarrow$  Standard diagram.

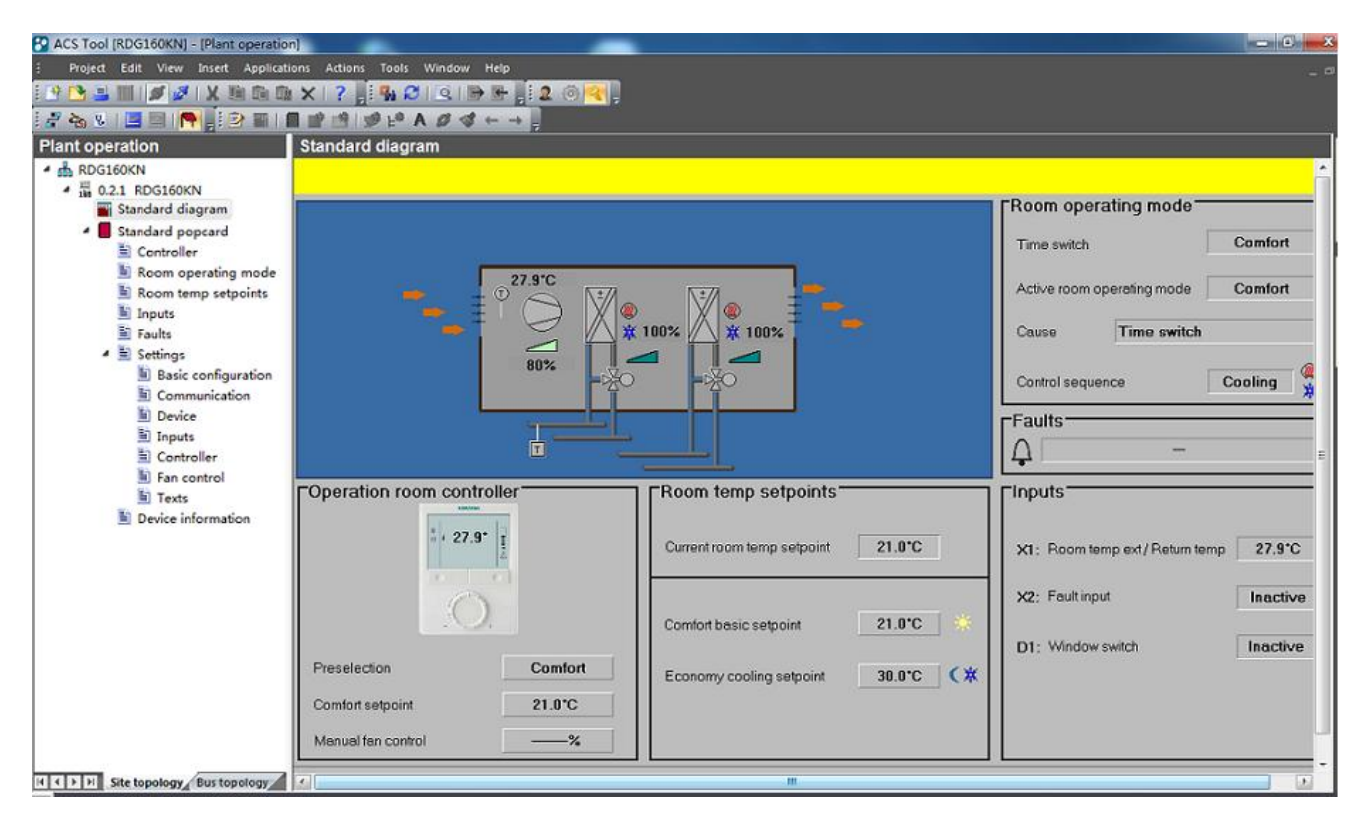

The ACS tool provides standard plant diagrams for RDG.. KNX room thermostats, depending on the following configurations:

| Plant type | Application<br>Configuration                                                                                    | Application<br>Configuration                                                         |  |
|------------|----------------------------------------------------------------------------------------------------|--------------------------------------------------------------------------------------|--|
| 2-pipe     | <b>2-pipe fan coil unit</b><br>– Control sequence: No impact (P01 = any)<br>– Fan operation: Enabled (P52 <> 0) | Radiator- Control sequence: Heating only (P01 = 0)- Fan operation: Disabled(P52 = 0) |  |
|            |                                                                                                    | •°                                                                                   |  |
|            | Chilled/heated ceiling<br>– Control sequence: Changeover<br>– Fan operation: Disabled (P52 = 0)                 | Chilled ceiling- Control sequence: Cooling only- Fan operation: Disabled(P52 = 0)    |  |
|            |                                                                                                    |                                                                                      |  |

| Plant type                       | Application<br>Configuration                                                                                                    | Application<br>Configuration                                                                                                    |
|----------------------------------|----------------------------------------------------------------------------------------------------|----------------------------------------------------------------------------------------------------|
| 2-pipe and<br>electric<br>heater | 2-pipe fan coil unit with electric heater<br>– Control sequence: No impact (P01 = any)<br>– Fan operation: Enabled (P52 <> 0)                                                                                                    | Single stage with electric heater - Control sequence: No impact (P01 = any) - Fan operation: Disabled (P52 = 0)                          |
| 2-pipe and radiator              | 2-pipe fan coil unit with radiator<br>– Control sequence: No impact (P01 = any)<br>– Fan operation: Enabled (P52 <> 0)                                                                                                    | Single stage with radiator<br>- Control sequence: No impact (P01 = any)<br>- Fan operation: Disabled (P52 = 0)                           |
| 4-pipe                           | <pre>4-pipe fan coil unit - Control sequence: Not auto c/o (P01 &lt;&gt; 3) - Fan operation: Enabled (P52 &lt;&gt; 0)</pre>                                                                                                    | Chilled ceiling with radiator<br>– Control sequence: No impact (P01 = any)<br>– Fan operation: Disabled (P52 = 0)                        |
|                                  | 4-pipe fan coil unit with PICV and 6-port<br>control ball valve as changeover<br>- Control sequence: P01 = 6<br>- Fan operation: Must be enabled<br>(P52 <> 0)           Image: Control sequence: P01 = 5           - Control sequence: P01 = 5           - Fan operation: Disabled (P52 = 0) | H/C ceiling with PICV and 6-port control<br>ball valve as changeover<br>- Control sequence: P01 = 6<br>- Fan operation: Disabled (P52=0) |

| Plant type  | Application<br>Configuration                                                                                  | Application<br>Configuration                                                                           |  |
|-------------|----------------------------------------------------------------------------------------------------|----------------------------------------------------------------------------------------------------|--|
|             | Fan coil unit main/secondary<br>– Control sequence: Auto c/o (P01 = 3)<br>– Fan operation: Enabled (P52 <> 0) | Main/secondary- Control sequence: Auto c/o(P01 = 3)- Fan operation: Disabled(P52 = 0)                  |  |
|             |                                                                                                    |                                                                                                    |  |
| 2-stage     | 2-stage fan coil unit                                                                                         | 2-stage                                                                                                |  |
| cooling     | – Control sequence: No impact (P01 = any)<br>– Fan operation: Enabled (P52 <> 0)                              | <ul> <li>Control sequence: No impact (P01 = any)</li> <li>Fan operation: Disabled (P52 = 0)</li> </ul> |  |
|             |                                                                                                    |                                                                                                    |  |
|             | 2-stage fan coil unit                                                                                         | 2-stage                                                                                                |  |
|             | – Control sequence: No impact (P01 = any)<br>– Fan operation: 2 <sup>nd</sup> stage (P52 = 4)                 | - Control sequence: No impact (P01 = any)<br>- Fan operation: $2^{nd}$ stage (P52 = 5)                 |  |
|             |                                                                                                    |                                                                                                    |  |
| 4-pipe with | 4-pipe fan coil unit with electric heater                                                                     | 1 stage Heat and Cool with electric heater                                                             |  |
| heater      | – Fan operation: Enabled (P52 <> 0)                                                                           | – Fan operation: Disabled (P52 = 0)                                                                    |  |
|             |                                                                                                    |                                                                                                    |  |
|             | Fan coil unit main/secondary with electric                                                                    | Main/secondary with electric heater                                                                    |  |
|             | – Control sequence: Auto c/o (P01 = 3)<br>– Fan operation: Enabled (P52 <> 0)                                 | <ul> <li>Control sequence: Auto c/o (P01 = 3)</li> <li>Fan operation: Disabled (P52 = 0)</li> </ul>    |  |
|             |                                                                                                    |                                                                                                    |  |

## 5.2.3 Operation and monitoring with OZW772

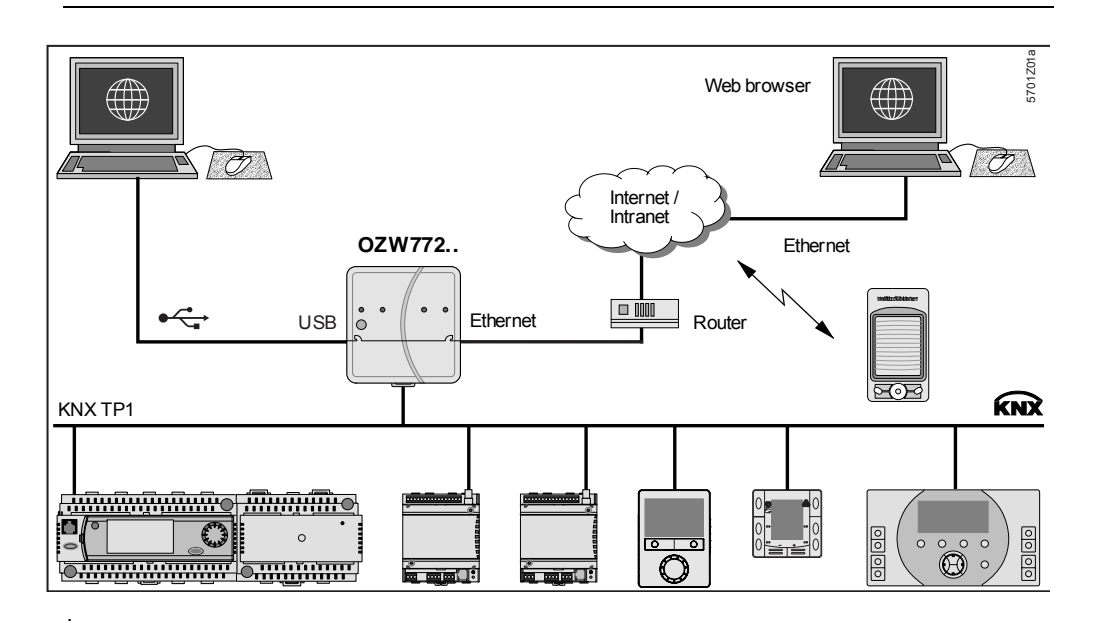

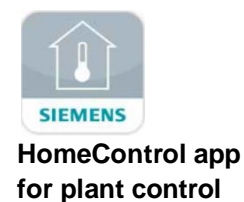

The OZW772 web server enables users to operate a Synco HVAC system from a remote location – via a PC or from a smart phone using the HomeControl app. A start page display the most important data points. A combination of menu/path navigation enables users to access all data points quickly and straightforwardly. The entire installation can be visualized in the form of plant diagrams. Alarm and state messages can be forwarded to different message receivers, such as e-mail, SMS, etc.

For details, see Commissioning Instructions CE1C5701 [22].

**Operation and monitoring with RMZ792** 

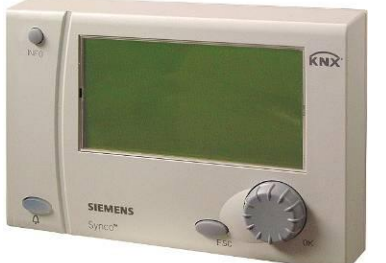

The RMZ792 is a communicating operator unit designed for operating Synco<sup>™</sup> 700 and RDG.. KNX devices in a KNX network. The operator unit is suited both for fixed installation and mobile use (e.g. for use by the service engineer). Do not operate third-party devices.

For details, see Basic Documentation CE1P3113 [21].

- **Note** The application cannot be displayed in the form of text, instead a number is used: (Parameter **Plant type** on menu **Basic setting**):
  - 0 = no application
  - 1 = 2-pipe

5.2.4

- 2 = 2-pipe and electric heater
- 3 = 2-pipe and radiator
- 4 = 4-pipe
- 5 = 2-stage
- 6 = 4-pipe and electric heater

#### Connection 6.

#### **Connection terminals** 6.1

RDG100KN

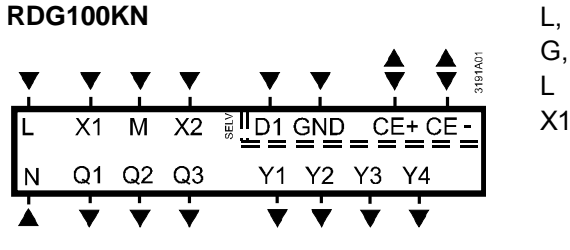

RDG16..KN

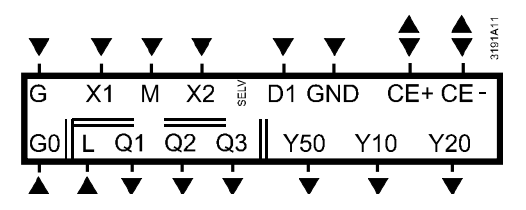

| L, N<br>G, G0<br>I | Operating voltage AC 230 V<br>Operating voltage AC 24 V<br>Feed for relays AC 24 230 V | (RDG100KN)<br>(RDG16KN)<br>(RDG16_KN) |
|--------------------|----------------------------------------------------------------------------------------|---------------------------------------|
| X1, X2             | Multifunctional input for temperature ser                                              | nsor                                  |
|                    | Factory setting:                                                                       |                                       |
|                    | <ul><li>X1 = external temperature sensor</li><li>X2 = no function</li></ul>            |                                       |
|                    | (function can be selected via P38/P40).                                                |                                       |
| М                  | Measuring neutral for sensors and swite                                                | ches                                  |
| D1, GND            | Multifunctional input for potential-free sw                                            | vitch                                 |
|                    | Factory setting: Operating mode switche                                                | over contact                          |
|                    | (function can be selected via P42)                                                     |                                       |
| Q1                 | Control output fan speed I AC 230 V                                                    |                                       |
| Q2                 | Control output fan speed II AC 230 V                                                   |                                       |
| Q3                 | Control output fan speed III AC 230 V                                                  |                                       |
| Q1Q3               | Also for special functions AC 24230 V                                                  | (RDG16KN)                             |
| Y1Y4               | Control outputs "Valve" AC 230 V                                                       | (RDG100KN)                            |
|                    | (N/O triac, for normally closed valves),                                               |                                       |
|                    | output for electric heater via external rel                                            | ау                                    |
| Y10, Y20           | Control outputs "Valve" DC 010 V                                                       | (RDG16KN)                             |
| Y50                | Control output "Fan" DC 010 V                                                          | (RDG16KN)                             |
| CE+                | KNX data +                                                                             |                                       |
| CE-                | KNX data –                                                                             |                                       |

#### RDG100KN

| Applica<br>• 2-pipe                                                    | <b>tion</b><br>e                                                                                                    | <b>V1</b><br>♥<br>YHC                                                                            | V2<br>♥                                                                                | $\begin{array}{c c} S1 \\ S1 \\ 10A \\ B1 \\ T \\ 0 \\ 0 \\ 0 \\ 0 \\ 0 \\ 0 \\ 0 \\ 0 \\ 0$                                                                                                    |
|------------------------------------------------------------------------|----------------------------------------------------------------------------------------------------|--------------------------------------------------------------------------------------------------|----------------------------------------------------------------------------------------|----------------------------------------------------------------------------------------------------|
| <ul> <li>2-pipe<br/>radiate</li> <li>4-pipe</li> <li>2-stag</li> </ul> | and<br>or<br>e                                                                                                    | YHC<br>YH<br>YHC1                                                                                | YR<br>YC<br>YHC2                                                                       |                                                                                                    |
| <ul> <li>2-pipe<br/>and el</li> </ul>                                  | ectric heater                                                                                                    | YHC                                                                                              | YE                                                                                     |                                                                                                    |
| <ul> <li>4-pipe<br/>and el</li> </ul>                                  | ectric heater                                                                                                    | YH<br>YE                                                                                         | YC                                                                                     |                                                                                                    |
| N1<br>S1, S2<br>S3<br>B1, B2<br>CE+<br>CE-                             | Room therr<br>Switch (key<br>presence d<br>Switch at S<br>(keycard, w<br>Temperatur<br>temperature<br>etc.)<br>KNX data +<br>KNX data - | nostat R<br>rcard, wi<br>etector, e<br>ELV inpu<br>rindow c<br>re senso<br>e, extern<br>e, chang | DG100KN<br>ndow cont<br>etc.)<br>ut<br>ontact)<br>r (return ai<br>al room<br>eover sen | N M1 1-speed or 3-speed fan<br>ttact, V1, V2 Valve actuators:<br>On/Off or PWM, 3-position,<br>heating, cooling, radiator,<br>heating/cooling, 1 <sup>st</sup> or 2 <sup>nd</sup> stage<br>air K Relay<br>YH Heating valve actuator<br>NSOR, YC Cooling valve actuator<br>YHC Heating/cooling valve actuator<br>YHC Heating/cooling valve actuator<br>YHC Heating/cooling valve actuator<br>YHC1/YHC2 1 <sup>st</sup> /2 <sup>nd</sup> stage<br>YR Radiator valve actuator<br>YE Electric heater |

| RDG16KN                                            |                                                              | DC 0                                                                                          | )10 V f                                                                                                    | an                                                                                                    | 1-speed/3-speed fan                                                                                                    |
|----------------------------------------------------|--------------------------------------------------------------|-----------------------------------------------------------------------------------------------|----------------------------------------------------------------------------------------------------|----------------------------------------------------------------------------------------------------|----------------------------------------------------------------------------------------------------|
| Application • 2-pipe                               | V1 V2<br>♥ ♥                                                 | S1<br>B1 $T$ $T$ $B2X1$ $M$ $X2AC 230 V G G L QL$ $N$ $10$ A<br>AC 24 V $G$ $G$ $L$ $V1$ $V1$ | 2:<br>53<br>D1 GND<br>max 5(4)A<br>1: 02: 03<br>DH M<br>(<br>0<br>0<br>0<br>0<br>0<br>0<br>0<br>0<br>0<br>0<br>0<br>0<br>0 | KNX<br>CE+ CE-<br>Y50 Y10 Y20<br>1 V1<br>G G G0<br>G G0<br>KNX                                                            | $\begin{array}{c c} S1 \\ B1 \\ T \\ T \\ H \\ X1 \\ M \\ X2 \\ D1 \\ CH \\ D1 \\ CH \\ CH \\ CH \\ CH \\ CH \\ CH \\ CH \\ C$            |
| 2-pipe and                                         | YHC YR                                                       | <u> </u>                                                                                      | 1 Q2                                                                                                    | Y10 Y20                                                                                                    | Y10 Y20                                                                                                    |
| radiator<br>• 4-pipe<br>• 2-stage                  | YH YC<br>YHC1 YHC2                                           |                                                                                               | 1010010101010101010101010101010101010101                                                                                   |                                                                                                    |                                                                                                    |
| Control outputs:                                   | 2 x DC<br>1 x DC<br>1 x On/Off                               | V1                                                                                            | <b>v</b> 2<br>  ∑<br>  <b>v</b> 2                                                                                          | <b>ν</b> 1  <b>ν</b> 2<br><u></u><br><u></u><br><u></u><br><u></u><br><u></u><br><u></u><br><u></u><br><u></u><br><u></u> |                                                                                                    |
|                                                    | 2 x On/Off                                                   | XÇ                                                                                            | β<br>φ<br>(                                                                                                    |                                                                                                    |                                                                                                    |
| • 2-pipe and electric heater                       | YHC YE                                                       | Q                                                                                             | 1 Q2                                                                                                    | Y10 Y20                                                                                                    | Y10 Y20                                                                                                    |
| Control outputs:                                   | 2 x DC<br>1 x DC<br>1 x On/Off                               |                                                                                               | V2                                                                                                    | V1 V2<br>↓ @@ @@ <b>f</b> N<br>V1<br>↓ @@                                                                                 | v1 v2<br>∑ Gaa Gaa ∯ N<br>                                                                                                    |
|                                                    | 2 x On/Off                                                   | v1<br>∑⊂                                                                                      | <b>V2</b><br>) <b>№</b>                                                                                                    |                                                                                                    |                                                                                                    |
| Compressor     1-stage                             | C1                                                           | v1                                                                                            | 1 02                                                                                                    | Y10 Y20                                                                                                    |                                                                                                    |
| Compressor     2-stage                             | C1 C2                                                        | VI                                                                                            | V2                                                                                                    |                                                                                                    |                                                                                                    |
| N1 Room th                                         | ermostat RDG16.                                              | KN                                                                                            | YE                                                                                                    | Electric heater                                                                                                    |                                                                                                    |
| B1, B2 Tempera<br>external                         | etc.)<br>ture sensor (return<br>room temperature             | n air temperature,<br>changeover                                                              | V1, V2<br>YH                                                                                                    | Valve actuator<br>radiator, heatin<br>Heating valve                                                                       | s: On/Off or DC 010 v fan<br>s: On/Off or DC 010 V, heating, cooling,<br>ng/cooling, 1 <sup>st</sup> or 2 <sup>nd</sup> stage<br>actuator |
| CE+ KNX dat<br>CE- KNX dat<br>DH De-Hum<br>Q3=On/0 | etc.)<br>a +<br>a –<br>idifier RDG165KN<br>)ff, Y50=0…10V, s | only<br>see 6.3.1                                                                             | YC<br>YHC<br>YR<br>YHC1/Y<br>C1/C2                                                                                         | Cooling valve a<br>Heating/cooling<br>Radiator valve<br>HC2 1<br>Compressor 1 <sup>5</sup>                                | actuator<br>g valve actuator<br>actuator<br><sup>st</sup> /2 <sup>nd</sup> stage<br><sup>st</sup> /2 <sup>nd</sup> stage                  |

#### Application (RDG160KN only)

6-port ball valve

**S1** 

🛕 AC 24 V

G0 G

N2

**B1** (T)

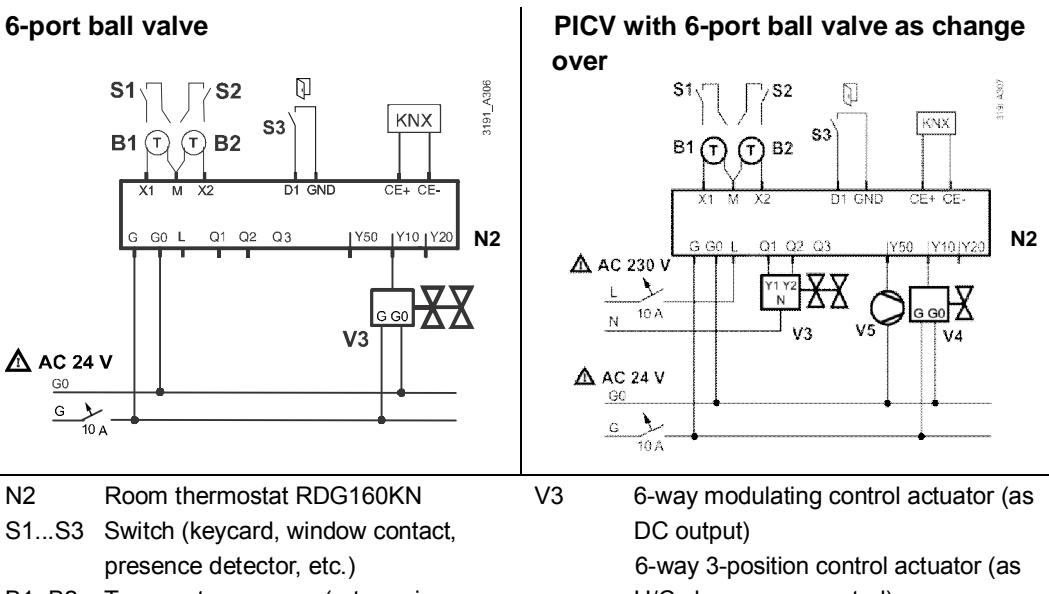

B1, B2 Temperature sensor (return air H/C changeover control) temperature, external room V4 **PICV** control valve temperature, changeover sensor, V5 Fan (optional) CE+ KNX data + etc.) CE-KNX data -

#### 6.3 **Application examples (RDG165KN)**

#### 6.3.1 Humidity control (RDG165KN)

#### Note:

In the following examples, P76 is configured based on the connected type of equipment. See details in 3.5.2.

Example 1: Dehumidifier, DC fan and valve 2-pipe fan coil application for dehumidification, with temperature setpoint shifting and dehumidifier contact, DC fan and DC valve:

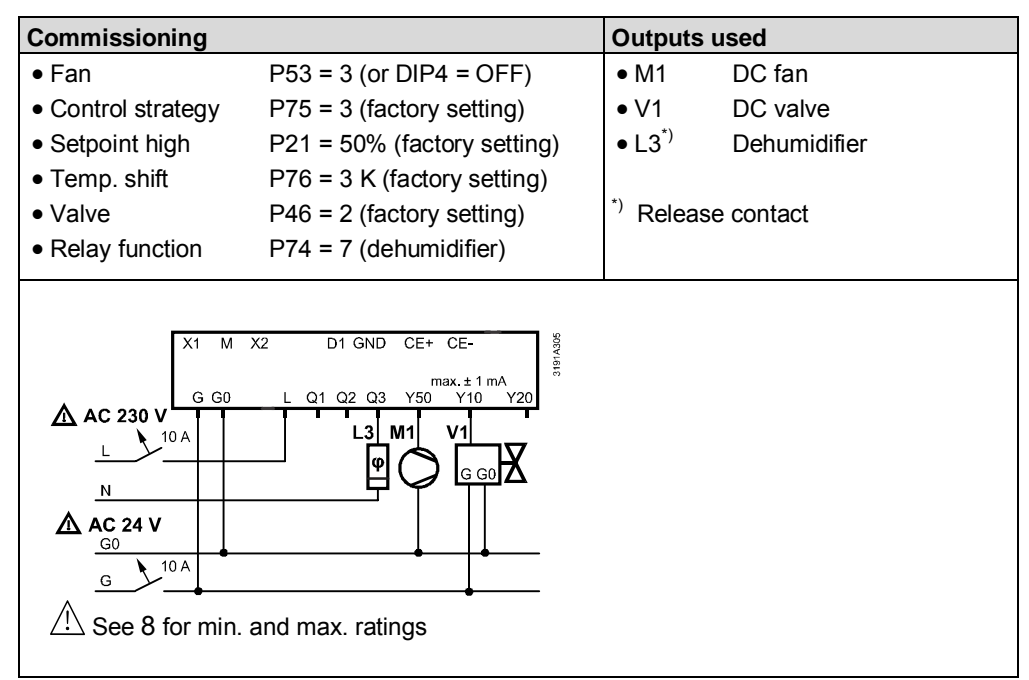

Example 2: Dehumidifier, DC fan + valve, No shifting setpoint 2-pipe fan coil application for dehumidification, with DC fan and DC valve (without temperature setpoint shifting):

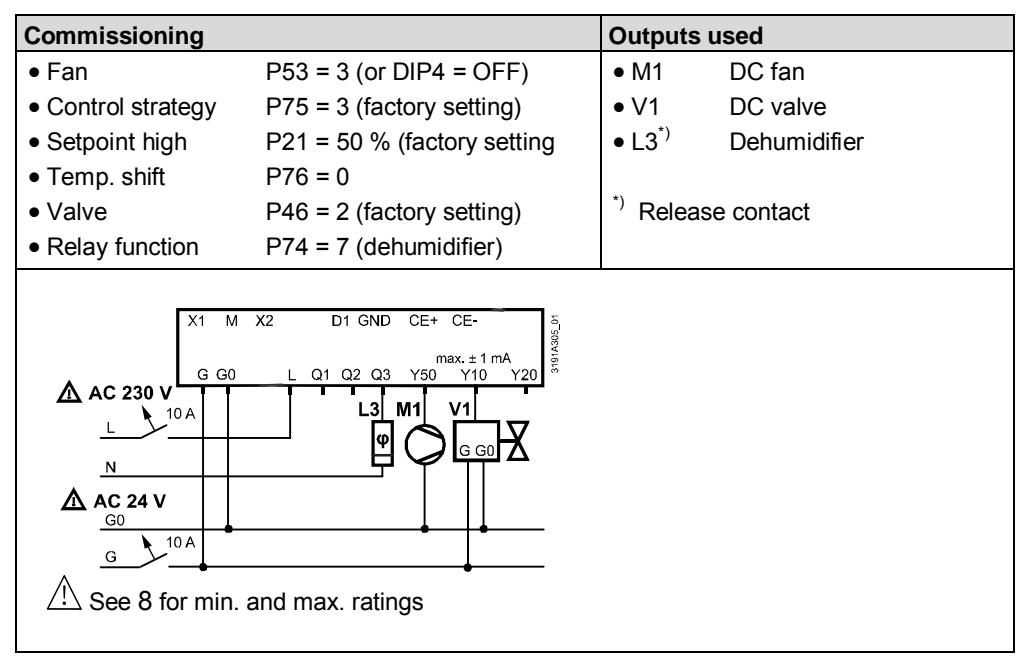

#### Example 3: Dehum./DC fan, On/Off valves

4-pipe fan coil application for dehumidification, with temperature setpoint shifting, dehumidifier contact, DC fan and On/Off valves:

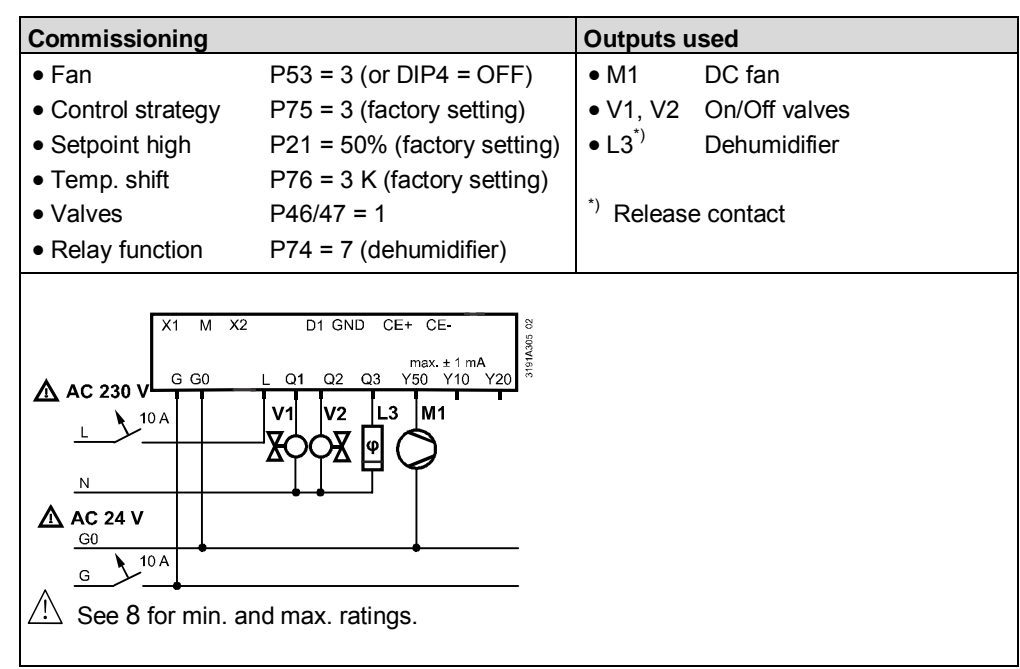

#### Example 4: Dehumidifier + humidifier/DC fan

2-pipe fan coil application for dehumidification, with temperature setpoint shifting, dehumidifier contact, DC fan and DC valve, humidification is controlled by release contact:

| Commissioning                                                          |                                                                                   | Outputs L          | ised         |
|------------------------------------------------------------------------|-----------------------------------------------------------------------------------|--------------------|--------------|
| ● Fan                                                                  | P53 = 3 (or DIP4 = OFF)                                                           | • M1               | DC fan       |
| <ul> <li>Control strategy</li> </ul>                                   | P75 = 3 (factory setting)                                                         | • V1               | DC valve     |
| <ul> <li>Setpoint high</li> </ul>                                      | P21 = 50% (factory setting)                                                       | • L2 <sup>*)</sup> | Humidifier   |
| <ul> <li>Setpoint low</li> </ul>                                       | P22 = OFF (factory setting)                                                       | • L3 <sup>*)</sup> | Dehumidifier |
| <ul> <li>Temp. shift</li> </ul>                                        | P76 = 3 K (factory setting)                                                       |                    |              |
| Valve                                                                  | P46 = 2 (factory setting)                                                         | *) Release         | e contact    |
| <ul> <li>Relay function</li> </ul>                                     | P74 = 7 (Q3) (dehum.)                                                             |                    |              |
| • Relay function P73 = 8 (Q2) (hum.)                                   |                                                                                   |                    |              |
| AC 230 V $G G0$ $AC 24 V$ $G0$ $G$ $G$ $G$ $G$ $G$ $G$ $G$ $G$ $G$ $G$ | D1 GND CE+ CE-<br>max.±1 mA<br>Y10 Y20<br>L2 L3 M1 V1<br>G G G0<br>d max. ratings |                    |              |

#### Example 5:

Dehum./3-speed fan

2-pipe fan coil application for dehumidification, with temperature setpoint shifting, dehumidifier contact (via external converter) and 3-speed fan:

| Commissioning                                                                                                    |                                        | Outputs            | used                  |
|----------------------------------------------------------------------------------------------------|----------------------------------------|--------------------|-----------------------|
| • Fan                                                                                                    | P53 = 2 (or DIP4 = ON)                 | • M1               | 3-speed fan           |
| <ul> <li>Control strategy</li> </ul>                                                                                                    | P75 = 3 (factory setting)              | • V1               | DC valve              |
| <ul> <li>Setpoint high</li> </ul>                                                                                                    | P21 = 50% (factory setting)            | • C1               | DC - On/Off converter |
| <ul> <li>Temp. shift</li> </ul>                                                                                                    | P76 = 3 K (factory setting)            | • L3 <sup>*)</sup> | Dehumidifier          |
| Valve                                                                                                    | P46 = 2 (factory setting)              |                    |                       |
|                                                                                                    |                                        | *) Releas          | se contact            |
| AC 230 V $C 230 V$ $C 230 V$ $C 360$ $C 360$ | D1 GND CE+ CE-<br>max.±1 mA<br>Y10 Y20 |                    |                       |

## 6.3.2 Relay functions (RDG165KN)

Example 1: Switching off the fan coil unit

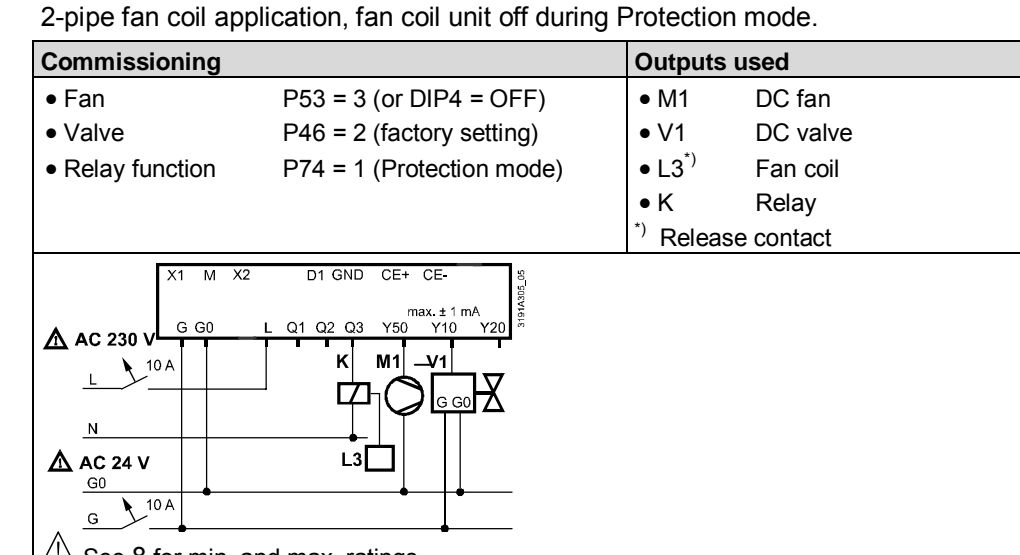

See 8 for min. and max. ratings

4-pipe fan coil application, pumps on during heating and cooling demand.

#### **Outputs used** Commissioning • Fan P53 = 3 (or DIP4 = OFF) • M1 DC fan Valves P46/P47 = 2 (factory setting) • V1, V2 DC valves • L2<sup>\*)</sup> P73 = 3 (heating pump) Relay function Heating pump • L3<sup>\*)</sup> • Relay function P74 = 4 (cooling pump) Cooling pump • K Relay \*) Release contact X1 M X2 D1 GND CE+ CEmax. ± 1 mA Q2 Q1 03 Y5( GC AC 230 V 10 A ĸ ĸ M1 ٧1 ٧2 L s oo 🖌 G G0 🕇 ╓╈╓┷ Ν L2 🛆 AC 24 V L3 G0 10 A G See 8 for min. and max. ratings

Compressor application, with reversing valve (heating/cooling) and DC fan:

| Commissioning                                                                                                    |                         | Outputs            | used               |  |
|----------------------------------------------------------------------------------------------------|-------------------------|--------------------|--------------------|--|
| <ul> <li>Application</li> </ul>                                                                                                    | 4-pipe                  | • M1               | DC fan             |  |
| <ul> <li>Control output</li> </ul>                                                                                                    | P46 = 1 (On/Off)        | • V1 <sup>*)</sup> | Reversing valve    |  |
| • Fan                                                                                                    | P53 = 3 (or DIP4 = OFF) | • V2 <sup>*)</sup> | Compressor         |  |
| <ul> <li>Relay function</li> </ul>                                                                                                    | Heating/cooling         | • K                | Relay              |  |
| - ON in demand:                                                                                                    | : P72 = 2               | *) Releas          | *) Release contact |  |
| - Energized mod                                                                                                    | le: Heating P73 = 5     |                    |                    |  |
| - Energized mod                                                                                                    | le: Cooling P73 = 6     |                    |                    |  |
| AC 230 V $C 230 V$ $C 230 V$ $C 30 C$ $C 30 C$ | d max. ratings          |                    |                    |  |

Example 2: Switching on pumps

Example 3: Compressor and reversing valve

# 6.3.3 Swap function and/or fan in the 2<sup>nd</sup> stage (RDG165KN)

#### Example 1: Fan in the 2<sup>nd</sup> stage

2-pipe fan coil application for floor heating/cooling (2-stage heating/cooling), fan runs only in the 2<sup>nd</sup> stage:

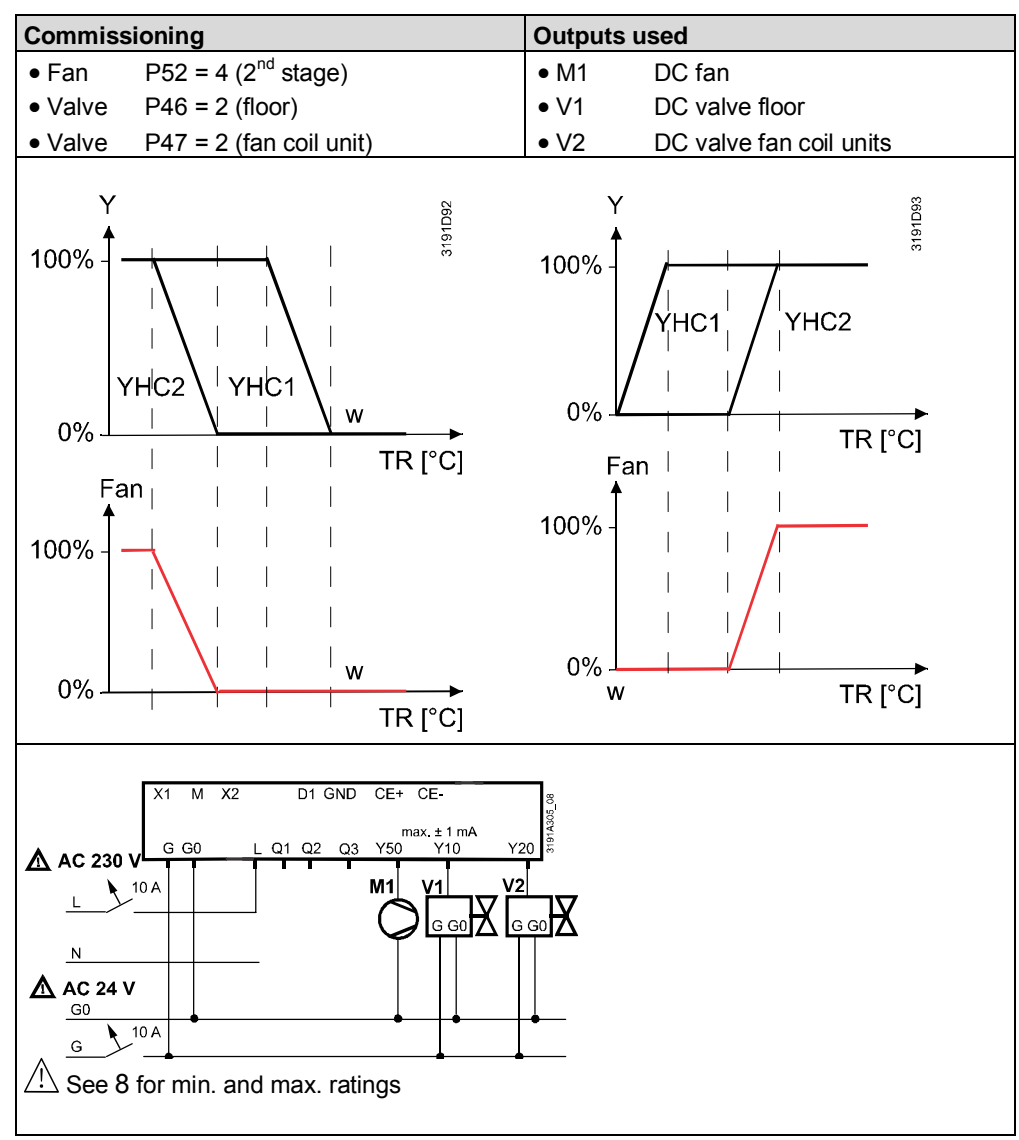

#### Example 2: Swap and fan in the 2<sup>nd</sup> stage

2-pipe and 2-stage application with radiant heating/cooling panels, the fan only operates with the fan coil unit:

- Heating sequence: 1<sup>st</sup> panel and 2<sup>nd</sup> fan coil unit Cooling sequence: 1<sup>st</sup> fan coil unit and 2<sup>nd</sup> panel •

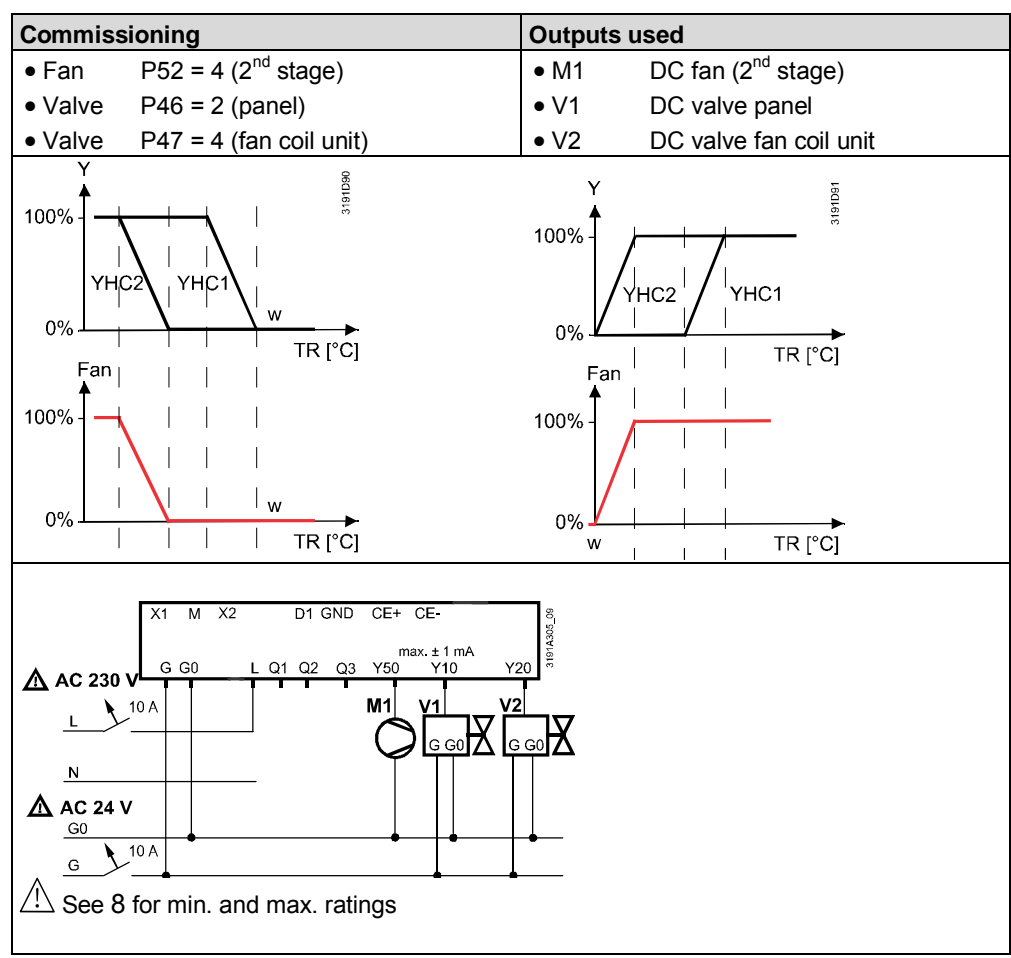

#### Example 3: Swap and fan in the 2<sup>nd</sup> stage

2-pipe fan coil and 2-stage application with different types of equipment (On/Off control outputs), the fan only operates if output V1 is energized.

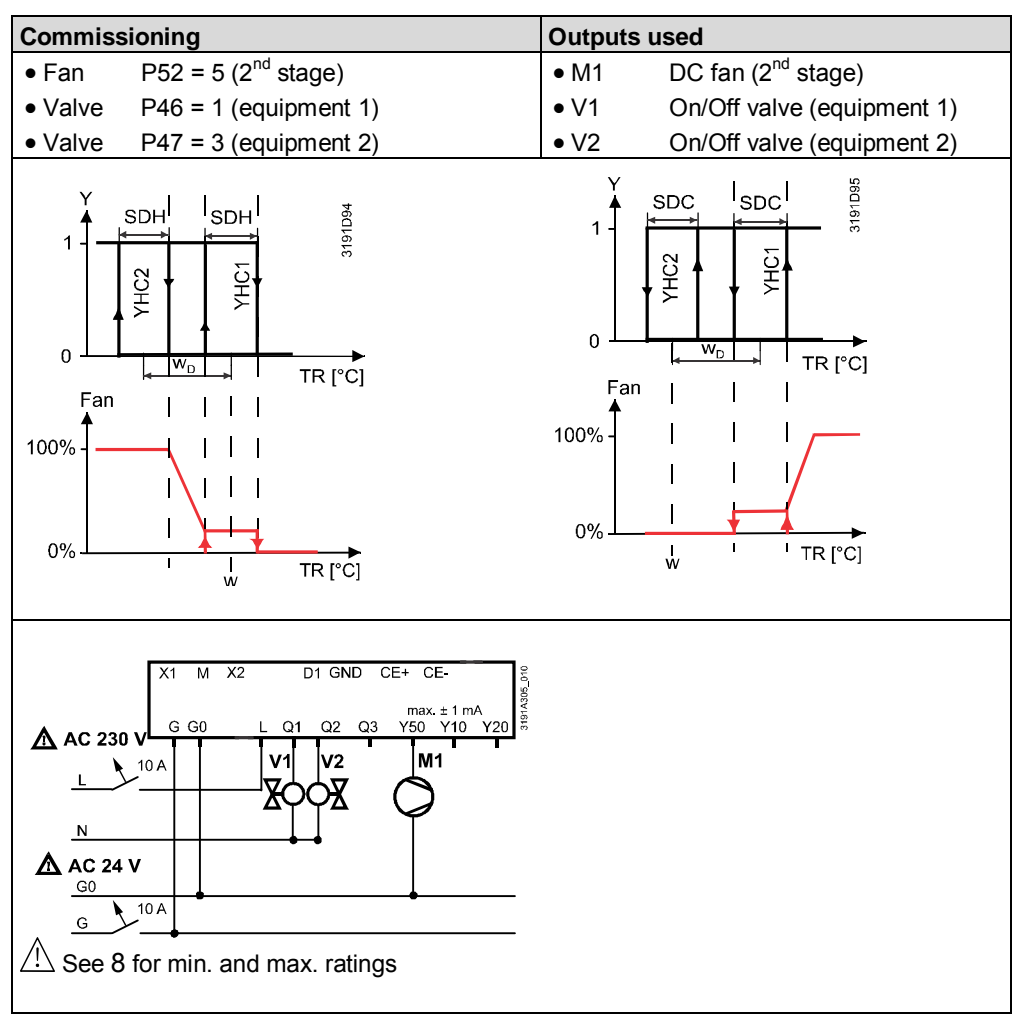

# 7. Mechanical design

# 7.1 General

The room thermostat consists of two parts:

- Plastic housing with electronics, operating elements and room temperature sensor
- Mounting plate with the screw terminals

The housing engages in the mounting plate and is secured with 2 screws.

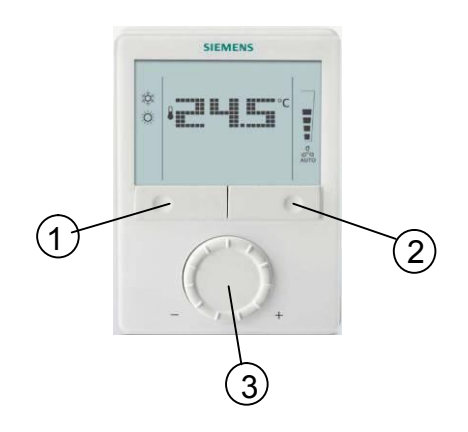

- 1. Operating mode button/Esc
- 2. Fan mode button/OK
- 3. Rotary knob to adjust setpoints and parameters

For operation, see 4.3.

# 7.2 Dimensions

Dimensions in mm

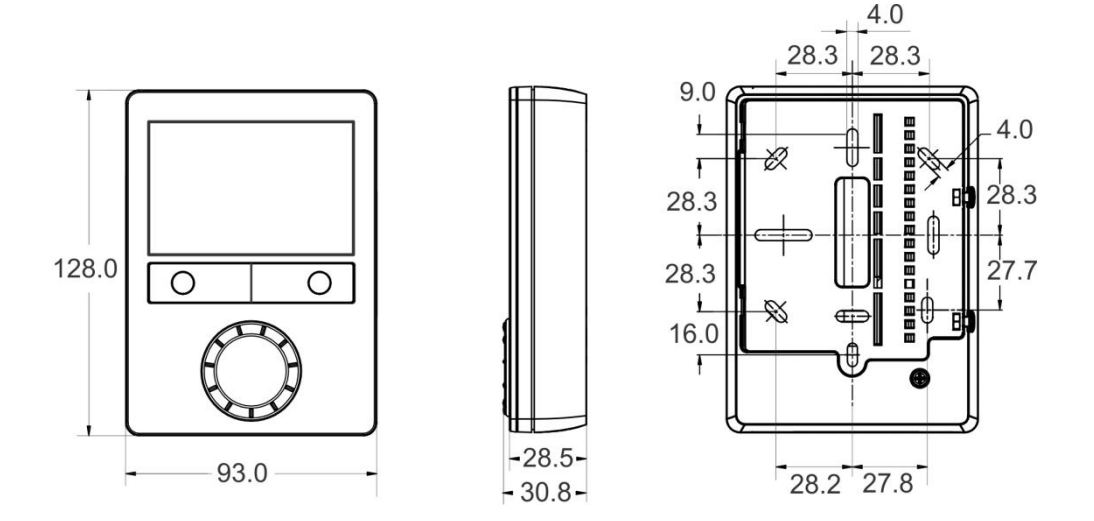

# 8. Technical data

#### RDG100KN

| A Power supply | Rated voltage                                   |                                         | AC 230 V                       |  |
|----------------|-------------------------------------------------|-----------------------------------------|--------------------------------|--|
| FF <b>J</b>    | Frequency                                       | 50/60 Hz                                |                                |  |
|                | Power consumpt                                  | tion                                    | Max. 8 VA/1 W                  |  |
| $\wedge$       | No internal fuse                                | )!                                      |                                |  |
|                | External prelimin                               | ary protection with max. C 10 A circ    | uit breaker                    |  |
|                | required in all ca                              | ses.                                    |                                |  |
| Outputs        | Fan control Q1, 0                               | Q2, Q3 – N                              | AC 230 V                       |  |
|                | Rating min, m                                   | nax resistive (inductive)               | 5 mA5(4) A                     |  |
| $\wedge$       | No internal fuse                                | )!                                      |                                |  |
|                | External prelimin                               | ary protection with max. C 10 A circ    | uit breaker in the supply line |  |
|                | required under a                                | Il circumstances.                       |                                |  |
| STOP Note!     | Do NOT connec                                   | t fans in parallel!                     |                                |  |
| $\smile$       | Connect one fan                                 | directly, for additional fans, one rela | ay for each speed.             |  |
|                | Control outputs                                 |                                         | Solid state (triacs)           |  |
|                | Y1, Y2, Y3, Y                                   | ′4-N                                    | AC 230 V, 8 mA1 A              |  |
|                | Power limitati                                  | on                                      | 3 A fast microfuse, cannot     |  |
|                |                                                 |                                         | be exchanged                   |  |
| Inputs         | Multifunctional in                              | puts                                    |                                |  |
|                | X1-M/X2-M                                       |                                         |                                |  |
|                | Tempe                                           |                                         |                                |  |
|                |                                                 | Туре                                    | QAH11.1 (NTC)                  |  |
|                |                                                 | Temperature range                       | 049 °C                         |  |
|                |                                                 | Cable length                            | Max. 80 m                      |  |
|                | Digital                                         |                                         |                                |  |
|                |                                                 | Operating action                        | Selectable (NO/NC)             |  |
|                |                                                 | Contact sensing                         | DC 05 V, max. 5 mA             |  |
|                |                                                 | Parallel connection of several          | Max. 20 thermostats per        |  |
|                |                                                 | thermostats for one switch              | switch. Do not mix with D1!    |  |
|                |                                                 | Insulation against mains                | N/A, mains potential $2^{!}$   |  |
|                | D1-GND                                          |                                         |                                |  |
|                |                                                 | Operating action                        | Selectable (NO/NC)             |  |
|                |                                                 | Contact sensing                         | SELV DC 615 V, 36 mA           |  |
|                |                                                 | Parallel connection of several          | Max. 20 thermostats per        |  |
|                |                                                 | thermostats for one switch              | switch.                        |  |
|                |                                                 |                                         | Do not mix with X1/X2!         |  |
|                |                                                 | Insulation against mains                | 3.75 kV, reinforced            |  |
|                |                                                 |                                         | insulation                     |  |
|                | Function of input                               | S                                       | Selectable                     |  |
|                | External temp                                   | perature sensor, heating/cooling        | X1: P38                        |  |
|                | changeover s                                    | ensor, operating mode switchover        | X2: P40                        |  |
|                | contact, dewp                                   | point monitor contact, enable electric  | c D1: P42                      |  |
|                | heater contact, fault contact, monitoring input |                                         |                                |  |

#### RDG16..KN

| A Power supply | Rated voltage<br>DC 24 V: Make<br>Frequency<br>Power consumptic                                                                                   | AC 24 V<br>- DC 24 V<br>50/60 Hz<br>Max. 2 VA/2 W                                                                                                    |                                                                                    |  |
|----------------|----------------------------------------------------------------------------------------------------|----------------------------------------------------------------------------------------------------|------------------------------------------------------------------------------------|--|
|                | No internal fuse!<br>External prelimina                                                                                                    | uit breaker                                                                                                    |                                                                                    |  |
| Outputs        | Q1/Q2/Q3/L-N (re<br>Use for 3-speed fa                                                                                                    | ay)<br>In control                                                                                                    | AC 24230 V                                                                         |  |
|                | Rating min, ma                                                                                                    | x resistive (inductive)                                                                                                    | 5 mA5(4) A                                                                         |  |
| (STOP) Note!   | <b>Do NOT conne</b><br>Connect one fa                                                                                                    | ect fans in parallel!<br>In directly, for additional fans, one r                                                                                               | elay for each speed.                                                               |  |
|                | Use for actuator c<br>Q1 - rating min<br>Q2 - rating min<br>Max total load                                                                        | Use for actuator control (Q1, Q2)<br>Q1 - rating min, max resistive/inductive<br>Q2 - rating min, max resistive/inductive<br>Max total load current Q1+Q2(+Q3) |                                                                                    |  |
|                | Use for external e<br>Rating min, ma<br>Max total load                                                                                            | quipment (Q1, Q2, Q3)<br>x resistive/inductive Qx<br>current Q1+Q2+Q3                                                                                          | 5 mA1 A<br>2 A                                                                     |  |
|                | <b>No internal fuse!</b><br>External preliminary protection with max. C 10 A circuit breaker in the supply line required under all circumstances. |                                                                                                    |                                                                                    |  |
|                | ECM fan control                                                                                                    | Y50-G0                                                                                                    | SELV DC 010 V,<br>Max. ±5 mA                                                       |  |
|                | Actuator control                                                                                                    | Y10-G0/Y20-G0 (G)                                                                                                    | SELV DC 010 V,<br>Max. ±1 mA                                                       |  |
| Inputs         | Multifunctional inp<br>X1-M/X2-M                                                                                                    | SELV                                                                                                    |                                                                                    |  |
|                | Temper                                                                                                    | ature sensor input                                                                                                    |                                                                                    |  |
|                |                                                                                                    | Type<br>Temperature range                                                                                                    | QAH11.1 (NTC)<br>049 °C                                                            |  |
|                | Disital issue                                                                                                    | Cable length                                                                                                    | Max. 80 m                                                                          |  |
|                | Digital input                                                                                                    | Operating action<br>Contact sensing<br>Parallel connection of several<br>thermostats for one switch                                                            | l<br>Selectable (NO/NC)<br>DC 05 V, max. 5 mA<br>Max. 20 thermostats per<br>switch |  |
|                | D1-GND                                                                                                    |                                                                                                    |                                                                                    |  |
|                |                                                                                                    | Operating action<br>Contact sensing<br>Parallel connection of several<br>thermostats for one switch                                                            | Selectable (NO/NC)<br>DC 615 V, 36 mA<br>Max. 20 thermostats per<br>switch         |  |
|                | Function of inputs<br>External room to<br>changeover se<br>contact, Dewpor<br>heater contact,                                                     | emperature sensor, heating/cooling<br>nsor, operating mode switchover<br>pint monitor contact, enable electric<br>fault contact, monitoring input,             | Selectable<br>g X1: P38<br>X2: P40<br>D1: P42                                      |  |

supply air temperature, presence function

#### RDG100KN, RDG16..KN

| KNX bus                  | Interface type                                         | KNX, TP1-64<br>(electrically isolated)          |
|--------------------------|--------------------------------------------------------|-------------------------------------------------|
|                          | Bus current (RDG160KN ≥ Index J<br>RDG165KN ≥ Index F) | 5 mA                                            |
|                          | RDG100KN ≥ Index J)                                    |                                                 |
|                          | Older versions                                         | 20 mA                                           |
|                          | Bus topology: See KNX Manual [4]                       |                                                 |
| Operational data         | Switching differential (adjustable)                    |                                                 |
|                          | Heating mode (P30)                                     | 2 K (0.56 K)                                    |
|                          | Cooling mode (P31)                                     | 1 K (0.5…6 K)                                   |
|                          | Setpoint setting and setpoint range                    |                                                 |
|                          | X Comfort mode (P08)                                   | 21 °C (540 °C)                                  |
|                          | C Economy mode (P11-P12)                               | 15 °C/30 °C (OFF, 5…40 °C)                      |
|                          | Protection mode (P65-P66)                              | 8 °C/OFF (OFF, 540 °C)                          |
|                          | Multifunctional inputs X1/X2/D1                        | Selectable (08)                                 |
|                          | Input X1 default value (P38)                           | 1 (ext. temperature sensor, room or return air) |
|                          | Input X2 default value (P40)                           | 0 (no function)                                 |
|                          | Input D1 default value (P42)                           | 3 (operating mode switchover)                   |
|                          | Built-in room temperature sensor                       |                                                 |
|                          | Measuring range                                        | 049 °C                                          |
|                          | Accuracy at 25 °C (after calibration via P05)          | < ± 0.5 K                                       |
|                          | Temperature calibration range                          | ± 3.0 K                                         |
|                          | Built-in humidity sensor (RDG165KN)                    |                                                 |
|                          | Measuring range                                        | 1090 %                                          |
|                          | Accuracy (after calibration via P23)                   | < 5%                                            |
|                          | Humidity calibration range                             | ± 10%                                           |
|                          | Settings and display resolution                        |                                                 |
|                          | Setpoints                                              | 0.5 °C                                          |
|                          | Current temperature value displayed                    | 0.5 °C                                          |
| Environmental conditions | Operation                                              | IEC 60721-3-3                                   |
|                          | Climatic conditions                                    | Class 3K5                                       |
|                          | Temperature                                            | 050 °C                                          |
|                          | Humidity                                               | <95% r.h.                                       |
|                          | Iransport                                              | IEC 60721-3-2                                   |
|                          |                                                        |                                                 |
|                          |                                                        | -2505 C                                         |
|                          | Machanical conditions                                  | < 95% 1.11.<br>Class 2M2                        |
|                          | Storago                                                |                                                 |
|                          | Climatic conditions                                    | Class 1K3                                       |
|                          | Temperature                                            | -25 65 °C                                       |
|                          | Humidity                                               | <95% r h                                        |
| Standards and directives | FU conformity (CE)                                     | CE1T3191xx <sup>*)</sup> (RDG100KN)             |
|                          | EO comonnity (CE)                                      | $CE1T3191xx01^{*}$ (PDC16 KNI)                  |
|                          |                                                        | 2 B (micro disconnection on                     |
|                          | Electronic control type                                | operation)                                      |
|                          | RCM conformity (Emission)                              | AS/NZS 61000-6-3                                |
|                          | Safety class                                           | II as per EN60730                               |
|                          | Pollution class                                        | Normal                                          |
|                          | Degree of protection of housing                        | IP30 as per EN60529                             |

| Environmental<br>Compatibility                                                                                                    | The product environmental declaration CE1E3181 <sup>*)</sup> and CE1E3191 <sup>*)</sup> contains data on environmentally compatible product design and assessments (RoHS compliance, materials composition, packaging, environmental benefit, disposal). |                                  |                                                                                                    |                                    |
|----------------------------------------------------------------------------------------------------|----------------------------------------------------------------------------------------------------|----------------------------------|----------------------------------------------------------------------------------------------------|------------------------------------|
| Eco design and<br>labelling diretives<br>Based on EU Regulation 813/2013 (Eco design dire<br>directive) concerning space heaters, combination h<br>apply:<br>RDG100KN |                                                                                                    | design directi<br>nbination heat | ve) and 81 <sup>-</sup><br>ers, the foll                                                                              | 1/2013 (Labelling<br>owing classes |
|                                                                                                    | <ul> <li>Application with On/Off operation</li> <li>PWM (TPI) room thermostat, for u<br/>On/Off output heaters</li> <li>RDG16KN</li> </ul>                                                                                                    | of a heater<br>ise with          | Class I<br>Class IV                                                                                                   | value 1%<br>value 2%               |
|                                                                                                    | <ul> <li>Application with On/Off operation</li> <li>Modulating room thermostat, for u modulating heaters</li> </ul>                                                                                                    | of a heater<br>ise with          | Class I<br>Class V                                                                                                    | value 1%<br>value 3%               |
| eu.bac                                                                                                    | Meets the requirements for eu.bac certif                                                                                                    | ication                          |                                                                                                    |                                    |
| eu.bac                                                                                                    | See product list at: <u>http://www.eubace</u>                                                                                                    | cert.eu/licence                  | s-by-criteri                                                                                                    | <u>a.asp</u>                       |
| Cert                                                                                                    | RDG160KN (license 213356)                                                                                                    |                                  | Energy<br>Efficiency<br>Label                                                                                         | Control<br>accuracy [K]            |
|                                                                                                    | Fancoil unit systems (2 pipes, 2 wires)<br>(motorized actuator DC, variable fan                                                                                                    | speed)                           | AA                                                                                                    | Heating 0.1<br>Cooling 0.1         |
|                                                                                                    | Fancoil unit systems (4 pipes)<br>(thermal actuator, On/Off, variable fa                                                                                                    | n speed)                         | A                                                                                                    | Heating 0.4<br>Cooling 0.4         |
| General                                                                                                    | Connection terminals                                                                                                    |                                  | Solid wires or stranded<br>wires with ferrules<br>$1 \times 0.42.5 \text{ mm}^2$<br>or $2 \times 0.41.5 \text{ mm}^2$ |                                    |
| Caution 🖄                                                                                                    | Minimal wiring cross-section on<br>L, N, Q1, Q2, Q3, Y1, Y2, Y3, Y4                                                                                                    |                                  | Min. 1.5 n                                                                                                    | 1m²                                |
|                                                                                                    | Housing front color                                                                                                    |                                  | RAL 9003                                                                                                    | white                              |
|                                                                                                    | Weight without/with packaging                                                                                                    | RDG100KN<br>RDG16KN              | 0.270 kg/0                                                                                                    | ).380 kg<br>).320 kg               |

<sup>\*)</sup> The documents can be downloaded from <u>http://siemens.com/bt/download</u>.

# Index

## 0

| $010 \text{ V} \rightarrow \text{DC} 010 \text{ V}$ | 73       |
|-----------------------------------------------------|----------|
| <b>1</b><br>1-/3-speed fan<br><b>1-speed fan</b>    | 73<br>75 |
| 3<br>3-position control signal<br>3-speed fan       | 68<br>75 |
|                                                     |          |

#### 6

| 6-port ball valve | 55, | 62, | 63 |
|-------------------|-----|-----|----|
|                   |     |     |    |

#### Α

| Absence                              |        |
|--------------------------------------|--------|
| ACS tool                             | 108    |
| Adaptive temperature compensation    | 50     |
| Applications overview                |        |
| Auto mode                            |        |
| Automatic heating/cooling changeover | 32, 46 |

## В

| Basic application                     | 60  |
|---------------------------------------|-----|
| Bus - set operating modes             | 21  |
| Bus - setting and adjusting setpoints | 26  |
| Bus power supply                      | 101 |
| Button lock                           | 36  |

## С

| Cable length for sensors 80           |
|---------------------------------------|
| Changeover switch                     |
| Changeover via KNX                    |
| Chilled/heated ceiling applications60 |
| Clean fan filter reminder78           |
| Comfort setpoint                      |
| Commissioning 16, 26, 28, 87, 93, 101 |
| Communication objects                 |
| Compressor applications               |
| Connecting a KNX tool                 |
| Control outputs configuration70       |
| Control outputs overview              |
| Control parameters                    |
| Control sequences                     |
| Cooling demand                        |
| Cooling sequence                      |
|                                       |

### D

| DC 010 V fan    | . 75 |
|-----------------|------|
| DC 010 V valves | . 75 |

| DC 010 V                      | 73              |
|-------------------------------|-----------------|
| DC 010 V for electric heaters | 69              |
| DC 010 V for valve actuators  | 69, 70          |
| Dehumidification              | 41              |
| Desigo                        |                 |
| Dewpoint monitoring           |                 |
| Digital input                 | 79              |
| DIP switches                  | 28, 68, 70, 101 |
| Disposal                      |                 |
| Download via tool             | 94              |

#### Е

| —                                      |              |
|----------------------------------------|--------------|
| ECM fan                                | 75           |
| Economy heating setpoint               | 26           |
| Effect of Protection via time schedule | 17           |
| Electric heater enable/disable         | 80           |
| Enable/disable electric heater         | . 50, 56, 80 |
| Expert                                 | 93           |
| Extend Comfort mode                    | 19           |
| Extend presence/absence                | 19           |
| External/return air temperature        | 79           |
| External/return air temperature sensor |              |
|                                        |              |

#### F

| Fan in Auto mode                        | 78      |
|-----------------------------------------|---------|
| Fan in dead zone                        | 95      |
| Fan kick                                | 77      |
| Fan minimum on-time                     | 77      |
| Fan operation as per heating/cooling me | ode, or |
| disabled                                | 77      |
| Fan operation in dead zone              | 77      |
| Fan overrun                             | 78      |
| Fan start                               | 78      |
| Fan start delay                         | 78      |
| Fault                                   | 80      |
| Fault on KNX                            | 87      |
| Fault, handling                         | 81      |
| Floor cooling                           | 34      |
| Floor heating                           | 34      |
| Floor temperature limitation function   | 34      |
| Flow limitation                         | 37      |

#### G

| eographical zone84 |
|--------------------|
|--------------------|

# Η

| Heartbeat                    | 86     |
|------------------------------|--------|
| Heating and cooling sequence | 46     |
| Heating demand               | 86     |
| Heating sequence             | 46     |
| Heating/cooling changeover   | 33, 79 |

130 / 132

| Heating/cooling changeover via bus | 32  |
|------------------------------------|-----|
| HomeControl app                    | 114 |
| HumDehumMode                       | 42  |
| Humidification                     | 42  |

#### I

| Integral action time | 14 |
|----------------------|----|
| Integration via KNX  | 10 |

## Κ

| KNX addressing       |       |
|----------------------|-------|
| KNX Bus power supply | 101   |
| KNX functions        |       |
| KNX LTE-Mode         |       |
| KNX overview         | 6, 81 |
| KNX parameters       | 106   |
| KNX serial number    | 102   |
| KNX S-Mode           |       |
| KNX tools            | 106   |

## L

| LTE-Mode |  |
|----------|--|
|----------|--|

#### Μ

| Main and secondary                          | 53                 |
|---------------------------------------------|--------------------|
| Manual heating/cooling changeover           | 33                 |
| Manually select heating or cooling sequence | 46                 |
| Master / slave43, 44                        | <del>1</del> , 107 |
| Minimum output                              | 34                 |
| Moisture                                    | 33                 |
| Monitoring with ACS                         | 110                |
| Monitoring with OZW772                      | 114                |
| Monitoring with RMZ972                      | 114                |
| Mounting and installation                   | 100                |
| Multifunctional inputs                      | 79                 |

#### 0

| On/Off control signal            | 68     |
|----------------------------------|--------|
| Operatiion with OZW772           | 114    |
| Operating mode                   |        |
| Priority intervention            | 16     |
| Operating mode - setting via bus | 21     |
| Operating mode button            | 17     |
| Operating mode switchover        | 18, 79 |
| Operation with ACS               | 110    |
| Operation with RMZ972            | 114    |
| Outside (air) temperature        | 14, 91 |
| OZW772                           | 114    |
|                                  |        |

#### Ρ

| Parallel connection of switches | 80       |
|---------------------------------|----------|
| Parameter setting               | 93       |
| Parameter setting via tool      |          |
| Parameter settings in ACS       | 108, 110 |
| Parameter settings in ETS       | 106      |

| Plant diagrams in ACS   | 111    |
|-------------------------|--------|
| Precomfort              | 17     |
| Presence                | 19     |
| Presence detector       | 15, 18 |
| Programming mode        | 102    |
| Proportional band       | 14     |
| Protection mode         | 15     |
| Purge function          | 33     |
| PWM                     | 68     |
| PWM for electric heater | 69     |

#### R

| Radiator applications             | 60  |
|-----------------------------------|-----|
| Remote heating/cooling changeover | 33  |
| Remote operation                  | 114 |
| Reset                             | 93  |
| RMZ972                            | 114 |
| Room humidity                     | 40  |
|                                   |     |

#### S

| •                                 |      |
|-----------------------------------|------|
| Sensor input                      | . 79 |
| Setpoint Comfort mode             | . 66 |
| Setpoint Economy mode             | . 66 |
| Setpoint high                     | . 40 |
| Setpoint limitation               | . 24 |
| Setpoint low                      | . 40 |
| Setpoint priority                 | . 27 |
| Setpoint Protection mode          | . 66 |
| Setpoints - setting via bus       | . 26 |
| Setpoints and sequences           | . 66 |
| S-Mode                            | . 81 |
| Supply air temperature limitation | . 35 |
| Swap function                     | , 37 |
| Switch off external equipment     | . 38 |
| Switching differential            | . 14 |
| Synchronization                   | . 69 |
| Synco                             | 11   |
| Synco 700                         | . 10 |
| Synco living                      | . 10 |
|                                   |      |

#### т

| Temperature out of range              | 81 |
|---------------------------------------|----|
| Temporary setpoint                    | 24 |
| Time of day via KNX                   | 14 |
| Time schedule change mode             | 17 |
| Tool - Parameter setting and download | 94 |

#### W

| Window contact  | .18, | 79 |
|-----------------|------|----|
| Window state15, | 16,  | 79 |

## Ζ

Issued by Siemens Switzerland Ltd Building Technologies Division International Headquarters Theilerstrasse 1a CH-6300 Zug Tel: +41 58 724 2424 www.siemens.com/buildingtechnologies

132 / 132

Siemens Building Technologies © Siemens Switzerland Ltd, 2016 Technical specifications and availability subject to change without notice.